# Insegnare ai bambini a programmare con Minecraft

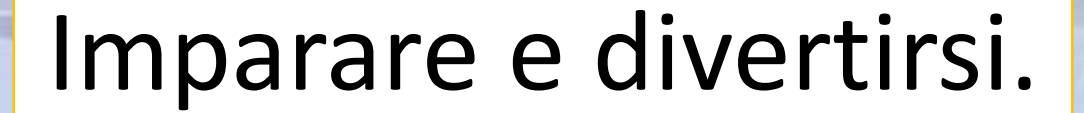

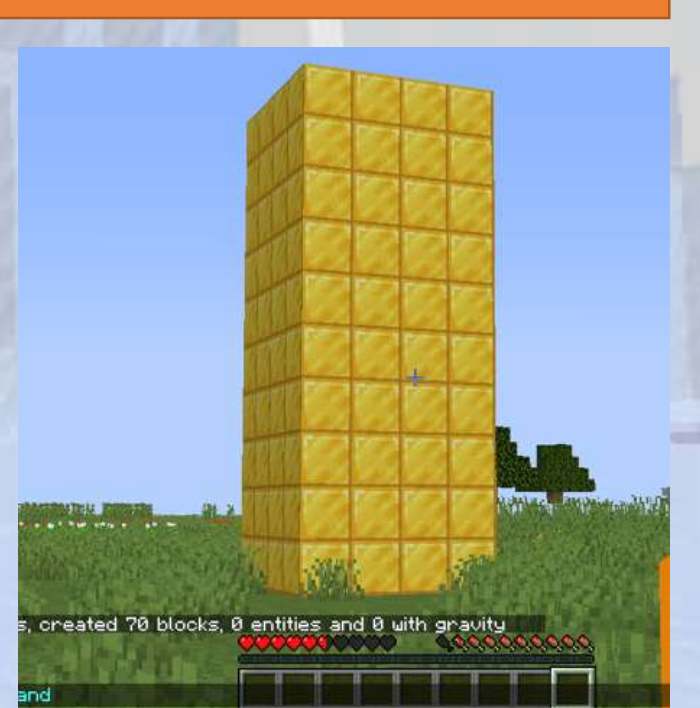

## Contenuto del corso

∠ Perché usare Minecraft per insegnare la programmazione?

Minecraft: un potente strumento educativo Minecraft è più di un semplice gioco: è una piattaforma di apprendimento che aiuta gli studenti a sviluppare:

- Capacità di problem-solving : incoraggia il pensiero logico
- Creatività: gli studenti costruiscono e sperimentano in un mondo aperto
- ✓ Fondamenti di programmazione : insegna la codifica tramite un approccio pratico

 Coinvolgimento : i bambini adorano Minecraft, perché rende l'apprendimento entusiasmante e divertente

S Questo corso offre un approccio strutturato all'insegnamento della codifica, assicurando che gli studenti comprendano i concetti chiave attraverso la teoria, gli esercizi pratici, i quiz e le attività indipendenti.

## Informazioni sul corso

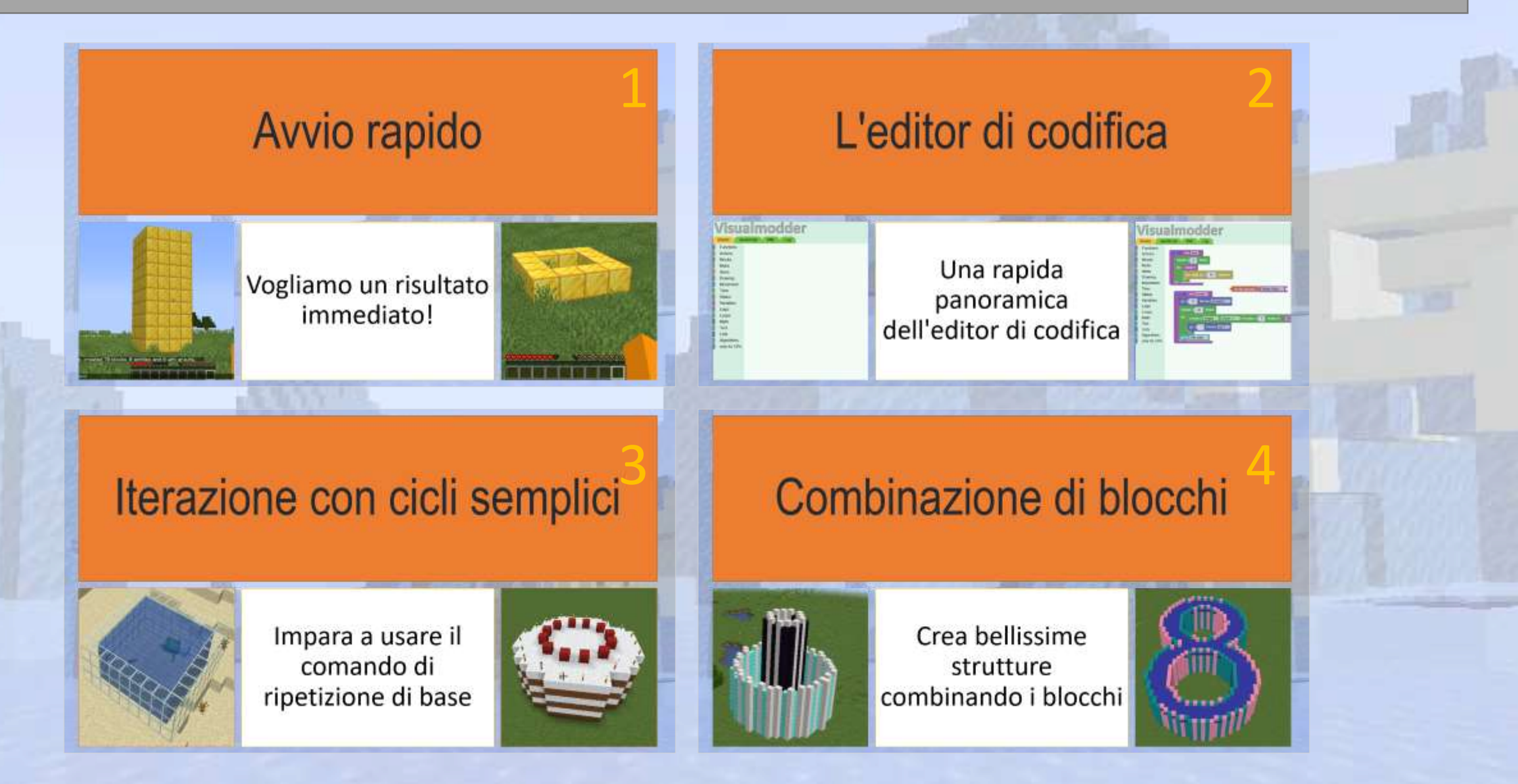

## Informazioni sul corso

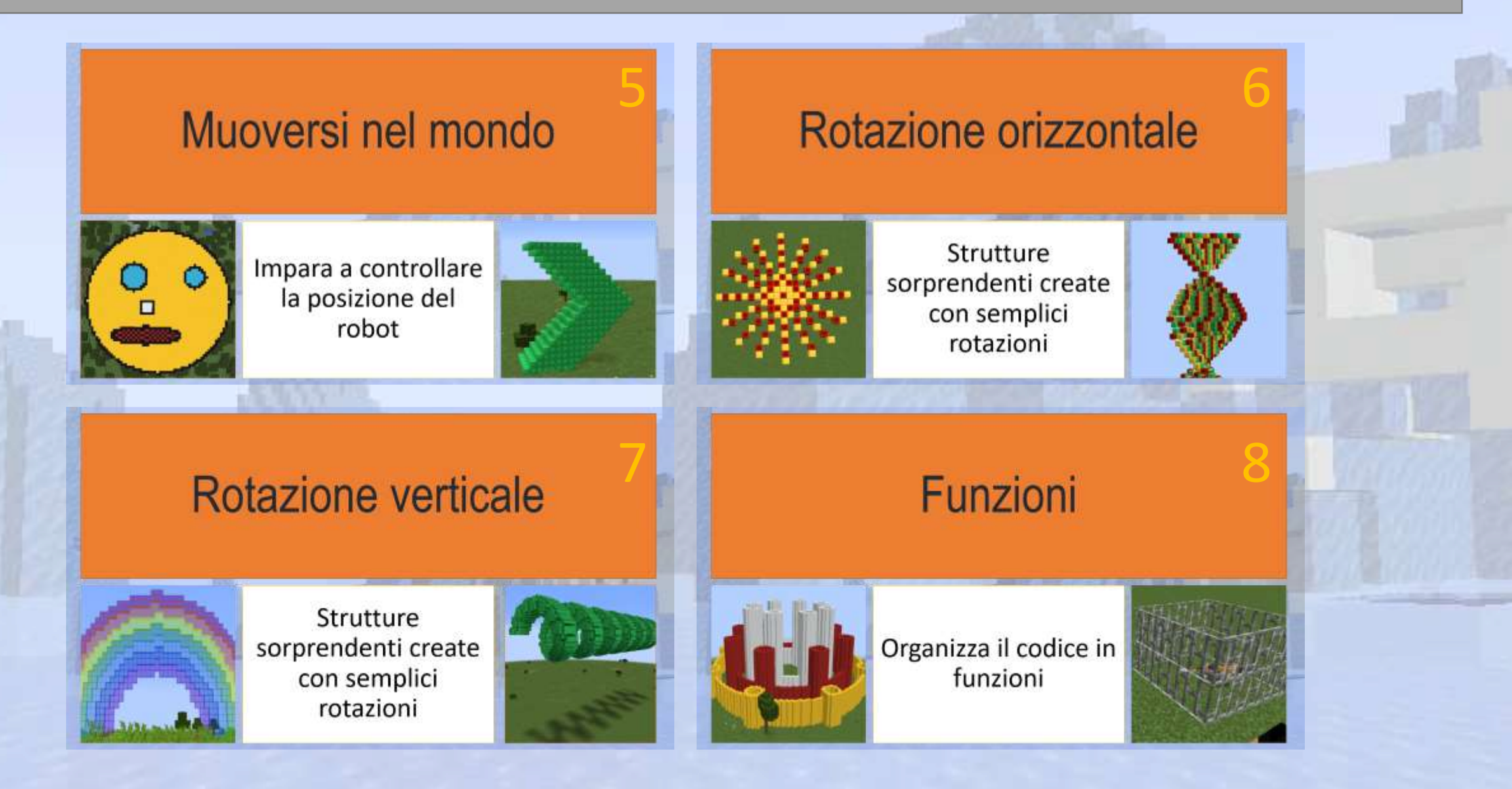

## Informazioni sul corso

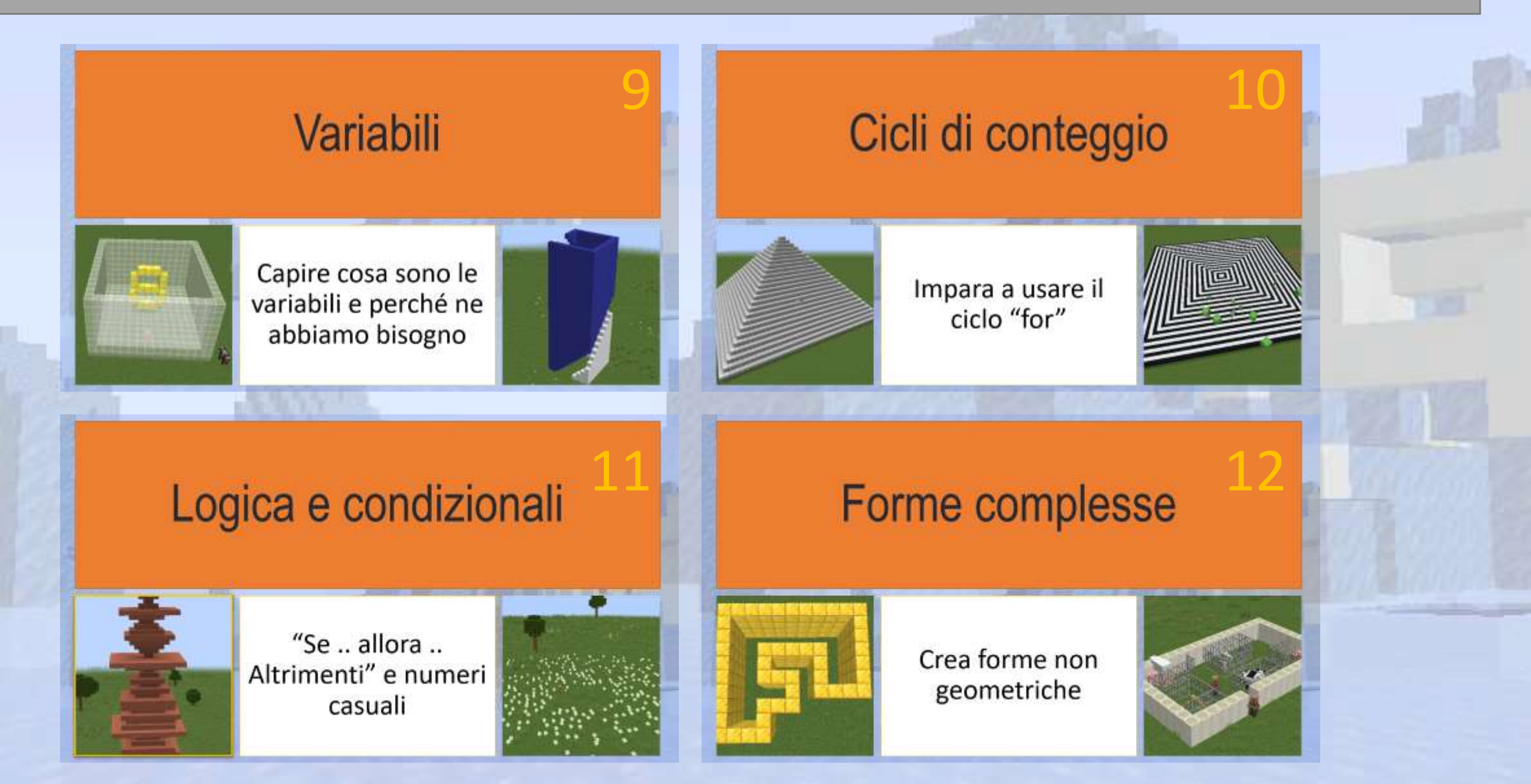

## Cosa ti serve per iniziare

Minecraft Java Edition : ogni studente ha bisogno di una licenza se non ne è già in possesso

- Accesso al server online VisualModder : non è richiesta l'installazione di alcun software
- Da 1 a 3 studenti per sessione : ideale per l'insegnamento in piccoli gruppi
- Conoscenze di base dei computer : non sono necessarie conoscenze di programmazione precedenti
- © Con questi semplici requisiti, gli insegnanti possono iniziare subito a impartire lezioni di programmazione in modo interattivo e coinvolgente.

## Come funziona VisualModder

Semplificare la codifica con un'interfaccia visiva

© Che cos'è VisualModder? Un editor online che consente agli studenti di programmare utilizzando un sistema drag-and-drop basato su blocchi all'interno di Minecraft.

Perché utilizzarlo?

- ✔ Rimuove la complessità degli errori di sintassi con la codifica a blocchi
- ✓ Fornisce feedback immediato all'interno di Minecraft
- ✓ Insegna la logica di codifica fondamentale in modo accessibile

S Gli studenti inizieranno con comandi semplici e passeranno gradualmente a progetti di codifica più avanzati, il tutto all'interno del mondo di Minecraft!

Se hai un massimo di 3 studenti e non hai bisogno di un server personale, puoi utilizzare gratuitamente il server su www.visualmodder.org. Altrimenti puoi scaricare il plugin gratuito e distribuirlo sul tuo server Minecraft.

## Tipi di lezione

Percorso di apprendimento passo dopo passo

启 Introduzione alla teoria: le diapositive spiegano i concetti di codifica in modo semplice e visivo

Esercizi guidati : gli studenti seguono e costruiscono i loro primi programmi

Quiz: test rapidi per rafforzare la comprensione

Sfide indipendenti: progetti aperti per incoraggiare la creatività

Alla fine del corso, gli studenti avranno creato ed eseguito il loro primo programma Minecraft, costruendo una torre personalizzabile con diversi tipi di blocchi.

## Inizia a insegnare oggi stesso!

Dare potere agli studenti attraverso la codifica

Seguire le diapositive per introdurre gradualmente i concetti di codifica

X Utilizzare VisualModder per un apprendimento pratico e interattivo

El Incoraggiare gli studenti a sperimentare ed esplorare oltre gli esercizi

**W** Utilizzare quiz e progetti indipendenti per consolidare l'apprendimento

SQUesta presentazione PowerPoint è progettata per essere uno strumento didattico completo, fornendo tutto il necessario per guidare gli studenti, dai principianti ai programmatori esperti, all'interno di Minecraft.

Pronti per iniziare? Cominciamo con la prima lezione!

# Avvio rapido

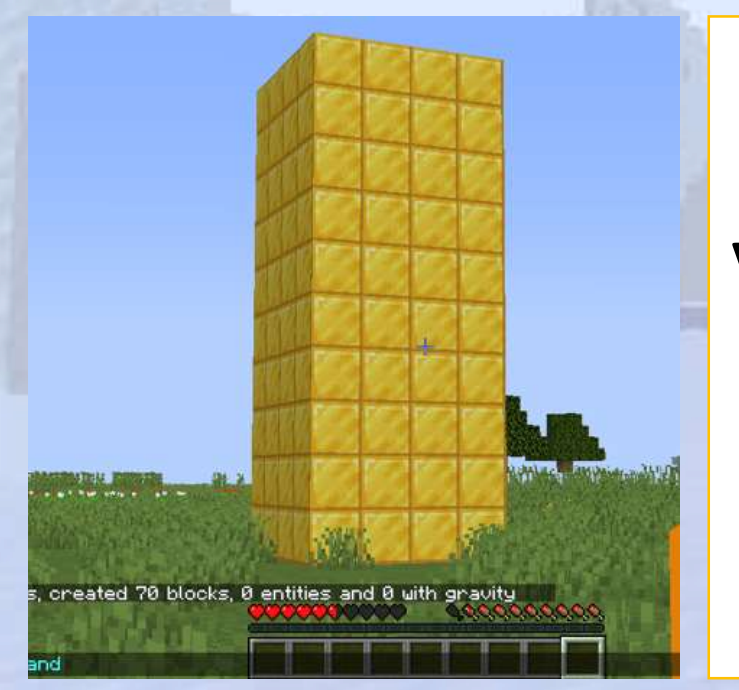

#### Vogliamo un risultato immediato!

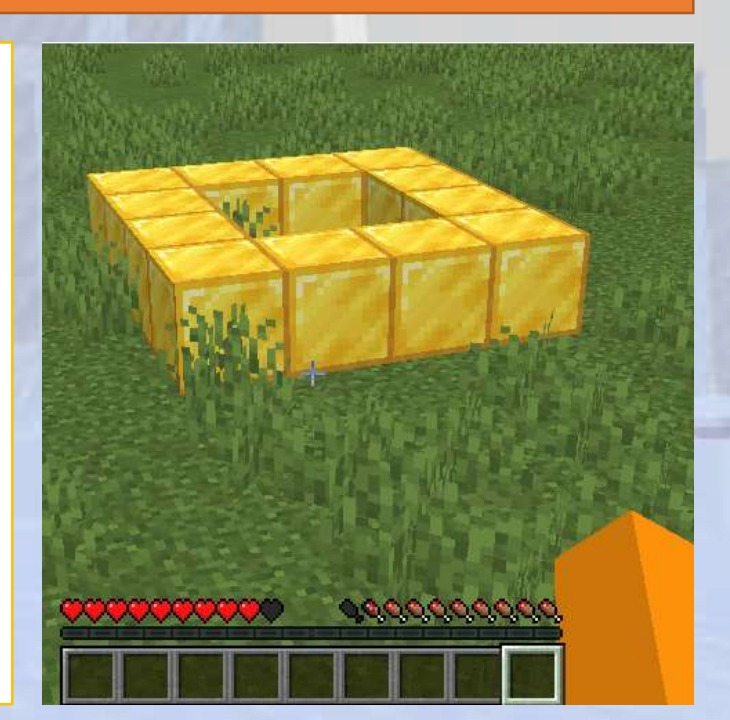

## Avvio rapido

#### Q Panoramica della sezione

Questa sezione introduce gli studenti agli strumenti fondamentali, ai server e ai comandi di base necessari per la programmazione in Minecraft.

🕑 Obiettivi

L'obiettivo principale è quello di accendere l'interesse degli studenti verso la programmazione e fornire loro un precoce senso di realizzazione, incoraggiando la passione per la programmazione.

#### Risultati attesi

Al termine di questa sezione, gli studenti avranno creato ed eseguito con successo il loro primo programma Minecraft, che genera una torre personalizzabile utilizzando diversi tipi di blocchi.

#### Step 1: Connect to the Minecraft Server

#### Step-by-step guide to joining the Minecraft server

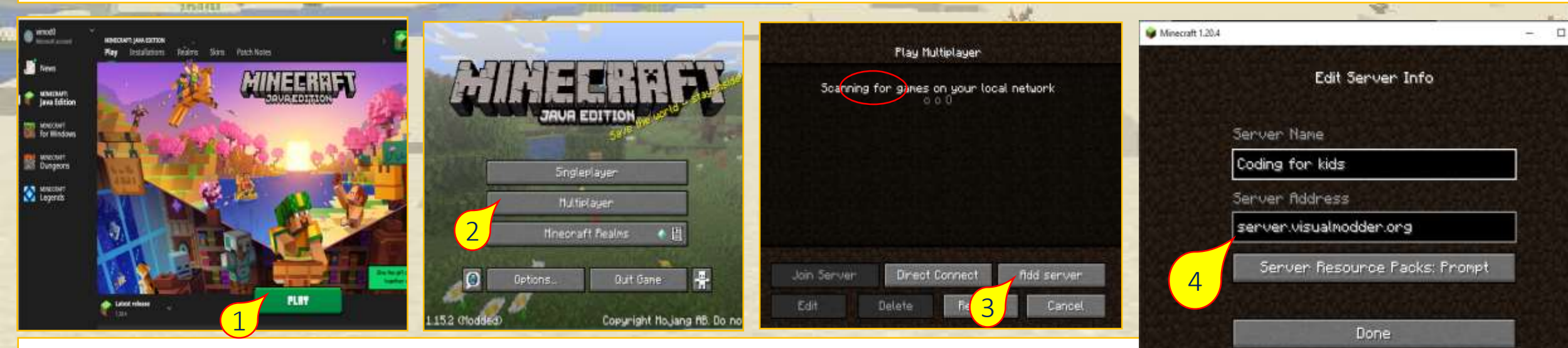

Cancel

- 1. Start Java Minecraft
- 2. Start the game in "multiplayer" mode
- 3. Add a new server
- 4. Enter "server.visualmodder.org" and press done
- 5. Now you can join the server and start playing

#### A Passaggio 1: Connettiti al server di Minecraft

Ora dovresti riuscire a muoverti nel mondo di Minecraft.

Ecco alcune nozioni di base:

#### Movimento

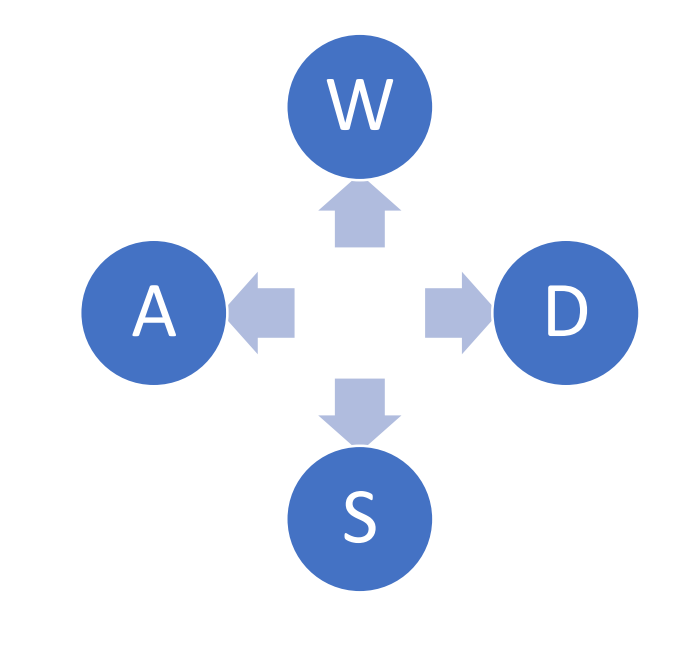

#### Tasti aggiuntivi:

Salta: premi la barra spaziatriceVola: fai doppio clic sulla barra spaziatriceInventario: fai clic sulla lettera EComandi: fai clic sul simbolo "/" o "-"

Apri la pagina web visualmodder.org e clicca sul pulsante "CODE EDITOR"

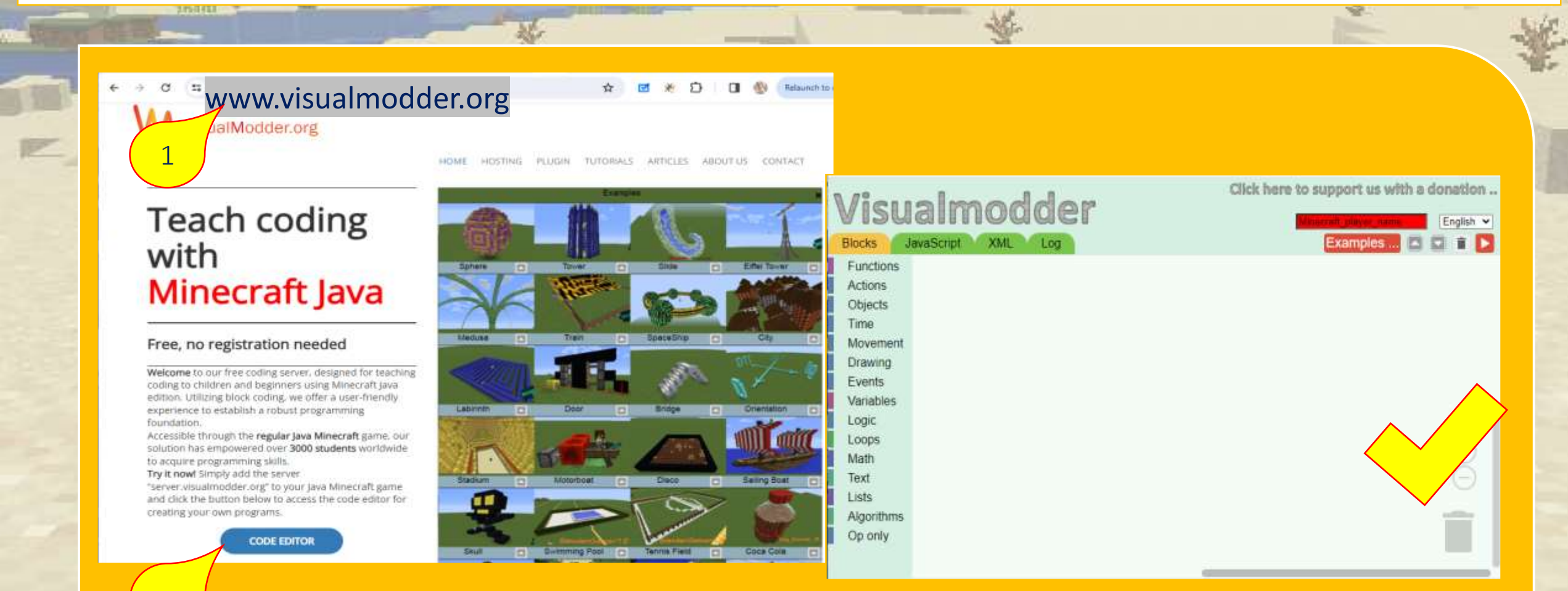

Questa è la pagina vuota dell'editor del programma.

Per capirci meglio, immaginiamo che un robot invisibile lavori per noi e che questa pagina vuota sia il suo cervello. Dobbiamo aggiungere programmi affinché sappia cosa vogliamo che faccia.

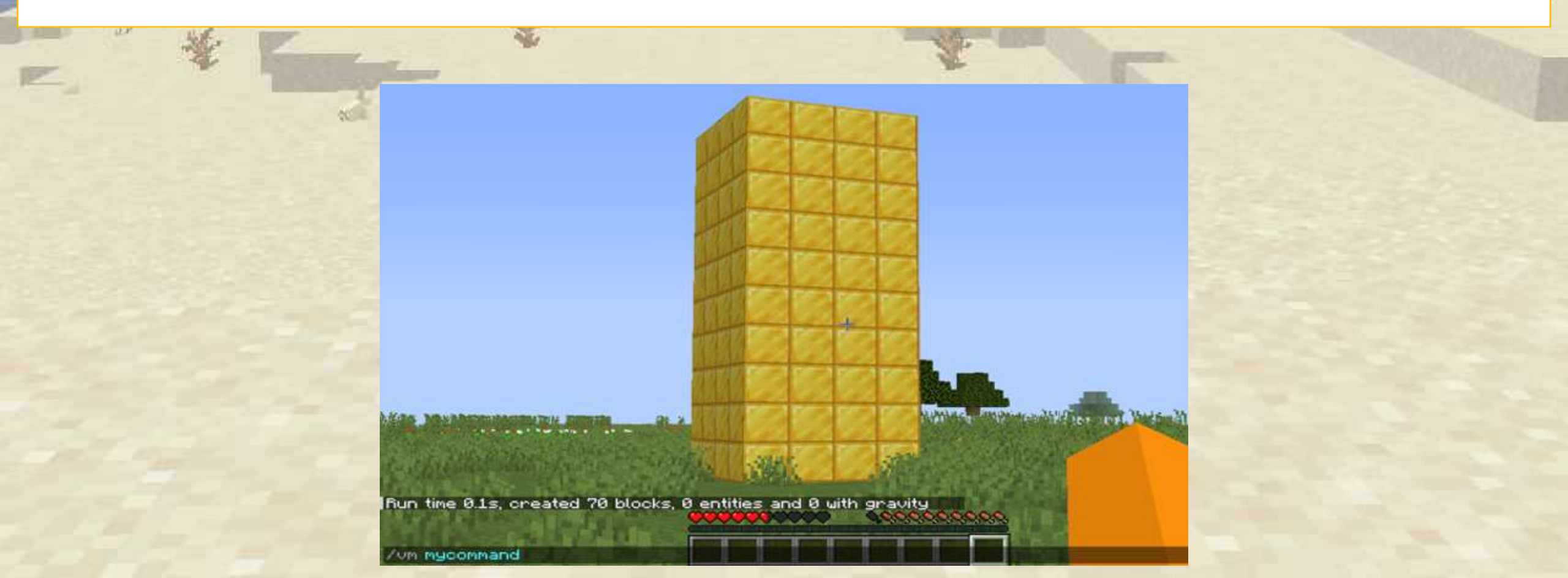

Per prima cosa dobbiamo inserire il nome del nostro giocatore nel campo indicato, altrimenti non troveremo i nostri programmi in Minecraft

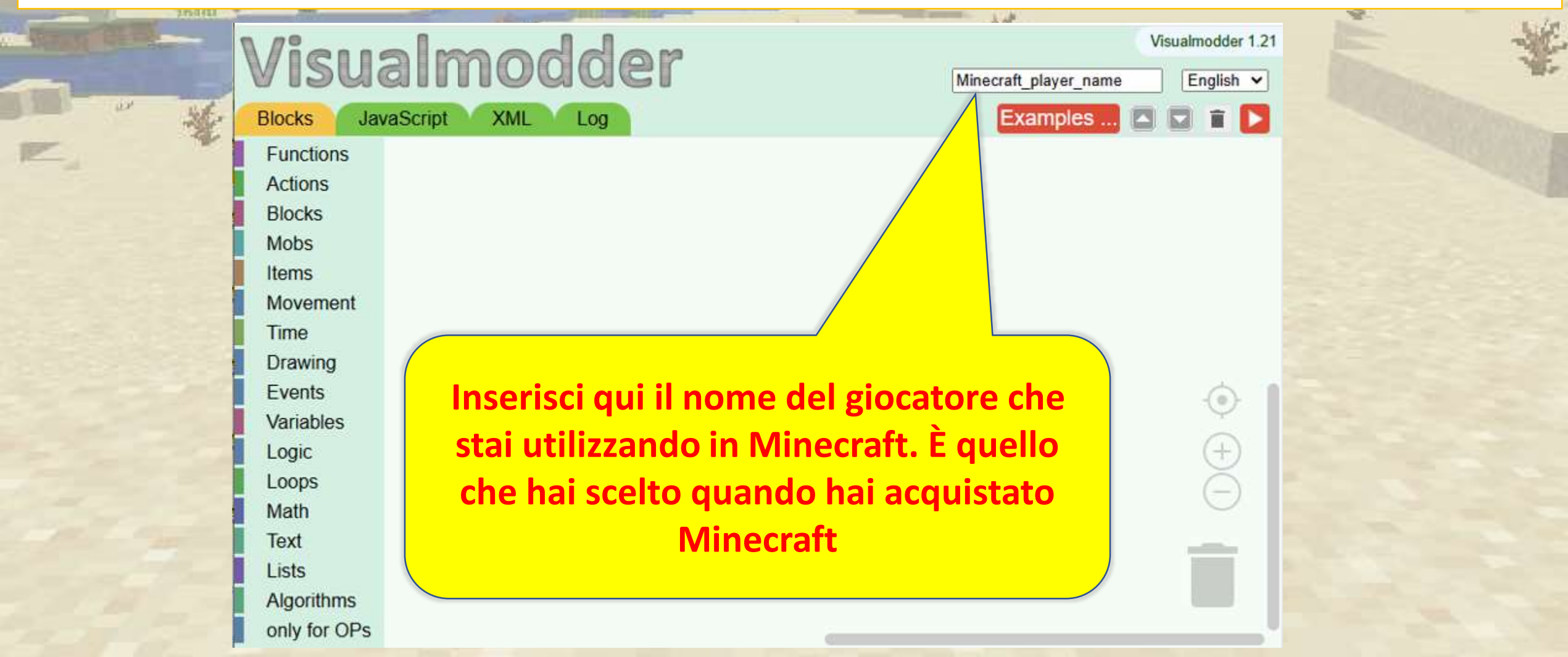

Creiamo un primo semplice programma che costruisce un quadrato fatto di blocchi.

| <b>Visua</b><br>Blocks Java<br>Functions<br>Actions<br>Blocks<br>Mobs<br>Items<br>Movement<br>Time      | ascript XML Log                                    | Visualmodder 1.21<br>Minecraft_player_name English ♥<br>Examples |  |
|----------------------------------------------------------------------------------------------------|----------------------------------------------------|------------------------------------------------------------------|--|
| Drawing<br>Events<br>Variables<br>Logic<br>Loops<br>Math<br>Text<br>Lists<br>Algorithms<br>only for OPs | Trascina questi blocchi o<br>necessario dare un no | lal menu nell'area vuota. È<br>ne al nostro programma.           |  |

La codifica a blocchi consente di collegare il codice come pezzi di un puzzle

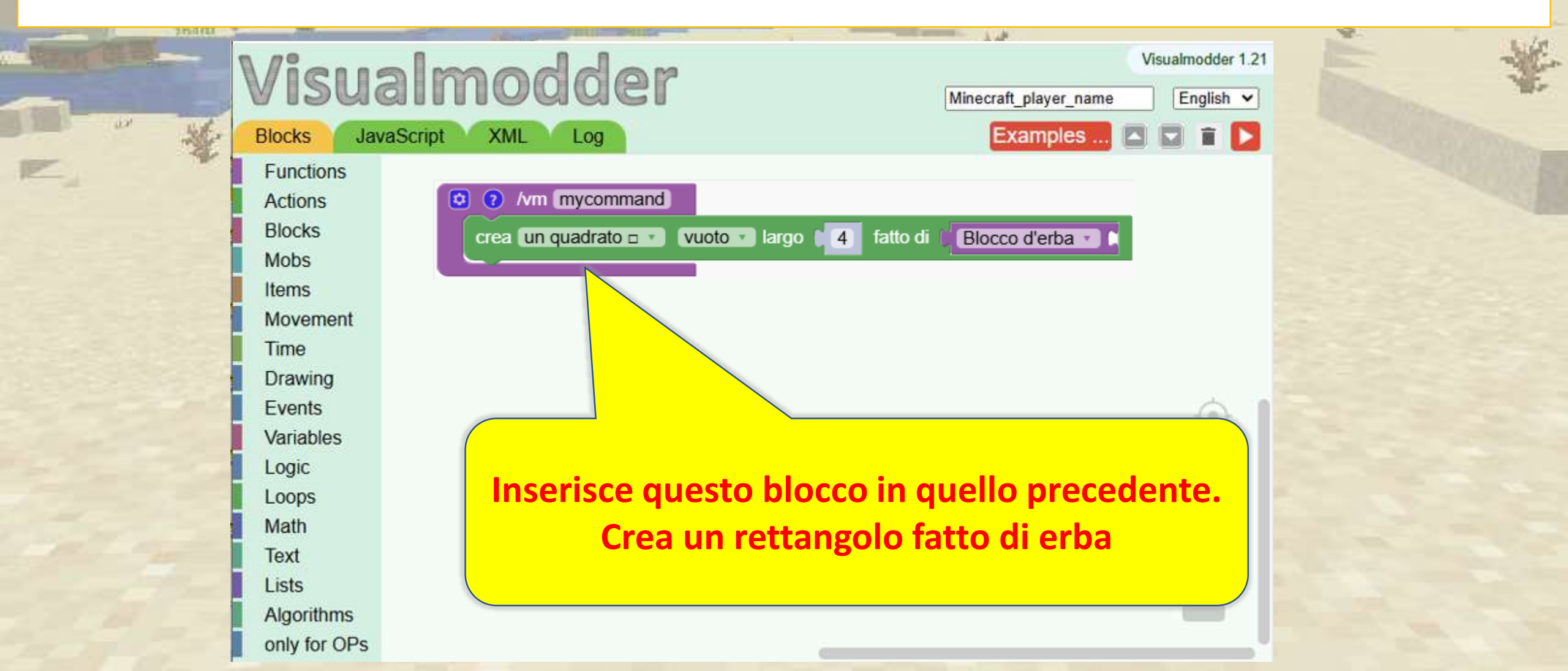

Abbiamo raccolto l'oro e ora il programma è pronto.

| 250/01      | Care Care Care Care Care Care Care Care |                                                                                                    | 14                            |               | 8.  |
|-------------|-----------------------------------------|----------------------------------------------------------------------------------------------------|-------------------------------|---------------|-----|
| BRANK CE IN | Visua                                   | almodder                                                                                                    | Visu<br>Minecraft_player_name | almodder 1.21 | E 4 |
|             | Blocks Jav                              | vaScript XML Log                                                                                                    | Examples                      | 2 🖬 🚺         |     |
| E.          | Functions                               |                                                                                                    |                               |               |     |
|             | Actions                                 |                                                                                                    |                               |               |     |
|             | Blocks                                  | by by hyperson by the by the b |                               |               |     |
|             | Mobs                                    | Win mycommand                                                                                                    |                               |               |     |
|             | Items                                   | crea un quadrato 🗆 🔹 Vuoto 🔹 la                                                                                                    | go 4 fatto di Blocco d'oro    |               |     |
|             | Movement                                |                                                                                                    |                               |               |     |
|             | Time                                    |                                                                                                    |                               |               |     |
|             | Drawing                                 |                                                                                                    |                               |               |     |
|             | Events                                  |                                                                                                    |                               |               |     |
|             | Variables                               |                                                                                                    |                               | Ť             |     |
|             | Logic                                   |                                                                                                    |                               | $(\pm)$       |     |
|             | Loops                                   | Cambia il ma                                                                                                    | teriale in oro                |               |     |
|             | Math                                    |                                                                                                    |                               | $\sim$        |     |
|             | Text                                    |                                                                                                    |                               | ÷ 1           |     |
|             | Lists                                   |                                                                                                    |                               |               |     |
|             | Algorithms                              |                                                                                                    |                               |               |     |
|             | only for OPs                            |                                                                                                    |                               | ~~            |     |

#### A Passaggio 3: esegui il tuo primo programma in Minecraft

Torniamo su Minecraft e con il tasto comando '/' digitiamo 'vm mycommand' che dice al nostro robot di eseguire il programma chiamato 'mycommand'

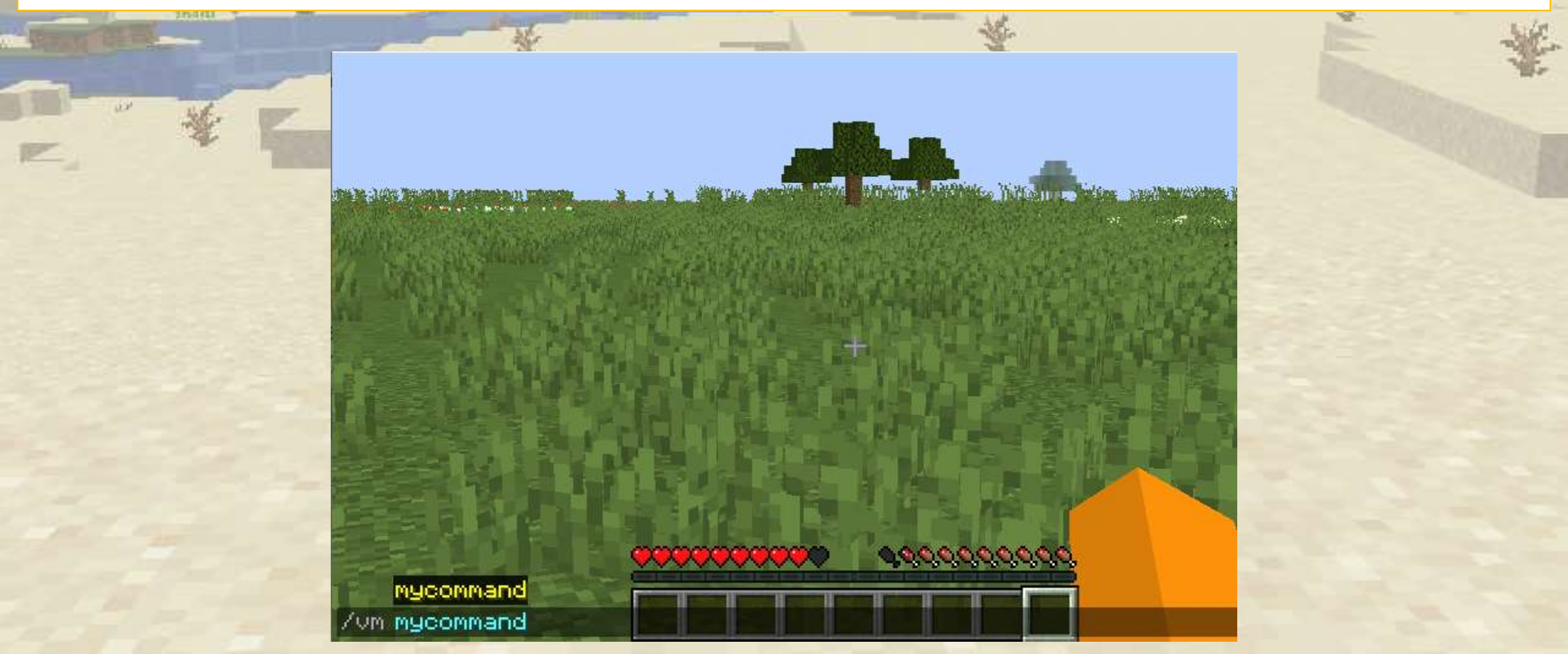

#### A Passaggio 3: esegui il tuo primo programma in Minecraft

Ce l'hai fatta! Hai eseguito il tuo primo programma in Minecraft.

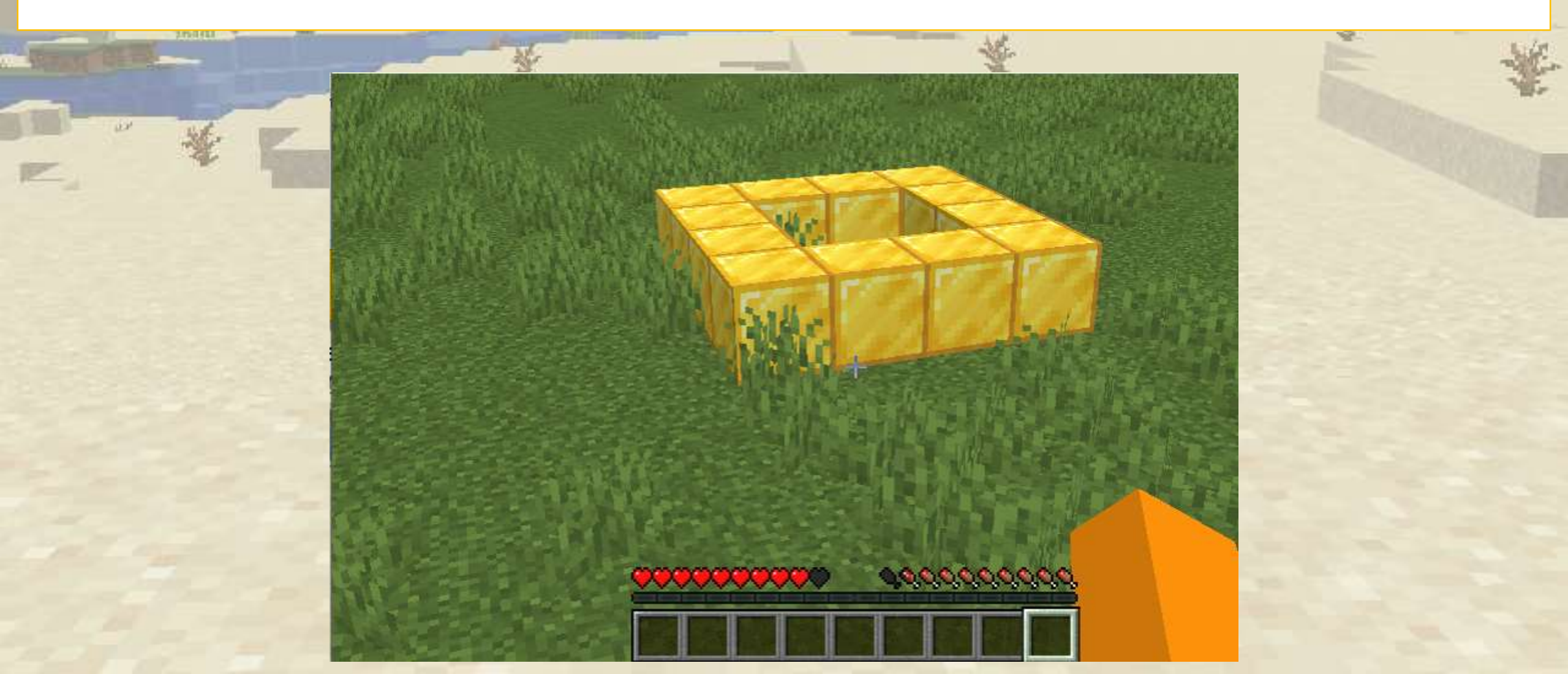

Ripetiamo il procedimento, ma questa volta creeremo una torre

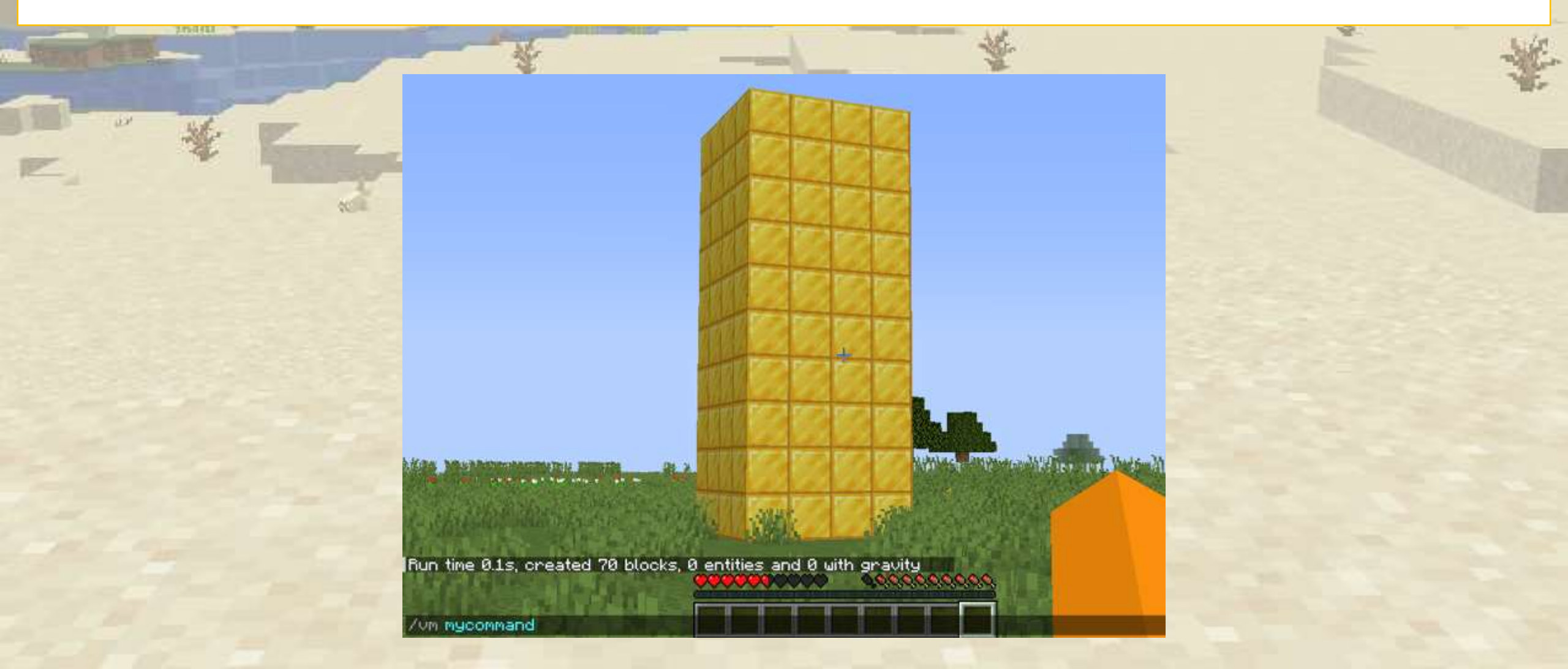

Modifichiamo il programma precedente.

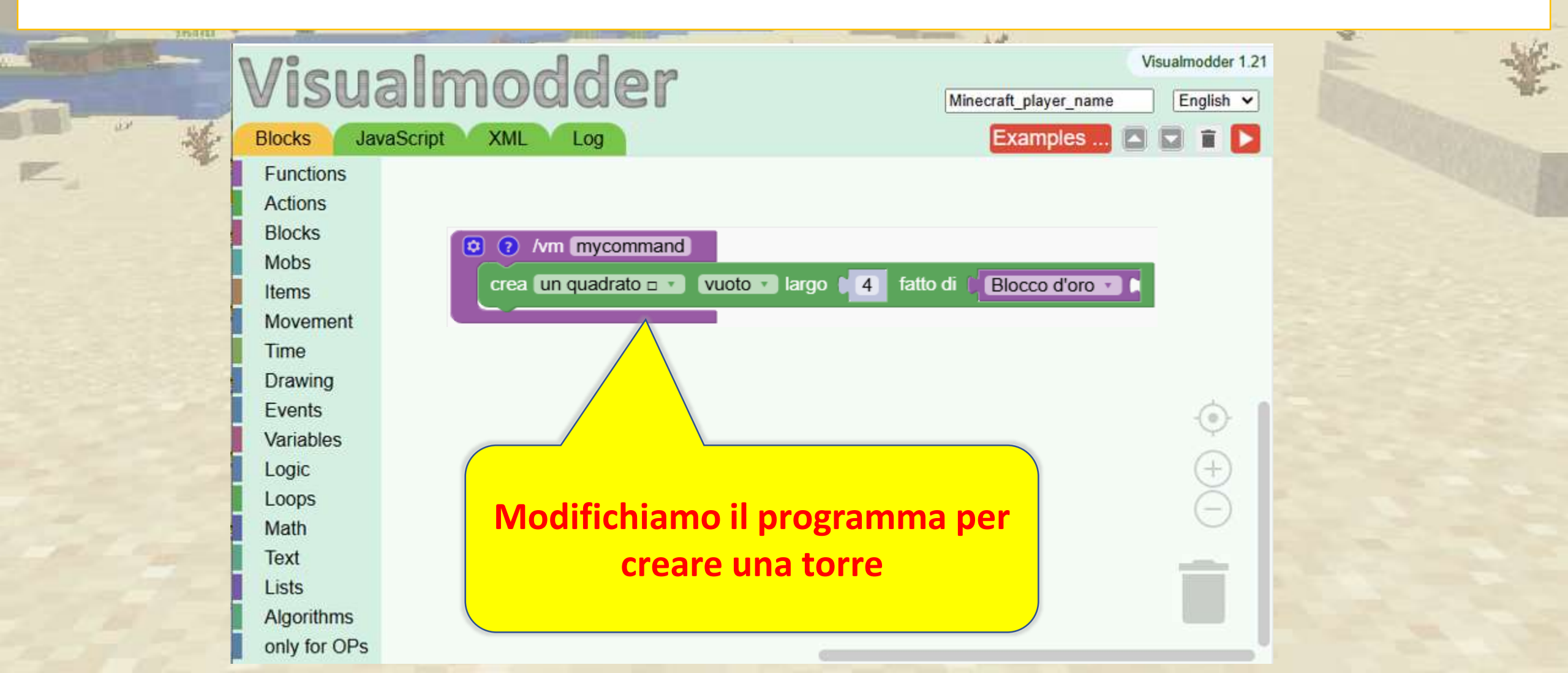

#### Ripetiamo il quadrato 10 volte

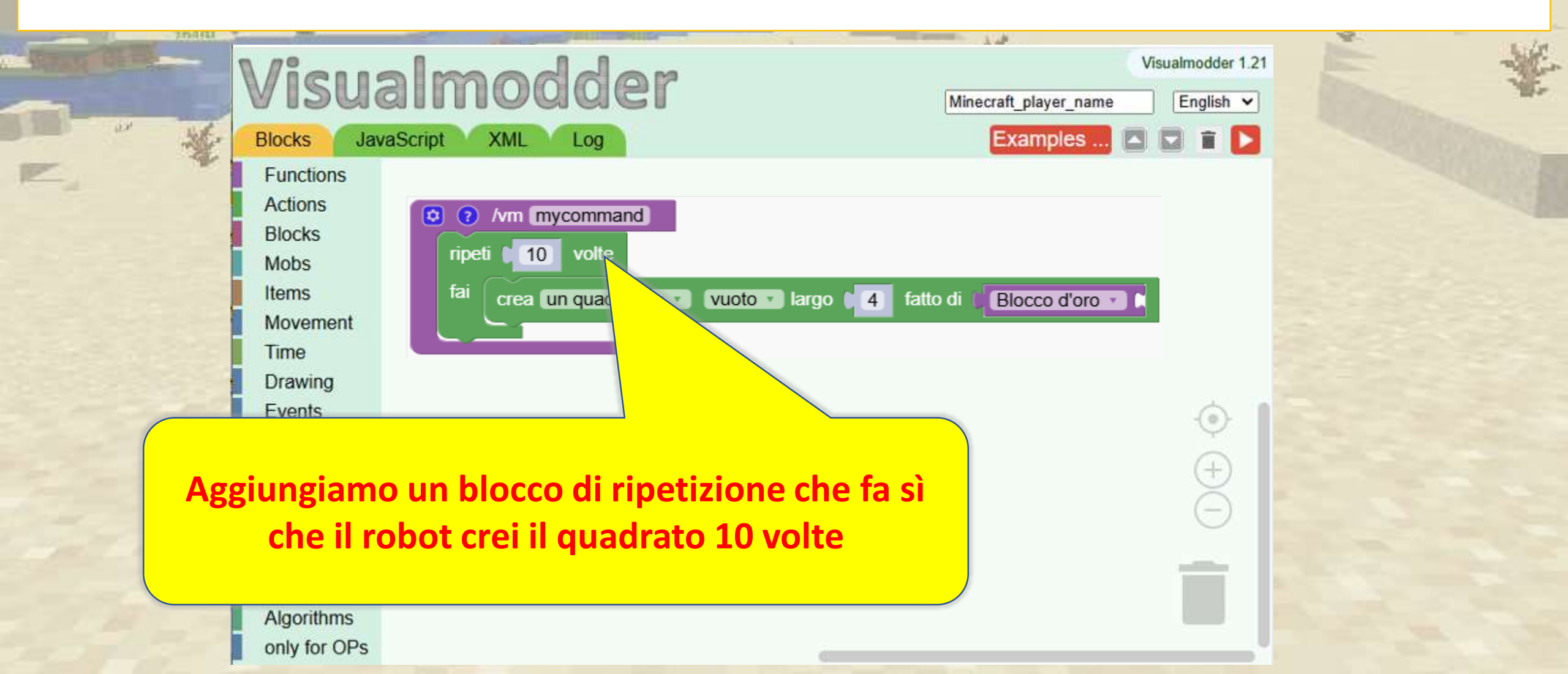

I robot devono essere riposizionati dopo aver creato un quadrato

| Visualmodder<br>Blocks JavaScript XML Log                                                             | Visualmodder 1.21 Minecraft_player_name English  Examples |  |
|----------------------------------------------------------------------------------------------------|-----------------------------------------------------------|--|
| Functions   Actions   Blocks   Mobs   Items   Movement   Time   Drawing   Events                      | 4 fatto di Blocco d'oro                                   |  |
| Ogni quadrato deve essere impila<br>precedente. Diciamo ai robot di sposta<br>verso l'alto ogni volta | to sopra il<br>rsi di un blocco                           |  |

Il programma è pronto.

| Visualmodder<br>Blocks JavaScript XML Log                                                  | Visualmodder 1.21 Minecraft_player_name English  Examples |  |
|--------------------------------------------------------------------------------------------|-----------------------------------------------------------|--|
| Functions<br>Actions<br>Blocks<br>Mobs<br>Items<br>Movement<br>Time<br>Drawing<br>Events   | largo 4 fatto di Blocco d'oro                             |  |
| Ogni quadrato deve essere in<br>precedente. Diciamo ai robot di sp<br>verso l'alto ogni ve | npilato sopra il<br>ostarsi di un blocco<br>olta          |  |

Digita 'vm mycommand' e apparirà la torre. (Siamo dentro. Basta volare fuori I)

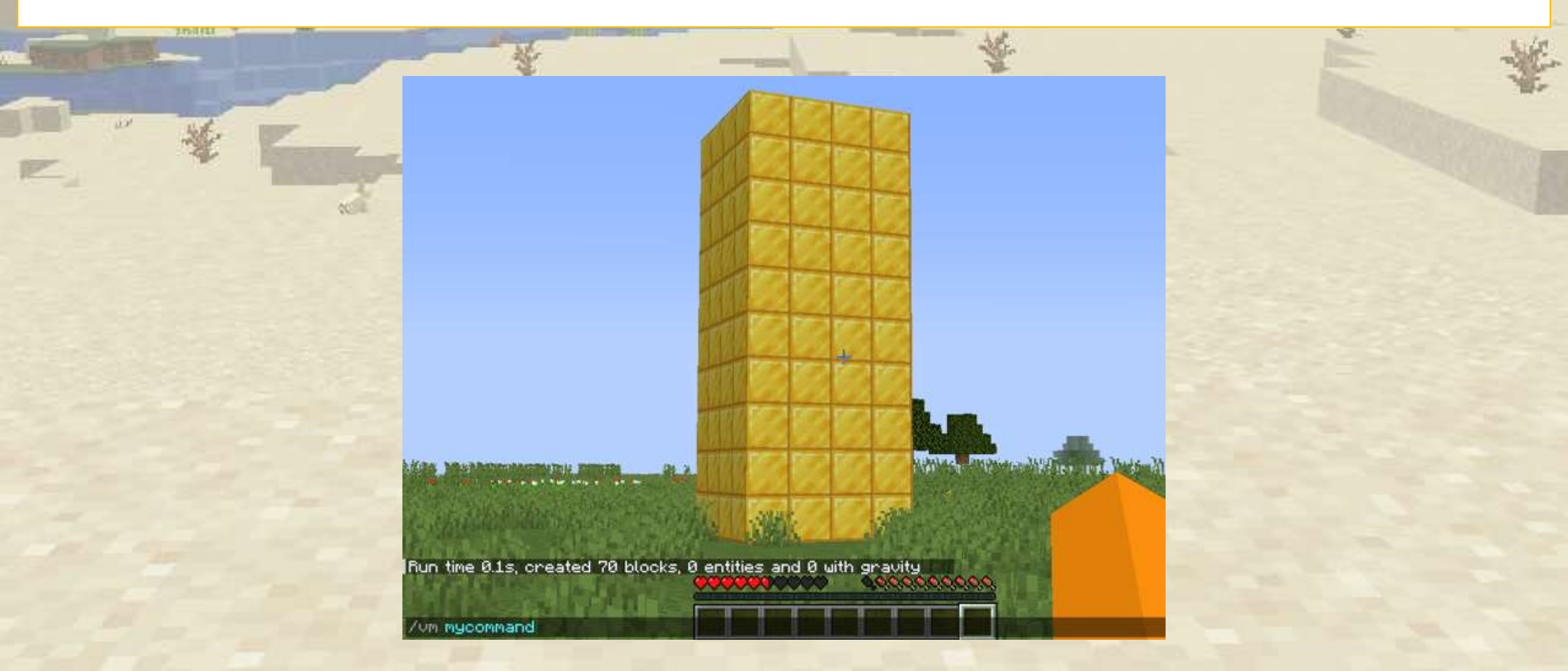

## L'editor di codifica

Visualmodder

XML Loc

lavaScript

Function Actions Blocks Mobs. Items Drawing Movemen Time Status Vanable Logic Loops Math Text Lists Algorithms only for OP

Blocks

Una rapida panoramica dell'editor di codifica

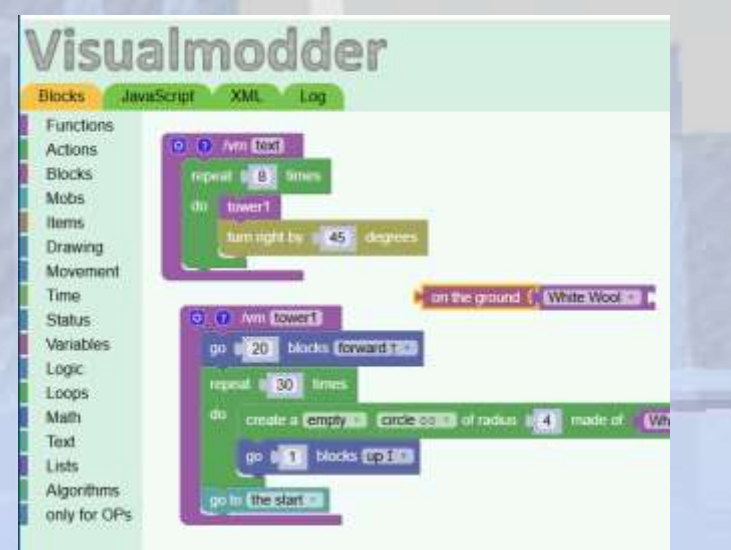

## L'editor di codifica

#### ♀ Panoramica della sezione

Esploriamo le funzionalità e l'interfaccia utente dello strumento di codifica per gestire e modificare i programmi in modo efficiente.

#### 🕝 Obiettivi

L'obiettivo principale è rendere il più semplice possibile lo sforzo di codifica per mantenere l'attenzione degli studenti sulla codifica stessa

#### . 🕙 Risultati attesi

Comprendere le funzioni essenziali dell'editor di codifica, come il salvataggio, il ricaricamento e l'organizzazione dei programmi per un flusso di lavoro migliore.

#### Spiegazione dell'interfaccia utente dell'editor

Imposta la lingua preferita e inserisci il nome giocatore che utilizzi quando giochi a Minecraft.

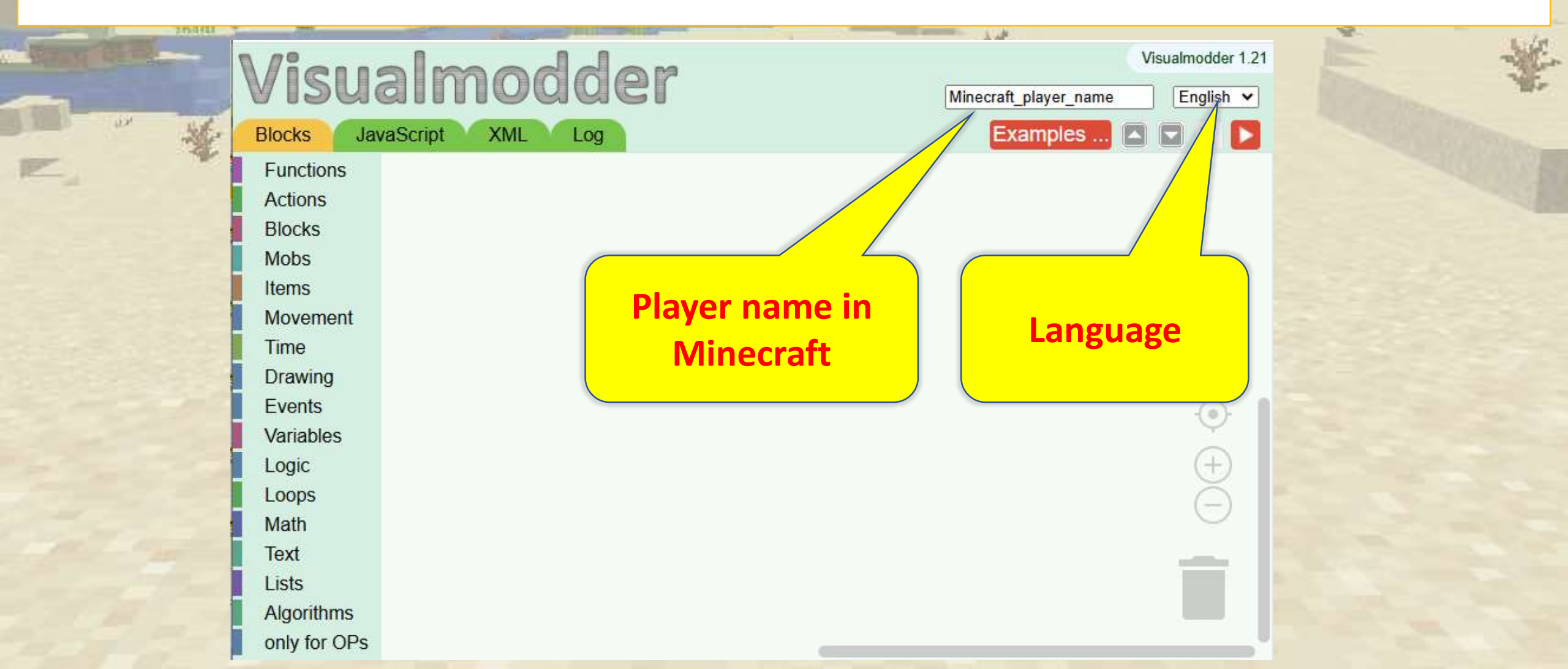

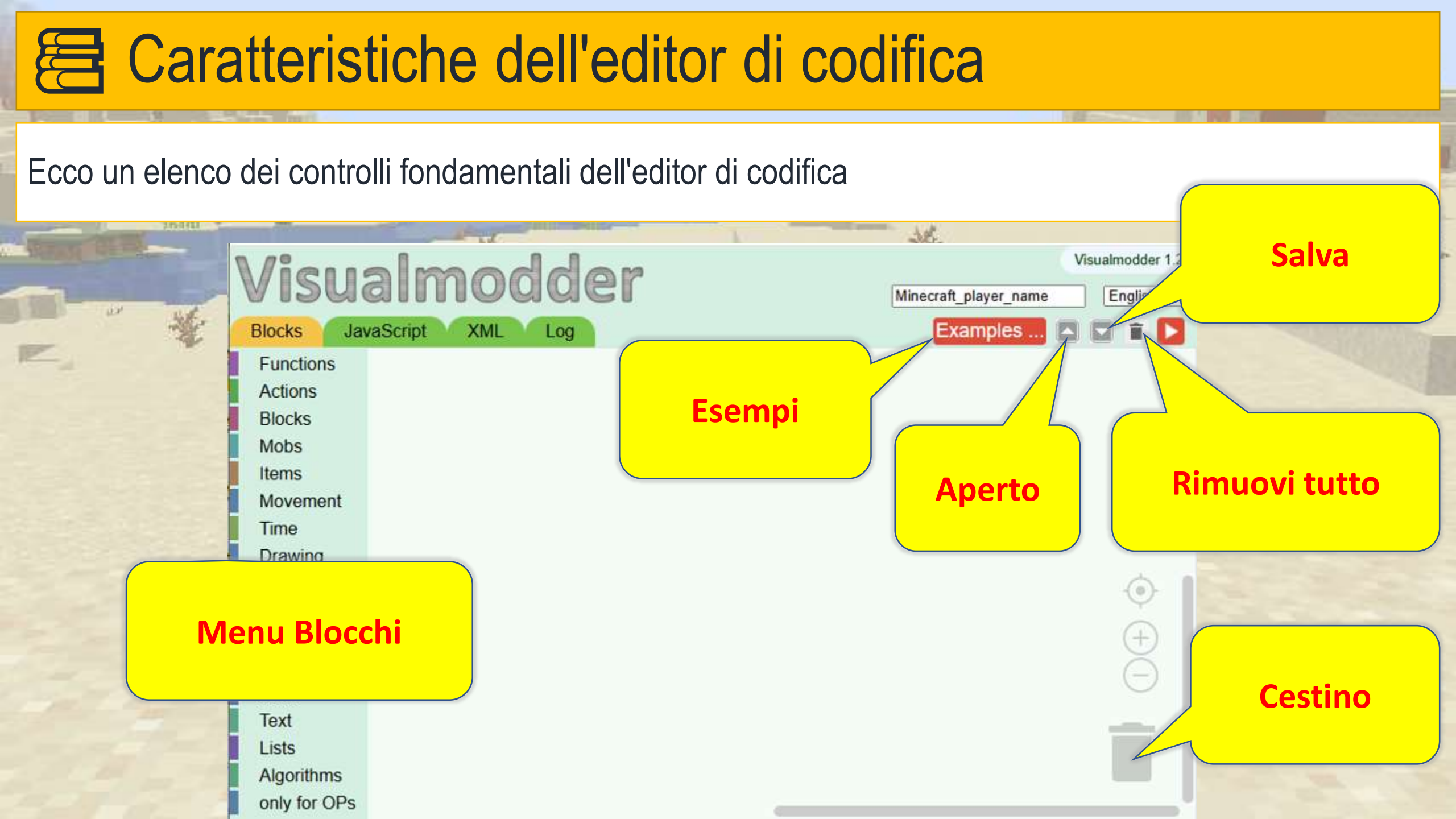

#### Salva e ricarica un programma

Esercitati a salvare, ricaricare e continuare il tuo lavoro senza perdere i progressi.

Passaggio 1:

crea alcuni blocchi e poi fai clic sul pulsante Salva. Nella finestra popup puoi scegliere il nome del file da creare sul tuo computer

| <b>Visualmodder</b>                                         | Visualmodder 1                                                               |
|-------------------------------------------------------------|------------------------------------------------------------------------------|
| Blocks JavaScript XML Log Examples                          | Englise                                                                      |
| Functions<br>Actions<br>Blocks<br>Mobs<br>Items<br>Movement | Save the program on the computer<br>vmcode.txt    Vmcode.txt     OK   Cancel |

#### Salva e ricarica un programma

Esercitati a salvare, ricaricare e continuare il tuo lavoro senza perdere i progressi.

Passaggio 2: pulire l'area di lavoro

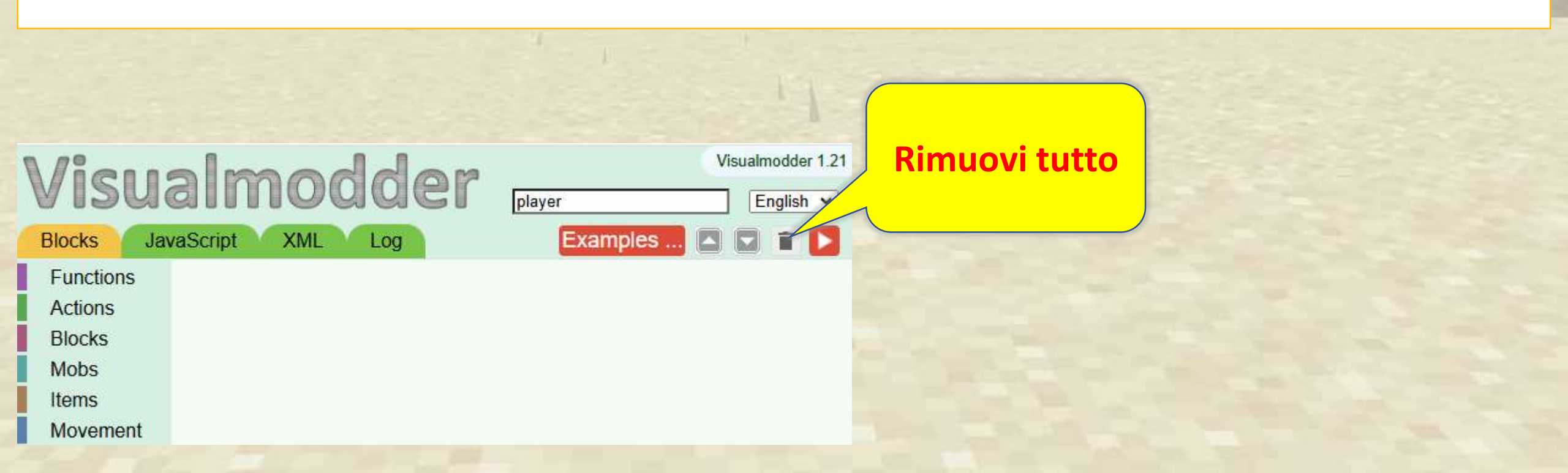

100

#### Salva e ricarica un programma

Esercitati a salvare, ricaricare e continuare il tuo lavoro senza perdere i progressi.

Passaggio 3:

ricarica il file. L'area di lavoro dovrebbe ora contenere gli stessi blocchi salvati nel passaggio 1

| N / P Visualmodder 1    | Aperto                                                        |
|-------------------------|---------------------------------------------------------------|
| VISUAIMODICIEY player   |                                                               |
| Functions               | ← → ✓ ↑ ↓ > This PC > Downloads >                             |
| Blocks<br>Mobs<br>Items | Organise ▼ New folder<br>> ★ Quick access Name<br>> Today (3) |
| Movement                | > OneDrive - Person                                           |

#### Codice organizzativo

Il menu di scelta rapida ha molte operazioni utili: duplica un blocco

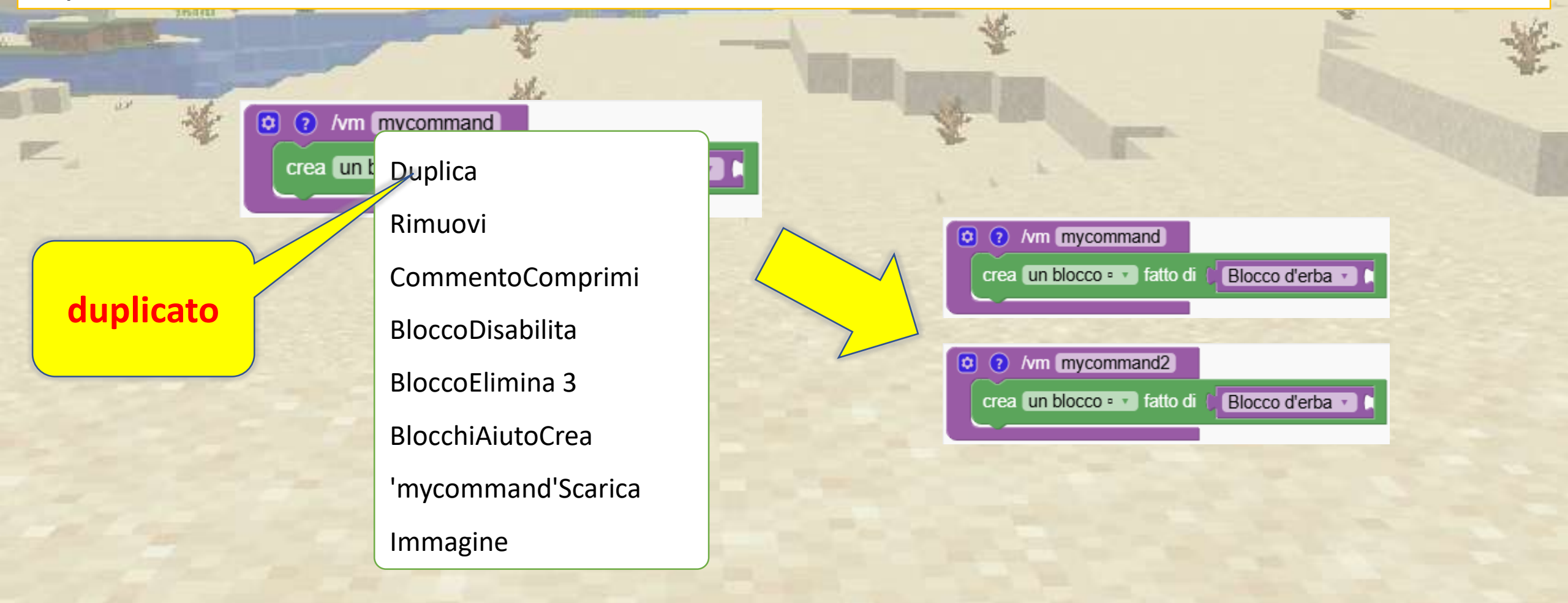

#### Codice organizzativo

Il menu contestuale ha molte operazioni utili:

Con l'operazione 'comprimi' è possibile ridurre un blocco per risparmiare spazio Una volta compresso, nel menu troviamo l'operazione 'espandi'

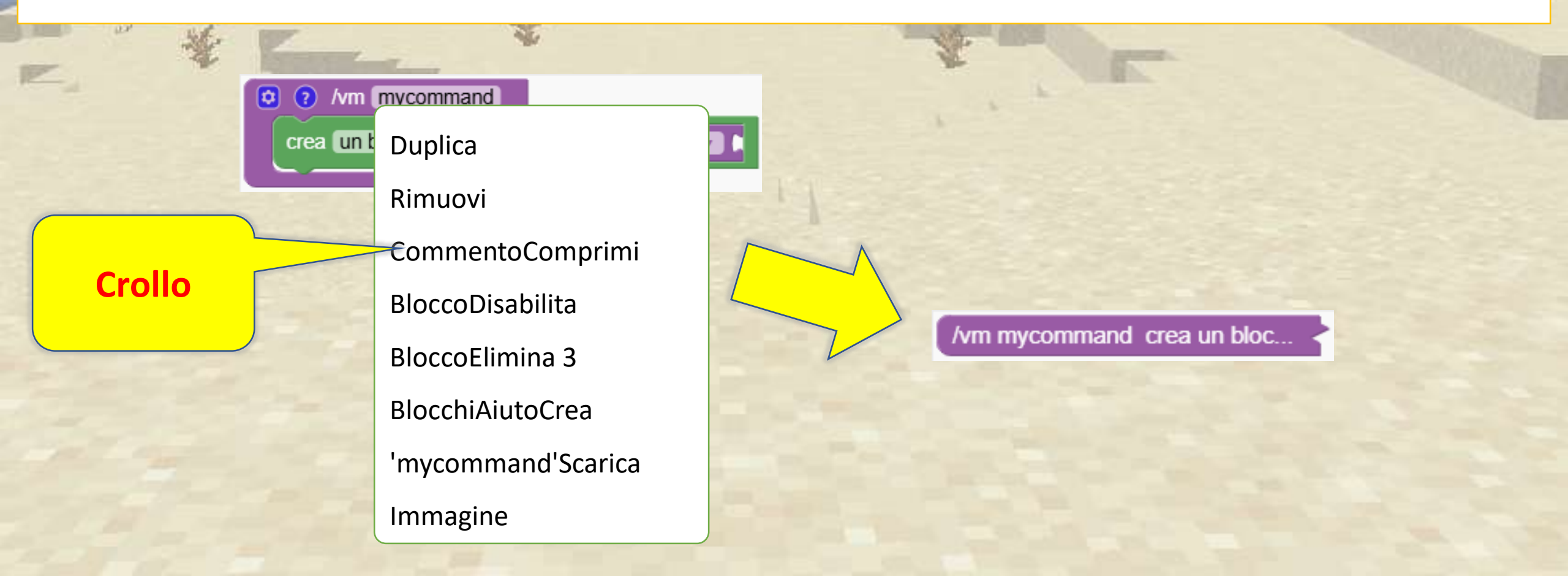
# Esecuzione di programmi in Minecraft

Per eseguire un programma in Minecraft si usa il comando 'vm'.

Per accedere alla finestra di dialogo dei comandi si deve premere il carattere '/'. Questa opzione è configurabile nelle opzioni di Minecraft.

A II carattere 't' apre una finestra di dialogo diversa per la chat

\vm mycommand

\vmu

\vmu mycommand
mycommand ')
\vmtp 100 100

► (esegue il programma chiamato ' mycommand ')

(annulla l'ultima creazione)

- (annulla l'ultima creazione e poi esegue nuovamente il programma '
- (teletrasporto alle coordinate 100, 100)

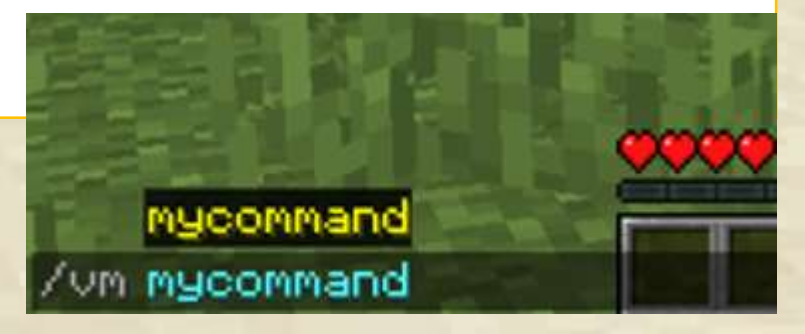

# Iterazione con cicli semplici

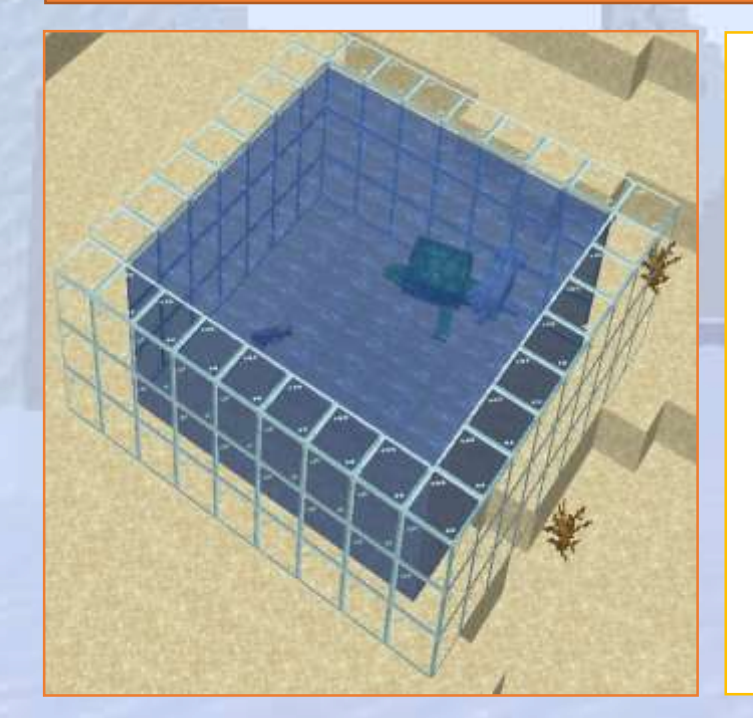

Impara a usare il comando di ripetizione di base

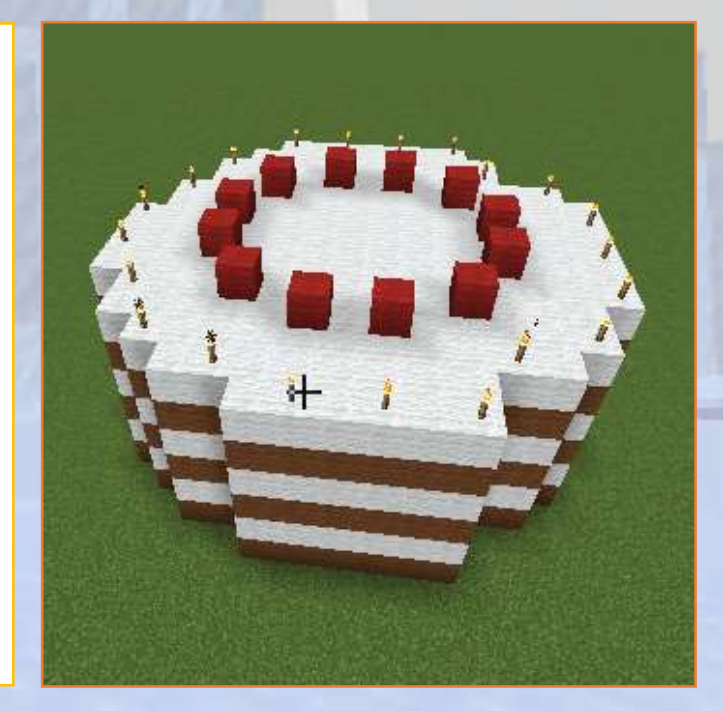

# Iterazione con cicli semplici

### Q Panoramica della sezione

Seguiamo esercizi guidati che spiegano come creare strutture sorprendenti utilizzando semplici loop.

### 🕝 Obiettivi

Stupisci i bambini con il potere della programmazione. Imparano che la programmazione li rende più efficienti nella creazione di grandi strutture

### Risultati attesi

Comprendere come i cicli possono semplificare le attività ripetitive e creare facilmente progetti come torri, torte e qualsiasi struttura ripetitiva.

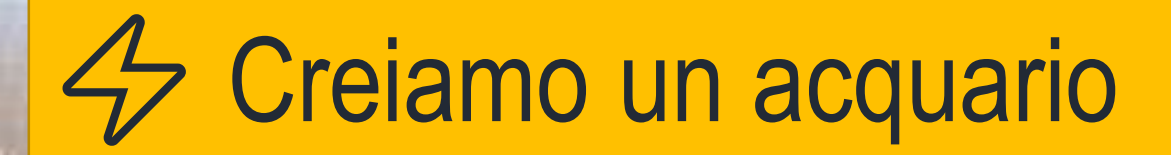

Combina mob e blocchi per creare uno splendido acquario.

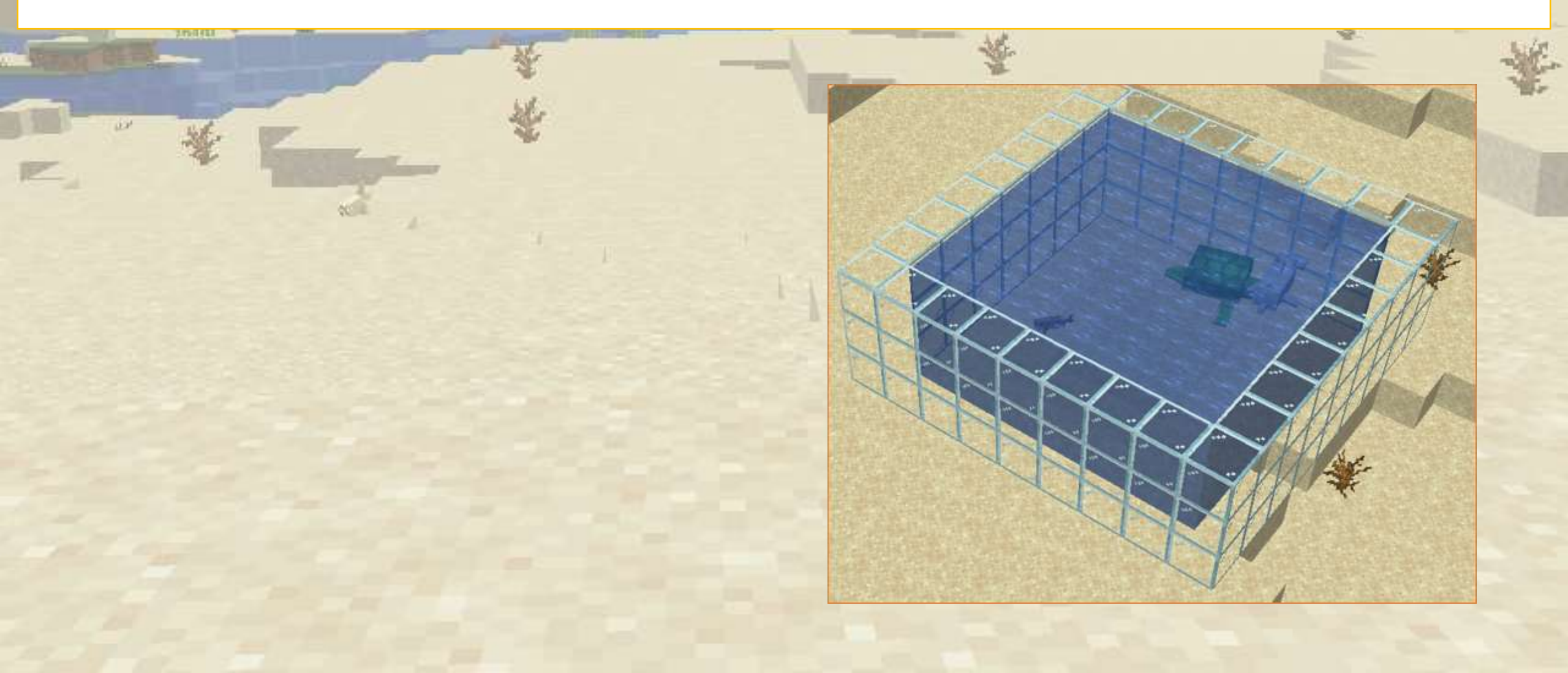

# Creiamo un acquario

Per prima cosa, creiamo un quadrato con un lato di larghezza pari a 9 blocchi, fatto di vetro. In secondo luogo, riempiamo il quadrato con un quadrato più piccolo fatto di acqua.

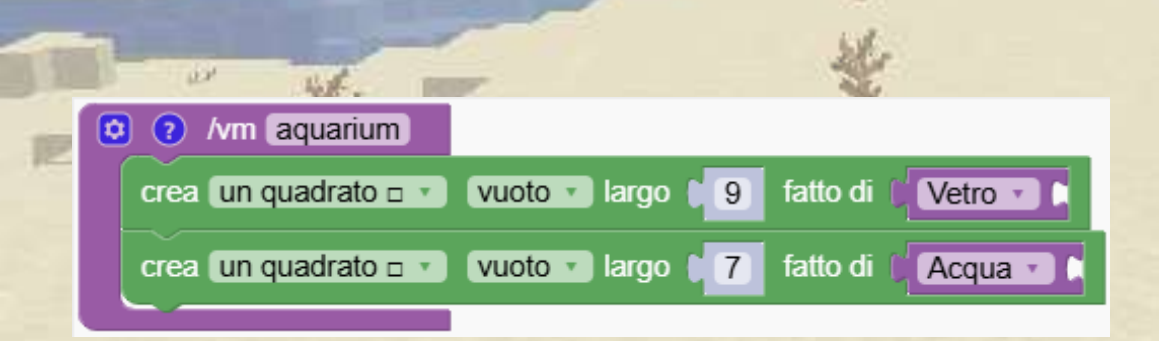

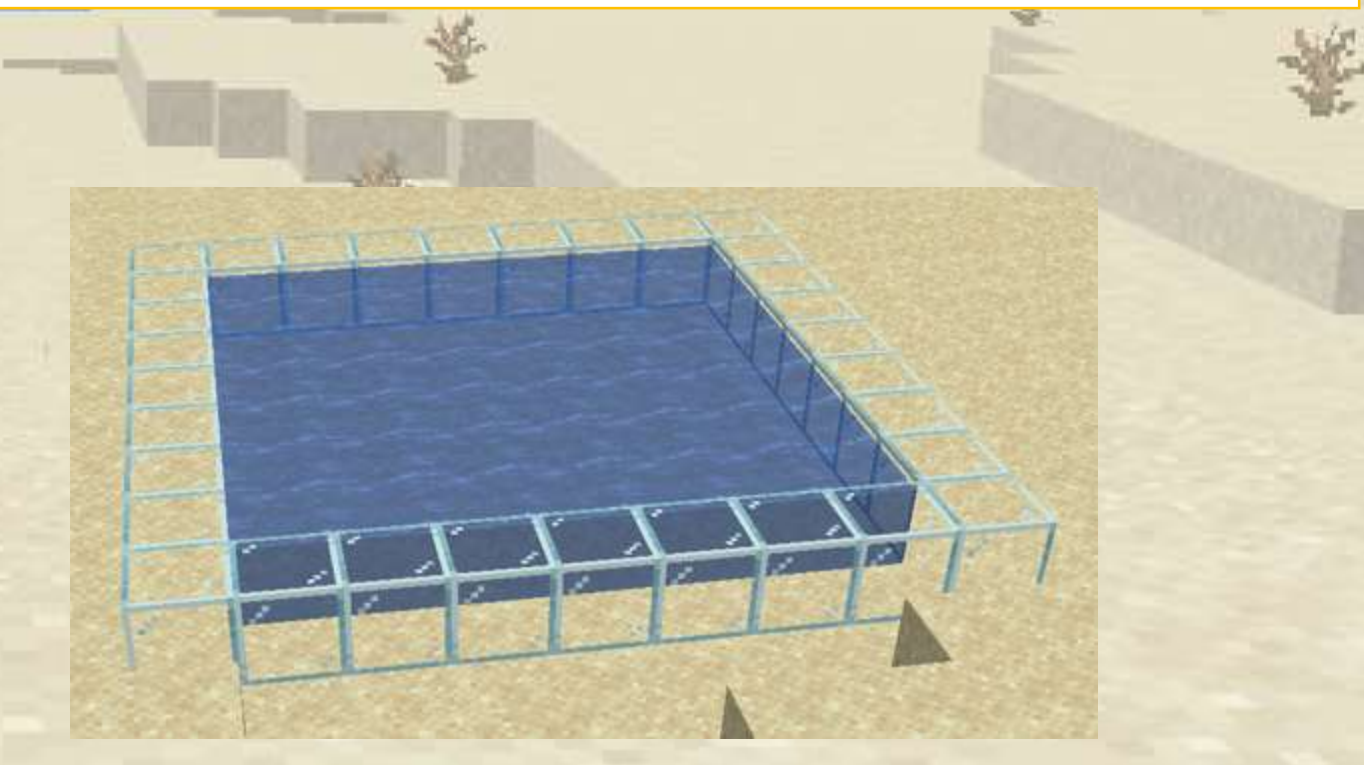

# Creiamo un acquario

Ripetiamo il processo 3 volte spostandoci verso l'alto di un blocco ogni volta

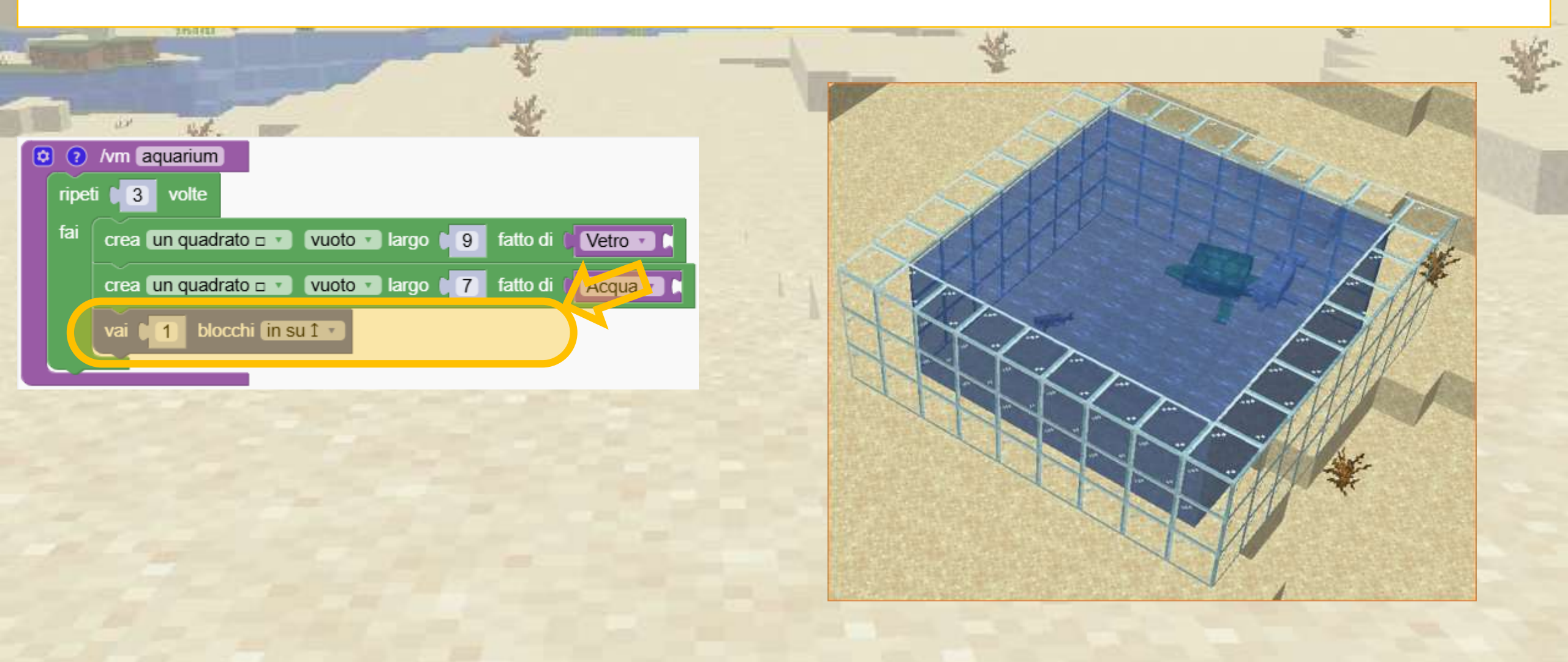

# Creiamo un acquario

### Ora aggiungiamo 3 mob diversi.

| Differing the new office                | *                                  | <br>      |           | -10 |
|-----------------------------------------|------------------------------------|-----------|-----------|-----|
| 🖸 🧿 /vm aquarium                        |                                    |           |           | 10- |
| ripeti 3 volte                          |                                    | A A       |           |     |
| <sup>fai</sup> crea un quadrato □ ▼ vuo | oto 🔹 largo 🔰 fatto di 🚺 Vetro 💽   | ALL D     | De        |     |
| crea un quadrato 🗆 💌 vuo                | oto 🔹 largo 🔰 7 fatto di 🌾 Acqua 💽 | A A A A A |           |     |
| vai 🚺 blocchi (in su 1 🗤                |                                    |           |           |     |
| crea un blocco e y fatto di 🖉 🖸         |                                    |           | AM        |     |
|                                         |                                    |           |           |     |
|                                         | intaruga                           |           |           |     |
|                                         | enuzzo                             |           | - Allante |     |
|                                         |                                    |           | XXXP*     |     |
|                                         |                                    |           | M/        |     |

Utilizzare i loop per migliorare la nostra attrezzatura

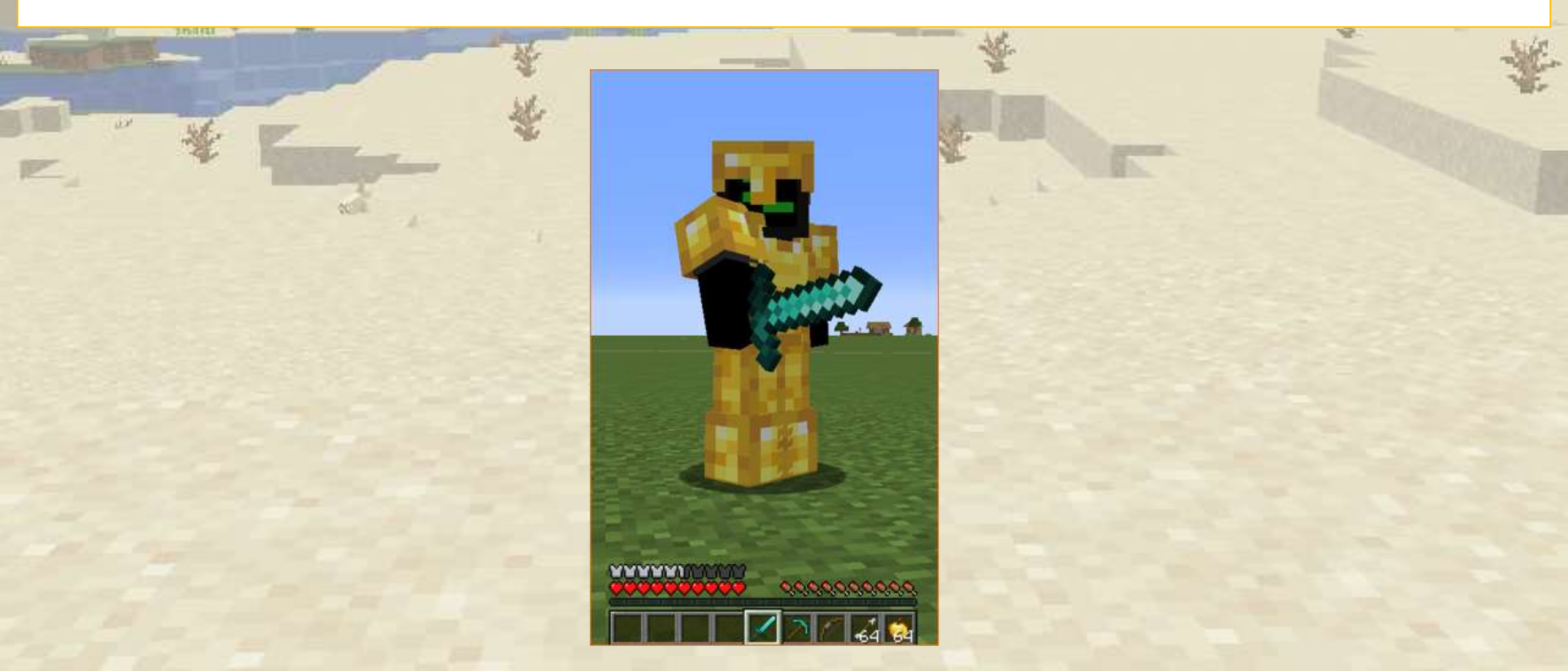

Usare i loop per migliorare la nostra attrezzatura

Nel menu dei blocchi ci sono 3 blocchi interessanti per potenziare la nostra attrezzatura:

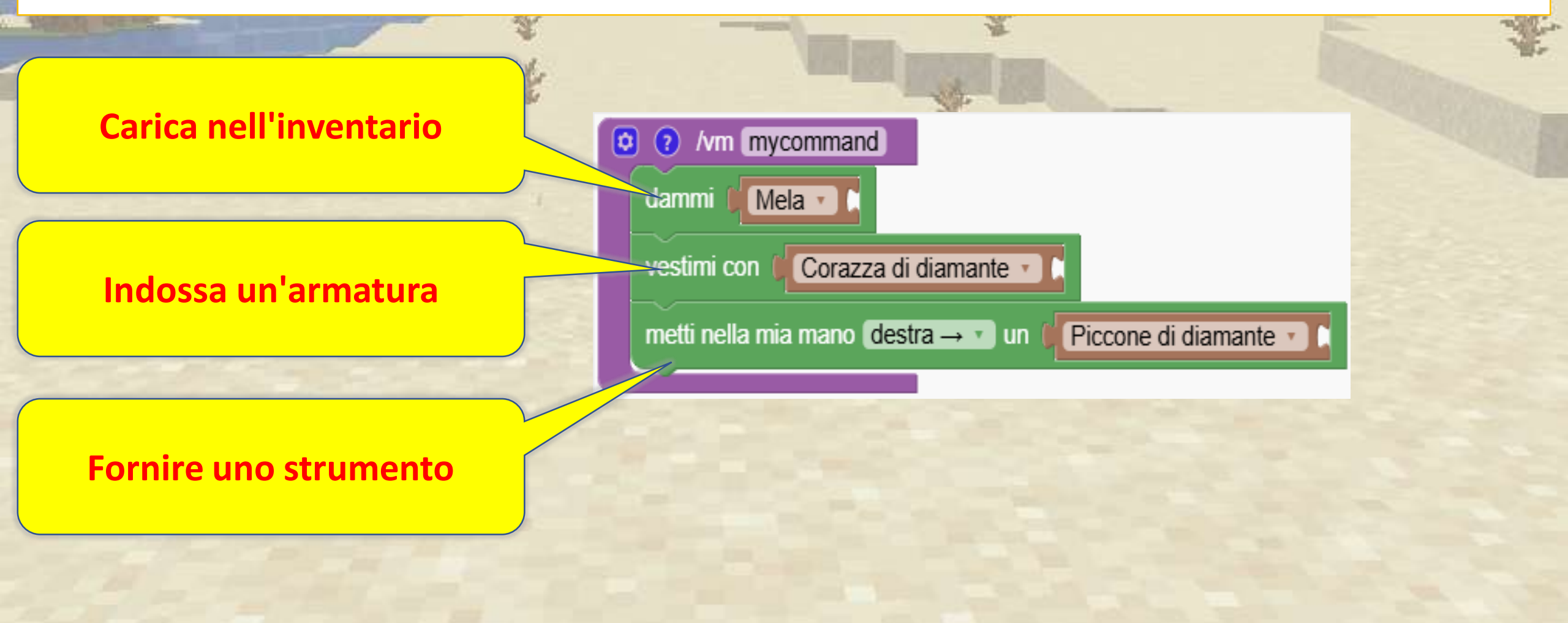

Ora abbiamo tutta l'attrezzatura ma ci resta solo una freccia.

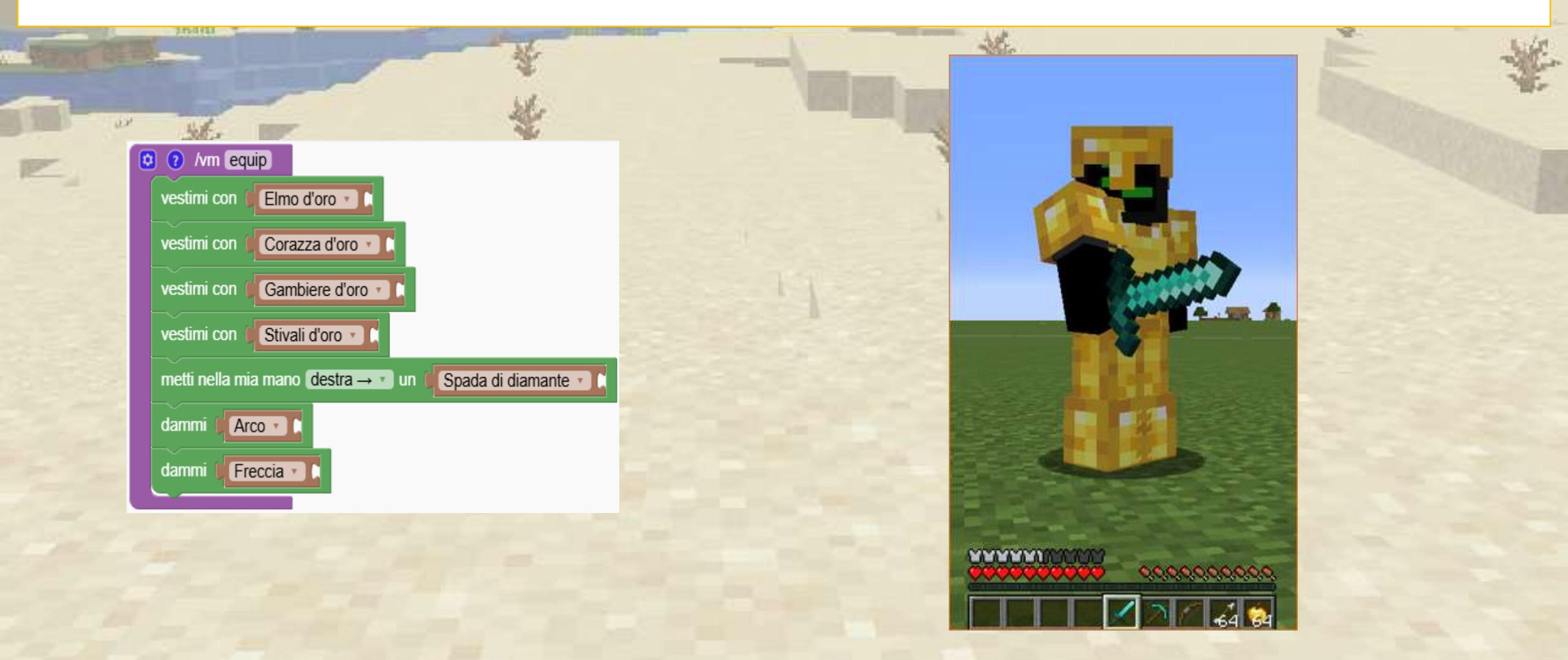

### Ripetere il blocco 64 volte è una cattiva idea.

Cosa faresti invece?

| - |                                                            | - Alle                                  | XA |
|---|------------------------------------------------------------|-----------------------------------------|----|
|   | vestimi con (Elmo d'oro                                    | And the same                            | A. |
|   | vestimi con (Corazza d'oro                                 |                                         |    |
| 5 | vestimi con (Gambiere d'oro 🔹                              |                                         |    |
|   | vestimi con 🖉 Stivali d'oro 🔹 🕻                            |                                         |    |
|   | metti nella mia mano destra → 🔹 un 🛛 Spada di diamante 🔹 🕻 |                                         |    |
|   | dammi 🖉 Arco 🔹 🕻                                           |                                         |    |
|   |                                                            |                                         |    |
|   | dammi Freccia                                              |                                         |    |
| - | dammi Freccia                                              |                                         |    |
| 1 | dammi Freccia                                              |                                         |    |
|   | dammi Freccia                                              |                                         |    |
| - | dammi (Freccia 🔹 🖡                                         | MANAGER TO T                            |    |
|   | dammi Freccia                                              | 000000000 00000000000000000000000000000 |    |
|   |                                                            |                                         |    |

#### Con un semplice ciclo otteniamo 64 frecce

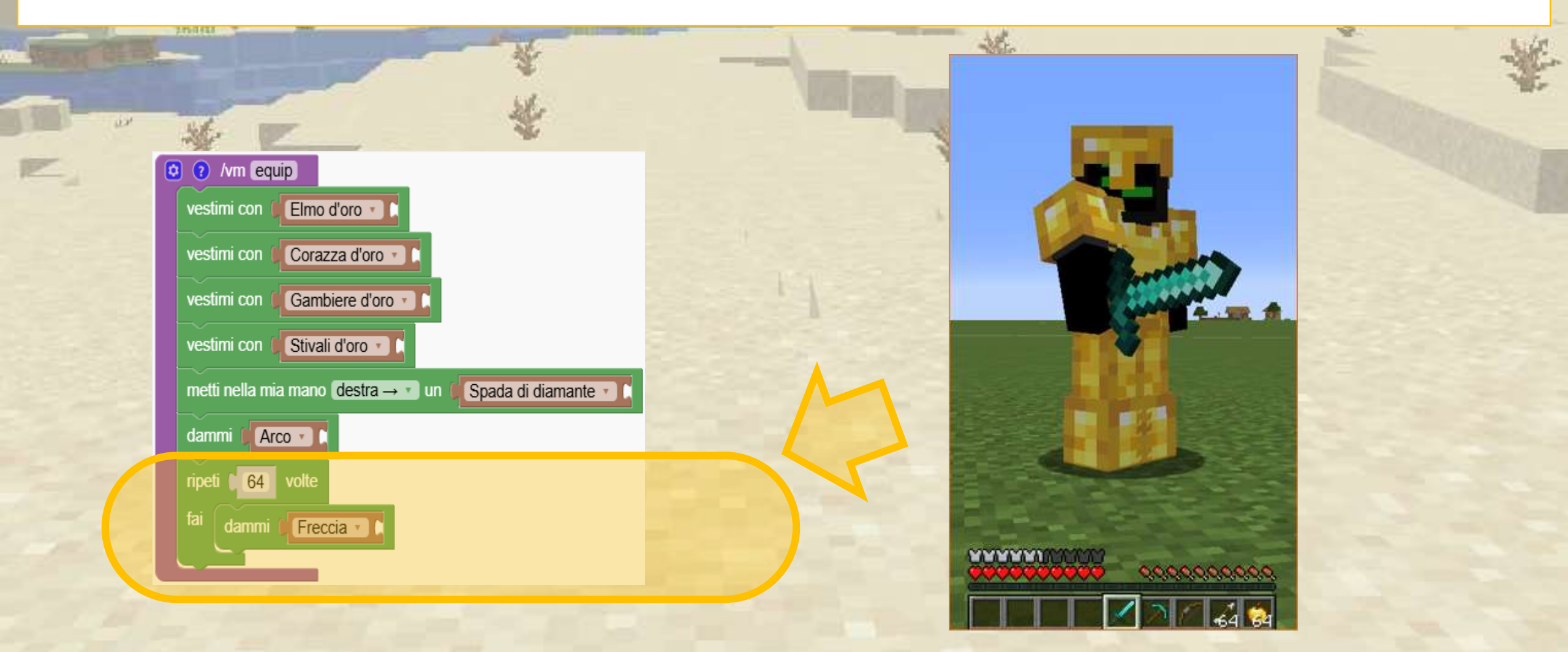

# Cosa crea questo programma?

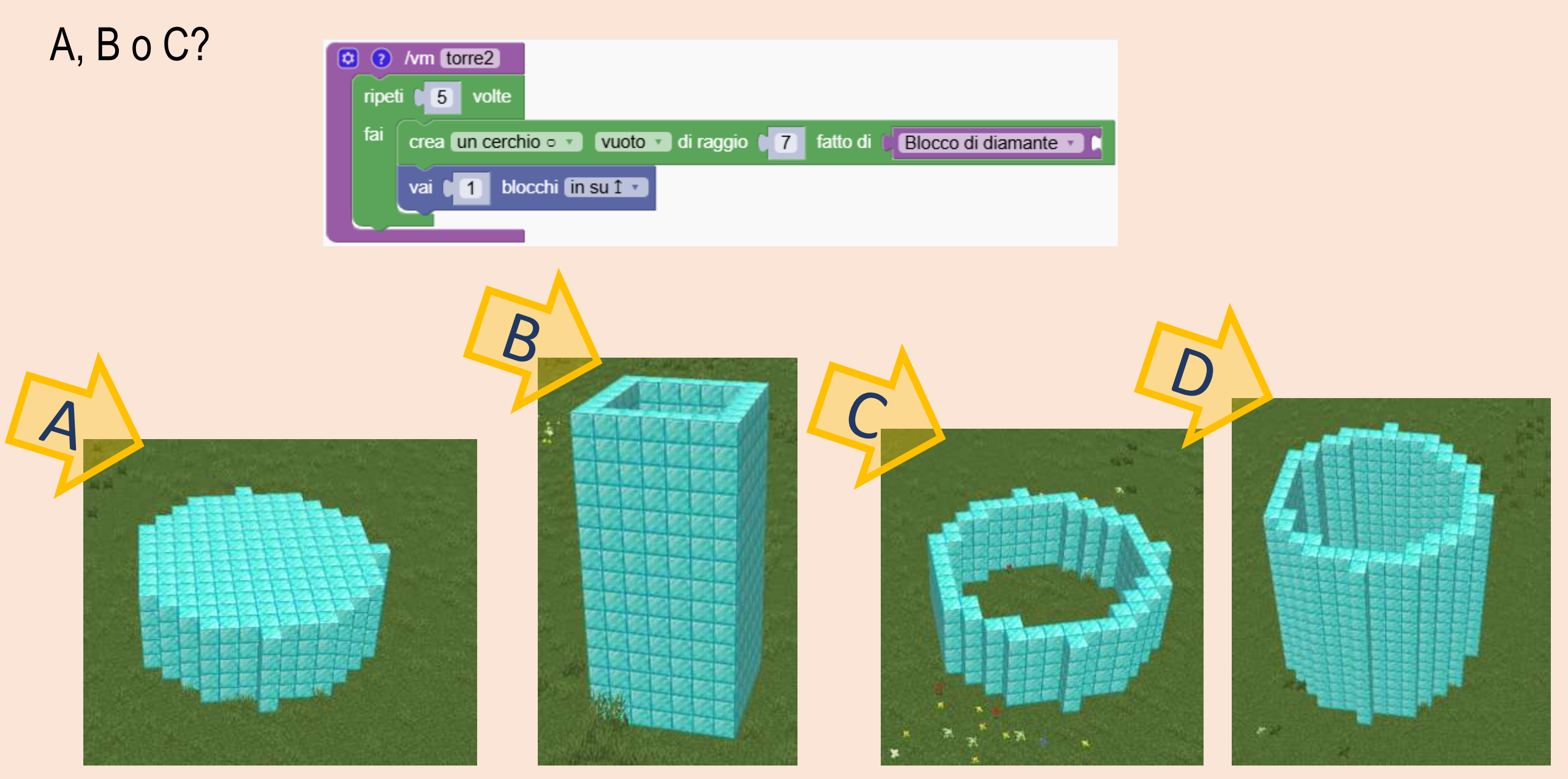

# Cosa crea questo programma?

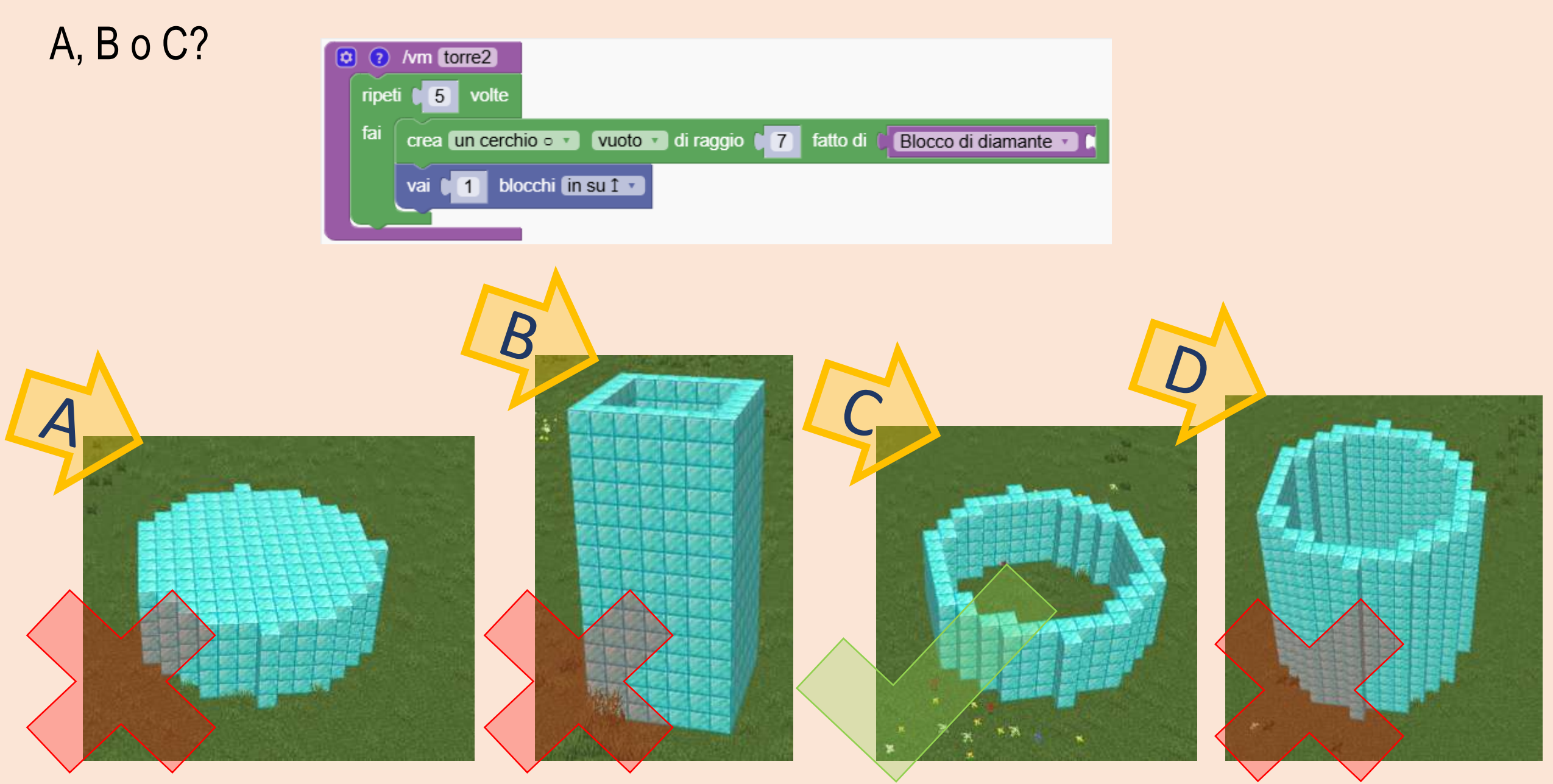

Stiamo utilizzando i loop per progettare e costruire una torta in Minecraft.

La nostra torta è composta da strati ispirati alla vaniglia e al cioccolato, guarnita con ciliegie e decorata con candeline.

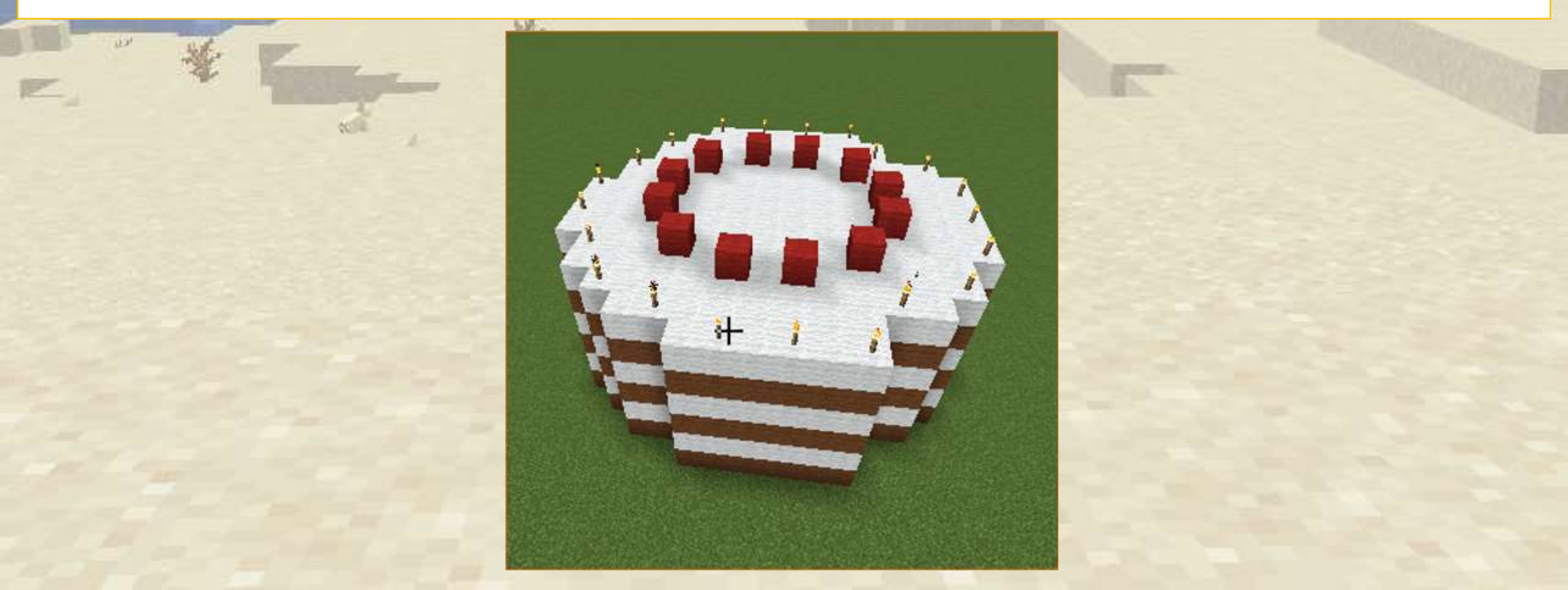

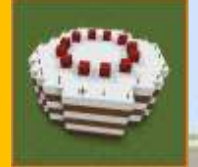

Per prima cosa spostiamo la posizione di partenza di 10 passi più lontano per evitare di rimanere intrappolati nella torta.

In secondo luogo, creiamo una semplice torre circolare. Con un raggio di 7 blocchi

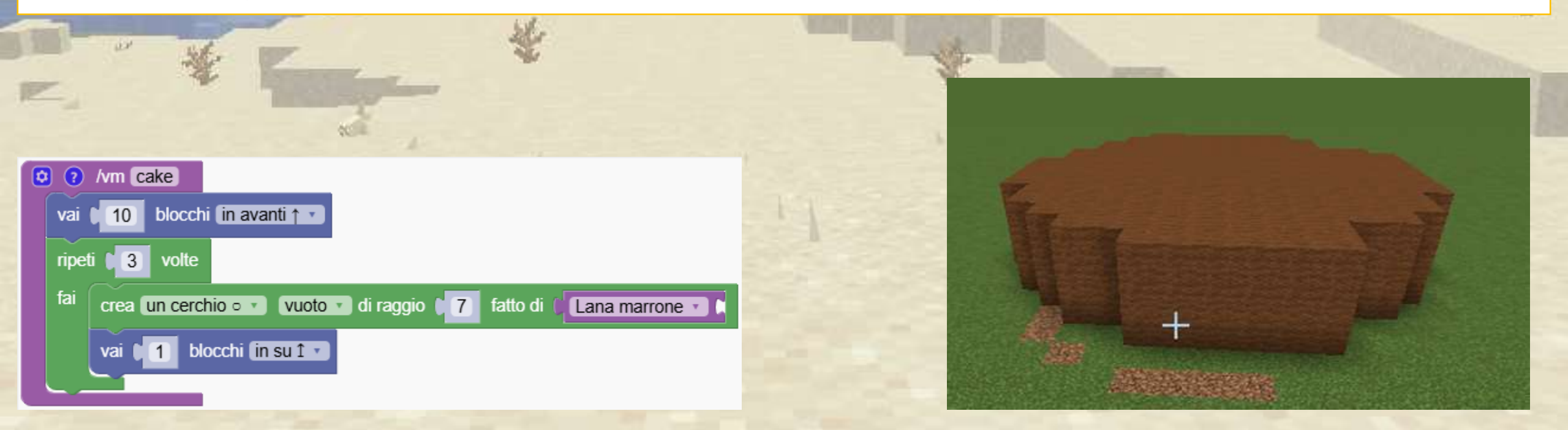

Come aggiungiamo gli strati bianchi?

Puoi modificare il programma in modo che aggiunga uno strato bianco dopo aver aggiunto uno strato marrone?

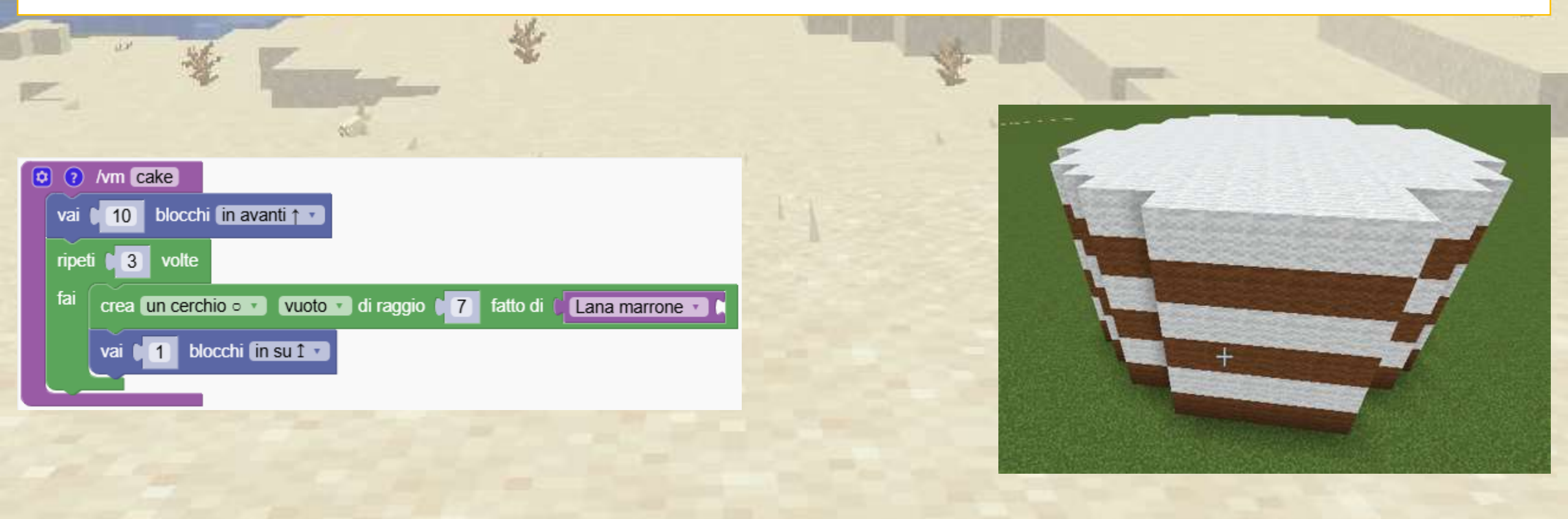

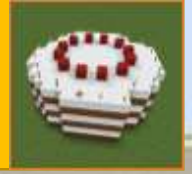

Ora inseriamo un altro strato nella torta, il che significa che dopo aver inserito uno strato marrone saliamo di un livello e aggiungiamo uno strato bianco

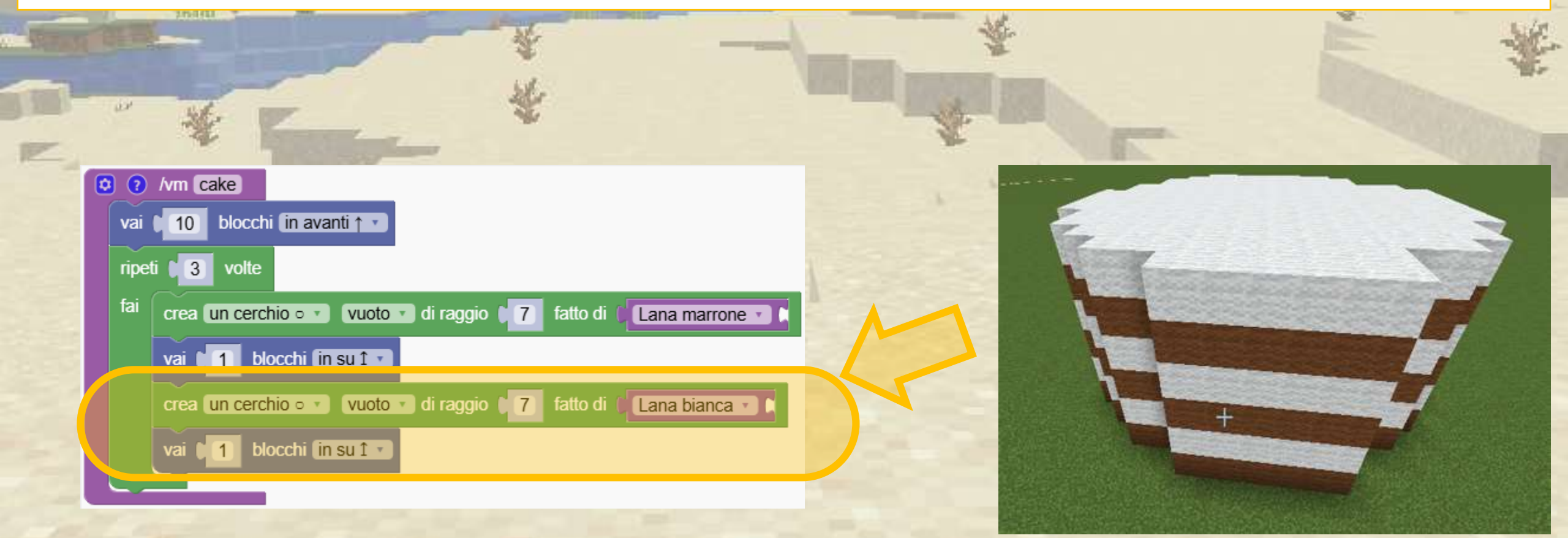

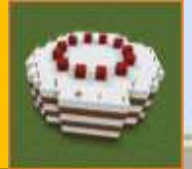

Alla fine del programma, fuori dal ciclo aggiungiamo ai cerchi uno con le luci e l'altro con le ciliegie. Li alterniamo con l'aria per creare spaziatura.

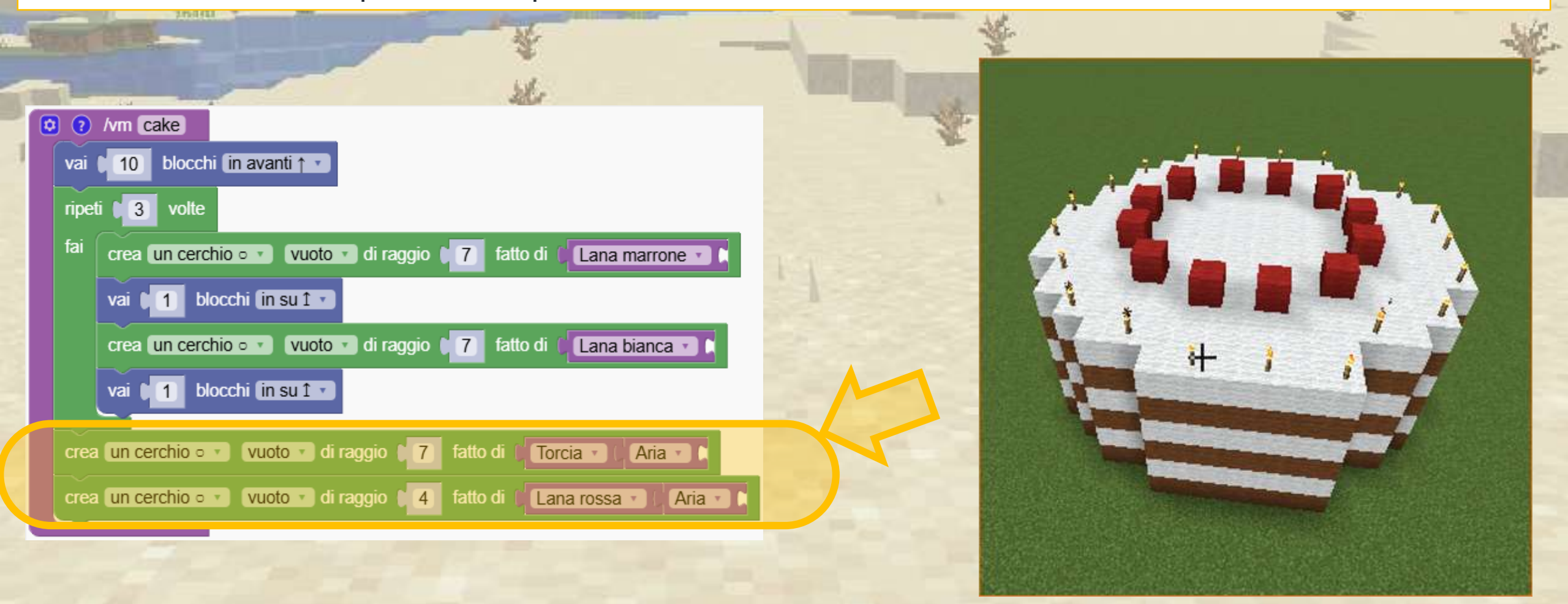

# Combinazione di blocchi

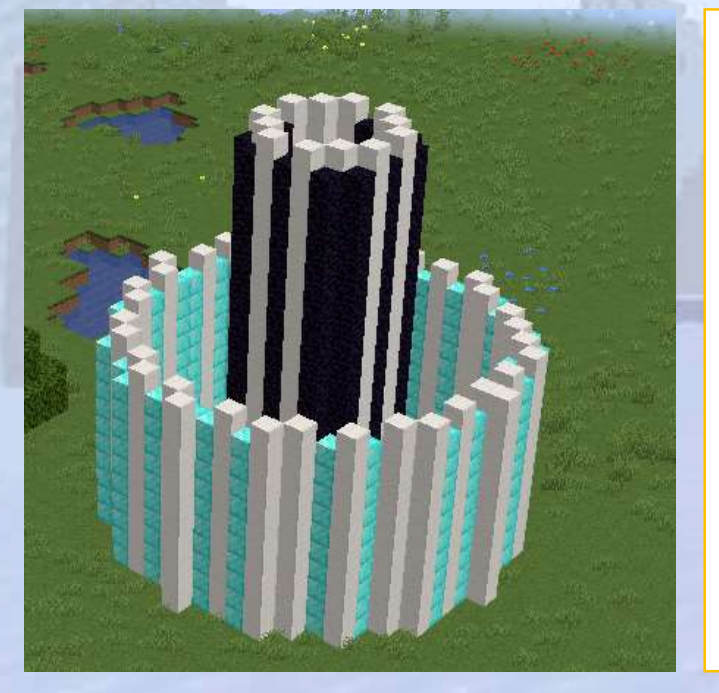

Crea bellissime strutture combinando i blocchi

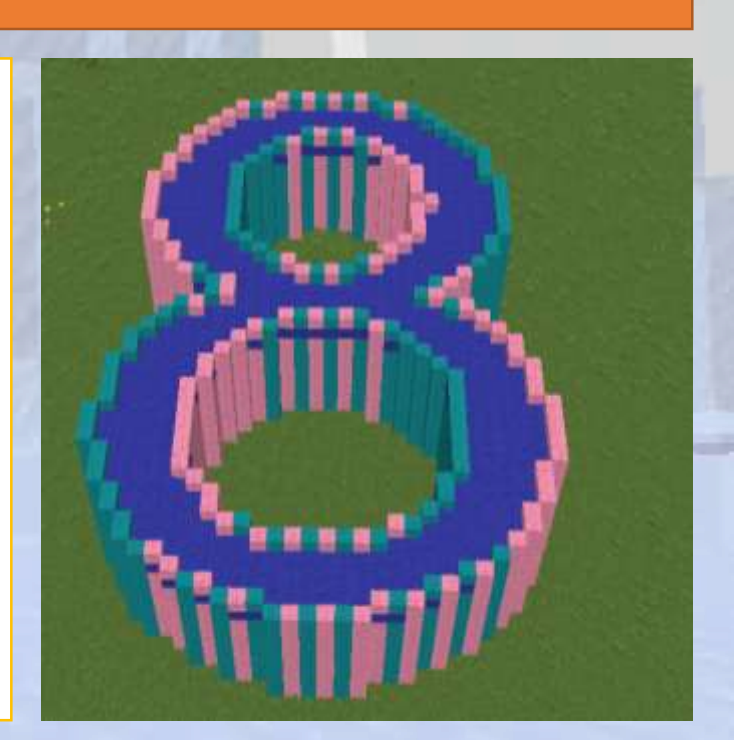

# Combinazione di blocchi

### **Q** Panoramica della sezione

Esploreremo come espandere le semplici torri in strutture più coinvolgenti

### 🕝 Obiettivi

Esercitarsi nell'uso della codifica per creare bellissime strutture.

### Risultati attesi

Gli studenti si sentiranno più sicuri nell'esecuzione dei programmi e nella modifica del codice

## Se Elenchi di blocchi

Possiamo mescolare gli oggetti organizzandoli in una lista

Nel primo programma il robot userà sempre lo stesso blocco ma nel secondo programma vengono mescolati

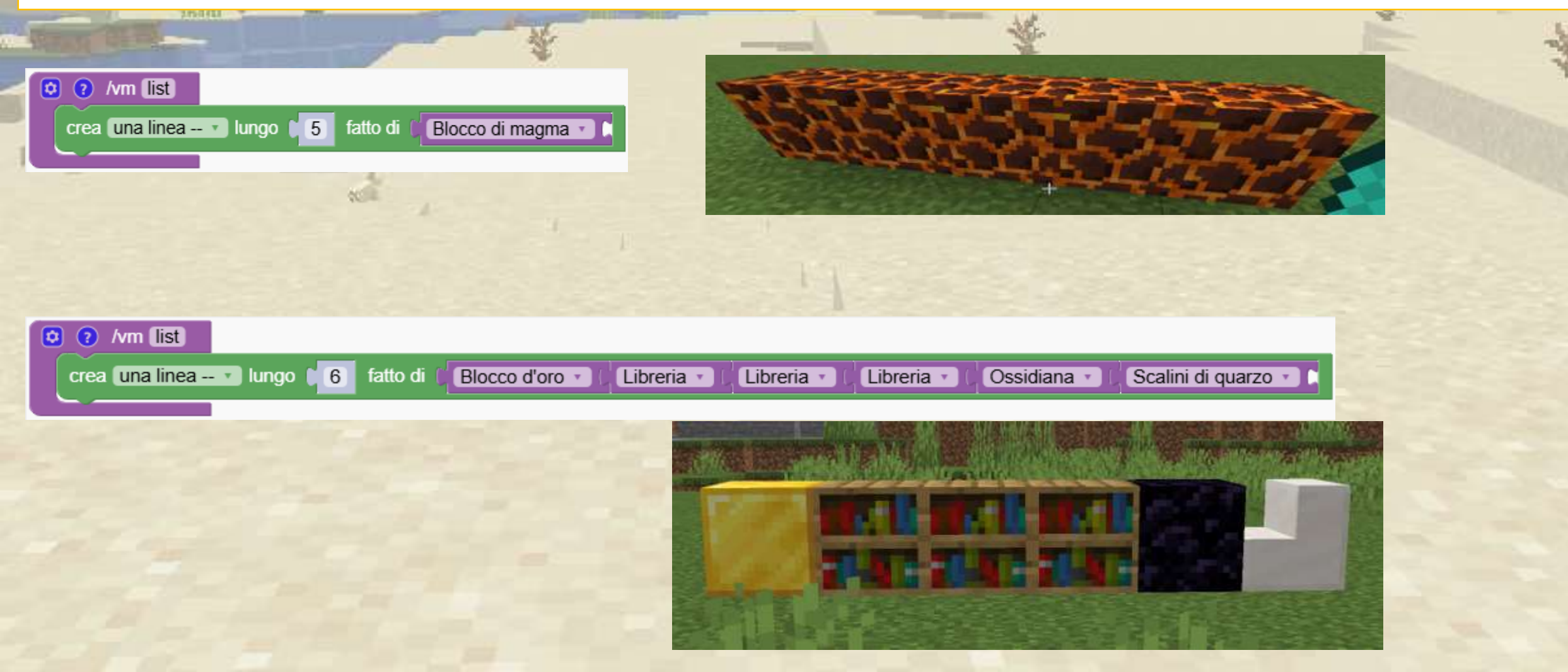

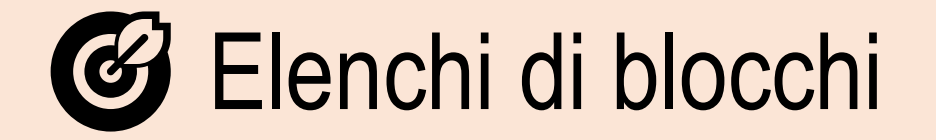

### Cosa succede se diciamo al robot di allungare la lista?

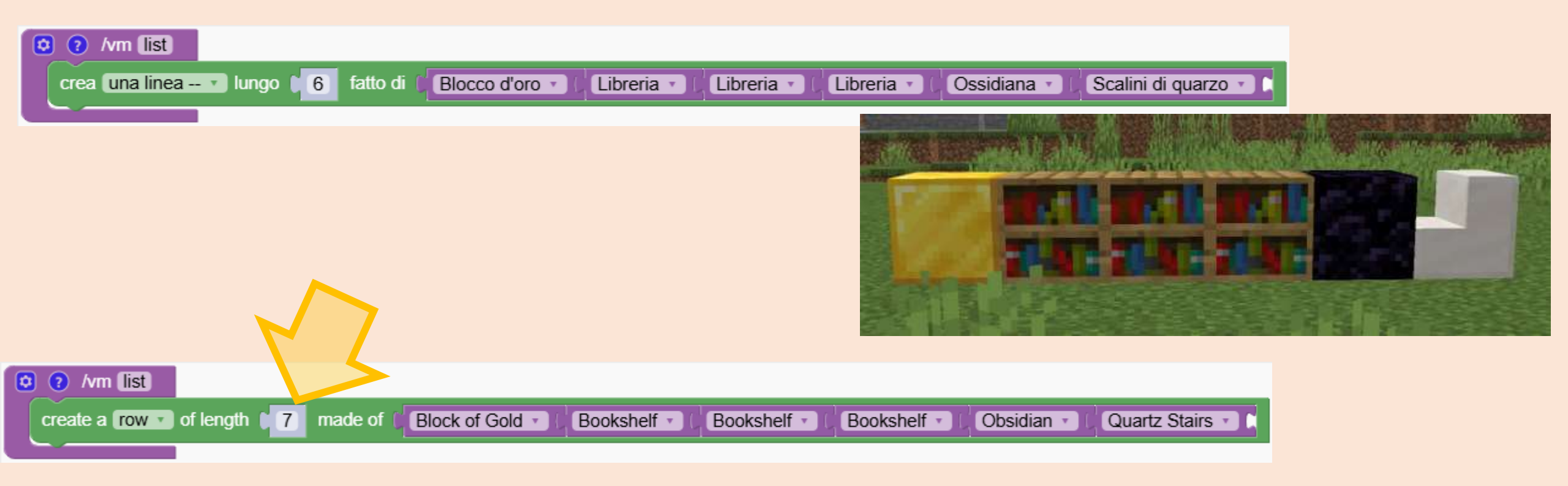

Quiz

## Elenchi di blocchi

#### Il robot riavvia l'elenco dall'inizio

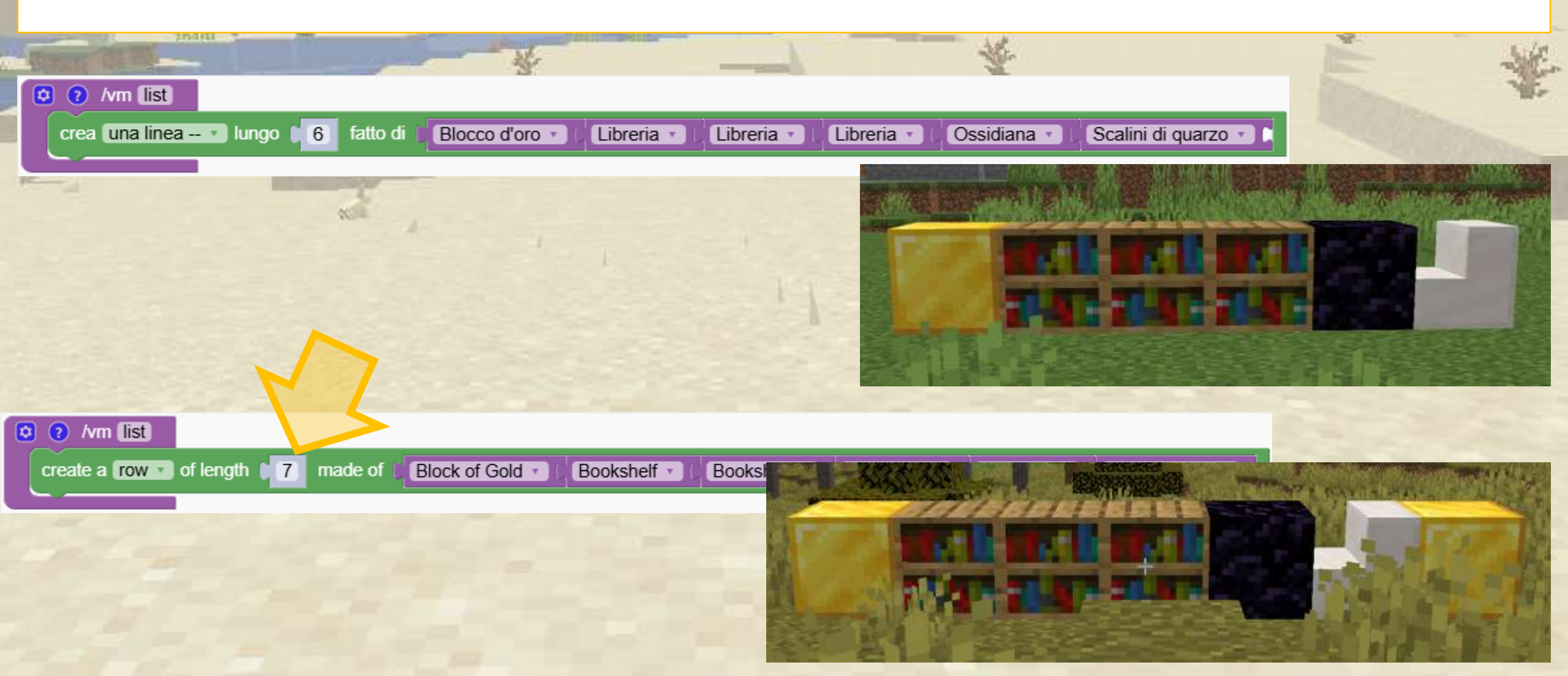

## Se Elenchi di blocchi

Possiamo evitare di ripetere forse più volte lo stesso blocco di Minecraft. Questi due programmi hanno lo stesso risultato ma il secondo è più corto

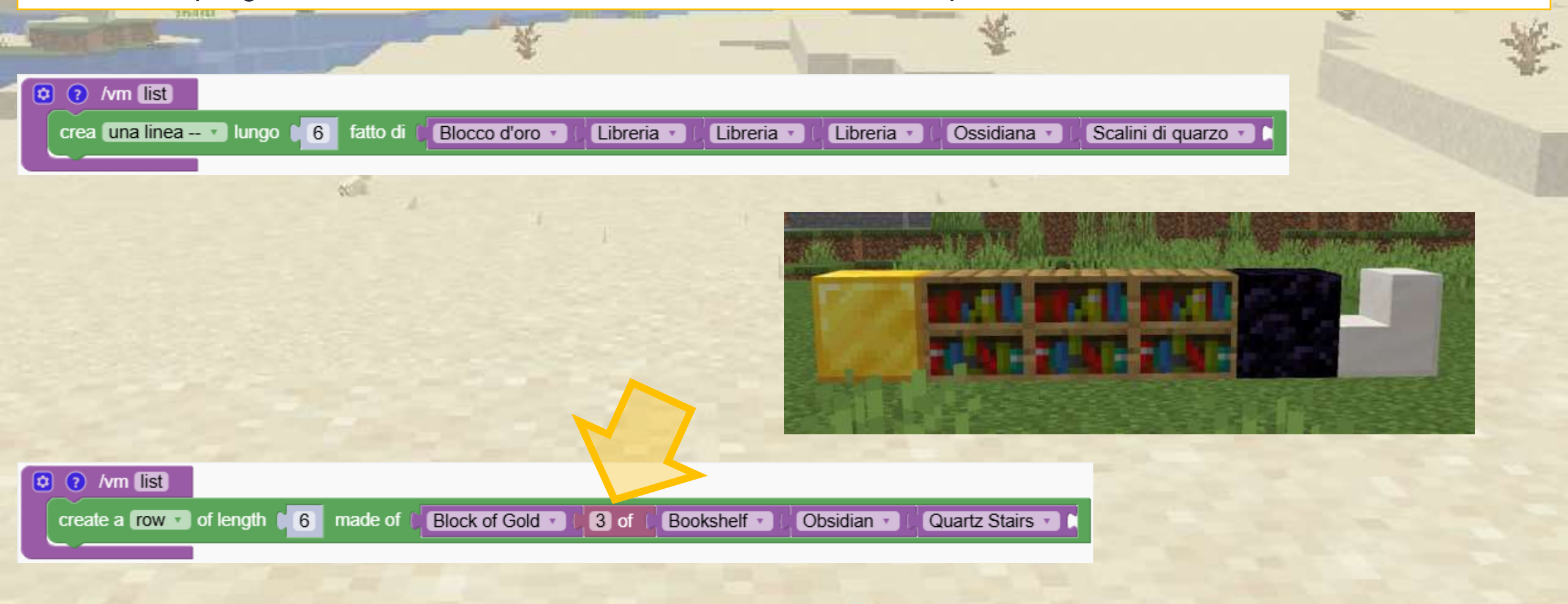

## Se Elenchi di blocchi

I blocchi di Minecraft possono essere combinati con i mob

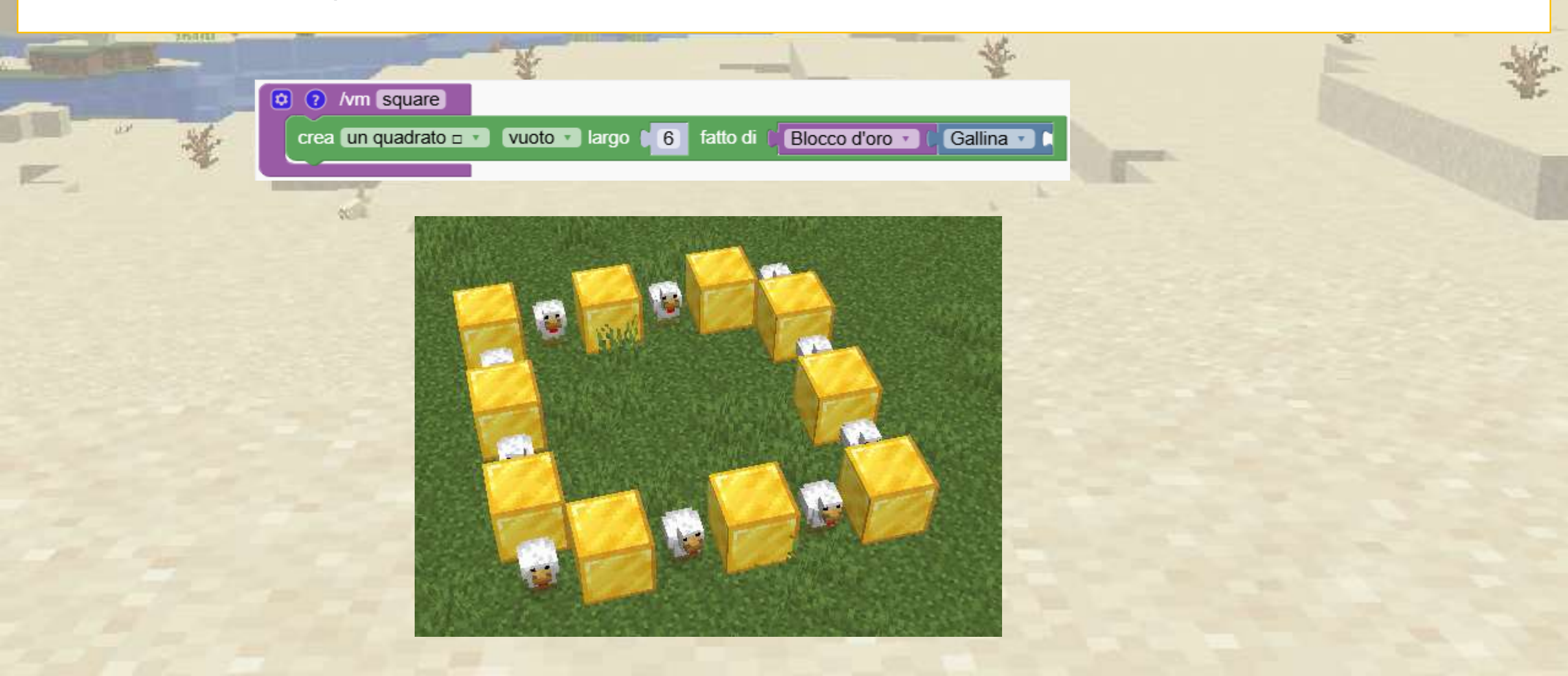

## Quali blocchi vengono creati da questi programmi? A, B o C?

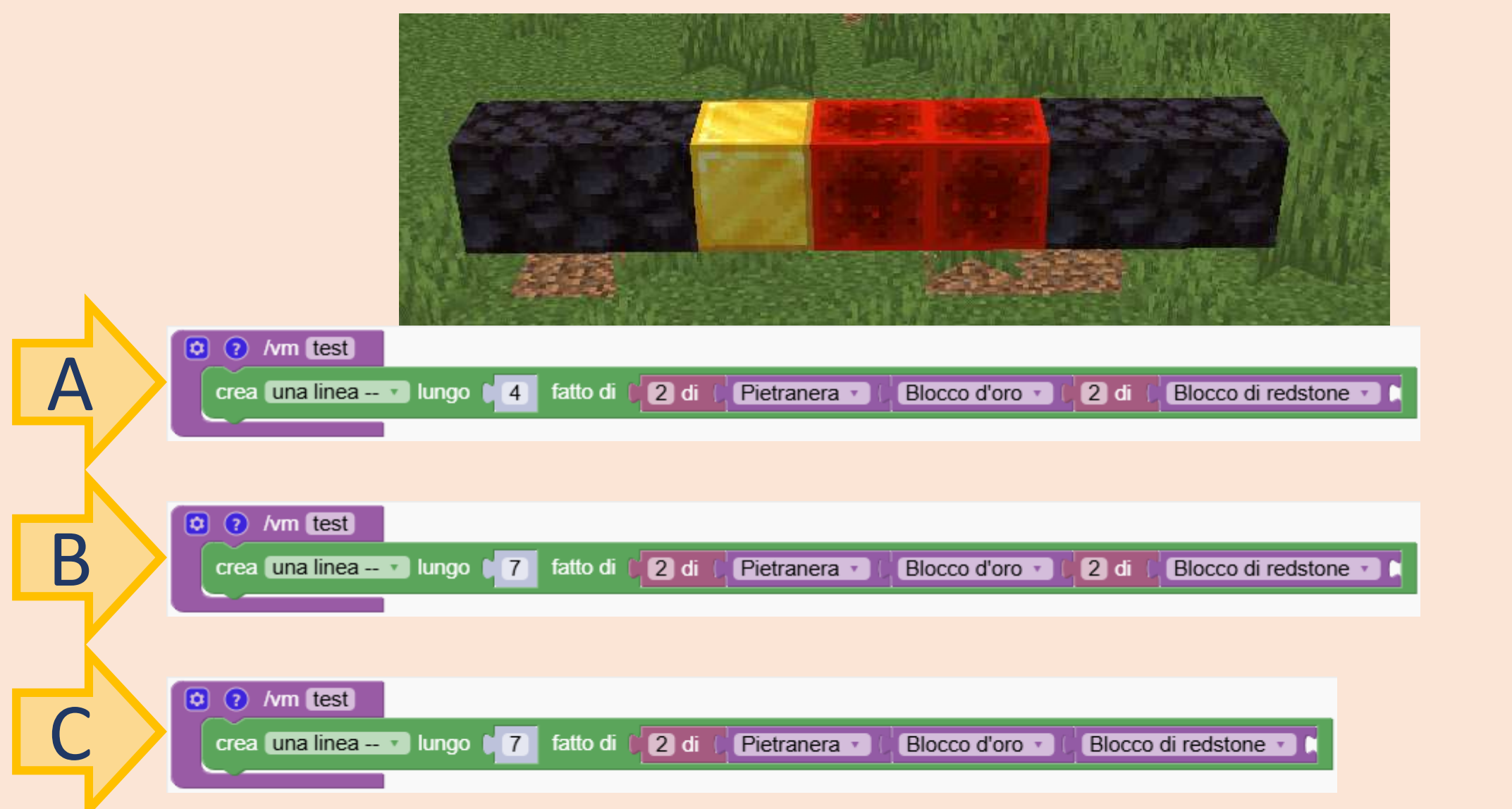

Quiz

## Quali blocchi vengono creati da questi programmi? A, B o C?

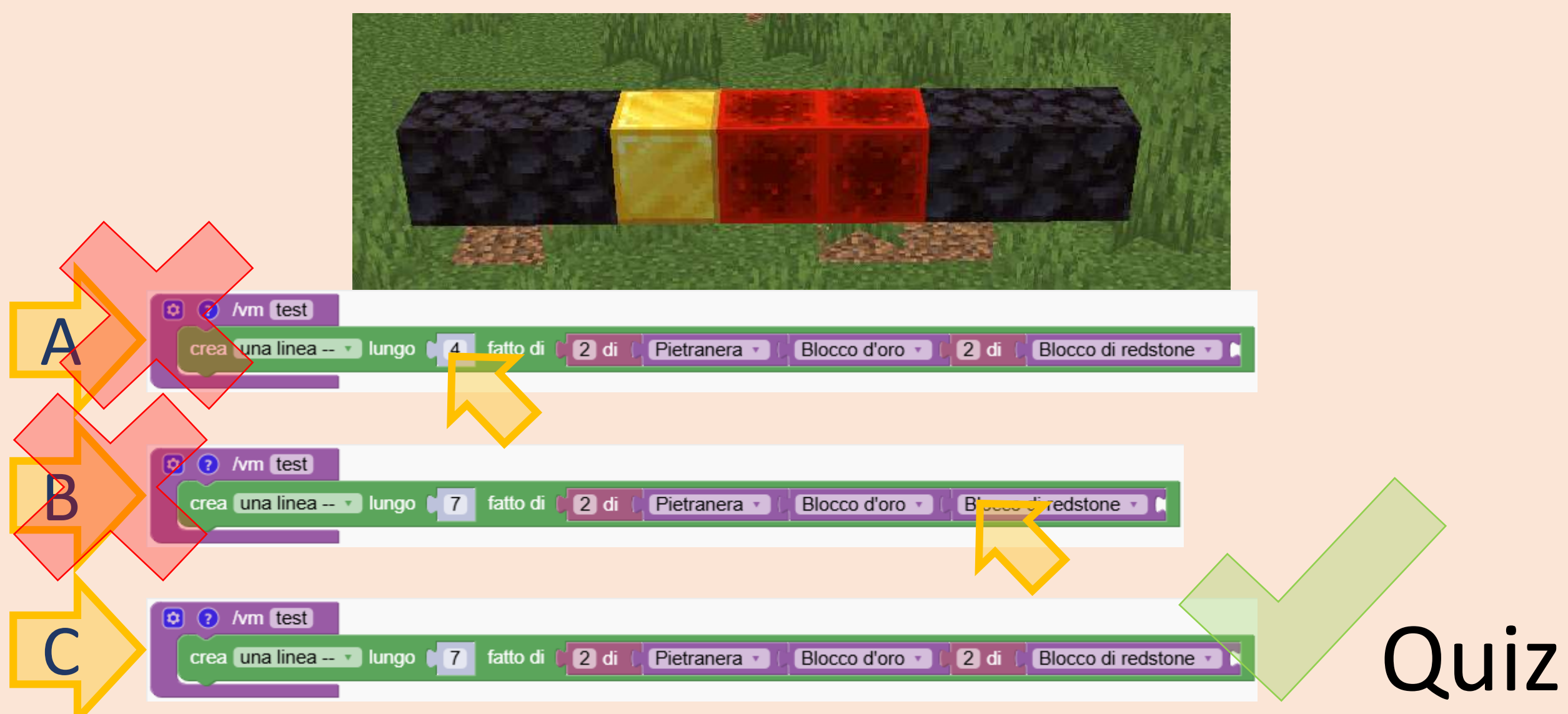

# Cosa crea questo programma? A, B o C?

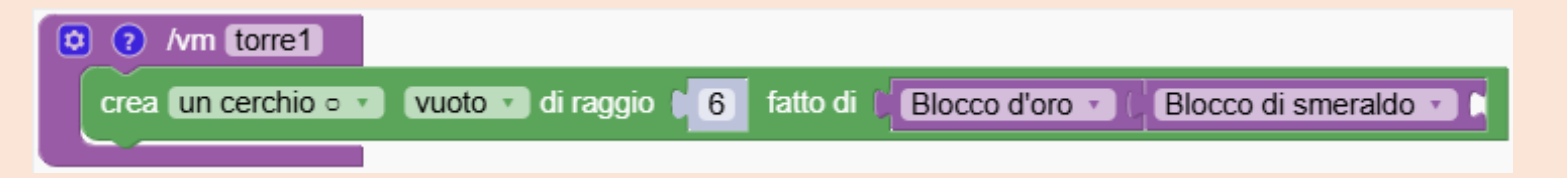

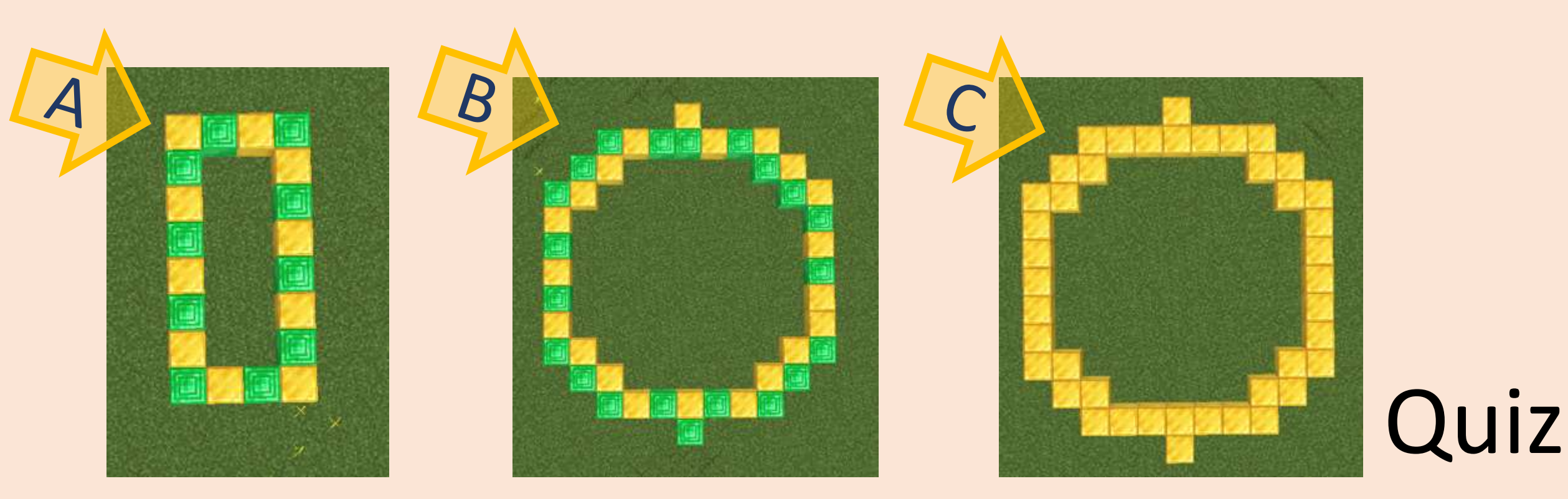

# Cosa crea questo programma? A, B o C?

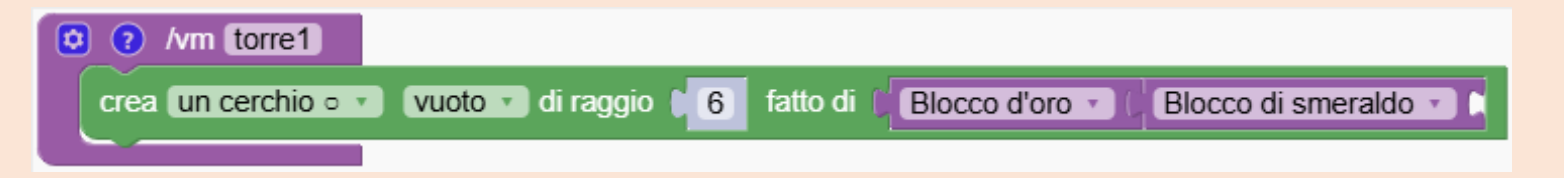

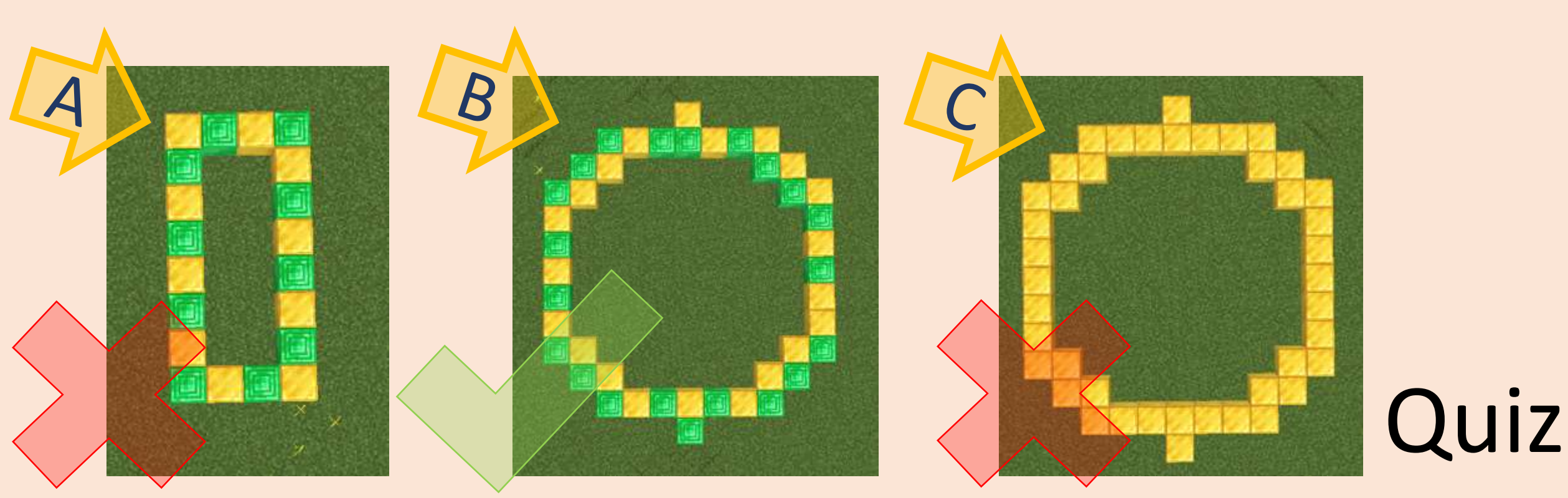

#### Stiamo costruendo il nostro castello combinando blocchi e mob

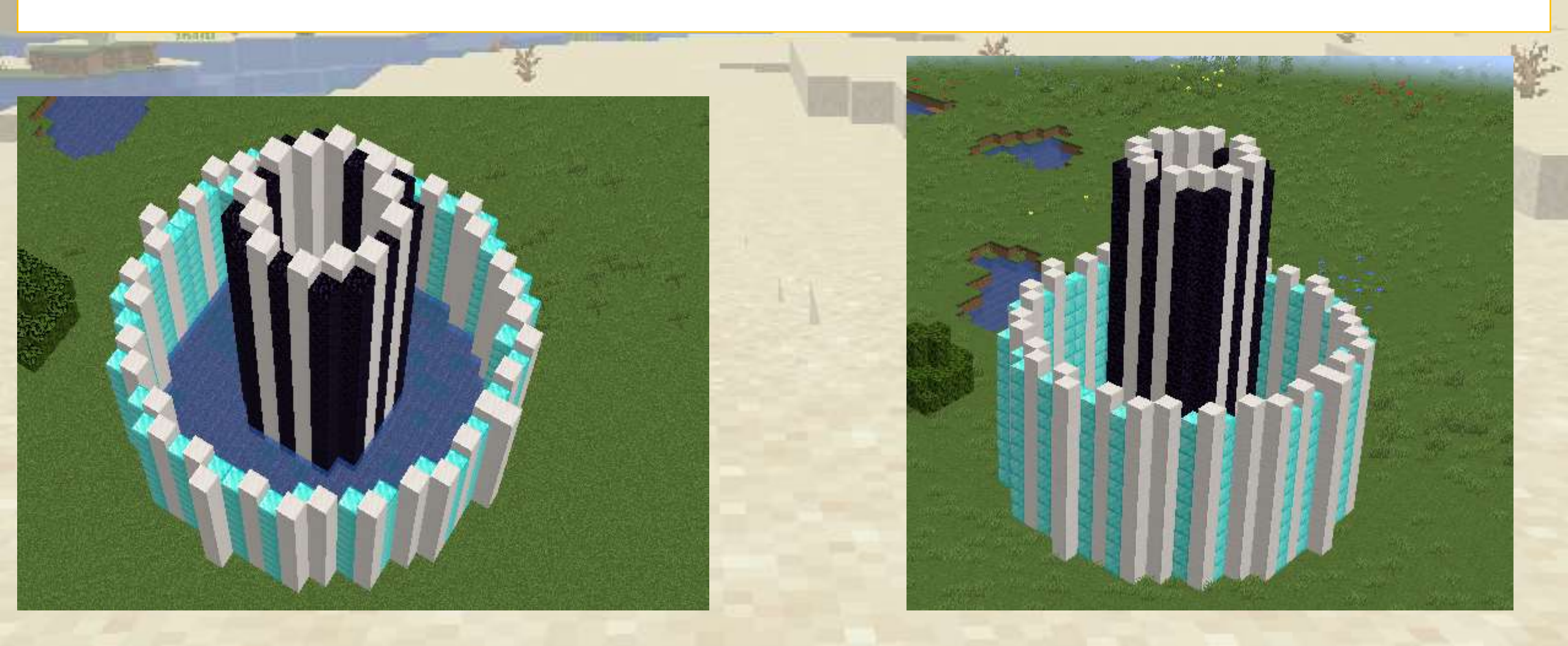

Per prima cosa creiamo la base del castello.

Abbiamo aggiunto alcuni pesci palla. Non avvicinarti troppo a loro!

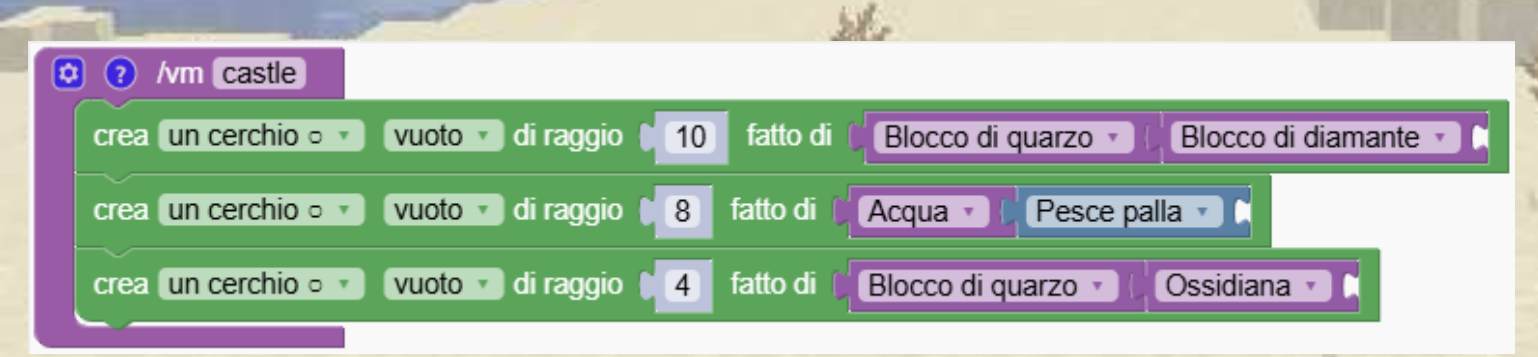

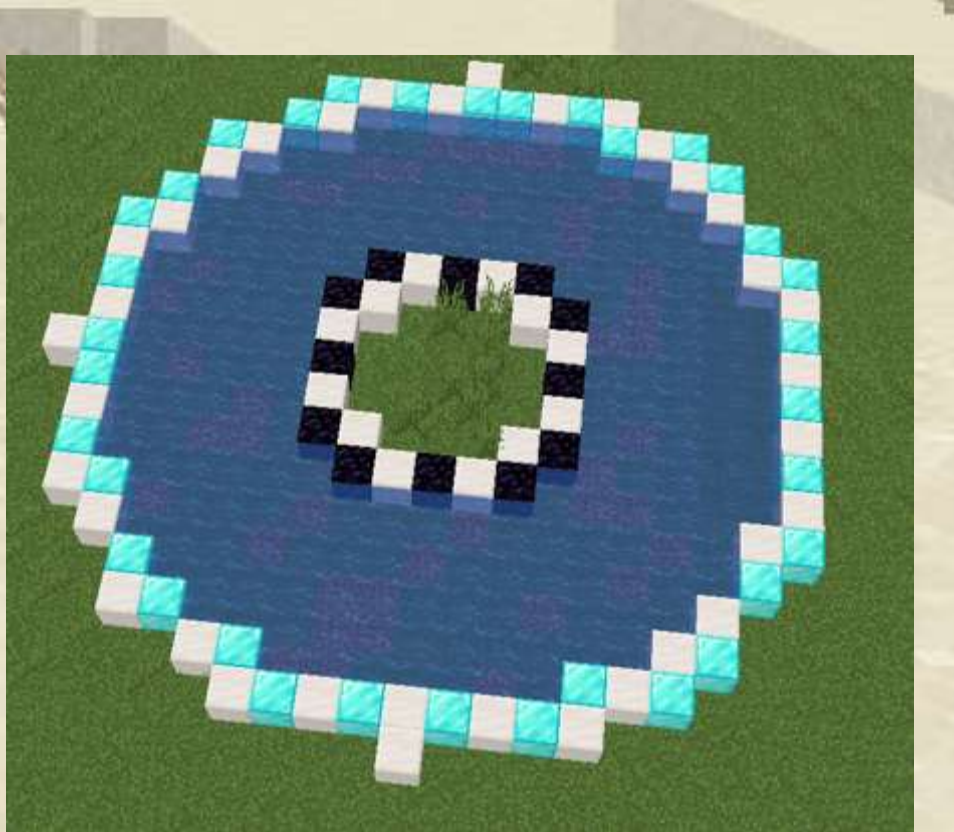

#### Aggiungiamo un anello per far crescere il muro esterno. Ma qualcosa non va

| <b>m</b> = | BRAN OF THE                      |                                | * -                              |                         | 委 |  |
|------------|----------------------------------|--------------------------------|----------------------------------|-------------------------|---|--|
|            | 🗴 🕐 /vm castle                   |                                |                                  |                         |   |  |
| 1          | peti 10 volte                    |                                |                                  |                         |   |  |
|            | <sup>fai</sup> crea un cerchio ∘ | vuoto v di raggio 10 1         | atto di 🛛 🗍 Blocco di quarzo 🔹 ( | Blocco di dia mante 🔪 🗈 |   |  |
|            | vai 🚺 blocchi                    | (in su î 🔹                     |                                  |                         |   |  |
|            | crea un cerchio o y              | uloto z di raggio 1 9 fatto di |                                  |                         |   |  |
| 1          |                                  |                                | Acqua i resce paila              |                         |   |  |
|            |                                  | vuoto voi raggio 4 fatto di    | Biocco di quarzo - Cossio        |                         |   |  |

Il robot si sposta fino alla sommità del muro esterno e poi prosegue da lì per creare il muro interno.

Dobbiamo dire al robot di tornare alla posizione di partenza prima di occuparsi dell'acqua e del muro interno

Esploreremo blocchi e mob interessanti, imparando come crearli e interagire con essi utilizzando i nostri strumenti di programmazione.

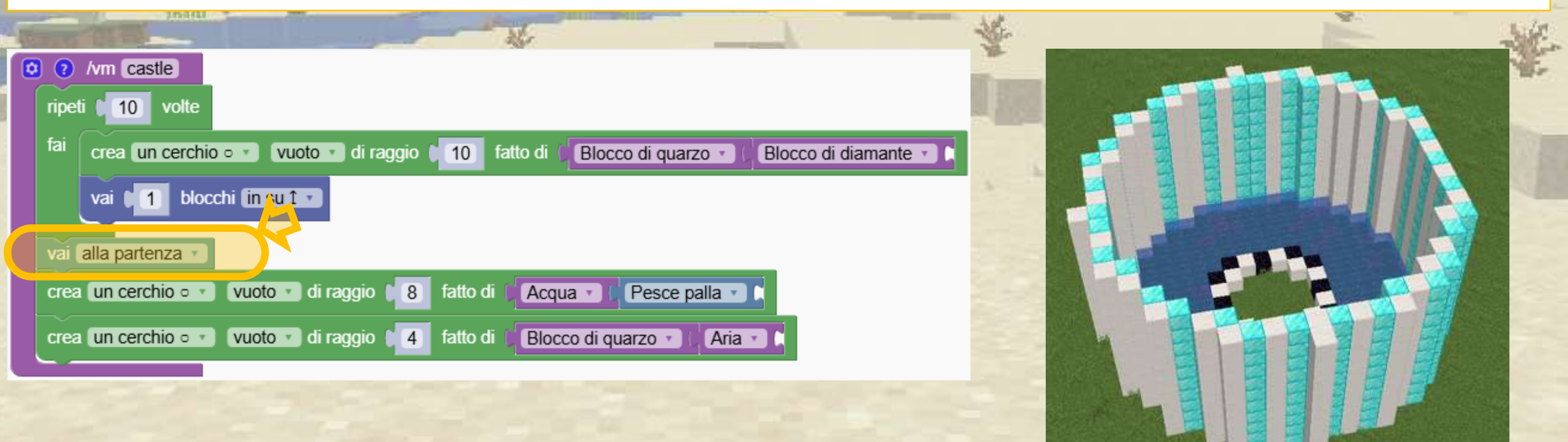

Vorremmo avere una sorta di corona come bordo sulle pareti, quindi aggiungiamo un livello fatto di quarzo e aria

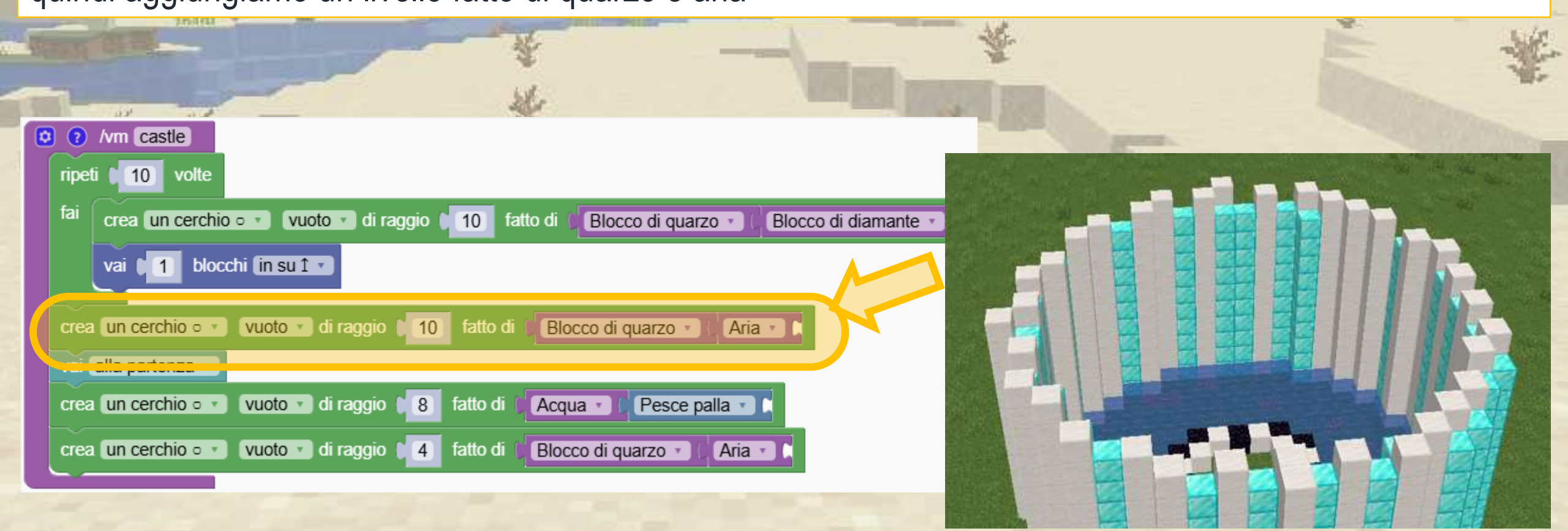

Per finire ripetiamo il cerchio interno per diventare una torre allo stesso modo della torre esterna

| -   |                                                                                                    | 長 |                       |                |
|-----|----------------------------------------------------------------------------------------------------|---|-----------------------|----------------|
| 0   | 7 /vm castle                                                                                          |   | and the second second | and the second |
| riț | peti 10 volte                                                                                         |   |                       |                |
| fa  | i crea un cerchio o 🔹 vuoto 🔹 di raggio 📢 10 🛛 fatto di 🕼 Blocco di quarzo 🔹 🕻 Blocco di diamante 🔹 🕻 |   |                       |                |
|     | vai 📭 1 blocchi (in su 1 🔽                                                                            |   |                       |                |
| cr  | rea un cerchio • • • • • • • • • • • • • • • • • • •                                                  |   |                       | 12             |
| Va  | ai alla partenza 🔹                                                                                    |   |                       |                |
| cr  | rea un cerchio o 🔹 vuoto 🔹 di raggio 🔰 🐻 fatto di 🚺 Acqua 🔹 🕻 Pesce palla 🔹 🕻                         |   |                       |                |
| n   | peti 20 volte                                                                                         |   |                       | 1 Jacob States |
| fa  | i crea un cerchio o 🔹 vuoto 🔹 di raggio 🔰 fatto di 🕻 Blocco di quarzo 🔹 🕻 Ossidial a 🔹 🕻              |   |                       |                |
|     | vai 🛯 1 blocchi (in su î 🗸                                                                            |   |                       |                |
| Cr  | rea un cerchio • • • • • vuoto • di raggio • 4 fatto di € Blocco di quarzo • € Aria • •               |   |                       |                |
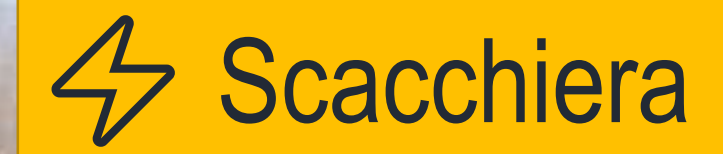

### Come si crea una scacchiera?

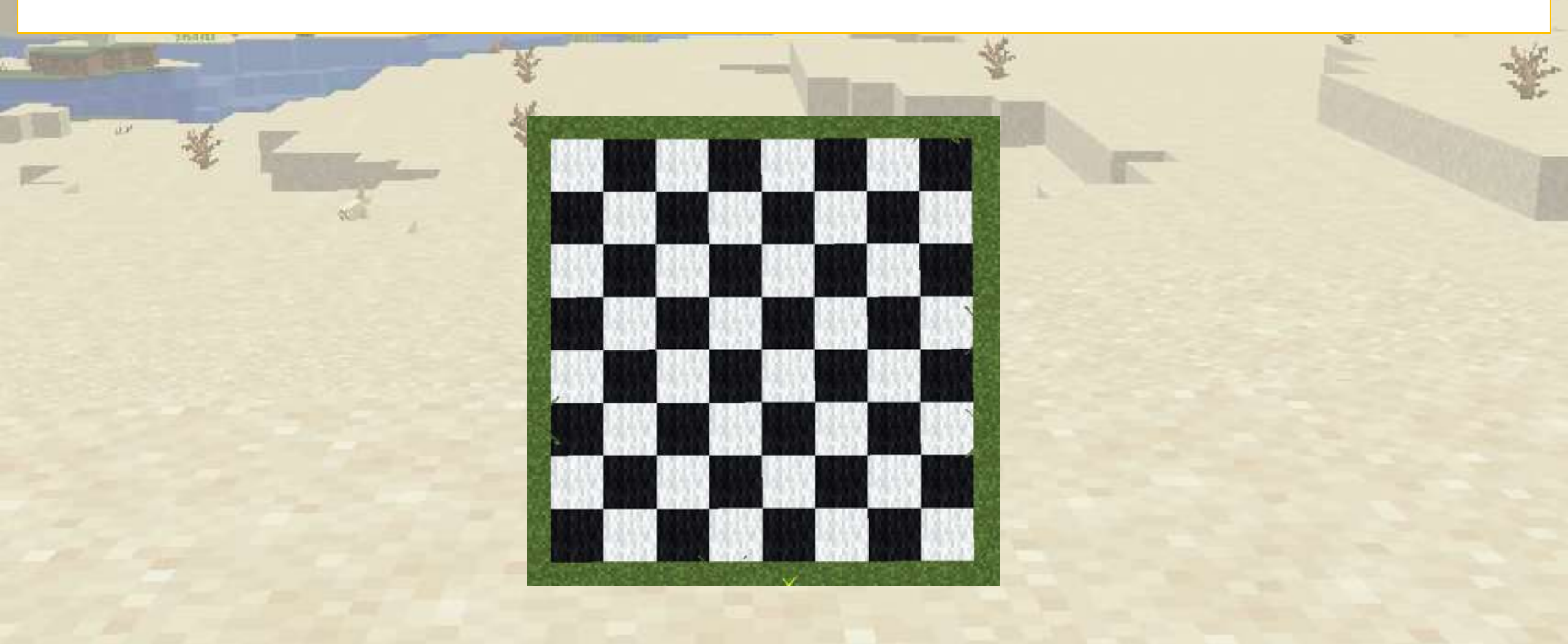

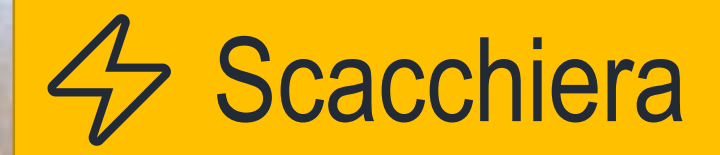

Stiamo costruendo una scacchiera.

Per prima cosa creiamo i blocchi esterni alternando il bianco e il nero

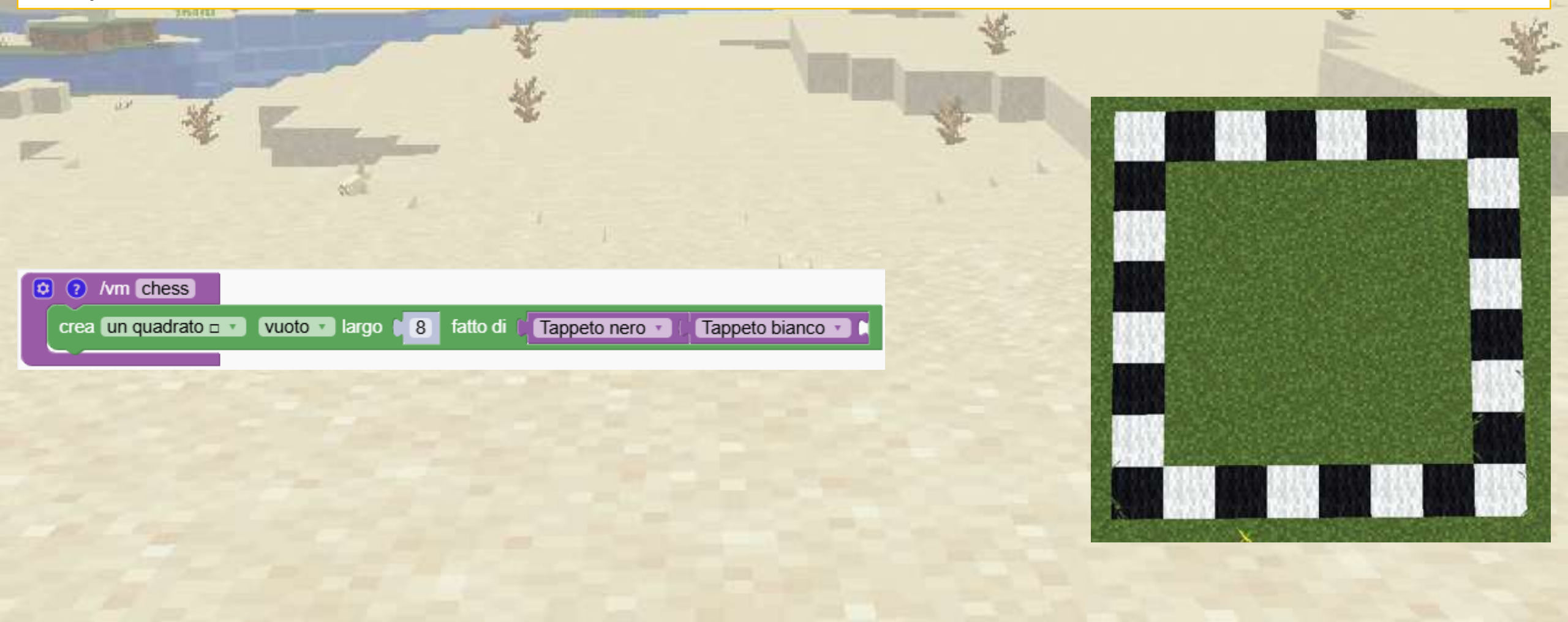

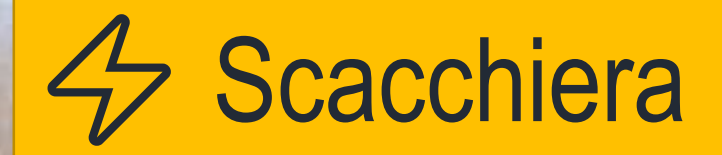

Stiamo costruendo una scacchiera.

Adesso dobbiamo aggiungere i quadrati all'interno. Puoi farlo?

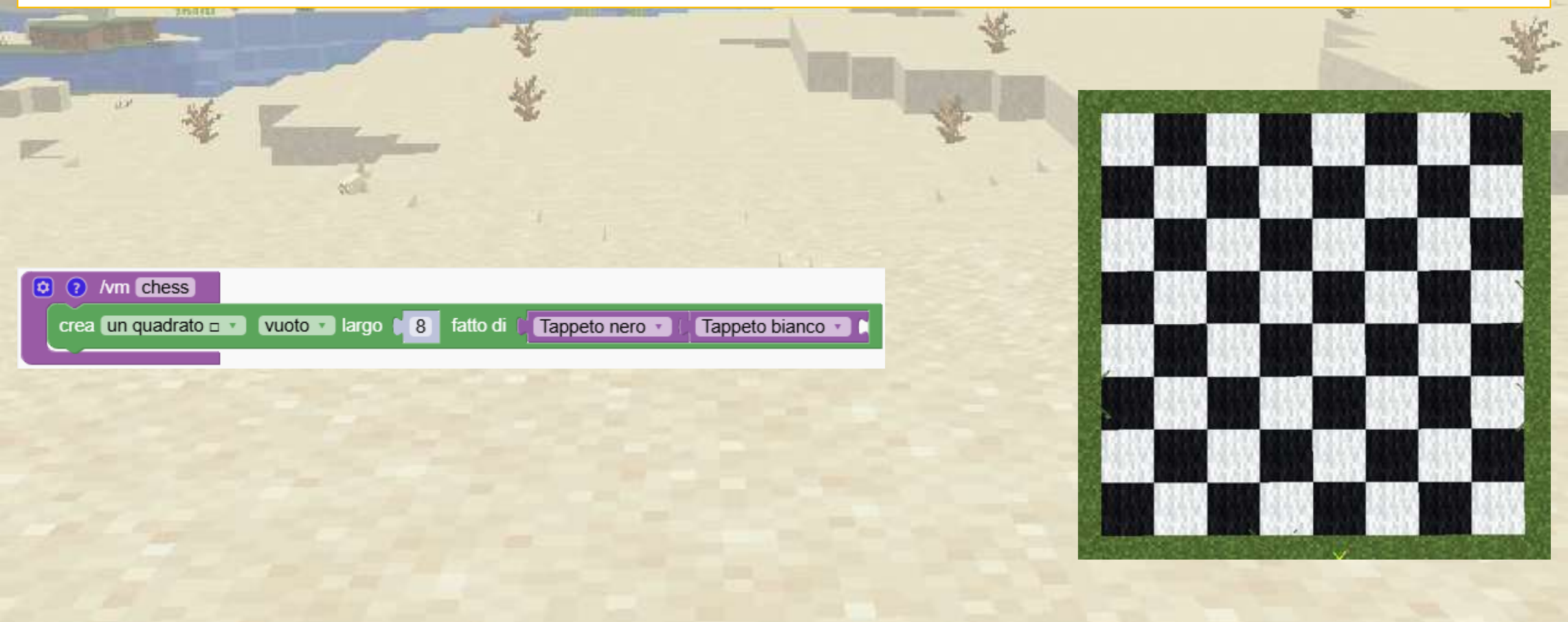

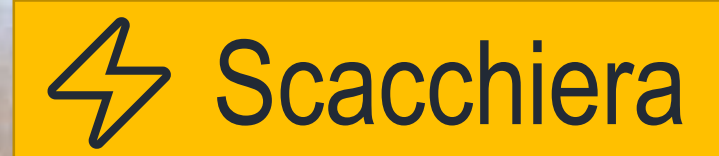

#### La scacchiera è formata da 4 caselle.

|                                      | *                            |                |  |
|--------------------------------------|------------------------------|----------------|--|
|                                      | - *                          |                |  |
| (2) /vm chess                        |                              |                |  |
| crea un quadrato 🗆 🔹 Vuoto 🔹 largo 📦 | 8 fatto di Tappeto nero Tapp | eto bianco 🔹 🗈 |  |
| crea un quadrato 🗆 🔹 Vuoto 🔹 largo 🌘 | 6 fatto di Tappeto nero Tapp | eto bianco 🔹 🖿 |  |
| crea un quadrato □ ▼ vuoto ▼ largo   | 4 fatto di Tappeto nero Tapp | eto bianco 🔹 🗈 |  |
|                                      |                              |                |  |
|                                      |                              |                |  |

# Usa le lettere per creare strutture divertenti

Possiamo scrivere testo con blocchi:

puoi personalizzarne l'aspetto.

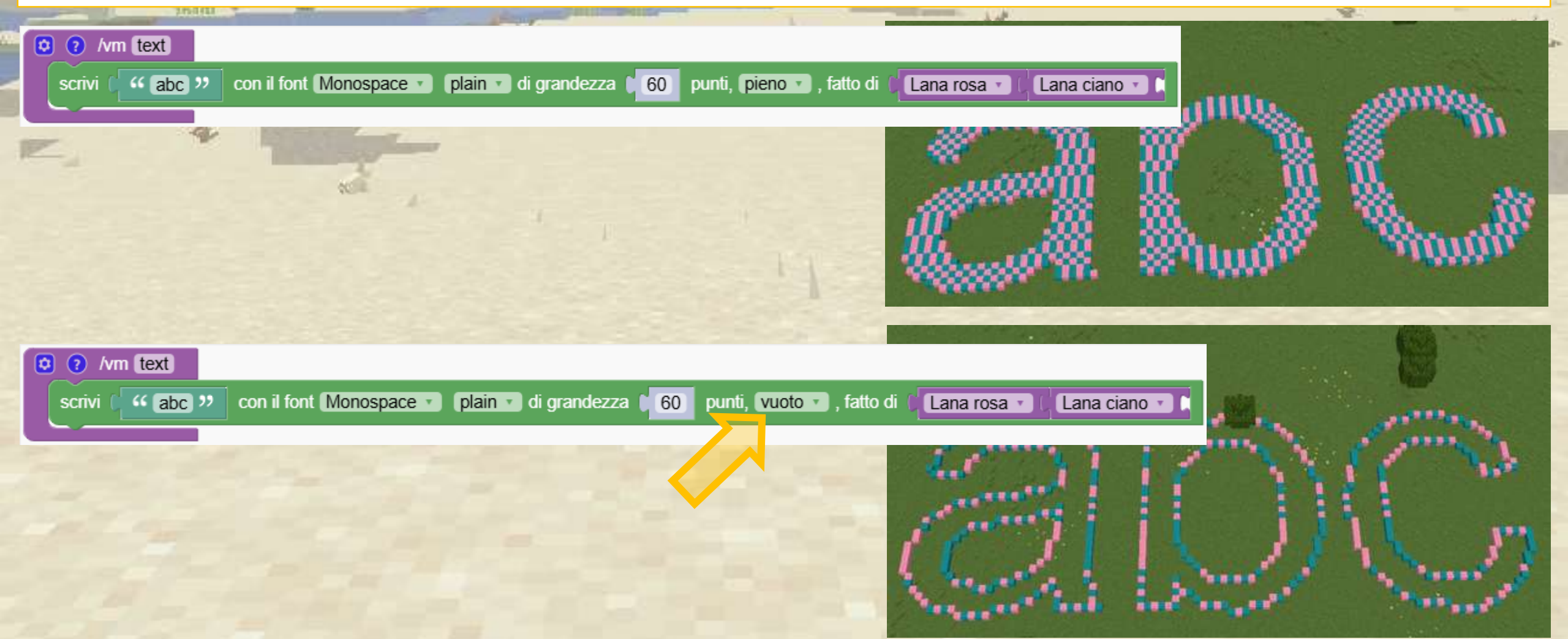

# Usa le lettere per creare strutture divertenti

Stiamo costruendo un castello a forma di numero 8.

(Scegli il numero o la lettera che preferisci per il tuo castello)

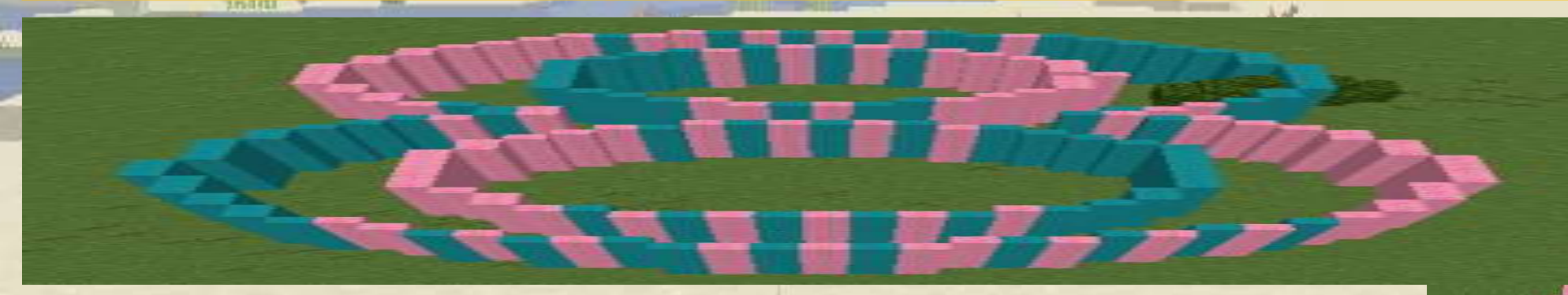

# ✓ Usa le lettere per creare strutture divertenti

Come puoi aggiungere il tetto di un altro colore?

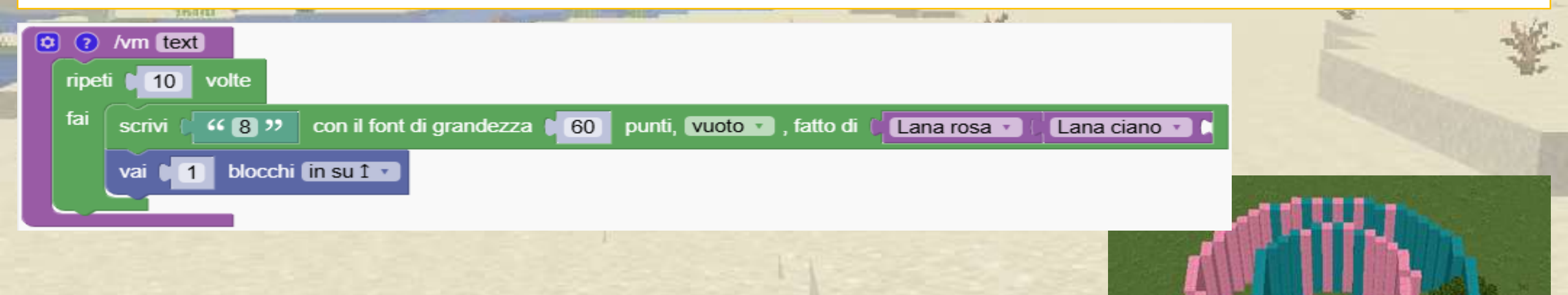

# ✓ Usa le lettere per creare strutture divertenti

All'esterno della ripetizione, aggiungiamo semplicemente un altro strato completo.

| ivm text                                                                                                    | È ¥                                    |
|----------------------------------------------------------------------------------------------------|----------------------------------------|
| fai scrivi ( 48 ) con il font Monospace v plain v di grandezza ( 60 punti, vuoto v , fatto di  Lana rosa v Lana ciano v ) |                                        |
| vai 1 blocchi (in su 1                                                                                                    |                                        |
| vai 12 blocchi (ingiu' J V                                                                                                |                                        |
| scrivi ( 4 8 ) con il font Monospace · plain · di grandezza 60 punti, pieno · , fatto di ( Lana blu · )                   |                                        |
|                                                                                                    |                                        |
|                                                                                                    | ······································ |
|                                                                                                    |                                        |
|                                                                                                    |                                        |

# Muoversi nel mondo

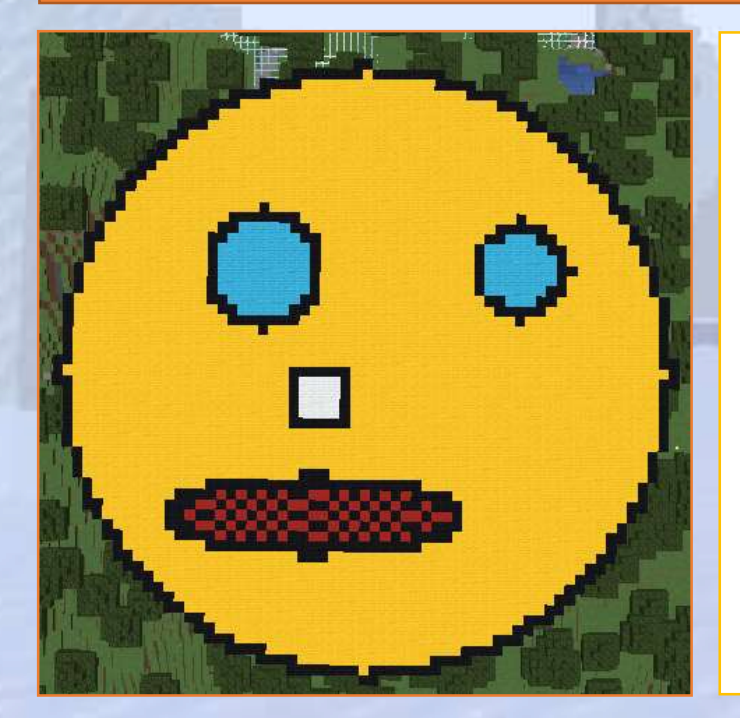

Impara a controllare la posizione del robot

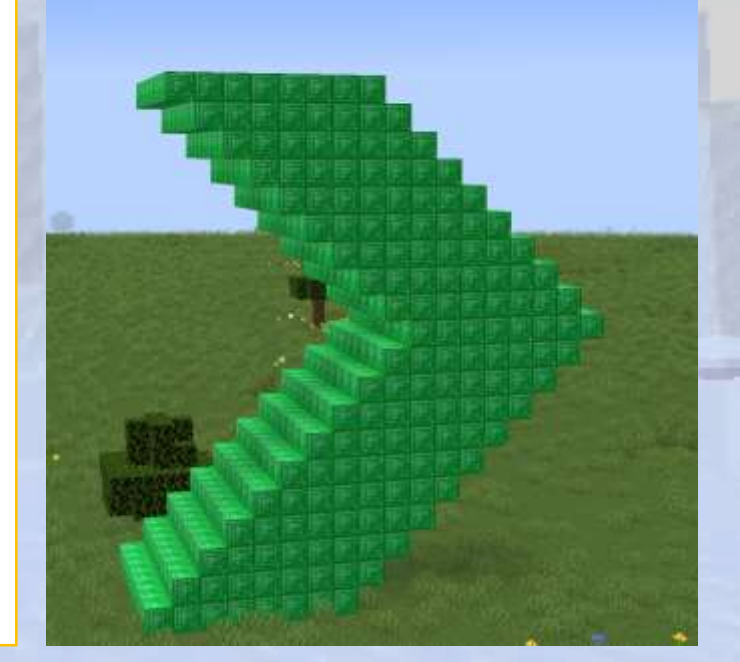

# Muoversi nel mondo

### Q Panoramica della sezione

Stiamo svolgendo alcuni semplici esercizi che spiegano i movimenti del robot. Realizziamo torri straordinarie aggiungendo semplici movimenti.

### 🕝 Obiettivi

Padroneggiare il posizionamento dei blocchi nello spazio 3D utilizzando blocchi di movimento ed esercizi di apprendimento strutturati.

### Risultati attesi

Gli studenti apprenderanno i fondamenti della grafica delle tartarughe sviluppando al contempo la loro consapevolezza spaziale 3D.

### I blocchi di movimento

#### Il robot può essere spostato nel mondo

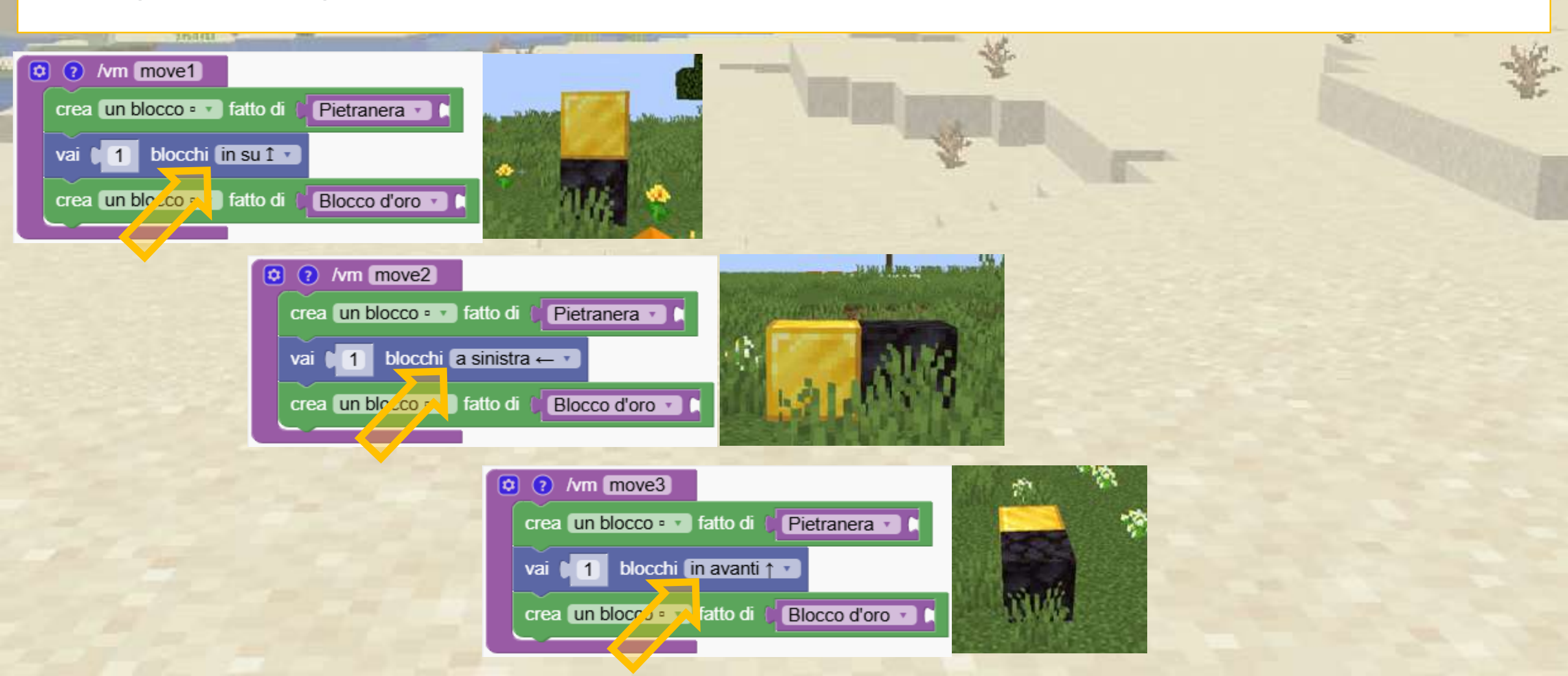

Impara a posizionare i blocchi creando una faccina sorridente semplice e divertente. Gli studenti si divertiranno a personalizzarlo

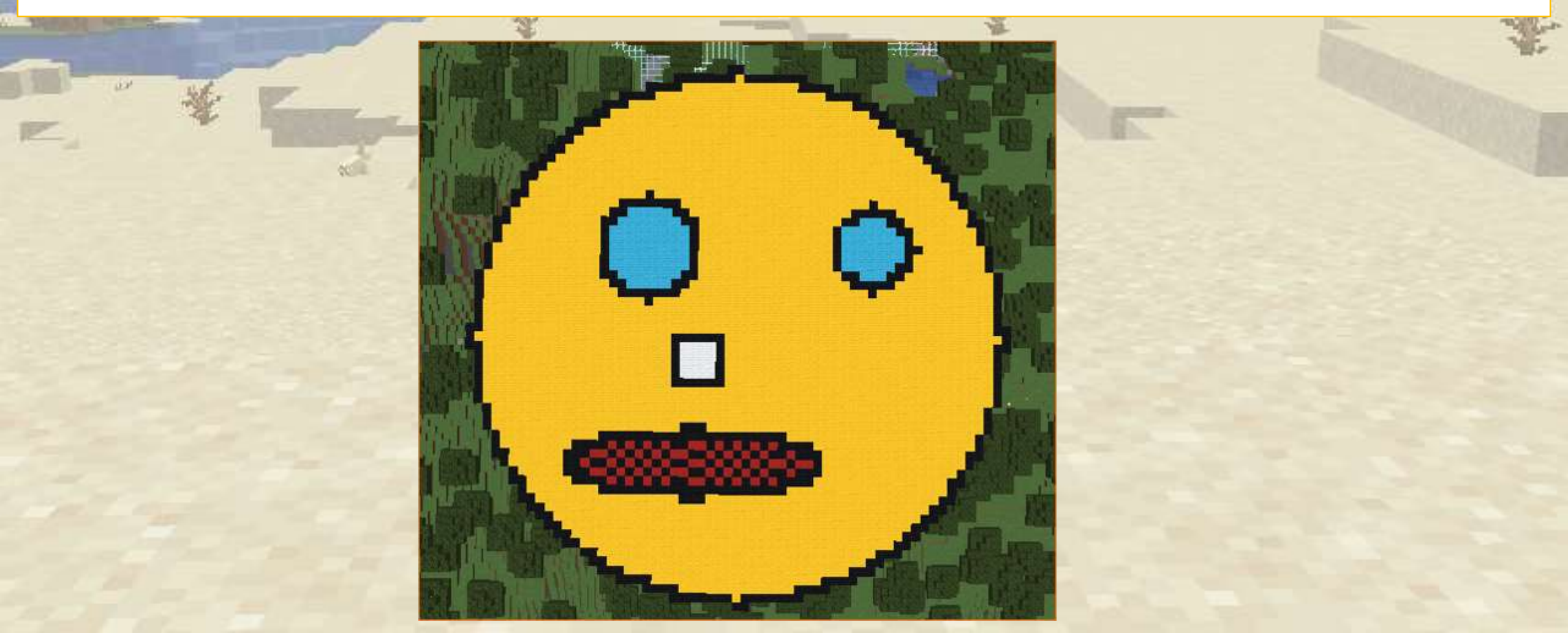

Creiamo due cerchi di raggio 30 blocchi.

Il primo è pieno e il secondo è vuoto perché è solo un bordo nero

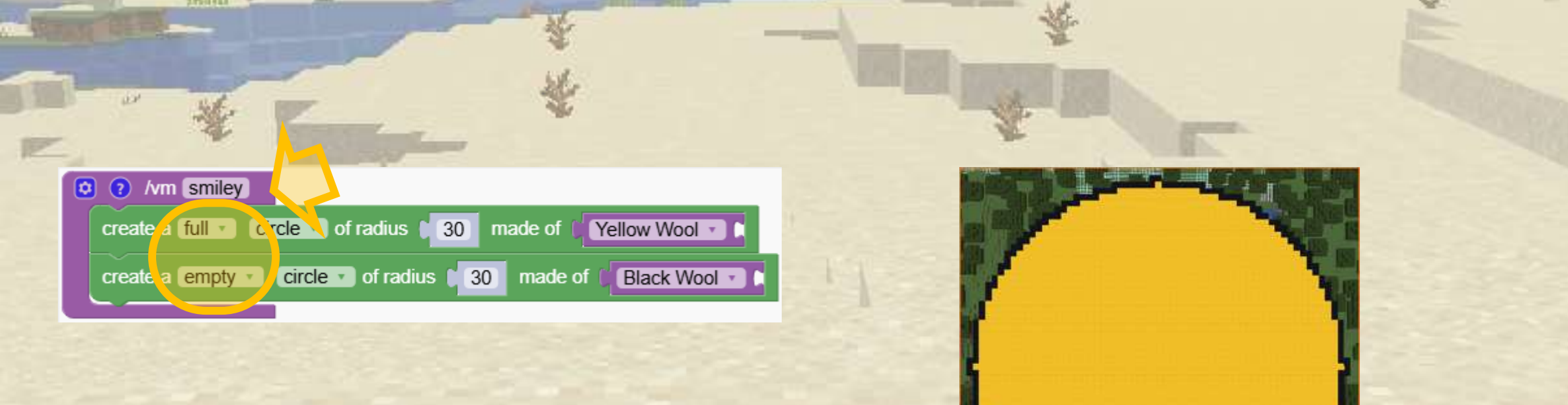

Ogni volta che creiamo i cerchi dobbiamo volare in alto per vedere l'intera faccina.

Per essere più efficienti, vogliamo volare in alto sopra il terreno e guardare le faccine sorridenti da lì. Pertanto utilizziamo questo blocco per dire che il blocco dovrebbe essere sopra il primo blocco solido trovato

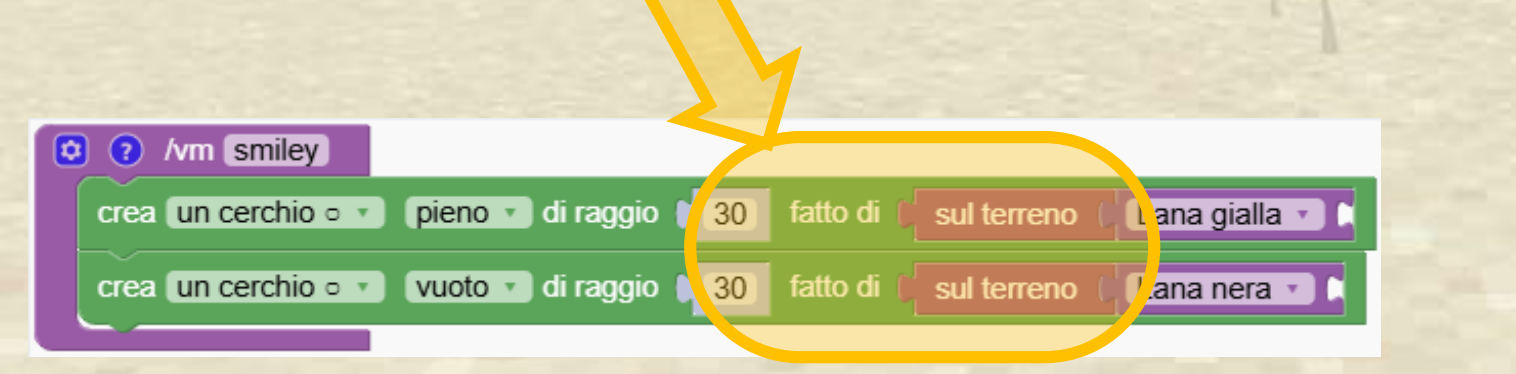

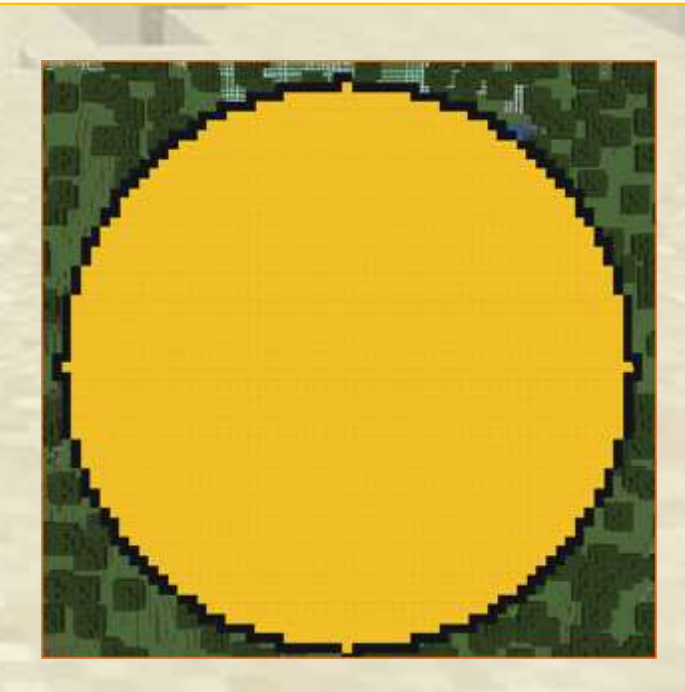

Il nostro robot si trova al centro del viso.

Ora diamo l'ordine di fare 10 passi avanti e 15 passi a destra prima di fare i cerchi per l'occhio

| <ul> <li>Image: Angle of the second second sec</li></ul> |  |
|----------------------------------------------------------------------------------------------------|--|
| crea un cerchio • • pieno • di raggio • 5 fatto di f sul terreno f Lana azzurra • •<br>crea un cerchio • • vuoto • di raggio • 5 fatto di f sul terreno f Lana nera • •                                                                                                    |  |

Ora diamo l'ordine di muoverci di 25 passi a sinistra e di fare 2 cerchi con 6 blocchi

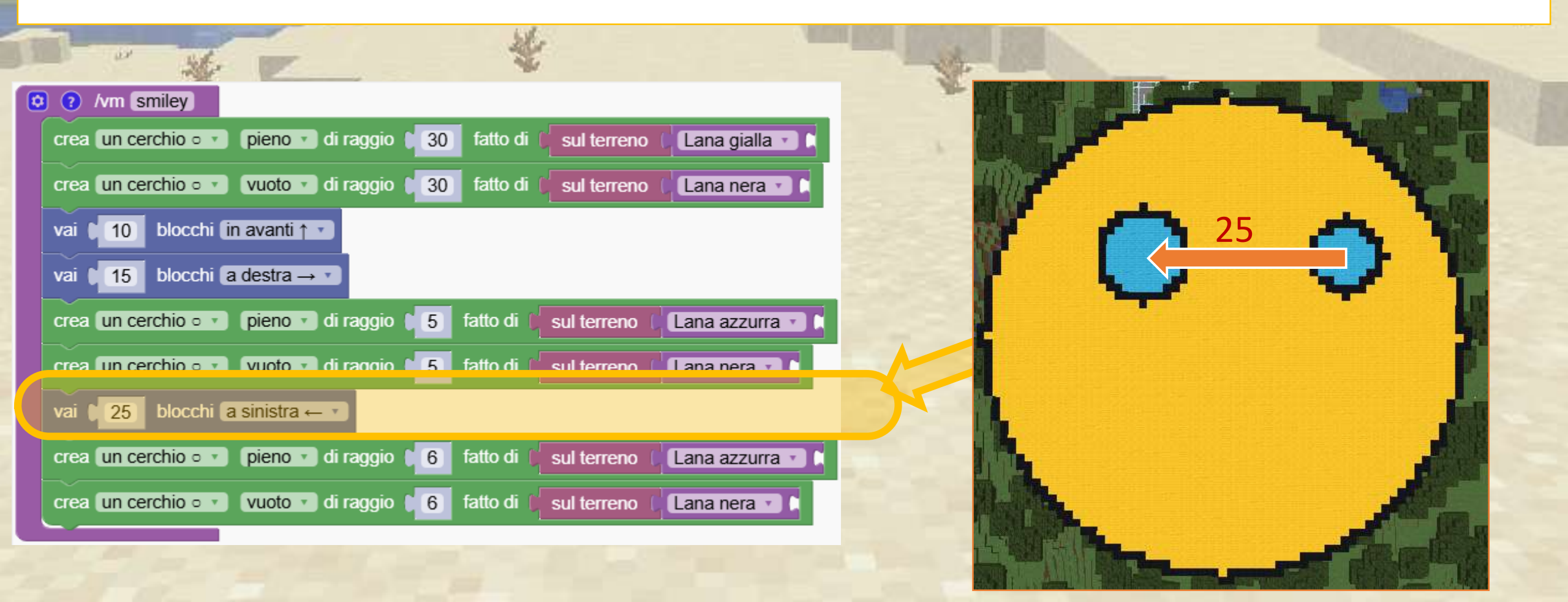

### Ora diamo l'ordine di muoverci di 25 passi a sinistra e di fare 2 cerchi con 6 blocchi

| No.                                                                                 | *                                                                                                    | - E |
|-------------------------------------------------------------------------------------|----------------------------------------------------------------------------------------------------|-----|
|                                                                                     | the second second secon | ME. |
| crea un cerchio • • pieno • di raggio (30) fatto di (sul terreno (Lana gialla • )   |                                                                                                    |     |
| crea un cerchio 💿 🔹 vuoto 🔹 di raggio 🕻 30 🛛 fatto di 🌔 sul terreno 🤅 Lana nera 🔹 🕅 |                                                                                                    |     |
| vai ↓10 blocchi (in avanti ↑ ▼)                                                     |                                                                                                    | -   |
| vai t 15 blocchi a destra → T                                                       |                                                                                                    |     |
| crea un cerchio • • pieno • di raggio 🔰 5 fatto di 🔰 sul terreno 🕻 Lana azzurra • 🕻 |                                                                                                    |     |
| crea un cerchio • • • • • • • • • • • • • • • • • • •                               |                                                                                                    |     |
| vai ↓ 25 blocchi a sinistra ← ▼                                                     | 12                                                                                                    |     |
| crea un cerchio o 🔹 pieno 🔹 di raggio 🔰 6 fatto di 🔰 sul terreno 🕻 Lana azzurra 🔹 🕻 |                                                                                                    |     |
|                                                                                     |                                                                                                    |     |
| vai ↓ 5 blocchi a destra → ▼                                                        |                                                                                                    |     |
| vai 🔰 12 blocchi (in dietro 🖵 🔹                                                     |                                                                                                    |     |
| crea un quadrato 🗆 🔹 pieno 🔹 largo 🚺 6 🛛 fatto di 💭 sul terreno 🕻 Lana bianca 🔹 🖡   |                                                                                                    |     |
| crea un quadrato 🗆 🔹 vuoto 🔹 largo 🕇 🌀 fatto di 🔰 sul terreno 🕻 Lana nera 🔹 🖡       |                                                                                                    |     |

#### Ora diamo l'ordine di muoverci indietro di 12 blocchi

| No.                                                                                           |                                                                                                    |                |
|-----------------------------------------------------------------------------------------------|----------------------------------------------------------------------------------------------------|----------------|
|                                                                                               |                                                                                                    |                |
|                                                                                               |                                                                                                    | and the states |
| crea un cerchio o 🔹 vuoto 🔹 di raggio 🔰 30 🛛 fatto di 🌔 sul terreno 🌔 Lana nera 💌 🛤           |                                                                                                    |                |
| vai t 10 blocchi in avanti ↑ ▼                                                                |                                                                                                    |                |
| vai t 15 blocchi a destra → ▼                                                                 | All the second second sec | 100            |
| crea un cerchio • • pieno • di raggio 15 fatto di 1 sul terreno 1 Lana azzurra • 1            |                                                                                                    | A 10           |
| crea un cerchio • • • • • vuoto • di raggio • 5 fatto di 1 sul terreno 1 Lana nera • 1        |                                                                                                    |                |
| vai t 25 blocchi a sinistra ← ▼                                                               |                                                                                                    |                |
| crea un cerchio • • pieno • di raggio 6 fatto di 6 sul terreno 6 Lana azzurra • 1             |                                                                                                    | 12             |
| crea un cerchio • • • • • • • • • • • • • • • • • • •                                         |                                                                                                    |                |
| vai $\begin{bmatrix} 5 \end{bmatrix}$ blocchi a destra $\rightarrow$ $\checkmark$             |                                                                                                    |                |
| vai 12 blocchi in dietro 1                                                                    |                                                                                                    | A Real         |
| cros un quadrato a col pieno col largo de Col fatto di Consultarrange de lang bianga col      |                                                                                                    |                |
| crea un quadrato 🗆 🔹 vuoto 🔹 largo 🍋 6 fatto di 🔰 sul terreno 🕻 Lana nera 🔹 🖡                 |                                                                                                    |                |
|                                                                                               |                                                                                                    |                |
| crea un'ellisse O Y pieno Y di raggio X 15 e raggio Y 14 fatto di Sul terreno (La             | na rossa 🔹 🚺 sul terreno 🌔 Lana nera 🔹 🖿                                                                                                    |                |
| crea un'ellisse • • • • • vuoto • di raggio X • 15 e raggio Y • 4 fatto di • sul terreno ( La | na nera 🔹 🖍                                                                                                    |                |

#### Ora è finito

| <pre>Conversion(c)<br/>crea un cerchio • * pieno * di raggio ( 30 fatto di ( sul terreno ( Lana gialla • ))<br/>crea un cerchio • * vuoto • di raggio ( 30 fatto di ( sul terreno ( Lana nera • ))<br/>vai ( 10 blocchi in avanti ↑ •</pre> |      |
|----------------------------------------------------------------------------------------------------|------|
| crea un cerchio o vuoto o di raggio 0 30 fatto di sul terreno (Lana gialla 0 to<br>crea un cerchio o vuoto o di raggio 0 30 fatto di (sul terreno (Lana nera 0 to<br>vai 0 10 blocchi in avanti ↑ •                                         |      |
| crea un cerchio • ▼ vuoto ▼ di raggio 0 30 fatto di 0 sul terreno 0 Lana nera ▼ t<br>vai 0 10 blocchi in avanti ↑ ▼                                                                                                    | 1.00 |
| vai t 10 blocchi in avanti ↑ ▼                                                                                                    |      |
|                                                                                                    |      |
| vai C 15 blocchi a destra $\rightarrow \tau$                                                                                                    |      |
| crea un cerchio o 🔹 pieno 🔹 di raggio 🚺 fatto di 🔰 sul terreno 🕻 Lana azzurra 🔹 🛤                                                                                                    |      |
| crea un cerchio o 🔹 vuoto 🔹 di raggio 🔰 fatto di 🔰 sul terreno 🕻 Lana nera 🔹 🛤                                                                                                    |      |
| vai € 25 blocchi a sinistra ← ▼                                                                                                    |      |
| crea un cerchio o 🔹 pieno 🔹 di raggio 🔰 6 🛛 fatto di 🕼 sul terreno 🕻 Lana azzurra 🔹 🛤                                                                                                    | Pig. |
| crea un cerchio 👓 🔹 vuoto 🔹 di raggio 🚺 6 fatto di 🕴 sul terreno 🕻 Lana nera 🔹 🖡                                                                                                    |      |
| vai • 5 blocchi a destra                                                                                                    |      |
| vai 🔰 12 blocchi in dietro 🖵                                                                                                    | E    |
| crea un quadrato 🗆 🔹 pieno 🔹 largo 🔰 6 fatto di 🔰 sul terreno 🕻 Lana bianca 🔹 🗎                                                                                                    |      |
| crea un quadrato 🗆 🔹 vuoto 🔹 largo 🚺 fatto di 📔 sul terreno 🕻 Lana nera 🔹 🕻                                                                                                    |      |
| vai 12 blocchi in dietro 1                                                                                                    |      |
| crea un'ellisse 🗢 🔹 pieno 🔹 di raggio X 🚺 15 e raggio Y 🔰 fatto di 🚺 sul terreno 🕻 Lana rossa 🔹 🕻 sul terreno 🕻 Lana nera 🔹 🕻                                                                                                    |      |
| crea un'ellisse 🗢 🔹 vuoto 🔹 di raggio X 🕻 15 e raggio Y 🕻 4 fatto di 🕻 sul terreno ( Lana nera 🔹 🕅                                                                                                    |      |

### Tempo indipendente: Crea la tua faccina sorridente

Divertitevi a personalizzare il programma e a creare le vostre faccine sorridenti.

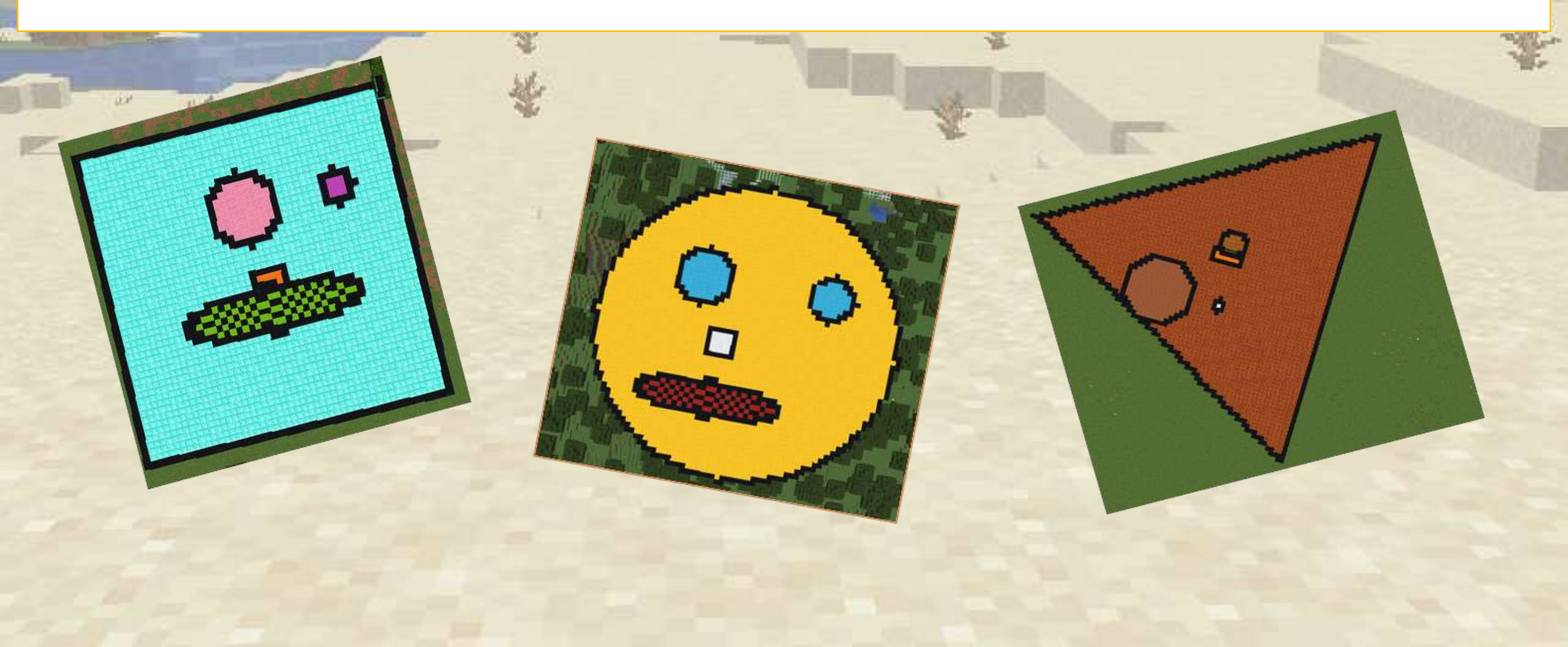

Combina i movimenti per costruire una torre a forma di freccia.

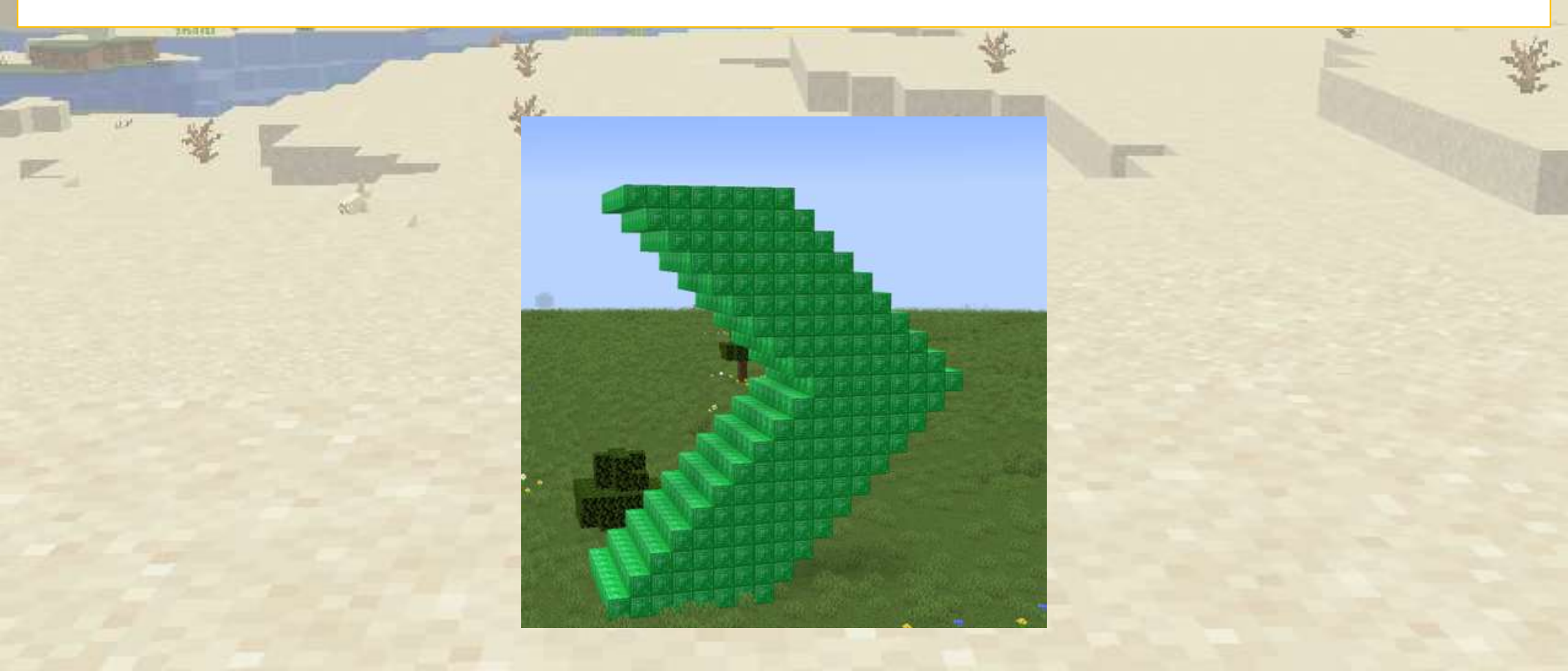

Iniziamo creando una semplice torre di smeraldo

|                                                                                              | * | E *            |
|----------------------------------------------------------------------------------------------|---|----------------|
| Image: wide wide wide wide wide wide wide wide                                               |   |                |
| fai crea un quadrato = vuoto vai largo 8 fatto di Blocco di smeraldo vai 1 blocchi in su 1 v |   |                |
|                                                                                              |   |                |
|                                                                                              |   |                |
|                                                                                              |   | P and a second |

Aggiungiamo un passo avanti per far crescere la torre in avanti

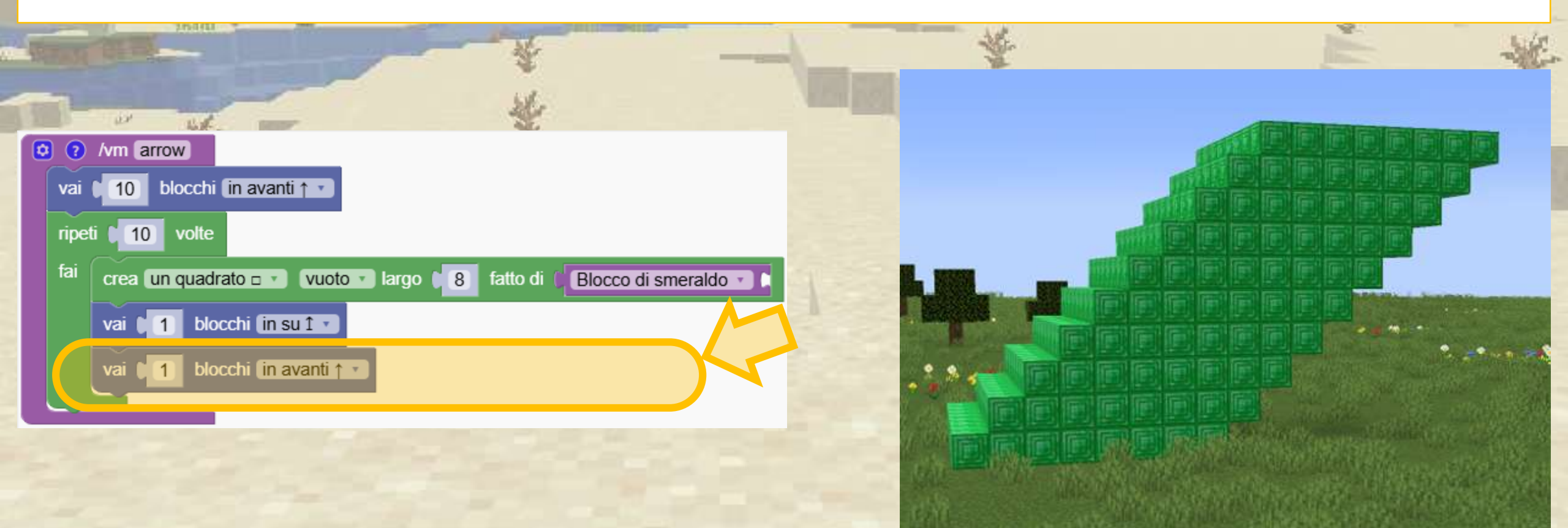

Ora vogliamo aggiungere un'altra torre che va nella direzione opposta. Puoi farlo? (Suggerimento: invece di andare avanti, la torre deve andare indietro)

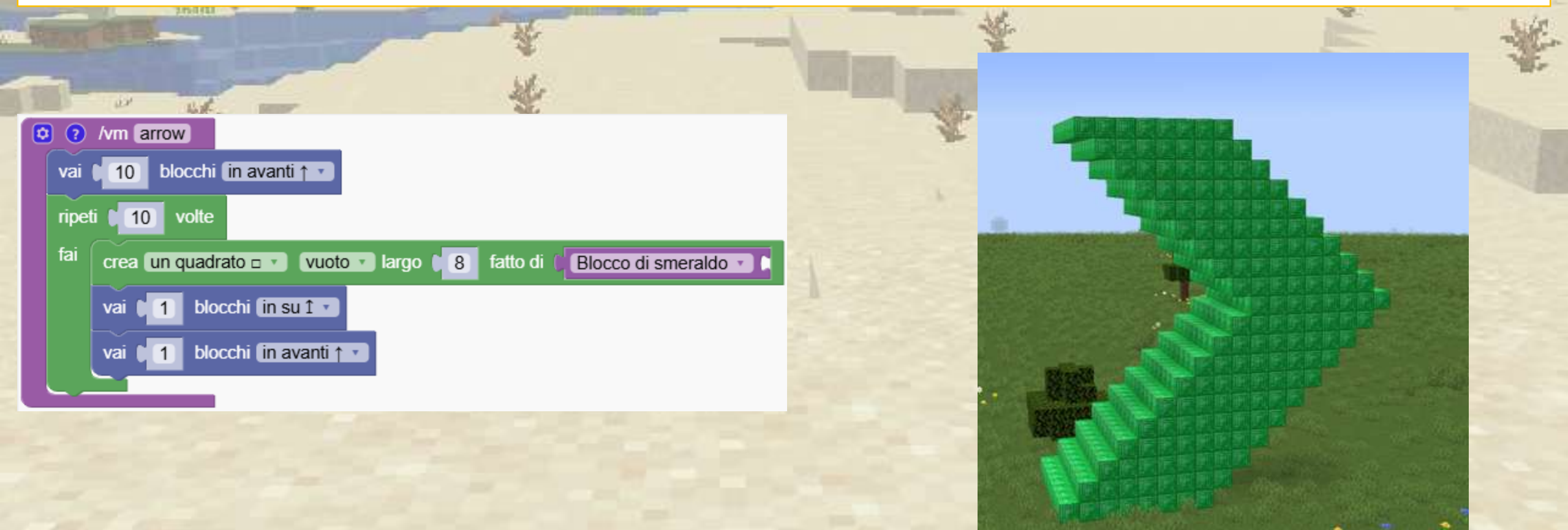

Ora vogliamo aggiungere un'altra torre che va nella direzione opposta. Duplichiamo il blocco ripetuto e cambiamo la direzione della torre

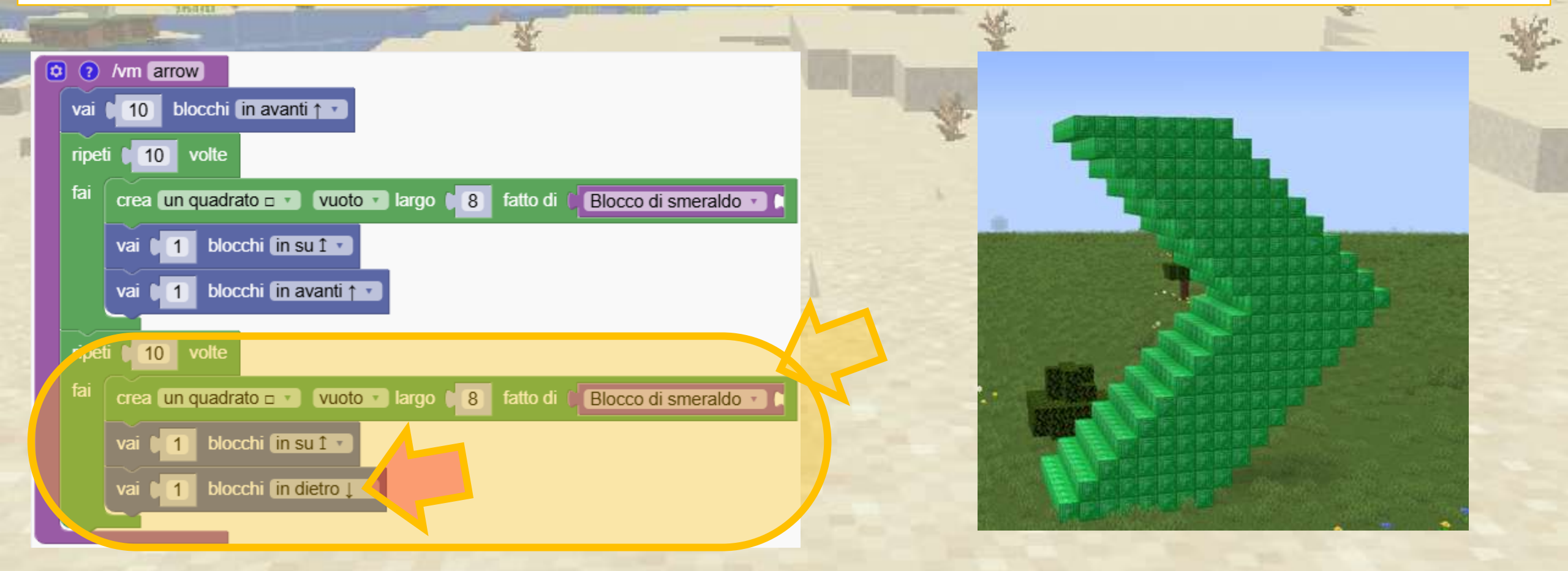

Realizziamo una torre fantastica. Basta aggiungere un blocco ripetuto lungo tutto il programma e la nostra torre diventerà fantastica!

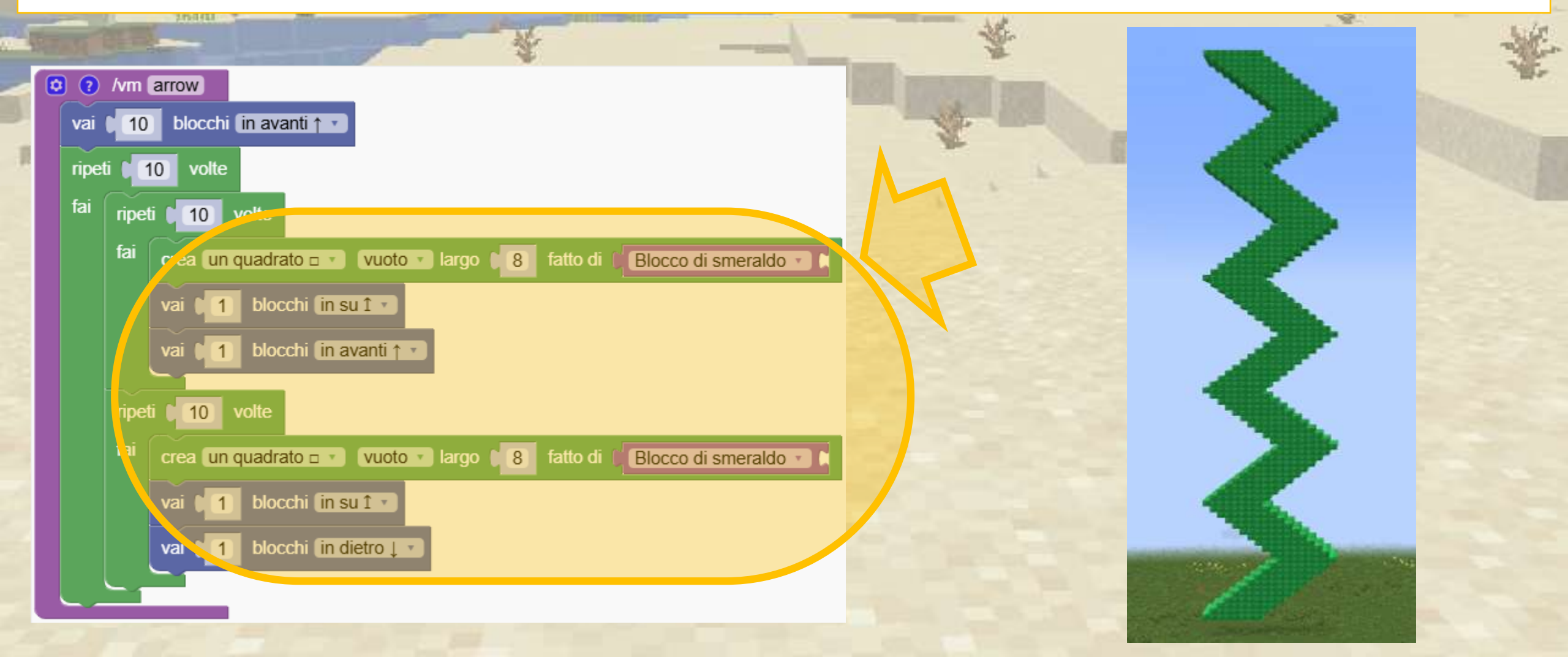

# Come si prepara una bomba di pollo?

Una bomba pollo è creata posizionando 30 polli tutti nella stessa posizione in aria. Quando i polli atterrano a terra si diffondono in modo simile ad un'esplosione

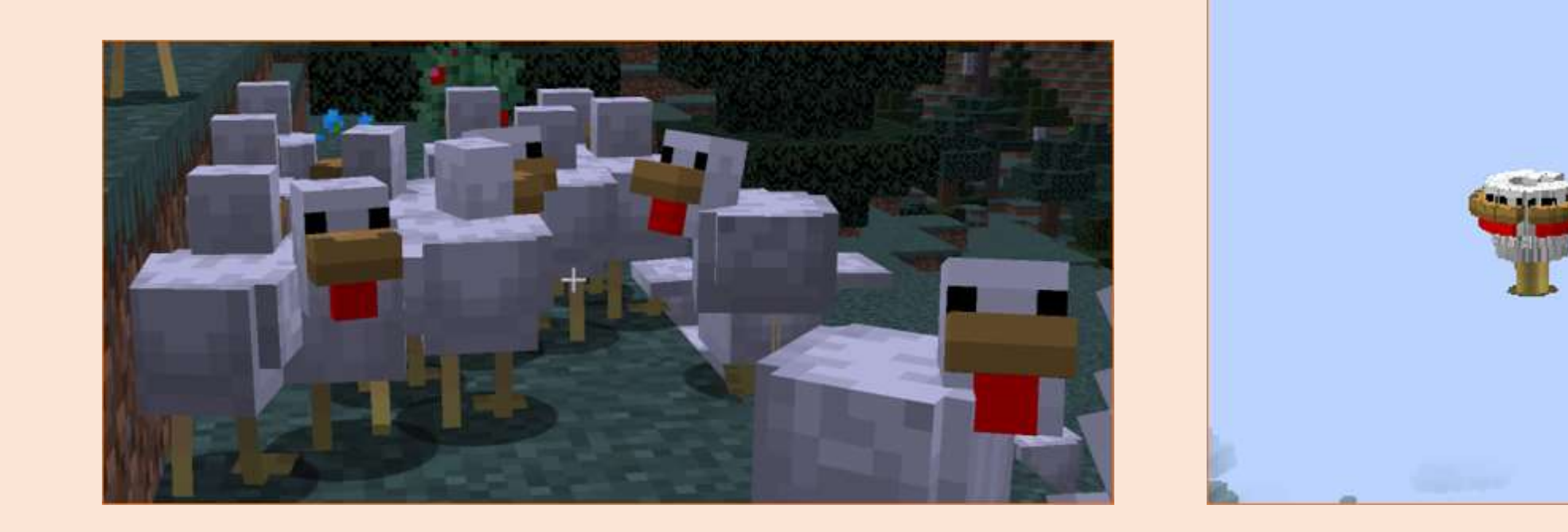

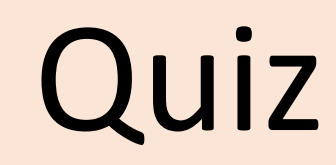

# Come si prepara una bomba di pollo?

Ecco la soluzione.

Cosa succede se al posto dei polli utilizziamo un altro mob?

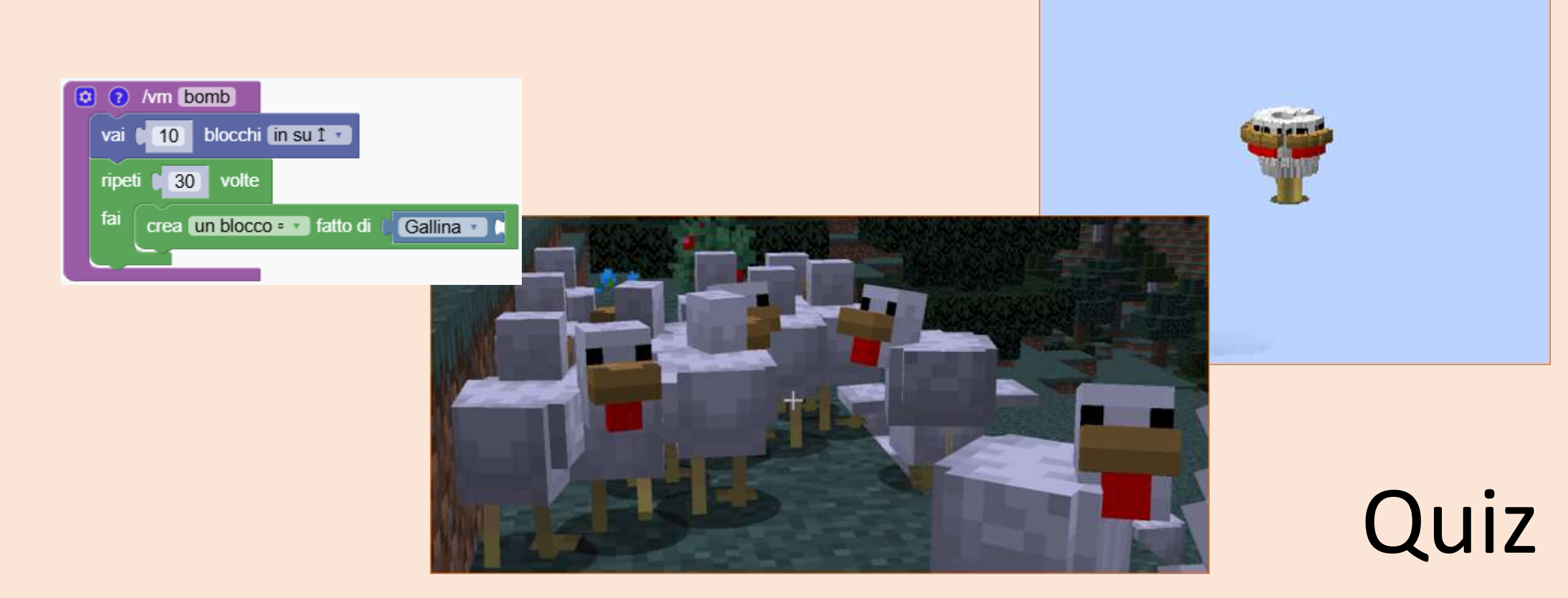

# Rotazione orizzontale

Strutture sorprendenti create con semplici rotazioni

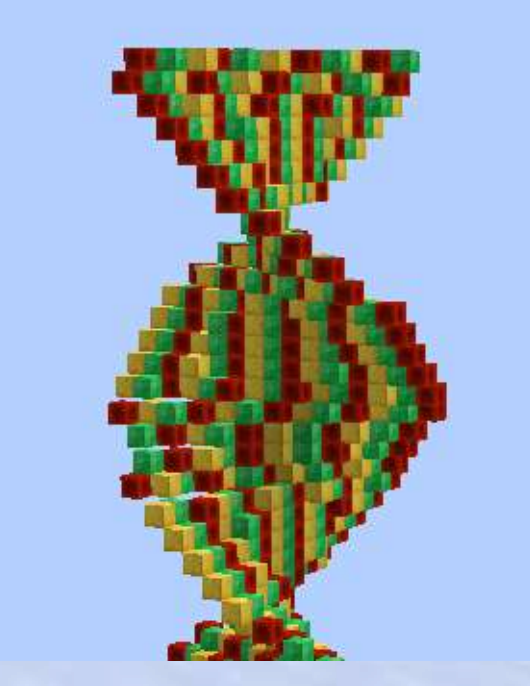

# Rotazione orizzontale

### 🖓 Panoramica della sezione

Creiamo alcune strutture che sfruttano la possibilità di girare il robot

### 🕝 Obiettivi

Impara a ruotare gli oggetti orizzontalmente e a creare forme interessanti come spirali e motivi.

### Risultati attesi

Gli studenti comprenderanno il concetto di angoli e come utilizzarli nella codifica

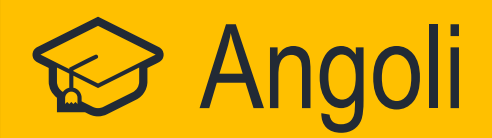

### Rivedere il concetto di angoli

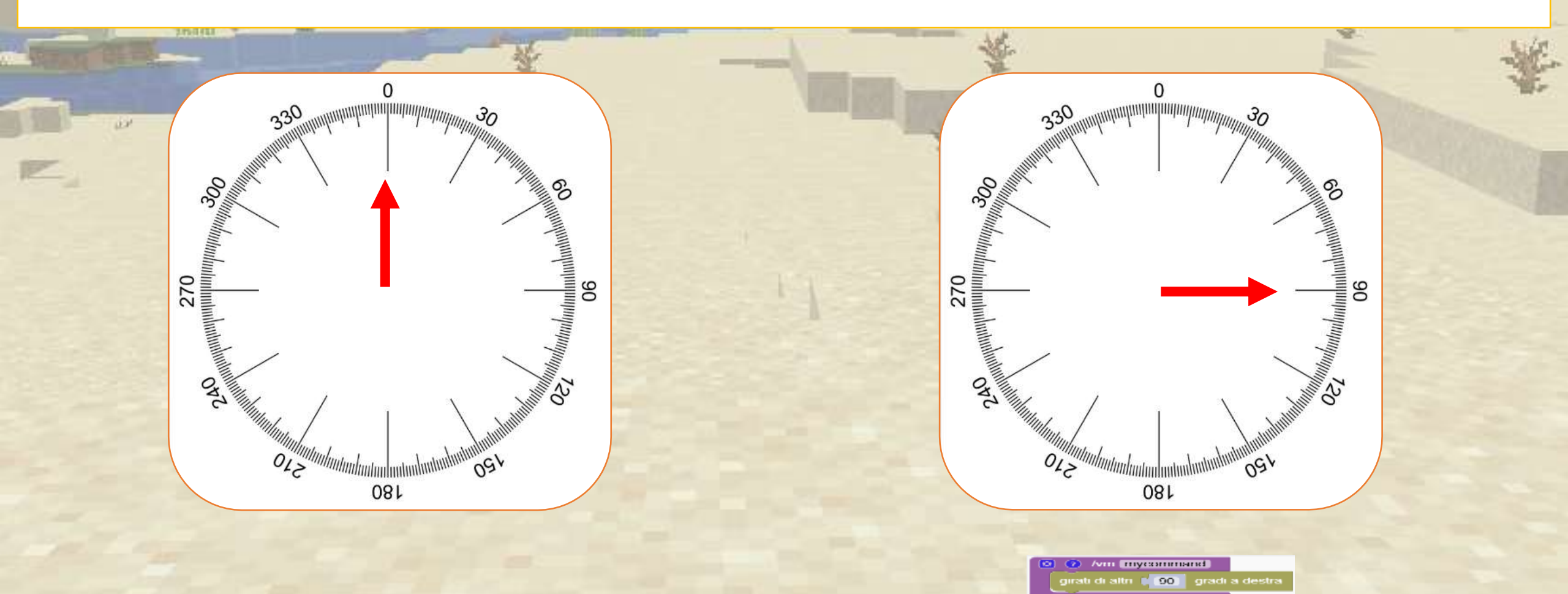

### Che angolo è questo?

Metti alla prova la tua conoscenza degli angoli con questa attività.

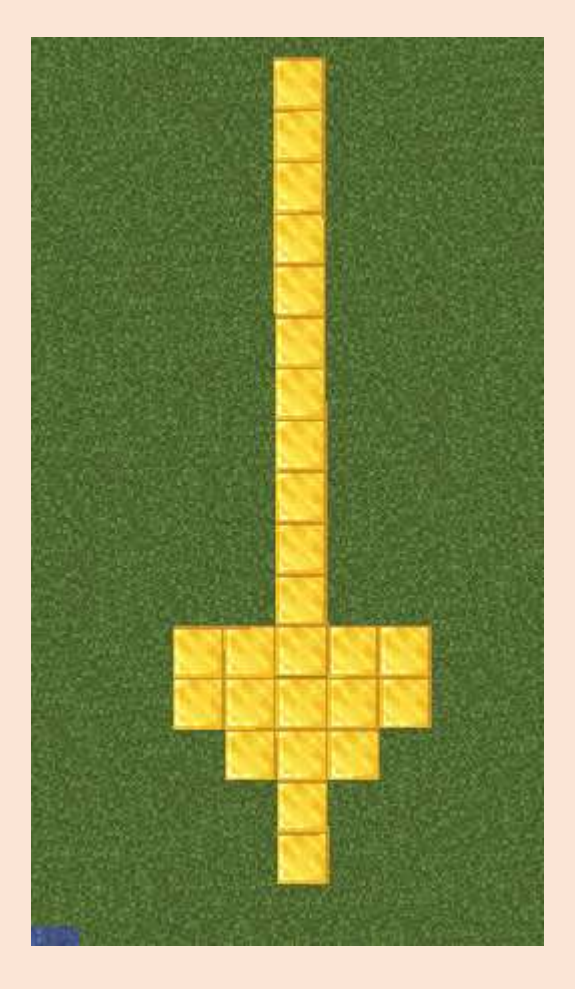

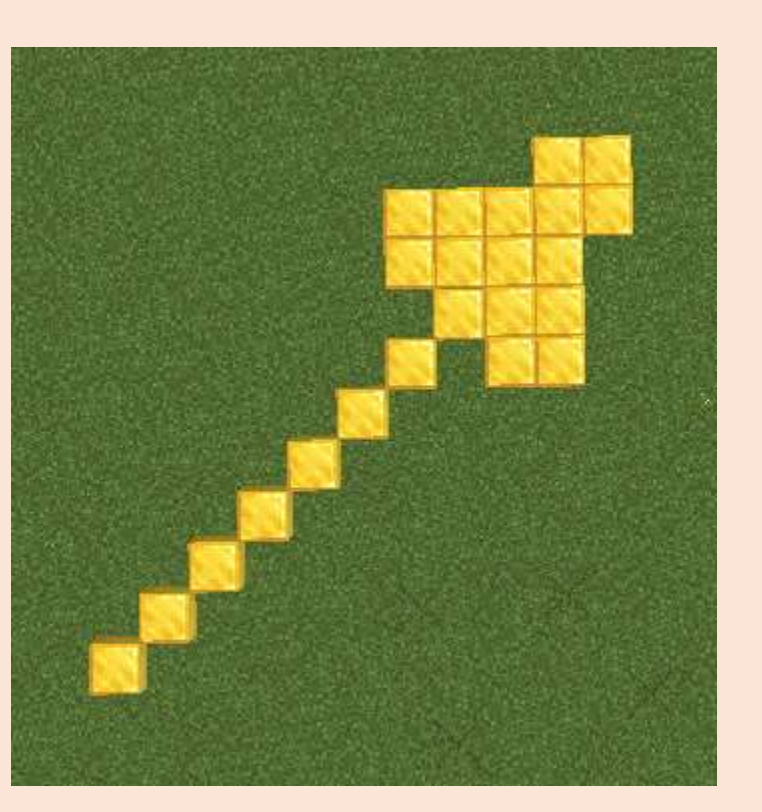

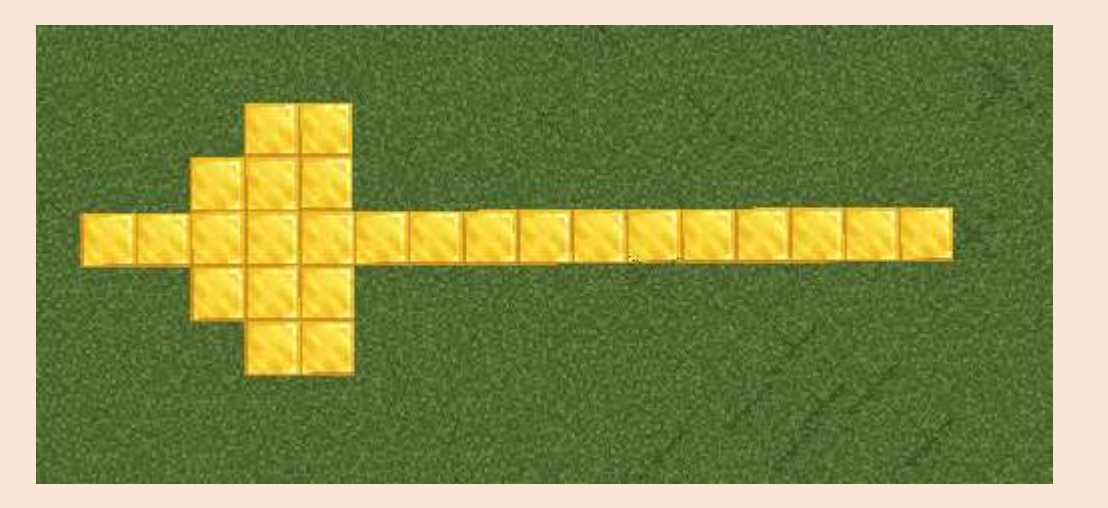

Quiz

### Che angolo è questo? Soluzione:

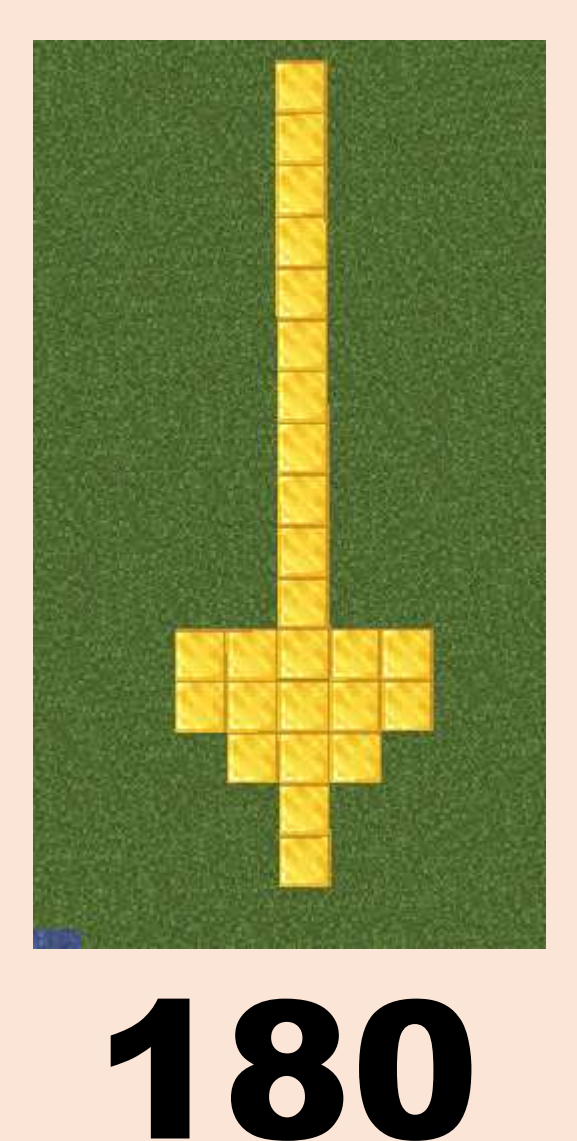

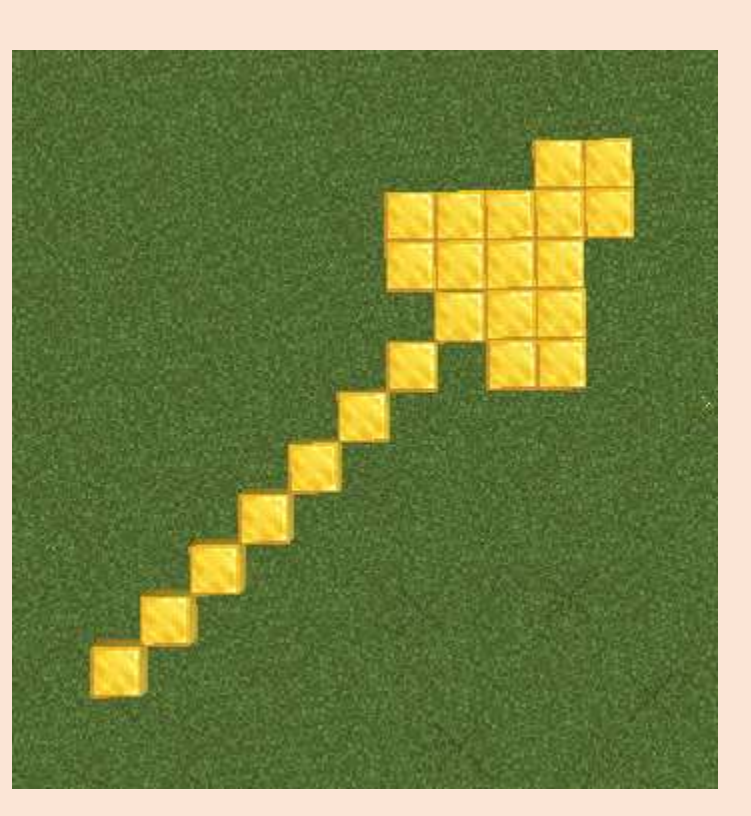

45

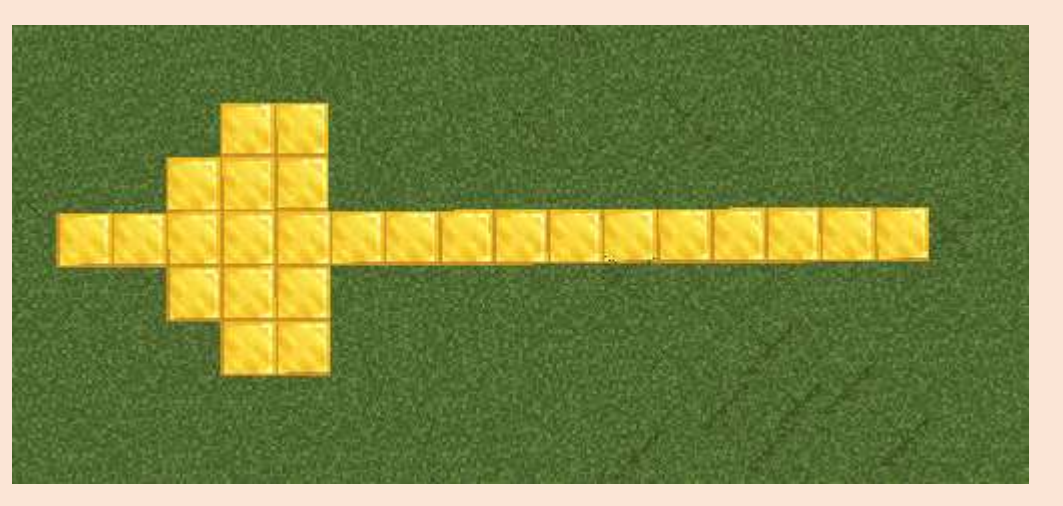

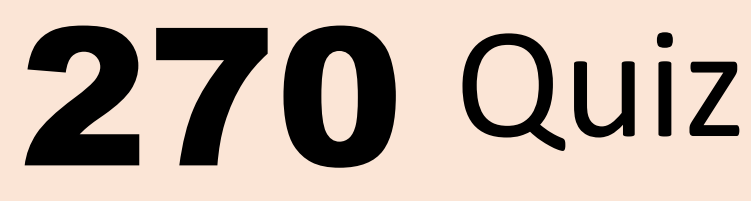

# Crea un sole ruotando una fila di blocchi

Usa una semplice rotazione per creare un divertente disegno del sole.

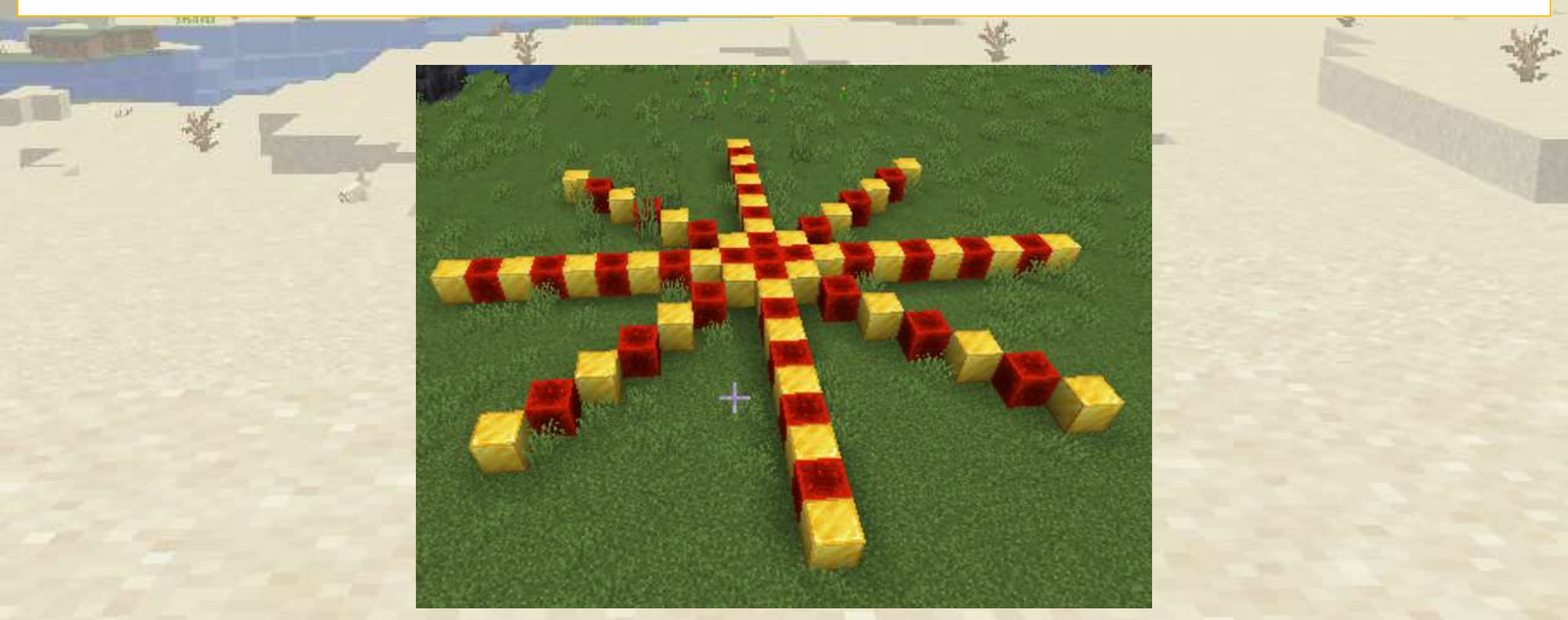

# Crea un sole ruotando una fila di blocchi

#### Iniziamo con una riga di blocchi.

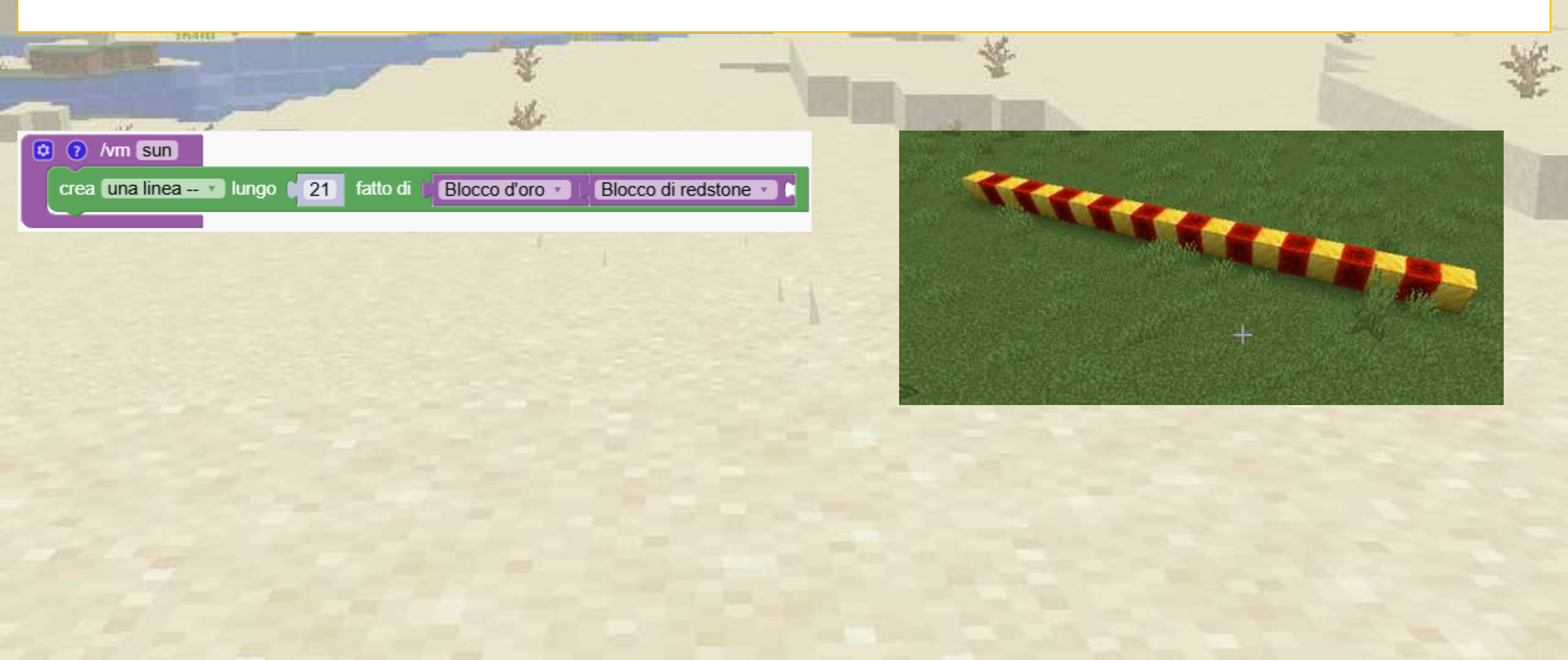

# Crea un sole ruotando una fila di blocchi

Aggiungiamo una seconda linea dopo aver effettuato una rotazione di 45 gradi

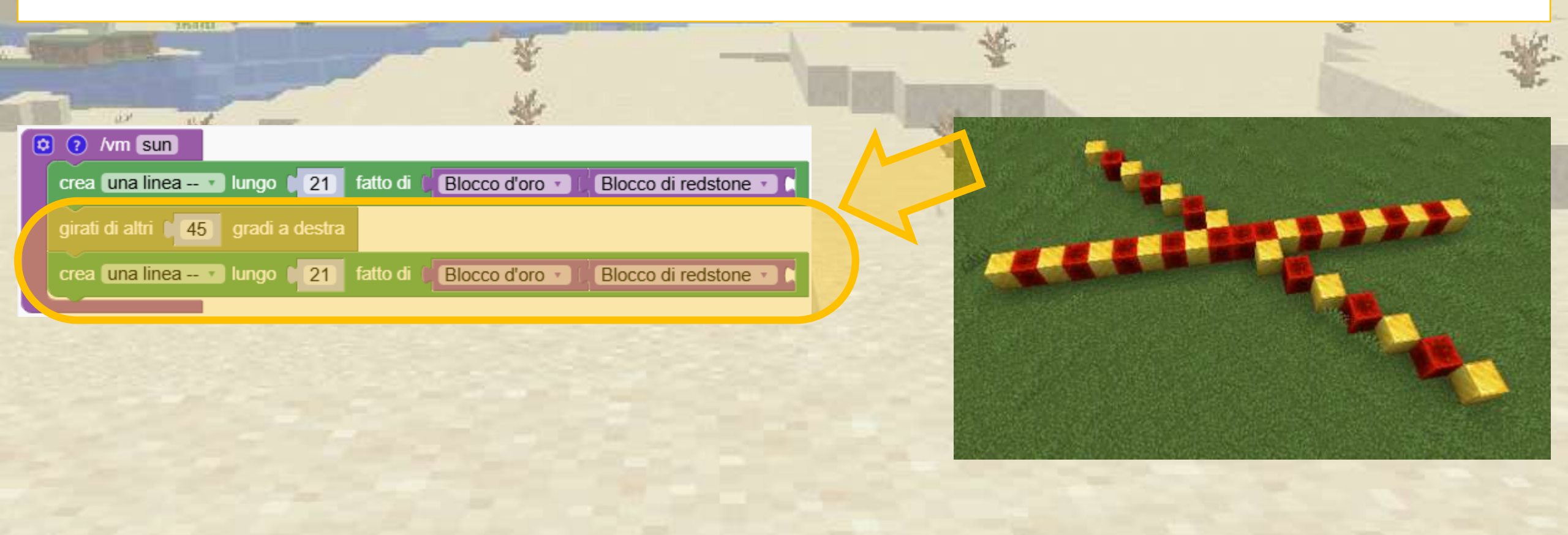
### Crea un sole ruotando una fila di blocchi

#### Utilizziamo un ciclo per fare 4 righe

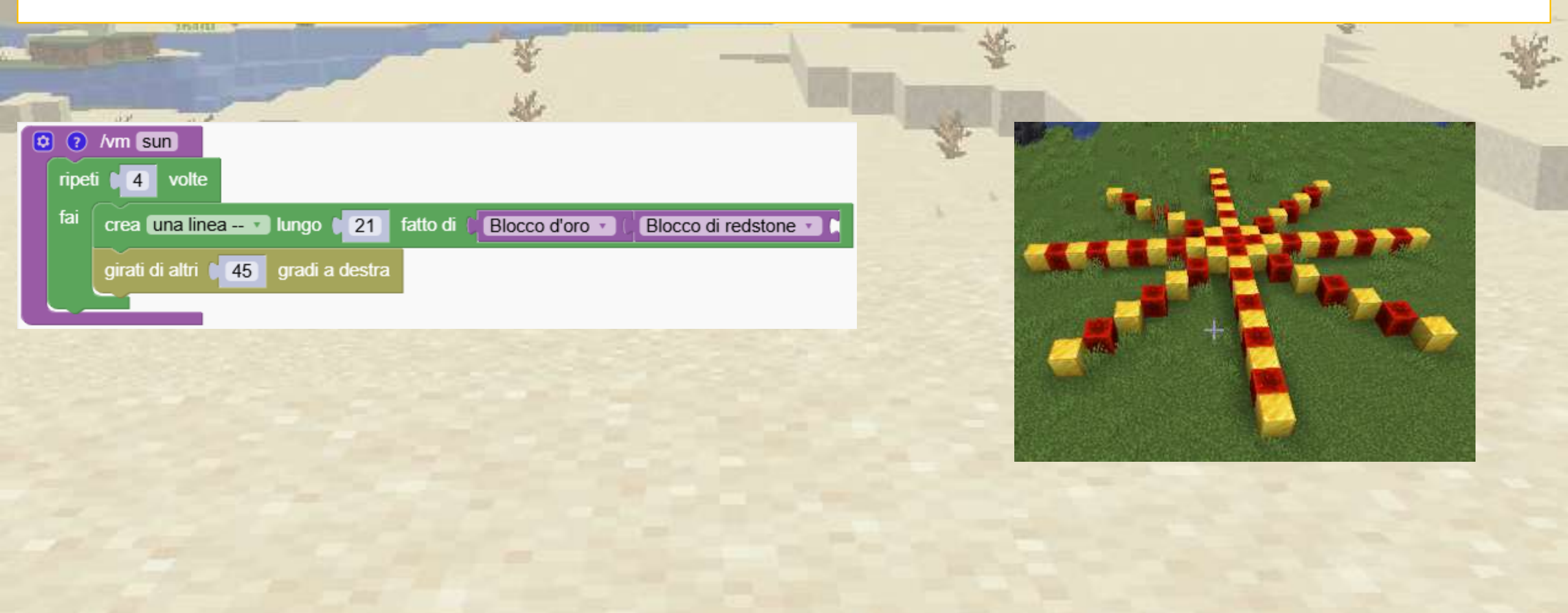

#### Come faccio a raddoppiare il numero di punte da 4 a 8?

Devi dimezzare l'angolo e raddoppiare le ripetizioni

| C | 2        | /vm sun                                                                                                    |
|---|----------|----------------------------------------------------------------------------------------------------|
|   | ripe     | ti 🛛 8 volte                                                                                                    |
|   | fai      | crea una linea  ungo  a lungo  a lungo  a lungo  b locco d'oro  b locco di redstone  b locco di redstone  b loc |
|   |          | girati di altri 🔰 22.5 gradi a destra                                                                                                    |
|   | <u> </u> |                                                                                                    |

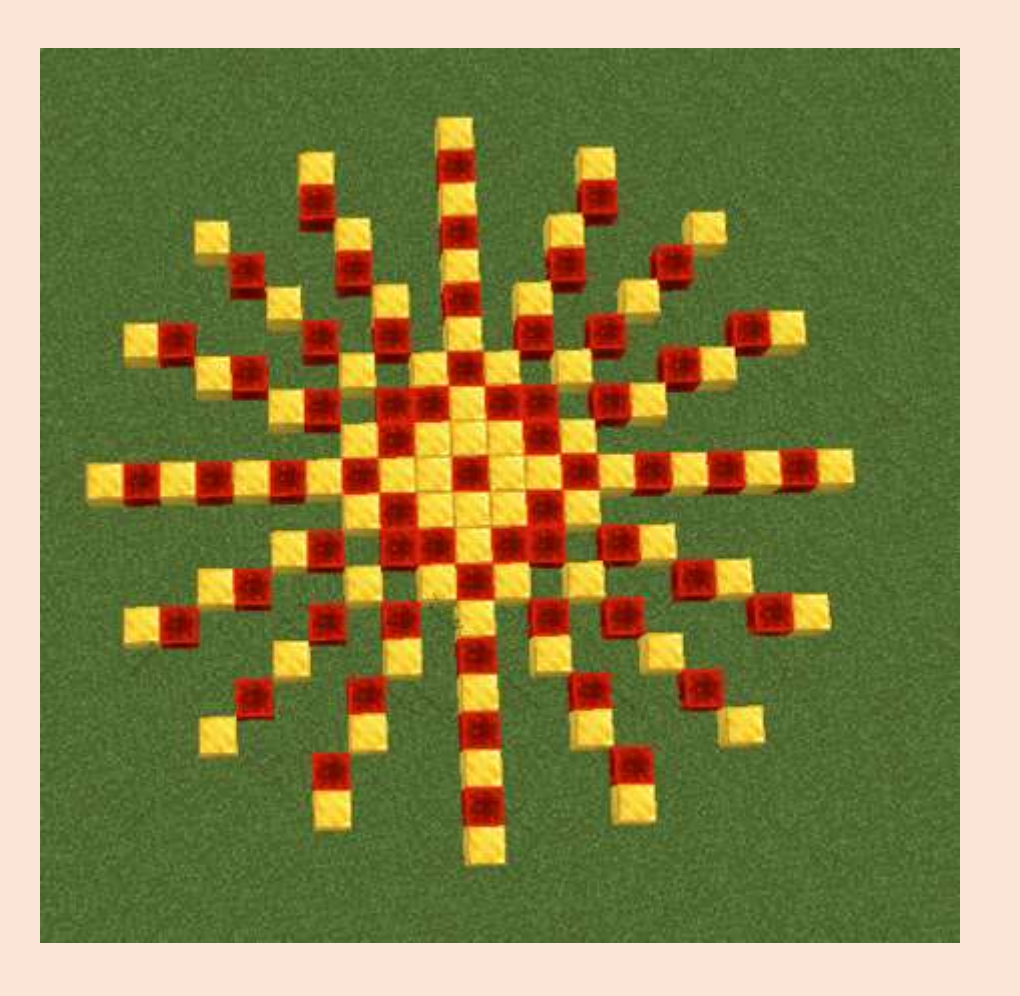

Quiz

#### Come faccio a raddoppiare il numero di punte? Soluzione

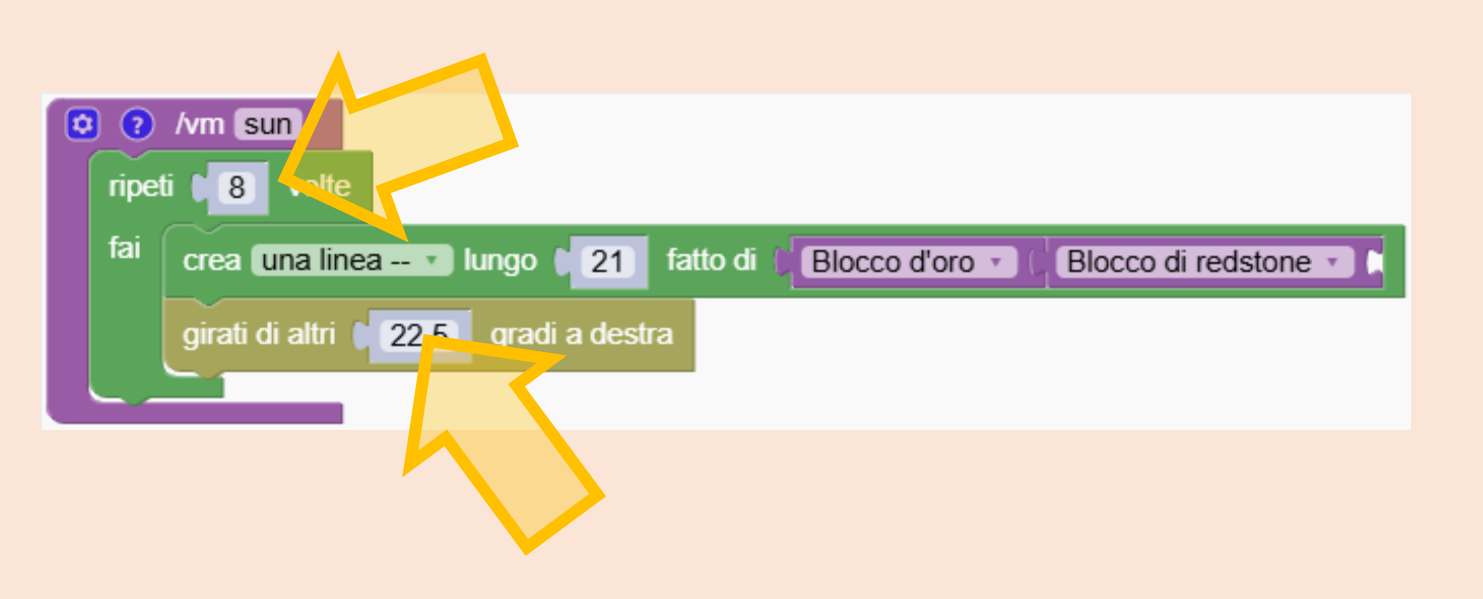

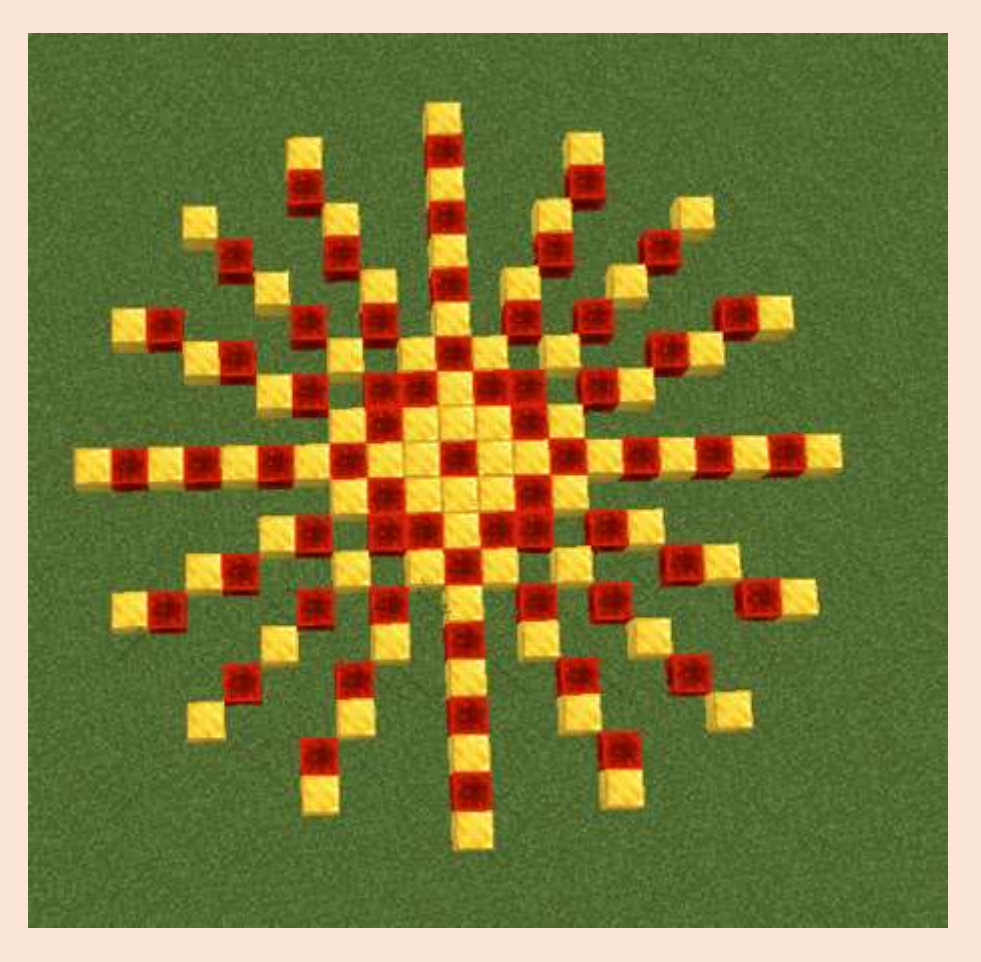

Quiz

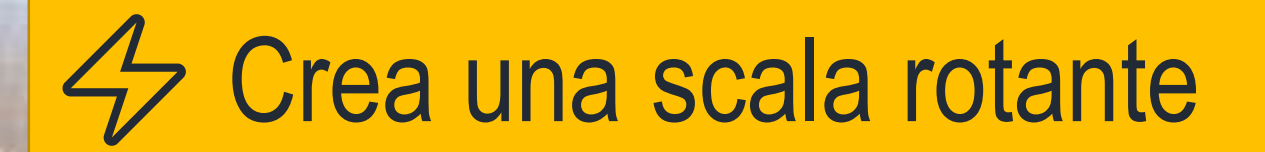

Crea una struttura rotante modificando l'angolo e l'altezza.

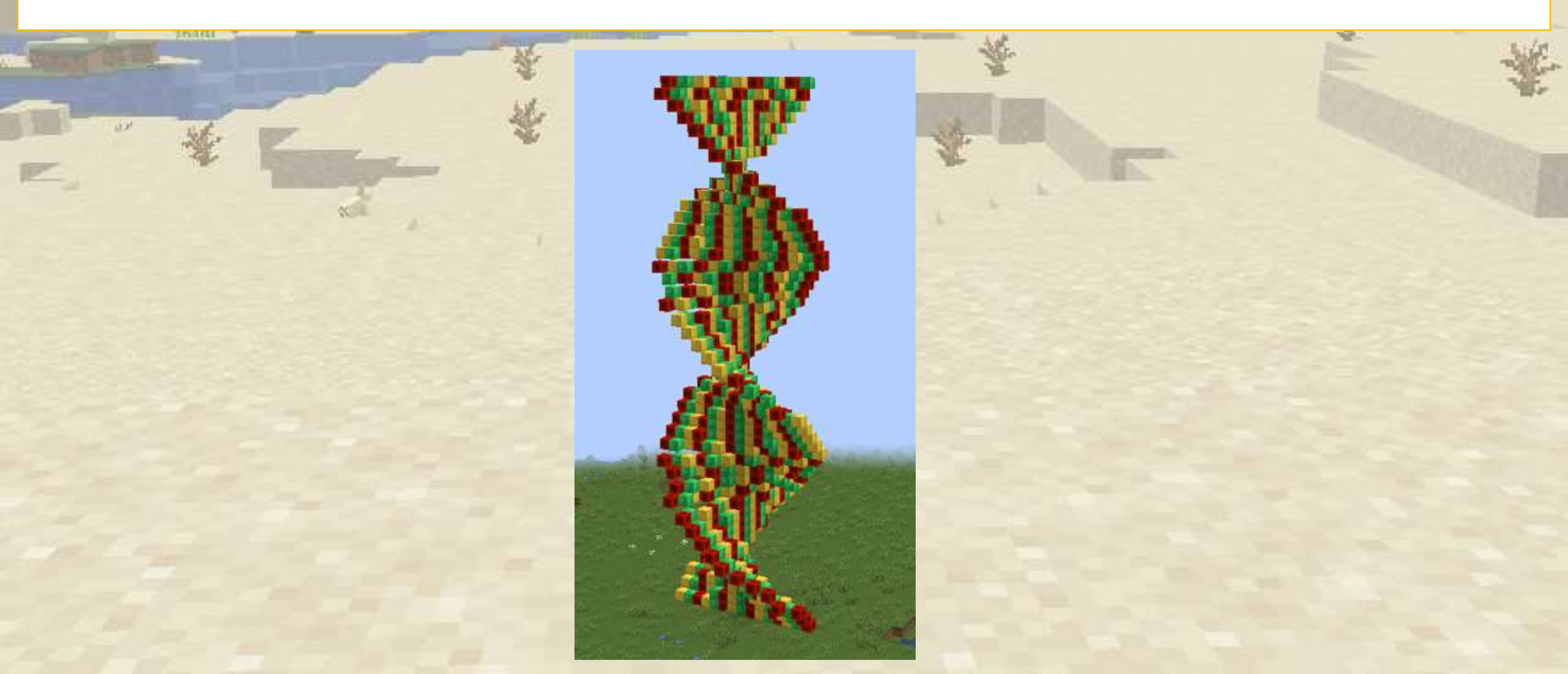

### Crea una scala rotante

#### Per prima cosa creiamo una riga semplice

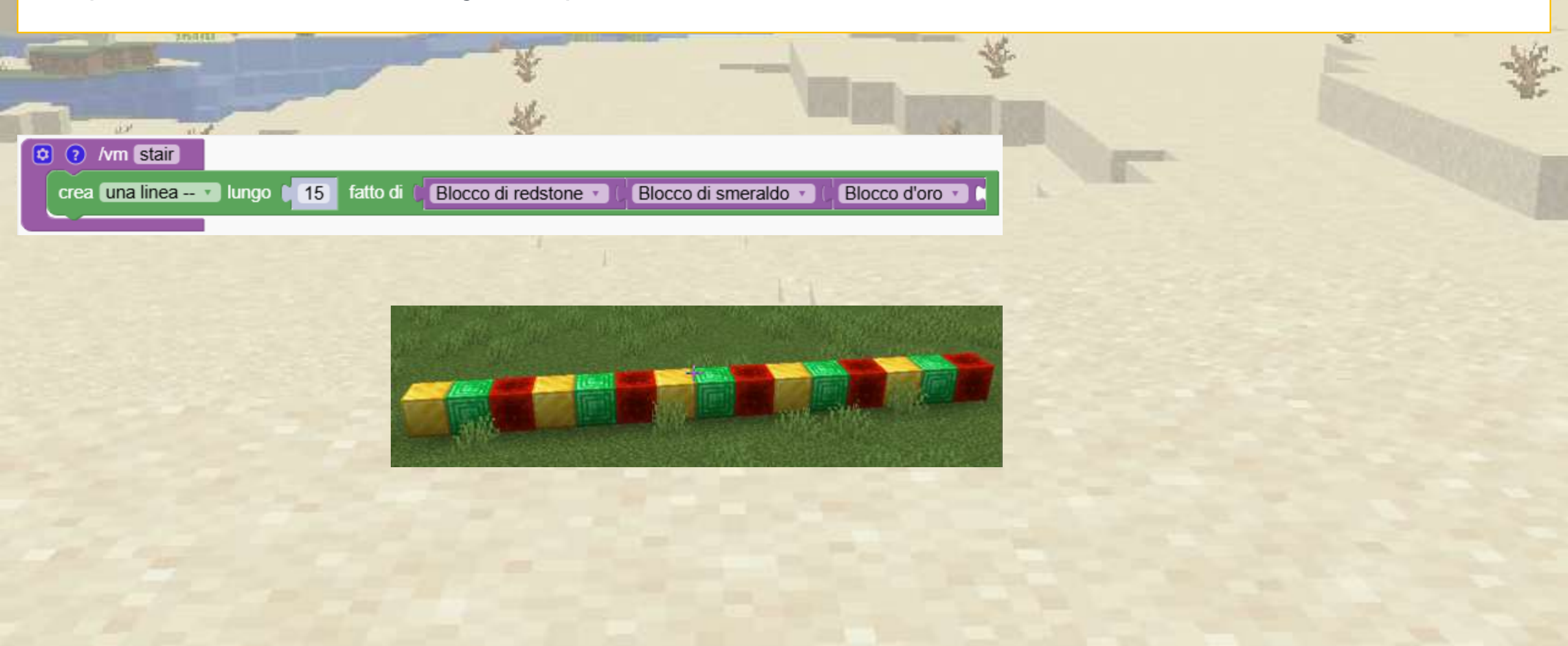

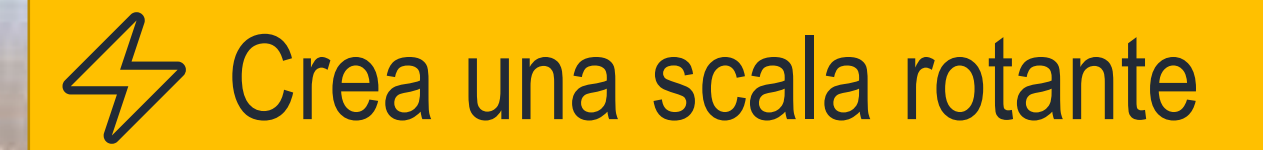

Ora estendiamo la riga verso l'alto utilizzando una semplice ripetizione

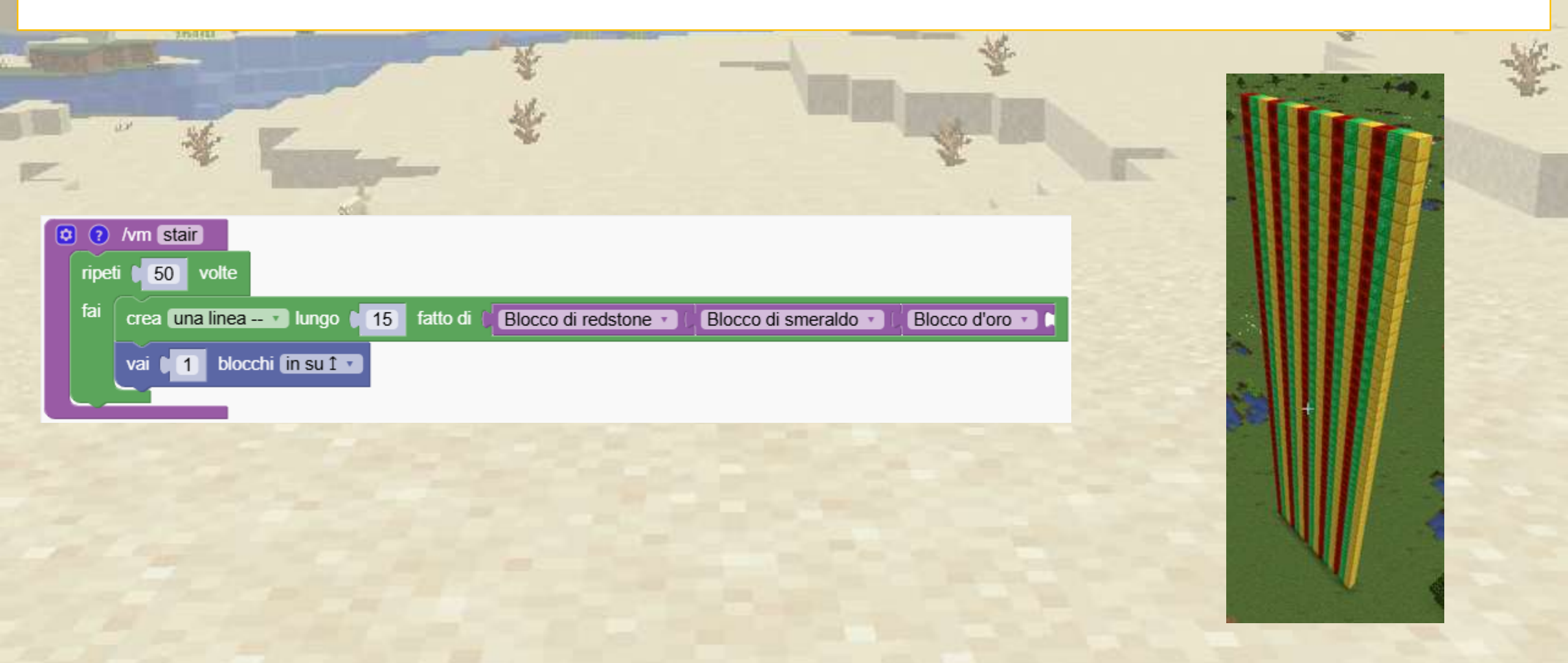

### Crea una scala rotante

#### Puoi trasformare il muro in una spirale?

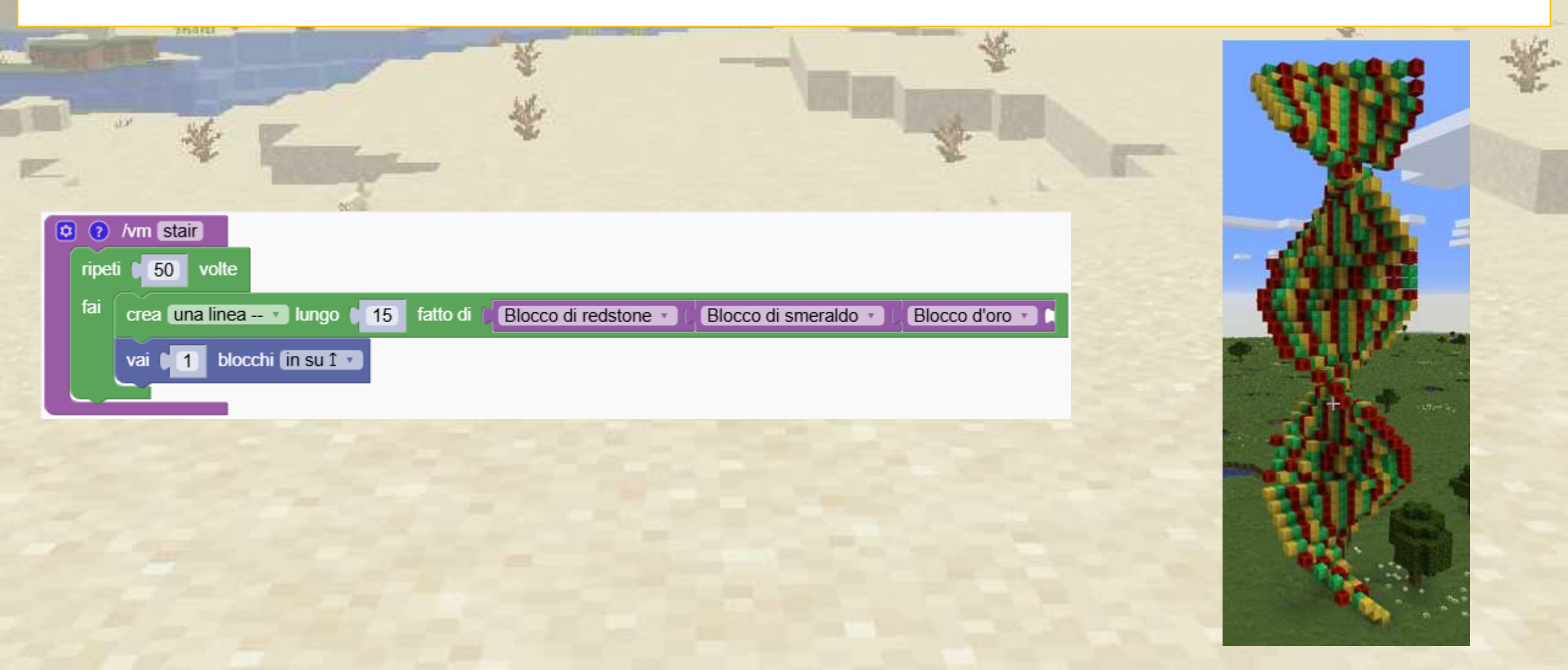

### Crea una scala rotante

Aggiungiamo solo una piccola rotazione di 10 gradi e abbiamo una scala rotante

|                                                                                                    | ₩<br>₩ |
|----------------------------------------------------------------------------------------------------|--------|
| <ul> <li>i fai</li> <li>crea una linea v lungo (15)</li> <li>fatto di (Blocco di redstone v)</li> <li>Blocco di smeraldo v)</li> <li>Blocco d'oro v)</li> </ul> |        |
| vai 1 blocchi in su 1 v<br>girati di altri 10 gradi a destra                                                                                                    |        |
|                                                                                                    |        |
|                                                                                                    |        |

### A Il lanciatore di fiori

Impara come impostare la direzione del robot nella direzione in cui sto guardando.

Stiamo creando un comando che genera una fila di fiori

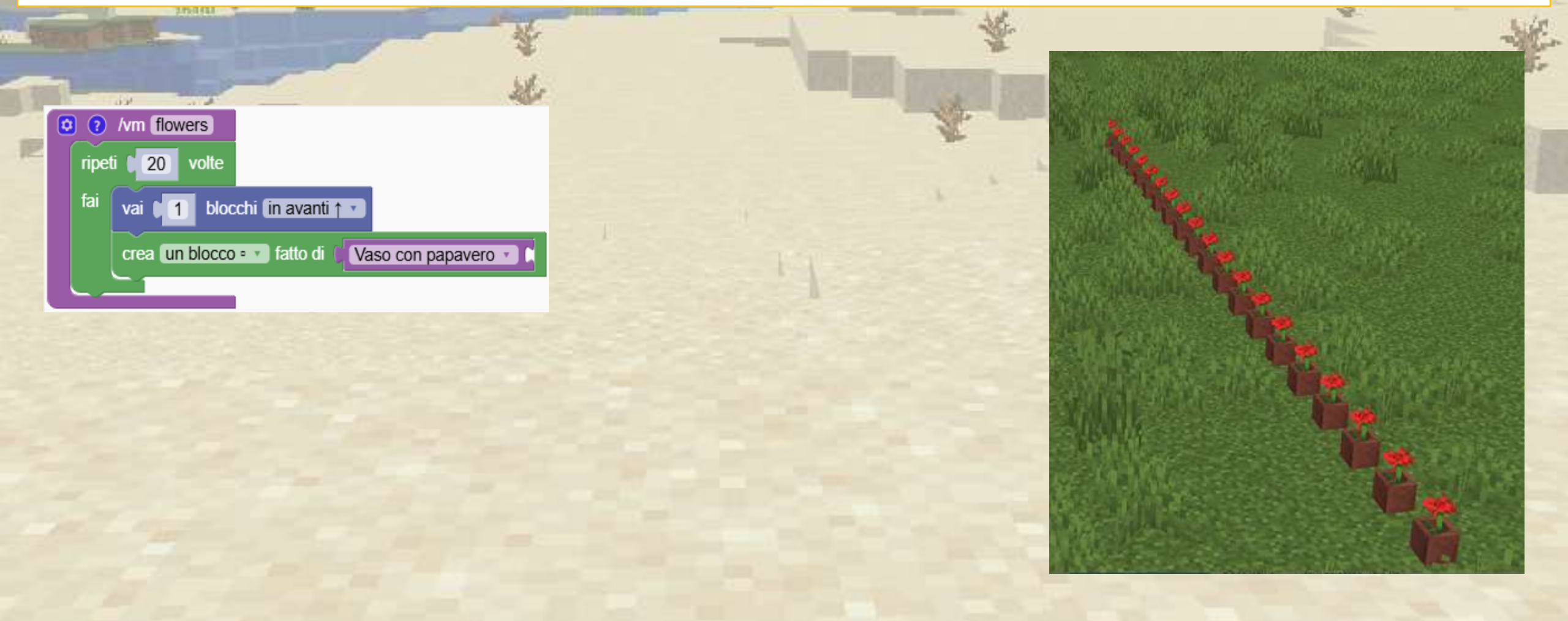

### A Il lanciatore di fiori

Impara come impostare la direzione del robot nella direzione in cui sto guardando. Stiamo creando un comando che genera una fila di fiori

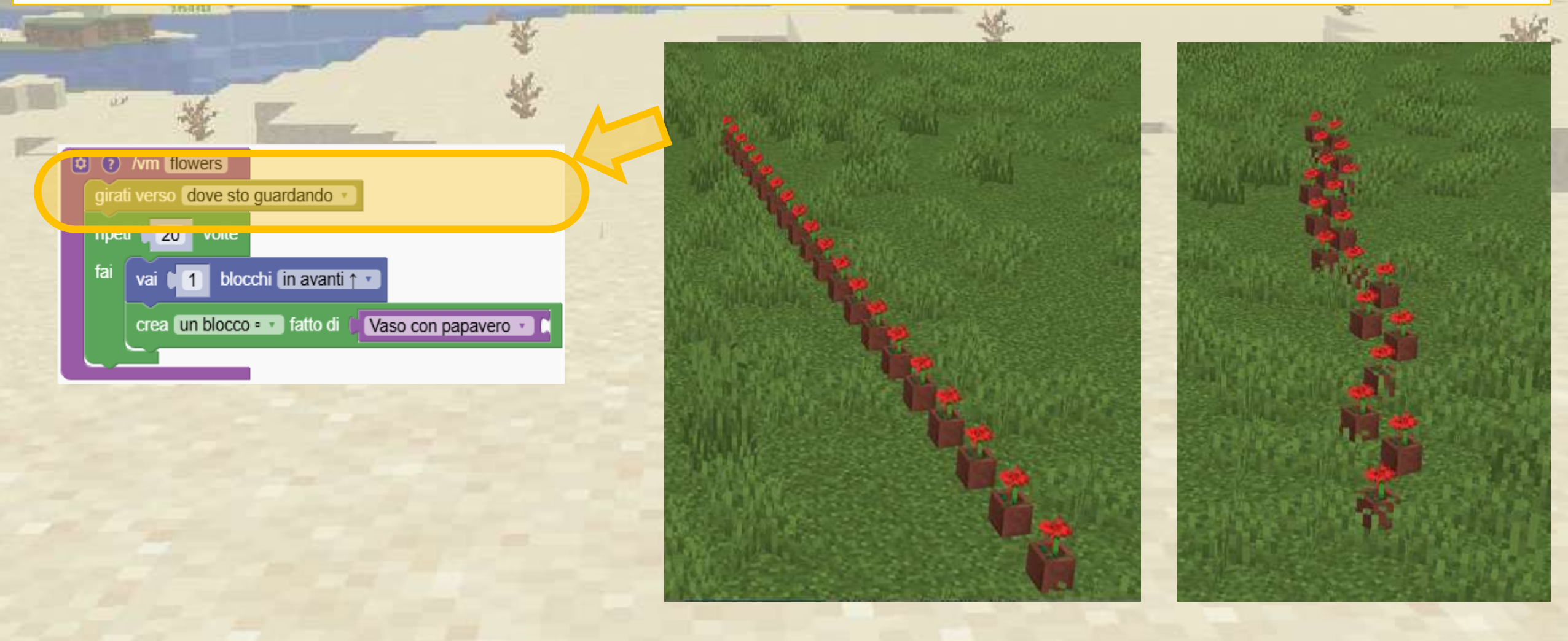

# Rotazione verticale

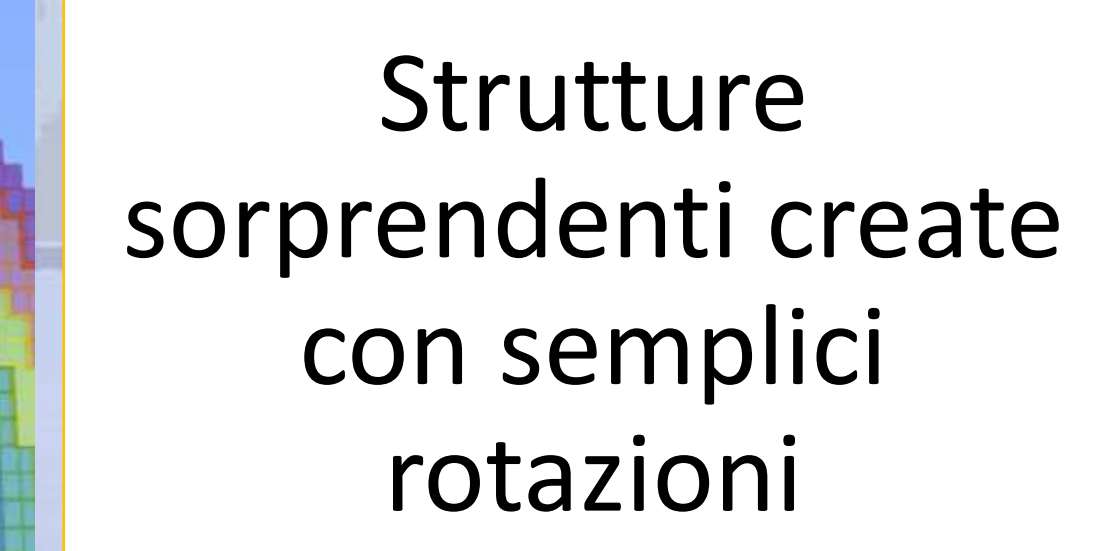

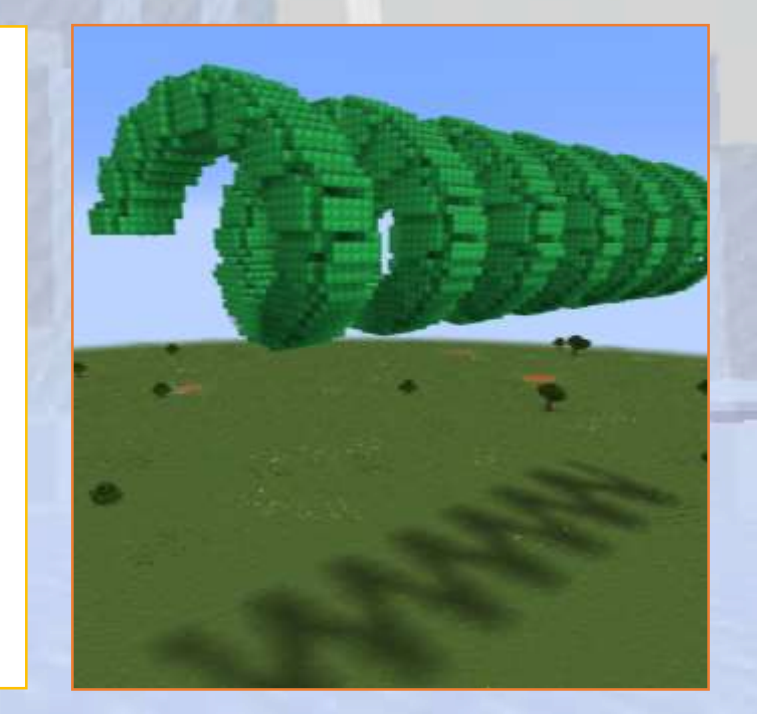

## Rotazione verticale

#### Q Panoramica della sezione

Stiamo creando torri piegate e arcobaleni

🕝 Obiettivi

Estendere le rotazioni nella dimensione verticale per creare strutture 3D complesse

#### Risultati attesi

Gli studenti comprenderanno gli angoli di rotazione nella direzione verticale

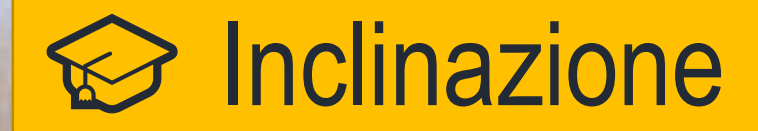

Impara come inclinare il robot a diverse angolazioni.

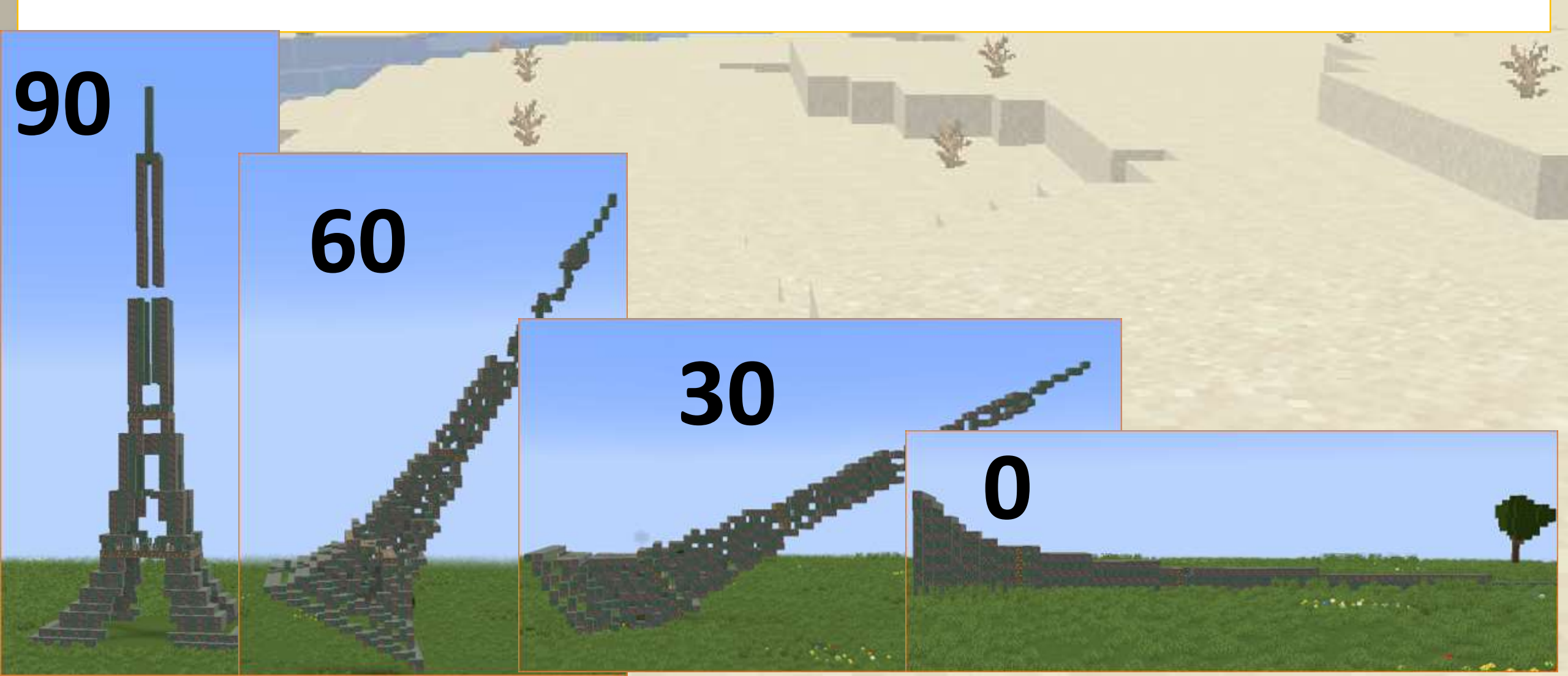

# ✓ Torri inclinabili

#### Divertiamoci con le torri. Iniziamo con una semplice torre

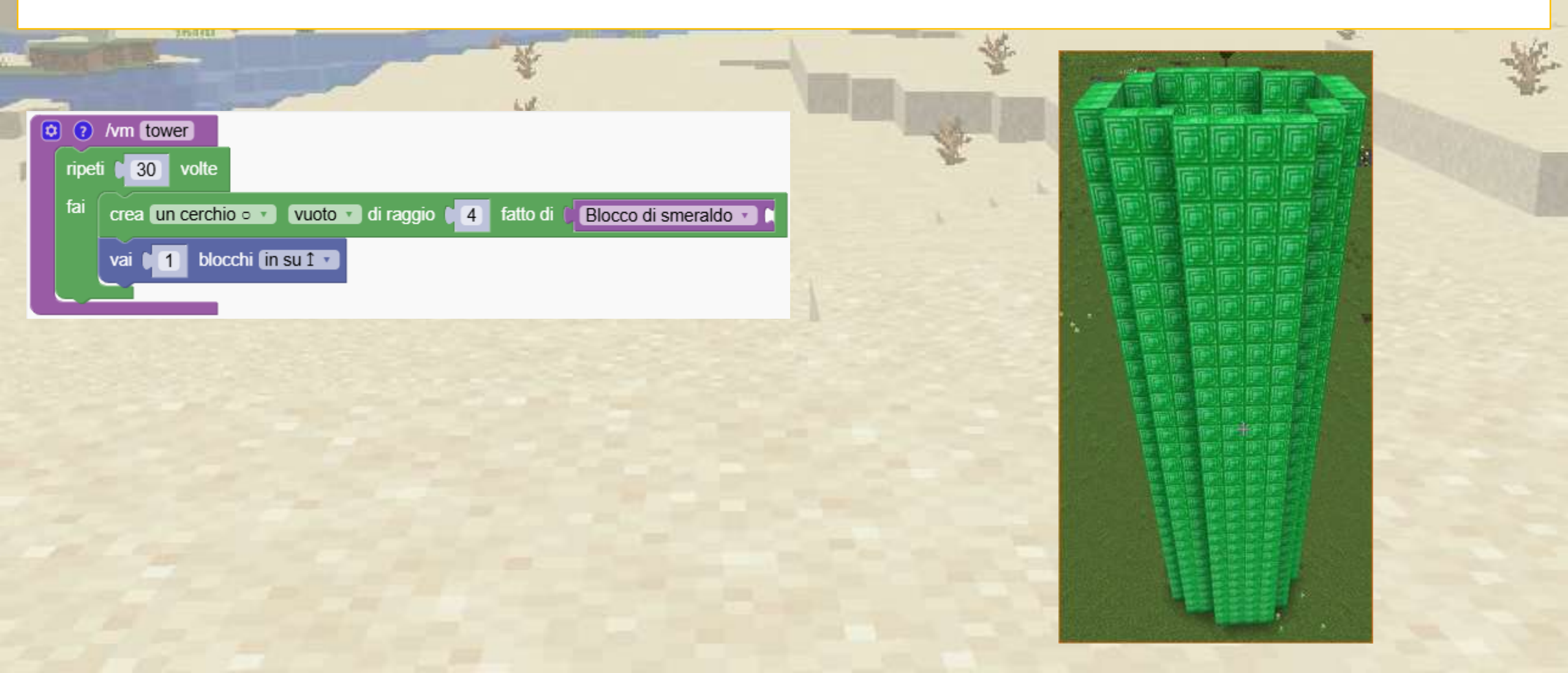

# ↔ Torri inclinabili

#### Costruisci una torre inclinata. Utilizzare il blocco che imposta l'inclinazione

| P O t.m. tomos<br>inclinati (in diagonale ∠ ▼             |         |
|-----------------------------------------------------------|---------|
| fai crea un cerchio • • • • • • • • • • • • • • • • • • • |         |
| vai 1 blocchi in su 1                                     |         |
|                                                           |         |
|                                                           | t state |
|                                                           |         |
|                                                           |         |

# 

Puoi aggiungere un'altra torre nell'altra direzione? (suggerimento: l'angolo è di -45 gradi)

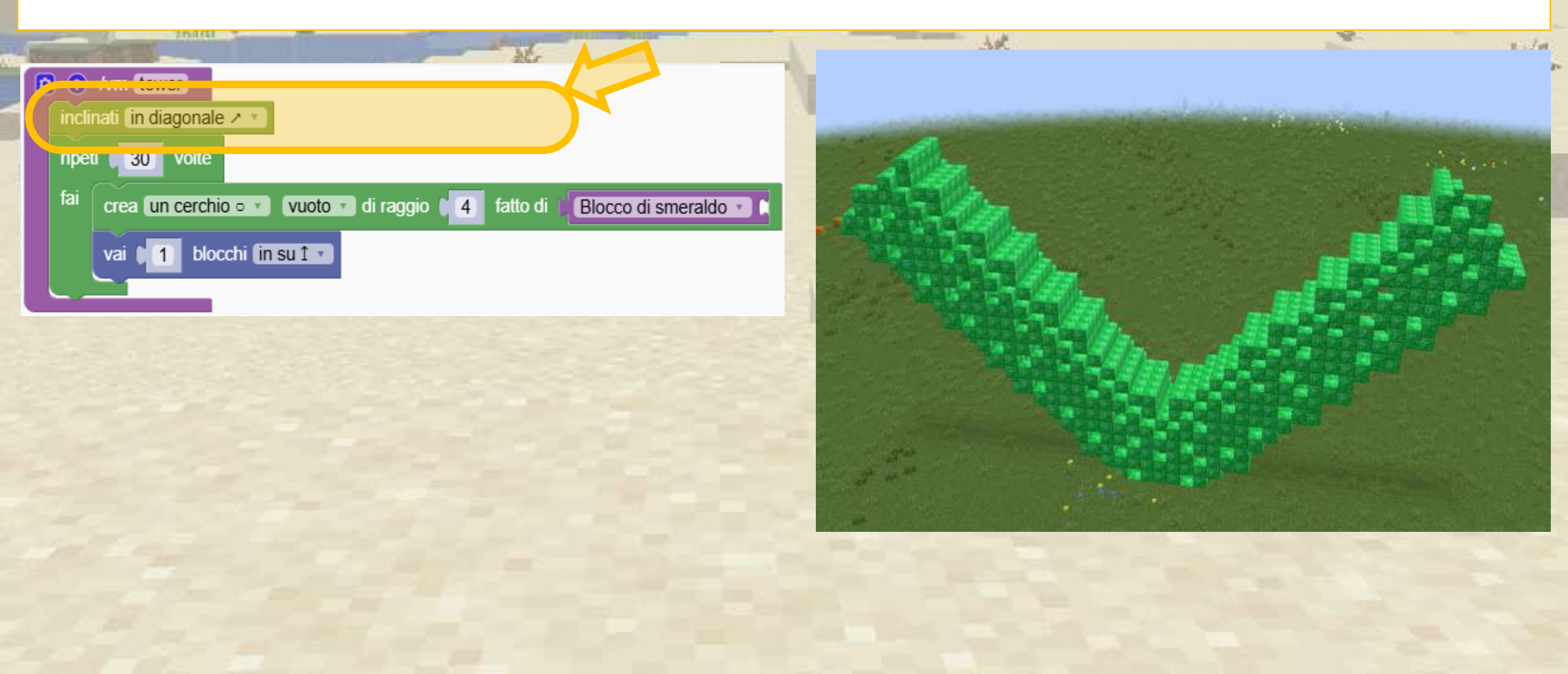

# Torri inclinabili

#### Ora replichiamo la torre ma impostiamo l'inclinazione nell'altra direzione

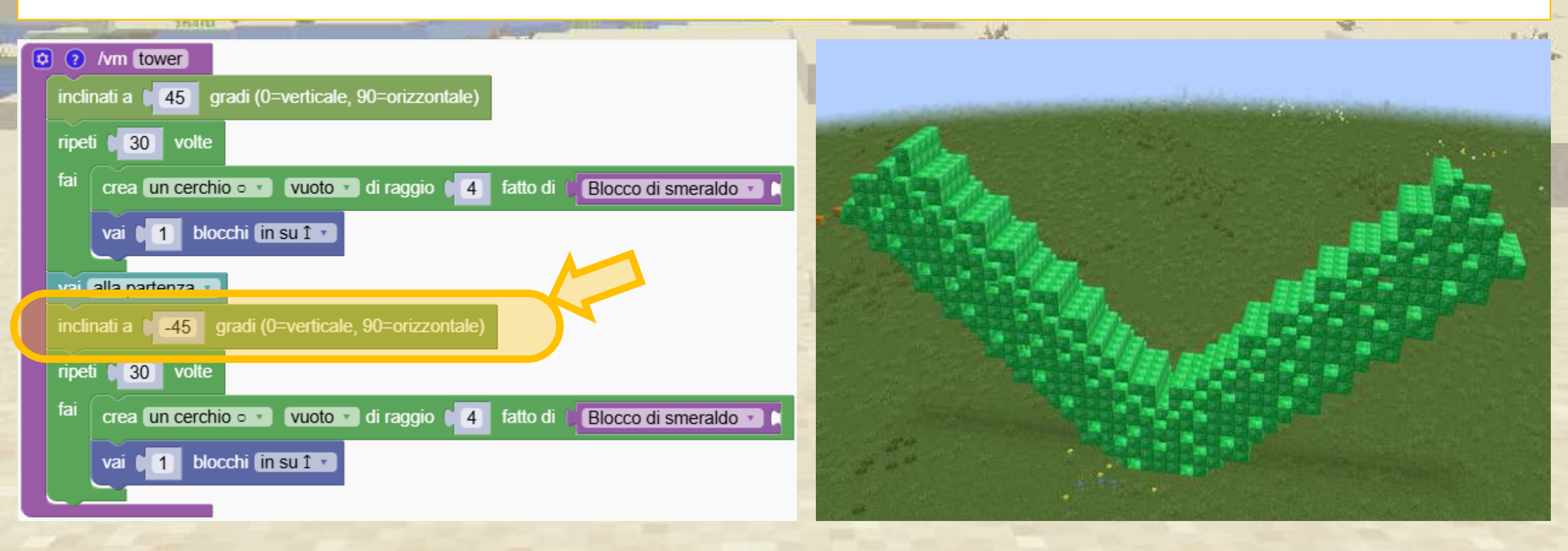

# **A** Torri inclinabili

Con un'inclinazione continua riusciamo a curvare una torre. Utilizzare il blocco che modifica l'inclinazione all'interno della ripetizione.

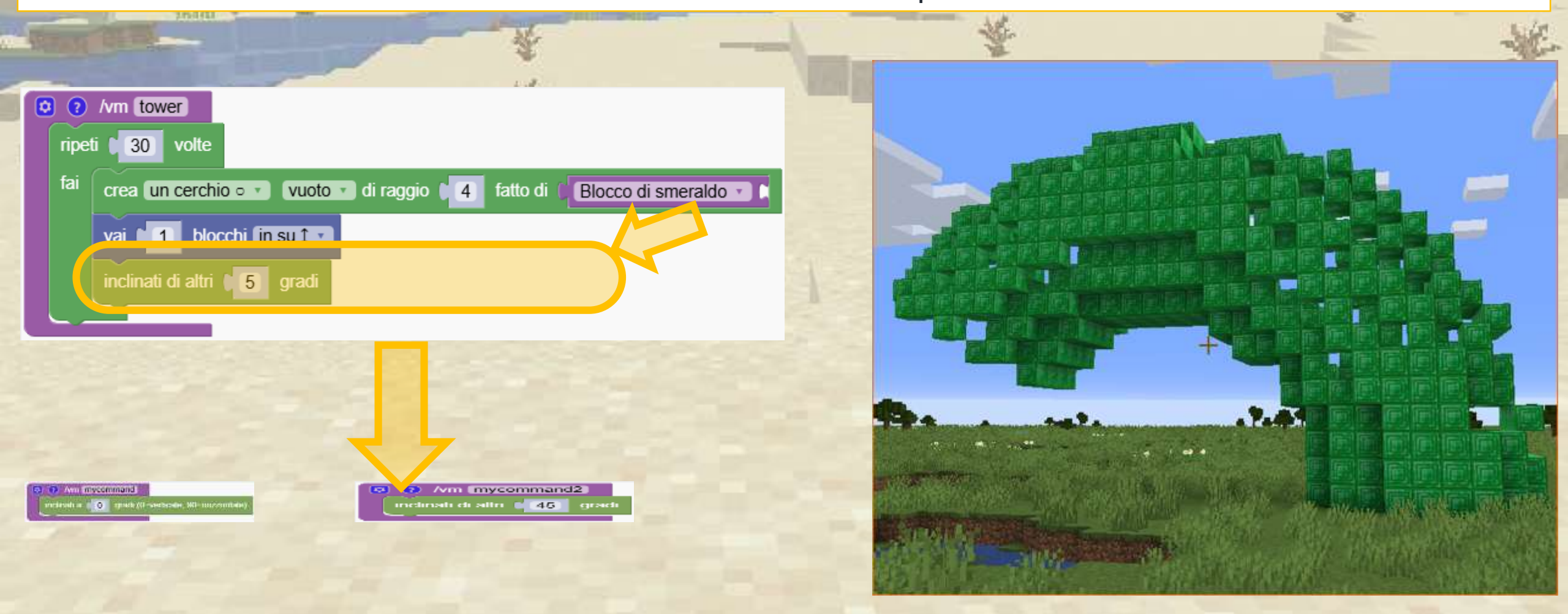

### Torri inclinabili

Crea una splendida torre a spirale ripetendo il disegno curvilineo della torre. Ogni volta ci spostiamo lentamente lateralmente di "0,2" blocchi.

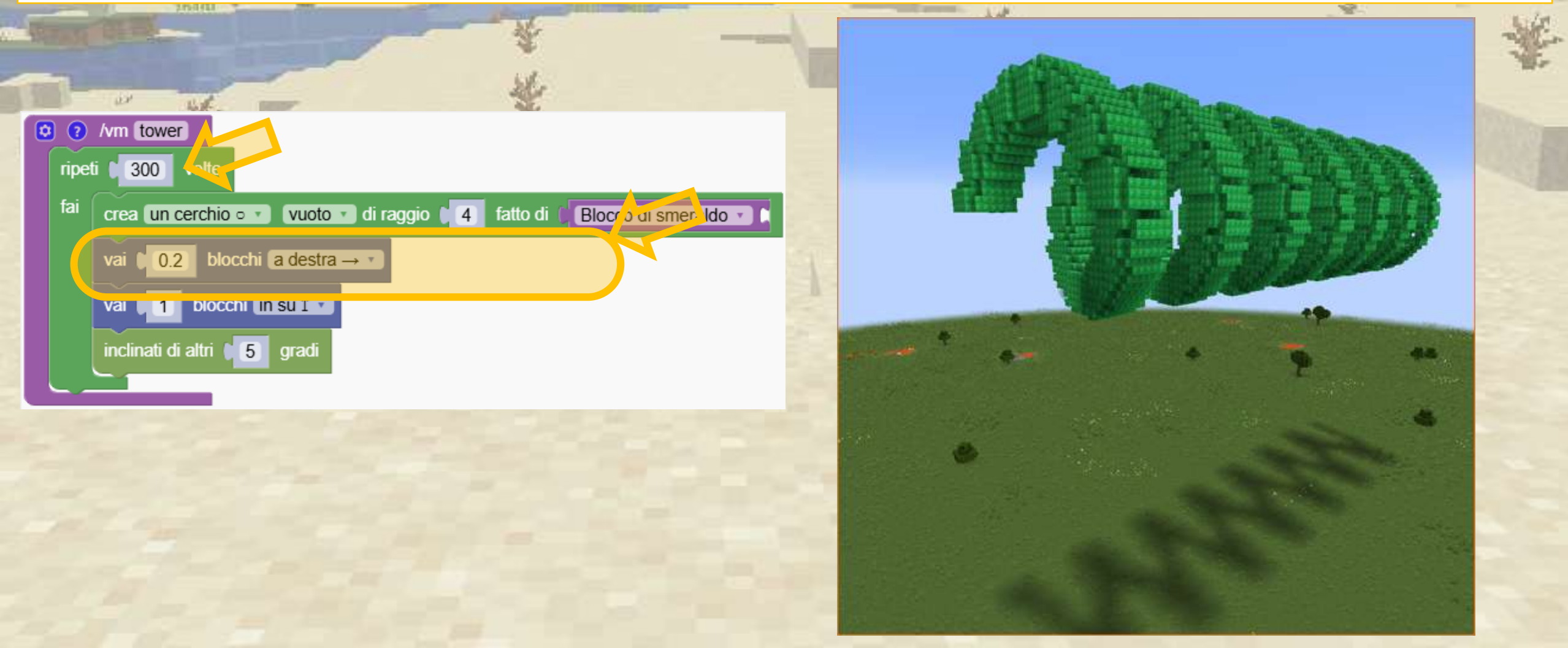

Stiamo creando un arcobaleno con il vetro colorato

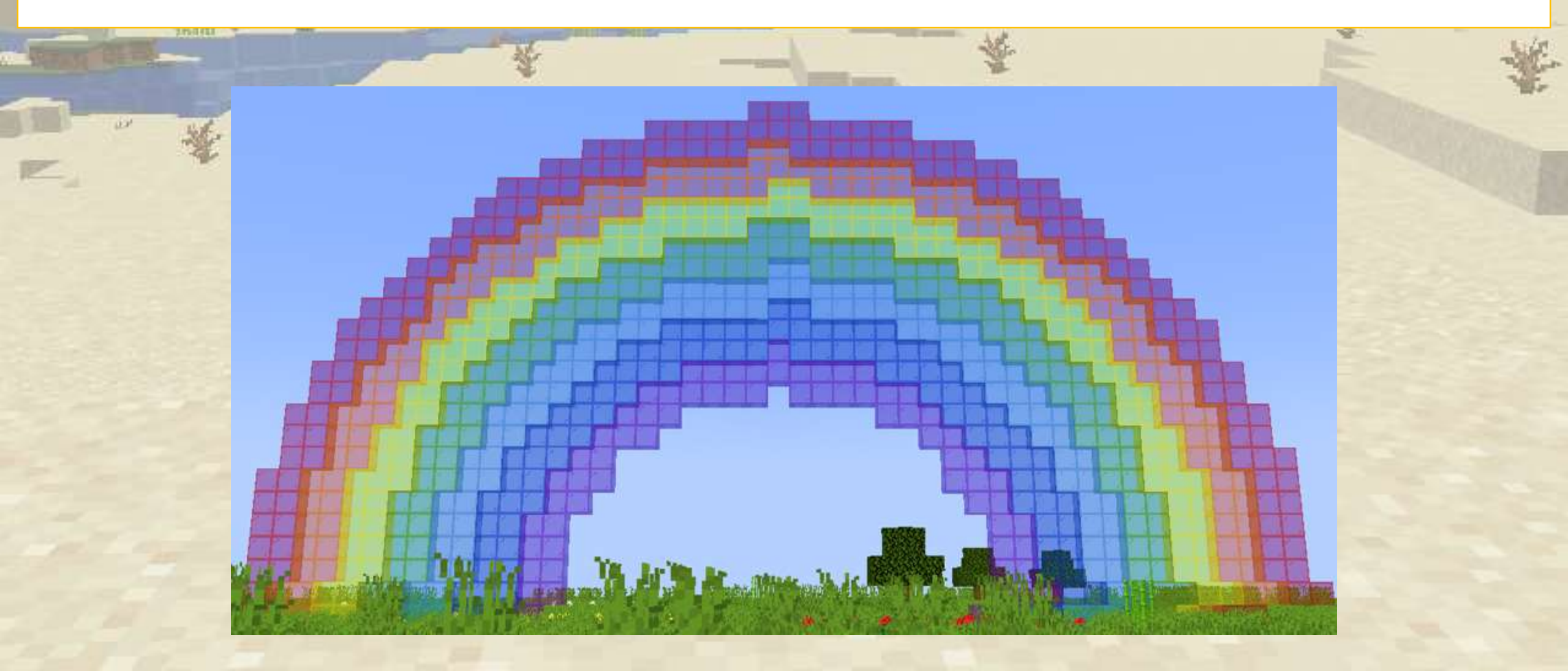

### 

Il blocco per creare un arco ha una larghezza, un'altezza e un angolo

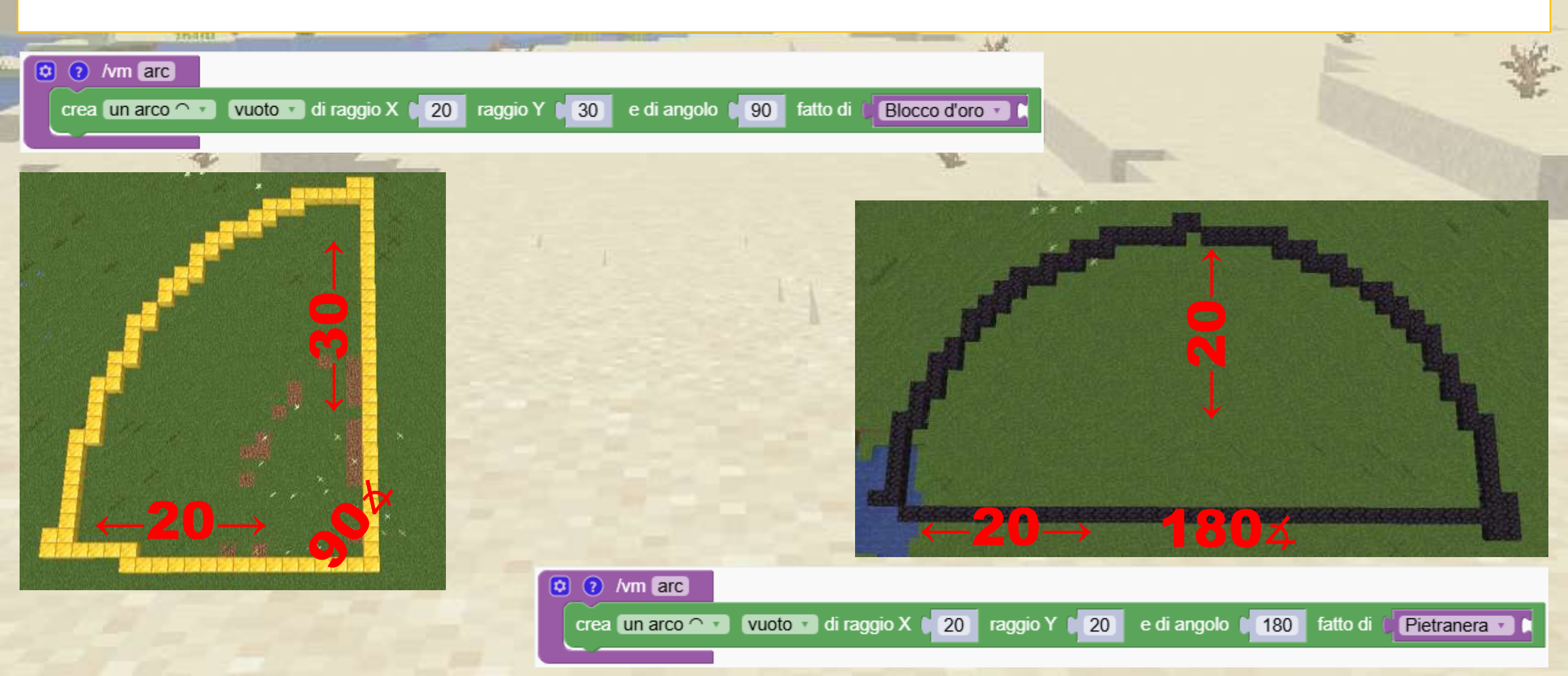

#### Per prima cosa creiamo l'arco rosso

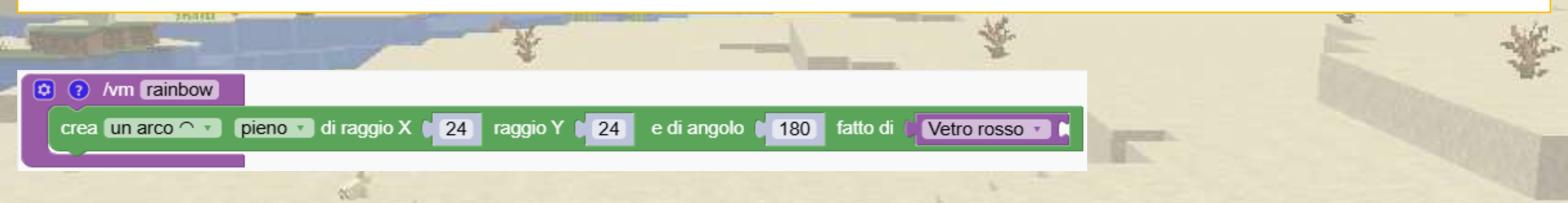

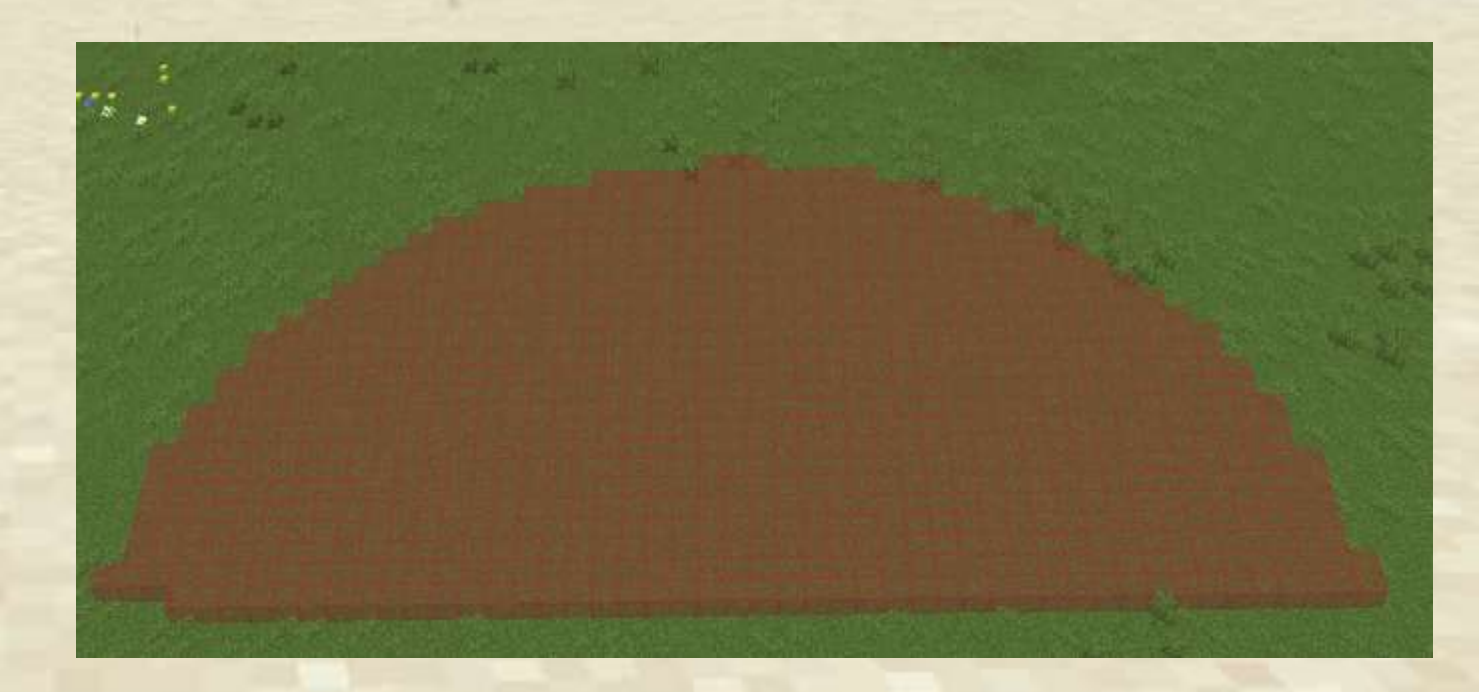

#### Poi aggiungiamo l'arco arancione

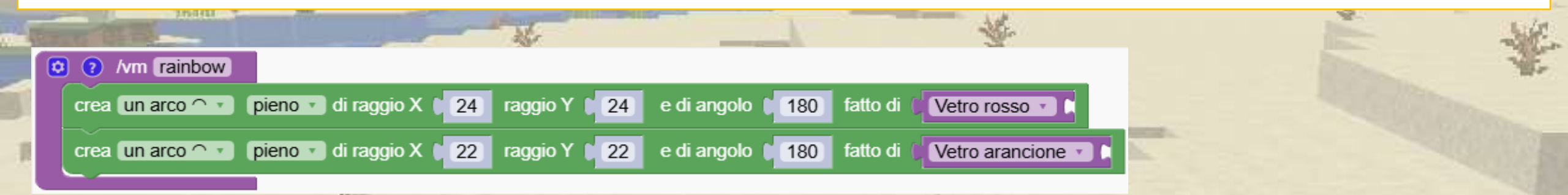

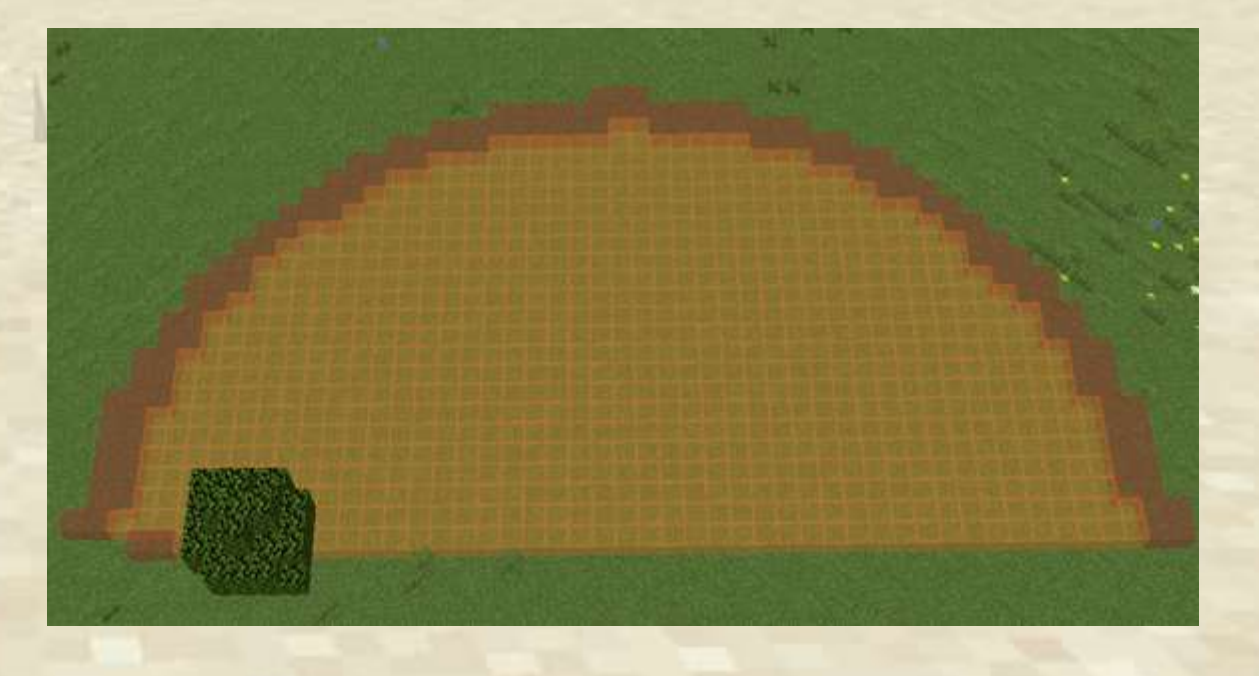

Puoi estendere il programma e aggiungere gli archi mancanti?

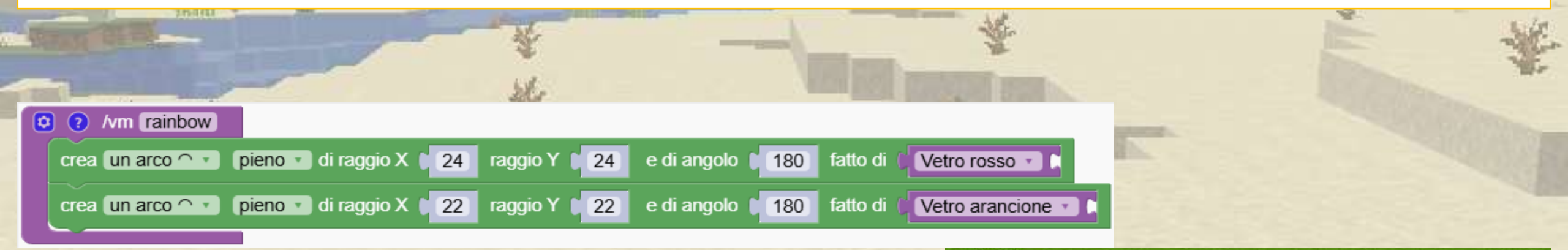

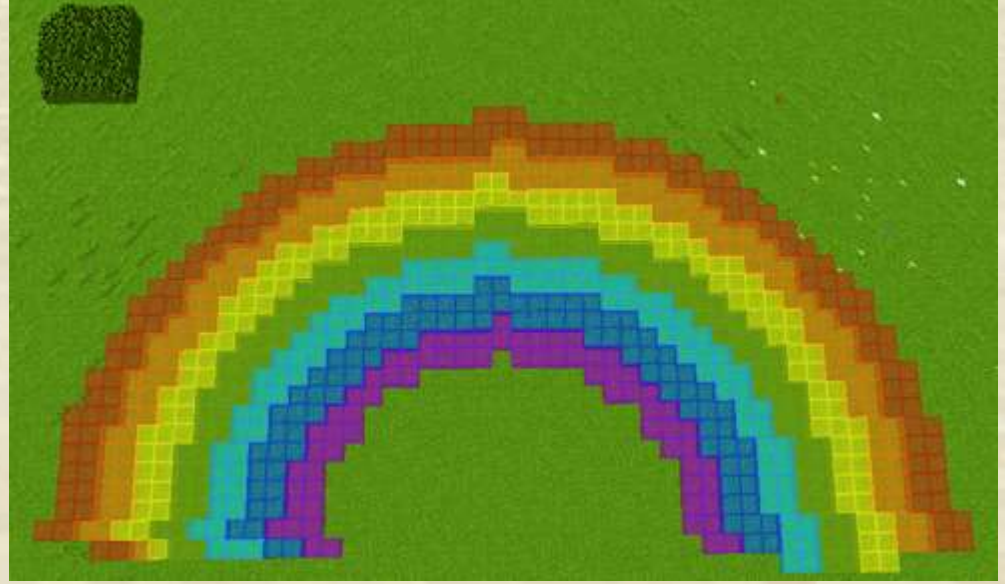

Stiamo realizzando molti archi. Sono pieni in modo che non rimangano spazi. L'ultimo arco più piccolo fatto d'aria assicura che sembri un arco

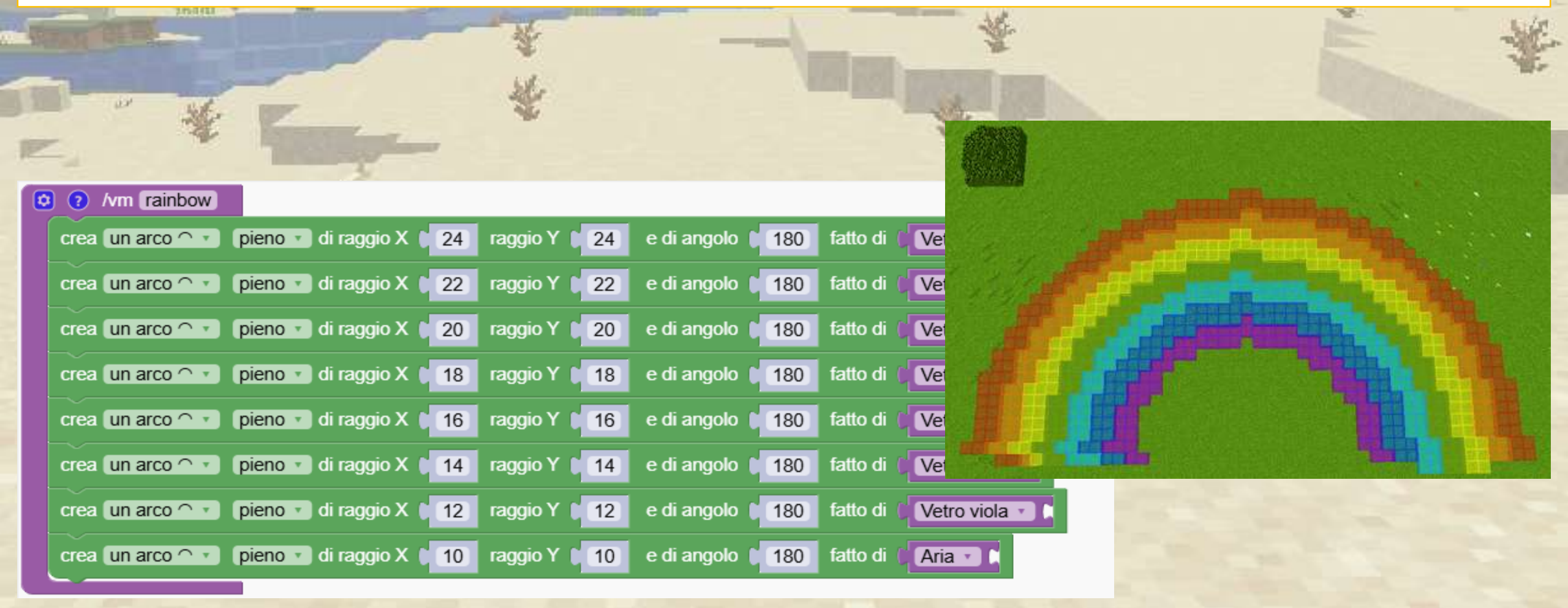

#### Per rendere gli archi verticali possiamo semplicemente cambiare l'inclinazione

| - | STATE OF THE                 | No. No. No. No. No. No. No. No. No. No. |                           | t 📄 📲                                                                                                    |
|---|------------------------------|-----------------------------------------|---------------------------|----------------------------------------------------------------------------------------------------|
| - |                              |                                         |                           | Mr.                                                                                                    |
|   | Inclinati In orizzontale     |                                         |                           |                                                                                                    |
|   |                              | pieno e urraggio 24                     | fatto di 🕑 Vetro rosso 🔹  |                                                                                                    |
|   | crea un cerchio o 🔹          | pieno 🔹 di raggio 🔰 22                  | fatto di 🛛 Vetro arancio  | ne                                                                                                    |
|   | crea un cerchio o 🔹          | pieno 🔹 di raggio 🔰 20                  | fatto di 🚺 Vetro giallo 🔹 |                                                                                                    |
|   | crea un cerchio o 🔹          | pieno 🔹 di raggio 🔰 18                  | fatto di 🛛 Vetro verde 🔹  |                                                                                                    |
|   | crea un cerchio o 🔹          | pieno 🔹 di raggio 📔 15                  | fatto di 🛛 Vetro azzurro  |                                                                                                    |
|   | crea un cerchio o 🔹          | pieno 🔹 di raggio 🔰 14                  | fatto di 🕑 Vetro blu 🔹    | and the second second s |
|   | crea un cerchio o 🔹          | pieno 🔹 di raggio 📔 12                  | fatto di 🛛 Vetro viola 🔹  | and the second diversion of the second diversion of th |
|   | crea un cerchio o 🔹          | pieno 🔹 di raggio 🔰 10                  | fatto di Aria             |                                                                                                    |
|   | Mar International Contractor |                                         |                           |                                                                                                    |
|   |                              |                                         |                           |                                                                                                    |
|   |                              |                                         |                           | and the West of the second second sec |

### Creare una palla

Progetta una forma sferica modificandone l'inclinazione. Iniziamo con un cerchio semplice.

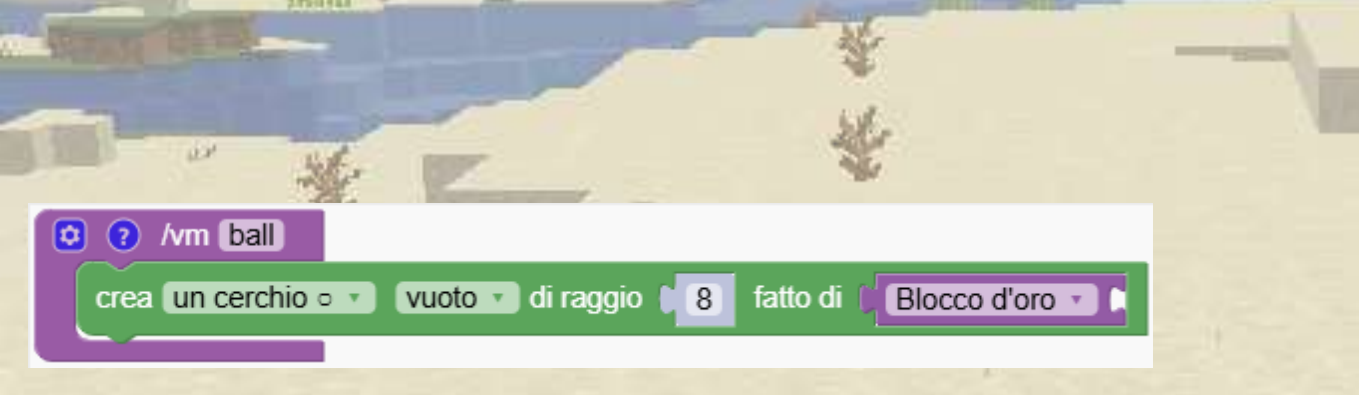

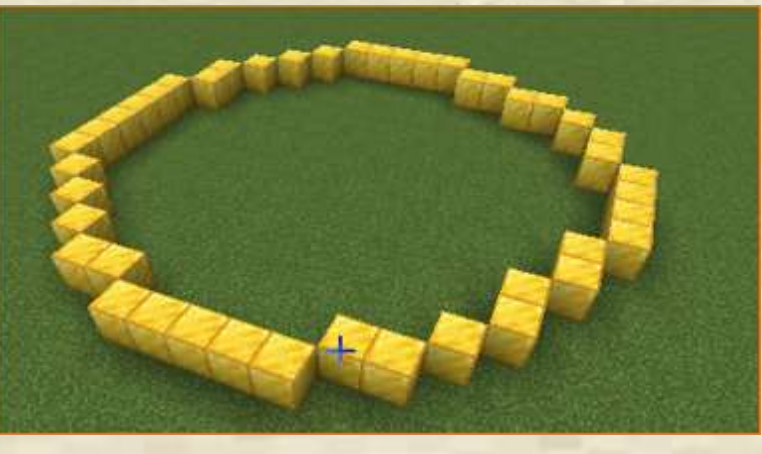

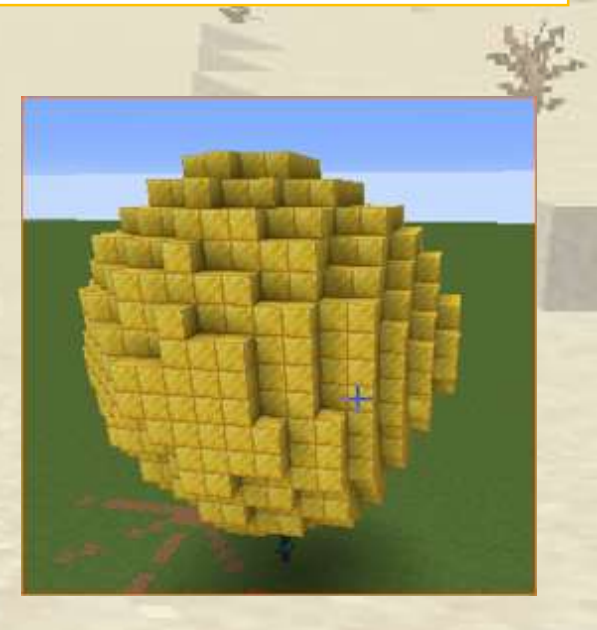

# Creare una palla

#### Ora inclina il cerchio di 5 gradi

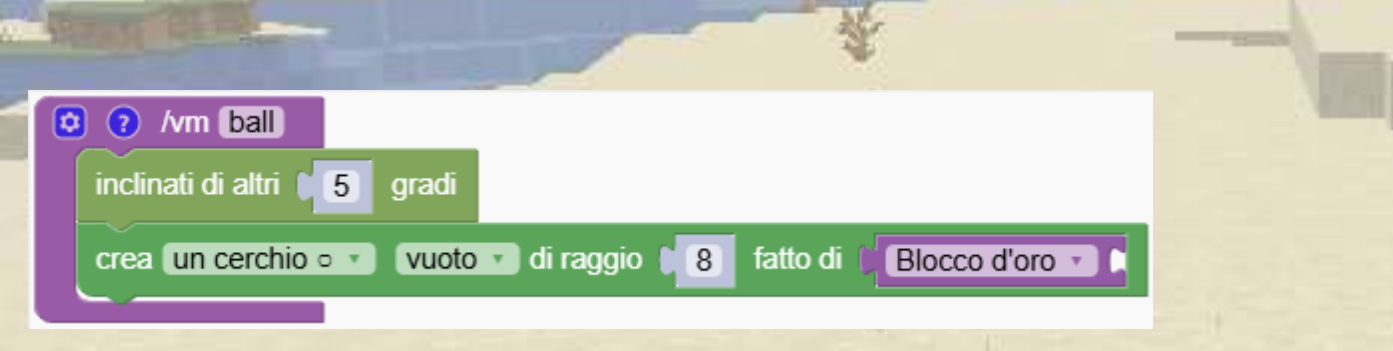

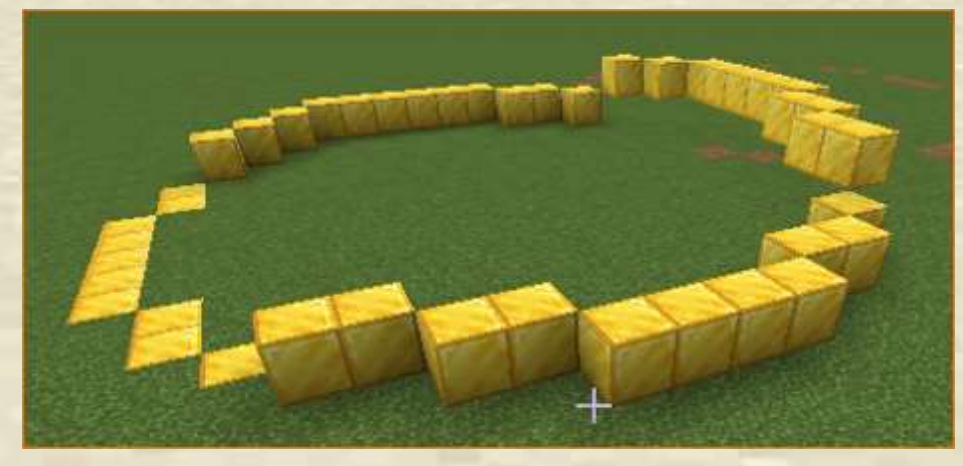

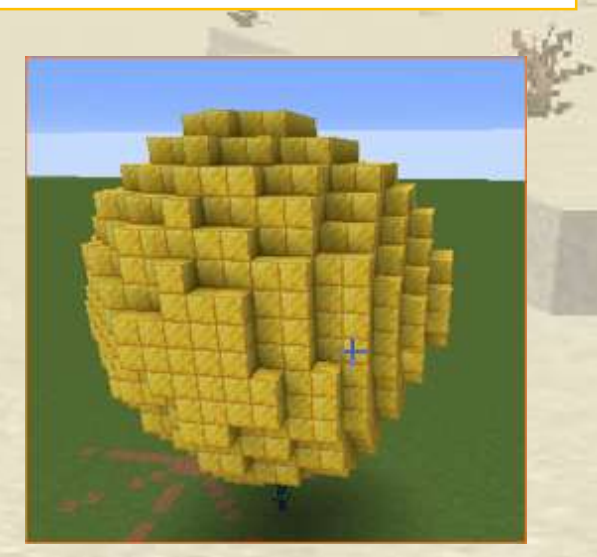

### Creare una palla

Ripetilo 36 volte e avrai una palla.

Perché ripetiamo 36 volte? Perché 180 gradi diviso 5 gradi fa 36

|                                                         | The second second second second second second second second second second second second second second second se |
|---------------------------------------------------------|----------------------------------------------------------------------------------------------------|
| ripeti 🛙 36 volte                                       |                                                                                                    |
| inclinati di altri 15 gradi                             |                                                                                                    |
| crea un cerchio vuoto di raggio 3 fatto di Blocco d'oro |                                                                                                    |
|                                                         |                                                                                                    |

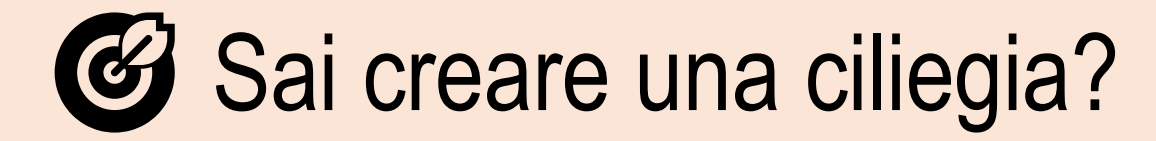

Combina il programma della torre con il programma della palla qui sotto

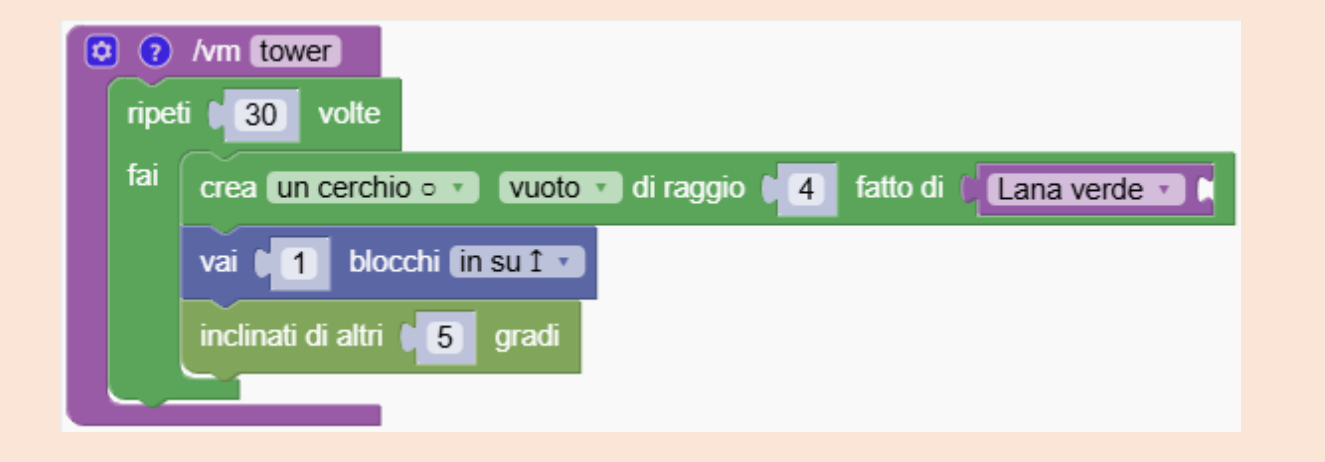

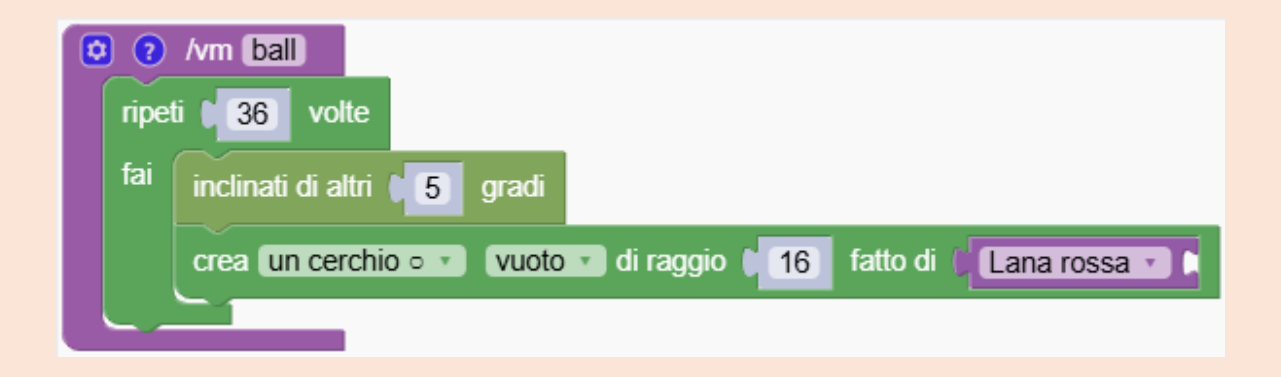

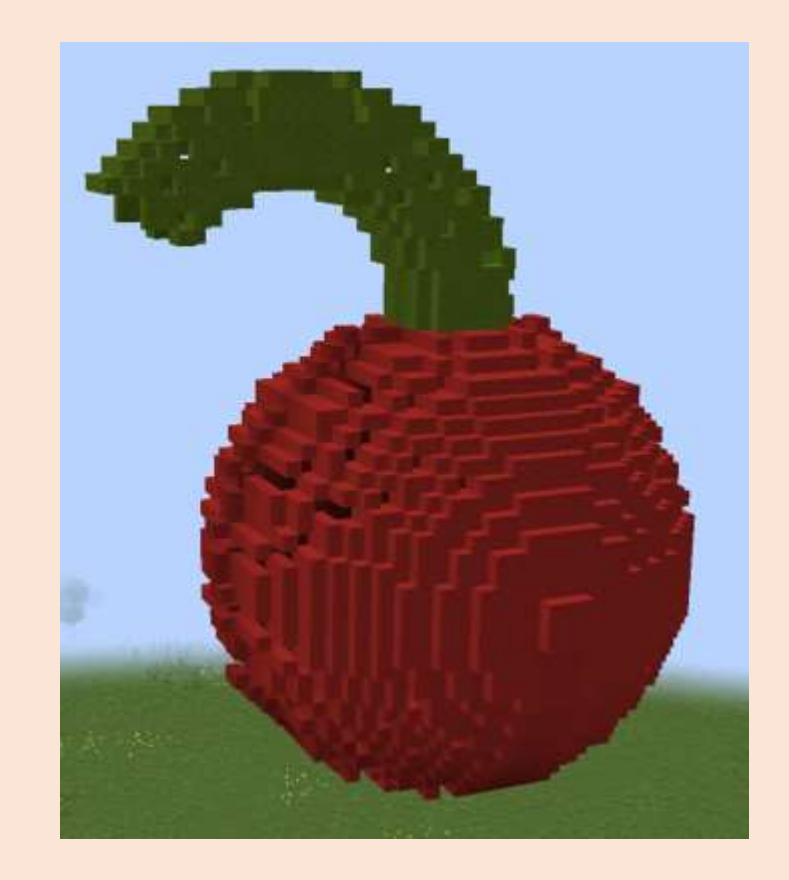

Ouiz

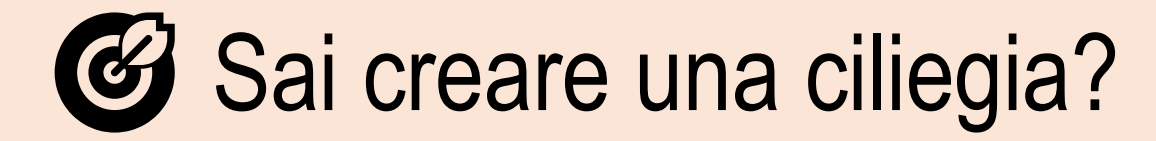

Combina il programma della torre con il programma della palla qui sotto

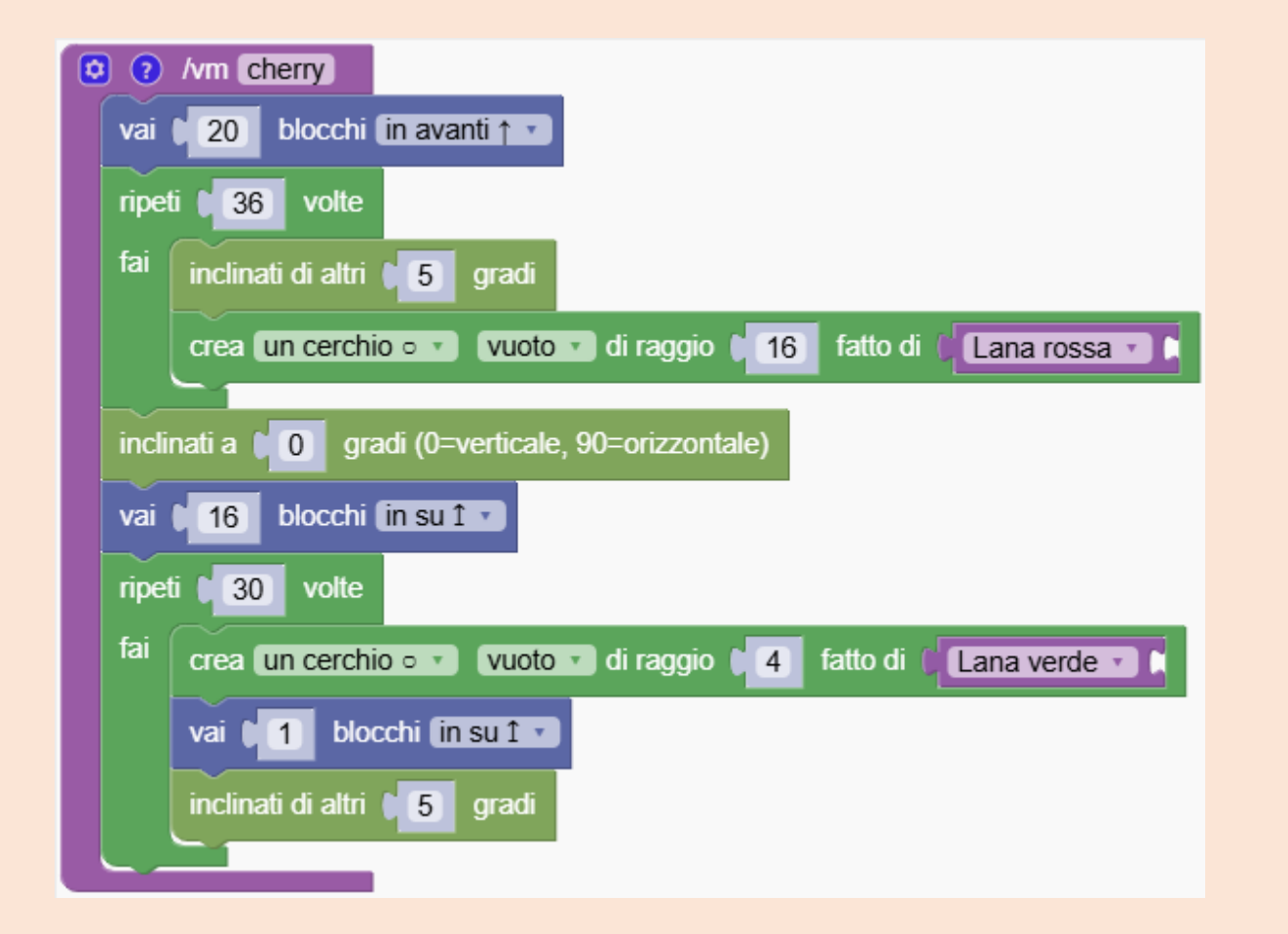

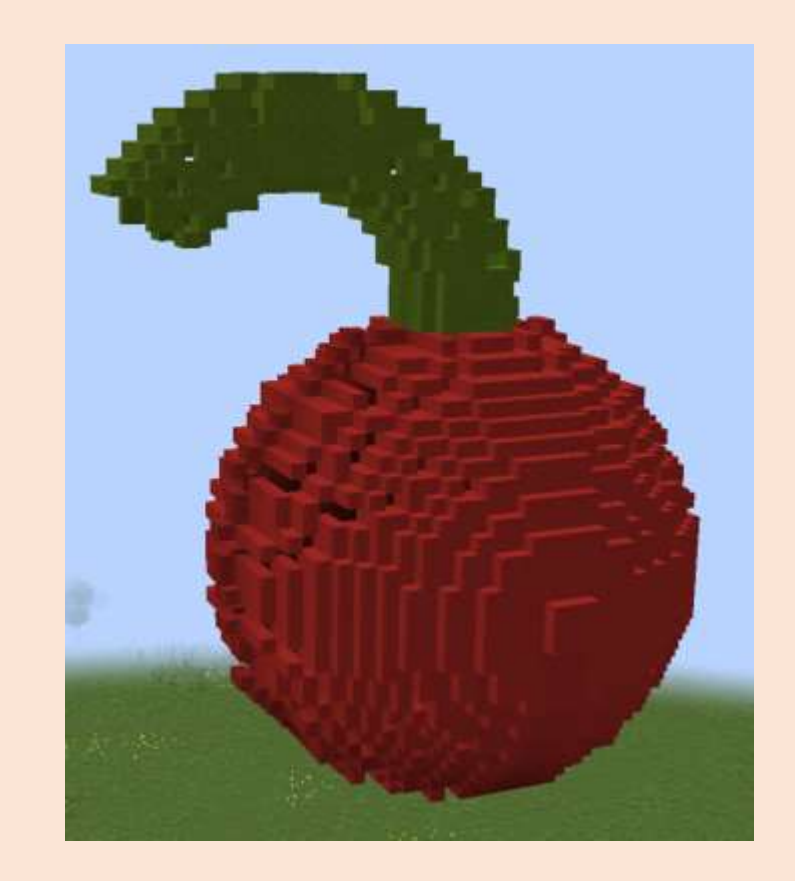

Quiz

# Funzioni

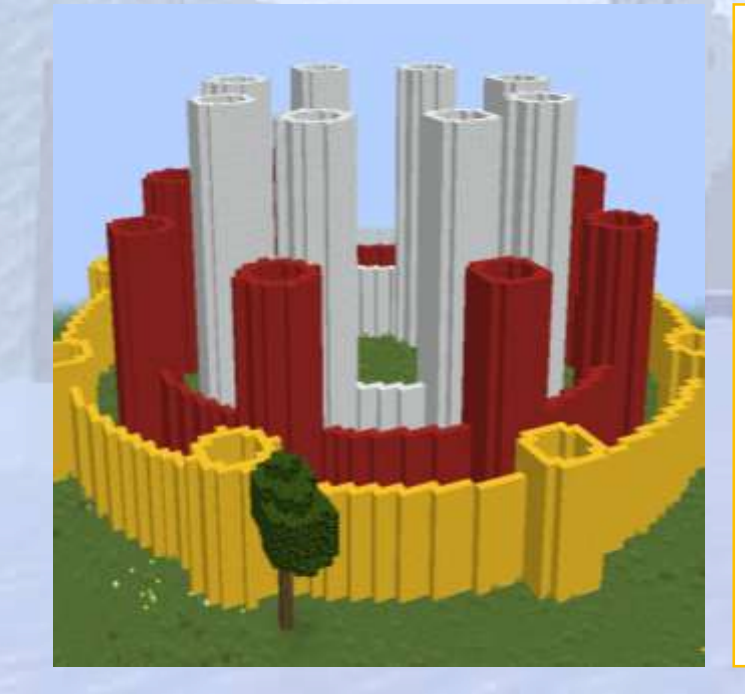

# Organizza il codice in funzioni

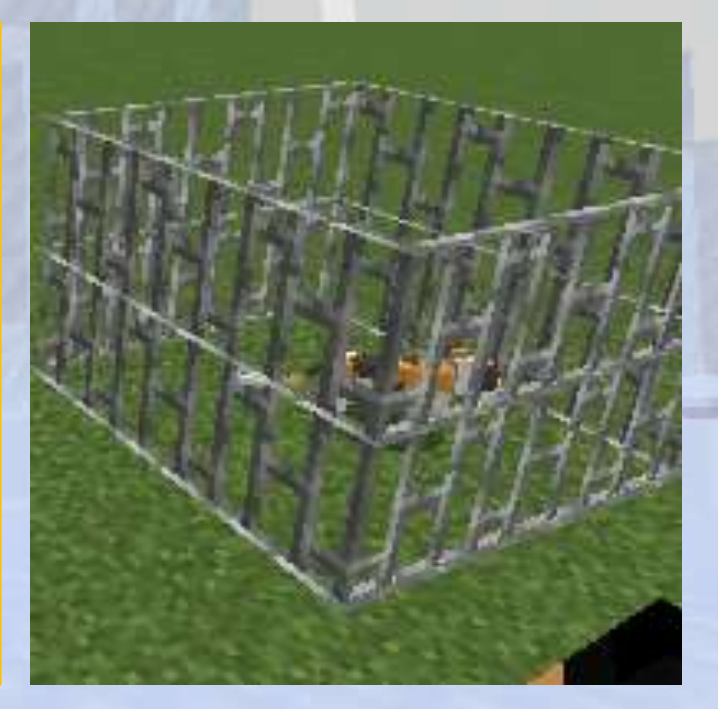

# Funzioni

#### 💊 Panoramica della sezione

Le strutture complesse richiedono programmi complessi. Creiamo strutture avanzate che traggono vantaggio dalla suddivisione del codice in funzioni

#### 🕝 Obiettivi

Organizzare il codice in funzioni riutilizzabili per renderlo più facile da comprendere e gestire.

#### Risultati attesi

Gli studenti saranno in grado di utilizzare funzioni per organizzare il codice, ridurre le ripetizioni e migliorare la leggibilità.

#### Scopo della definizione delle funzioni

Impara le basi per creare e usare funzioni nel codice.

Quando creiamo una nuova funzione "abcd", nel menu troviamo un blocco che rappresenta la nuova funzione "abcd"

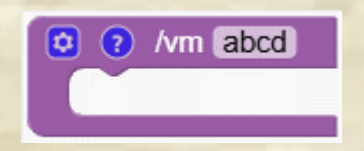

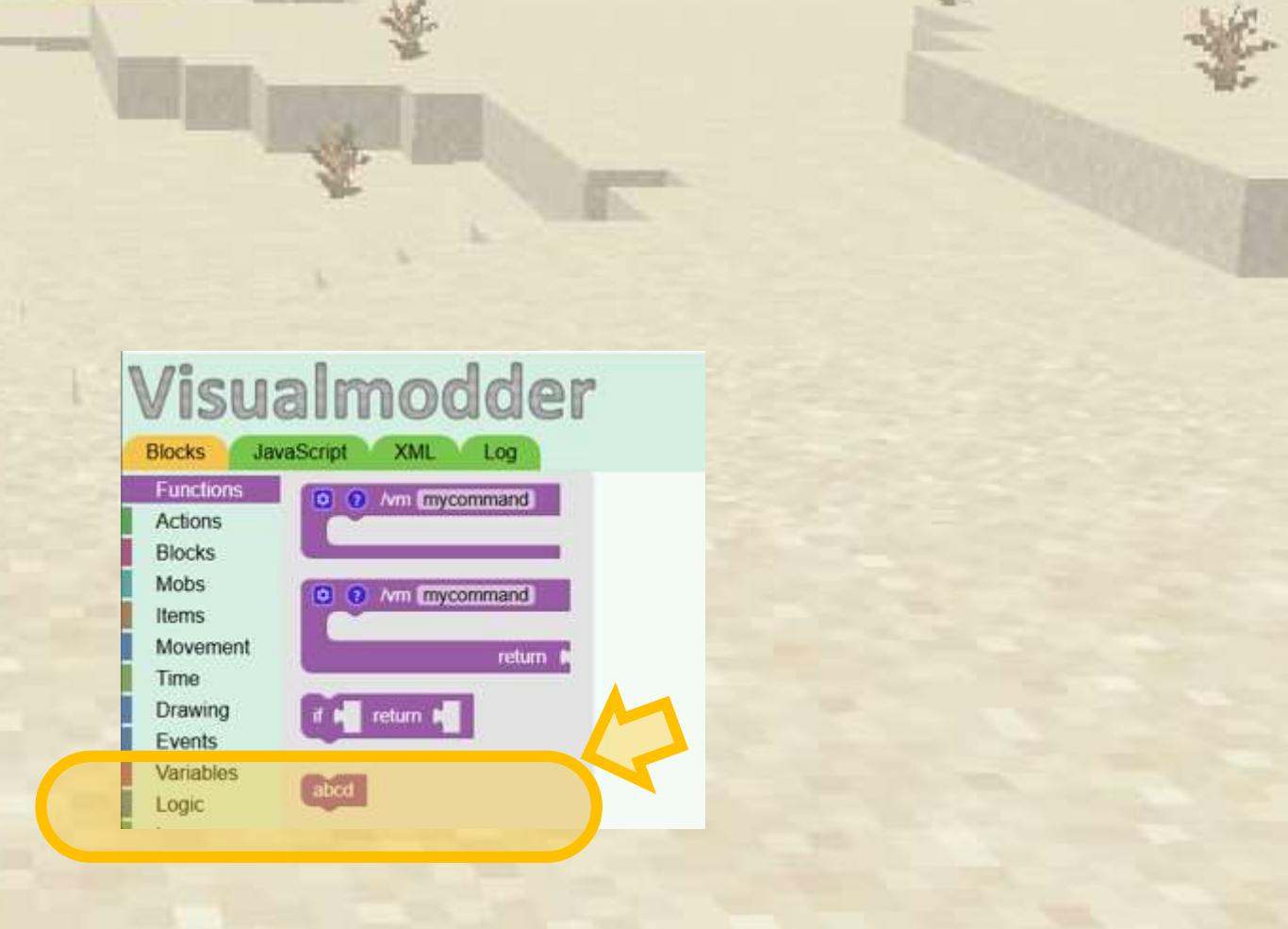

#### Le funzioni organizzano il nostro codice

Comprendere come le funzioni semplificano il codice comp

Se voglio cambiare il bordo bianco con un altro colore, dove devo modificare il programma?

| • /vm [pic2]                                                                 |
|------------------------------------------------------------------------------|
| crea un quadrato 🗆 🔹 pieno 🔹 largo 🚺 fatto di 🚺 Lana rossa 🔹 🕻               |
| crea un quadrato 🗆 🔹 vuoto 🔹 largo 🔰 fatto di 🚺 Lana bianca 🔹                |
| vai ↓ 6 blocchi (in avanti ↑ ▼                                               |
| crea un cerchio • • pieno • di raggio • 4 fatto di • Lana blu • C            |
| crea un cerchio o 🔹 vuoto 🔹 di raggio 🚺 fatto di 🚺 Lana gialla 🔹 🕻           |
| vai ↓ 7 blocchi (in avanti ↑ ▼                                               |
| crea un quadrato 🗆 🔹 pieno 🔹 largo 🔰 fatto di 🕻 Lana rossa 🔹 🕻               |
| crea un quadrato 🗆 🔹 vuoto 🔹 largo 🔰 fatto di 🕅 Lana bianca 🔹 🕻              |
| vai ↓ 6 blocchi (in avanti ↑ ▼                                               |
| crea un quadrato 🗆 🔹 pieno 🔹 largo 🔰 fatto di 🕅 Lana rossa 🔹 🕻               |
| crea un quadrato 🗆 🔹 vuoto 🔹 largo 🔰 fatto di 🕅 Lana bianca 🔹 🕻              |
| vai ∎6 blocchi in avanti ↑ ▼                                                 |
| crea un cerchio • • pieno • di raggio • 4 fatto di • Lana blu • •            |
| crea un cerchio • • • • • • vuoto • di raggio • 4 fatto di • Lana gialla • • |
| vai ♥ 7 blocchi (in avanti ↑ ▼                                               |

#### Le funzioni organizzano il nostro codice

Comprendere come le funzioni semplificano il codice comp

Ho trovato i 3 punti da modificare e non è stato troppo difficile, ma immagina cosa succederebbe se il tuo programma fosse molto più lungo.

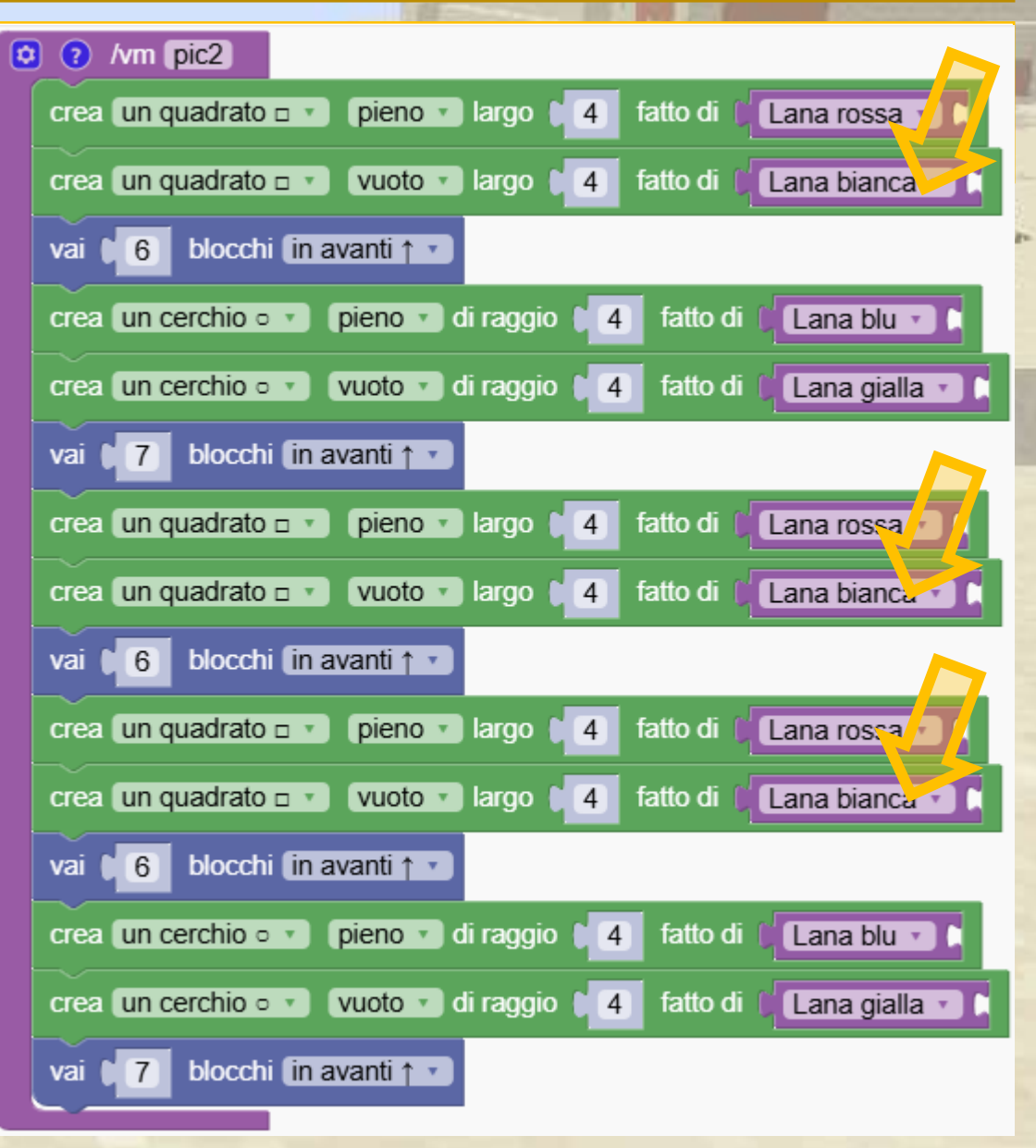
#### Le funzioni organizzano il nostro codice

Comprendere come le funzioni semplificano il codice complesso.

Possiamo riorganizzare il codice utilizzando funzioni come questa!

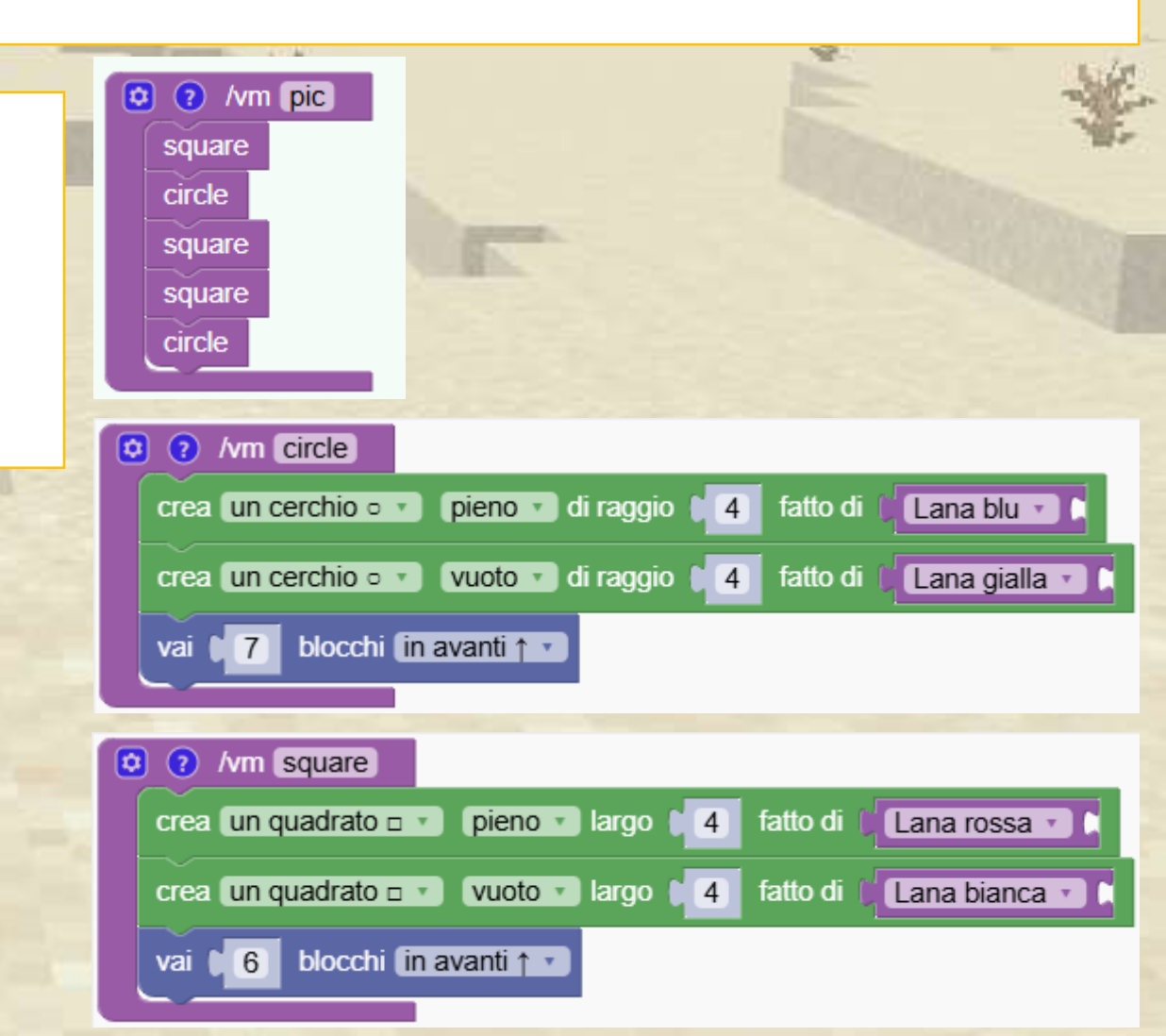

### Le funzioni organizzano il nostro codice

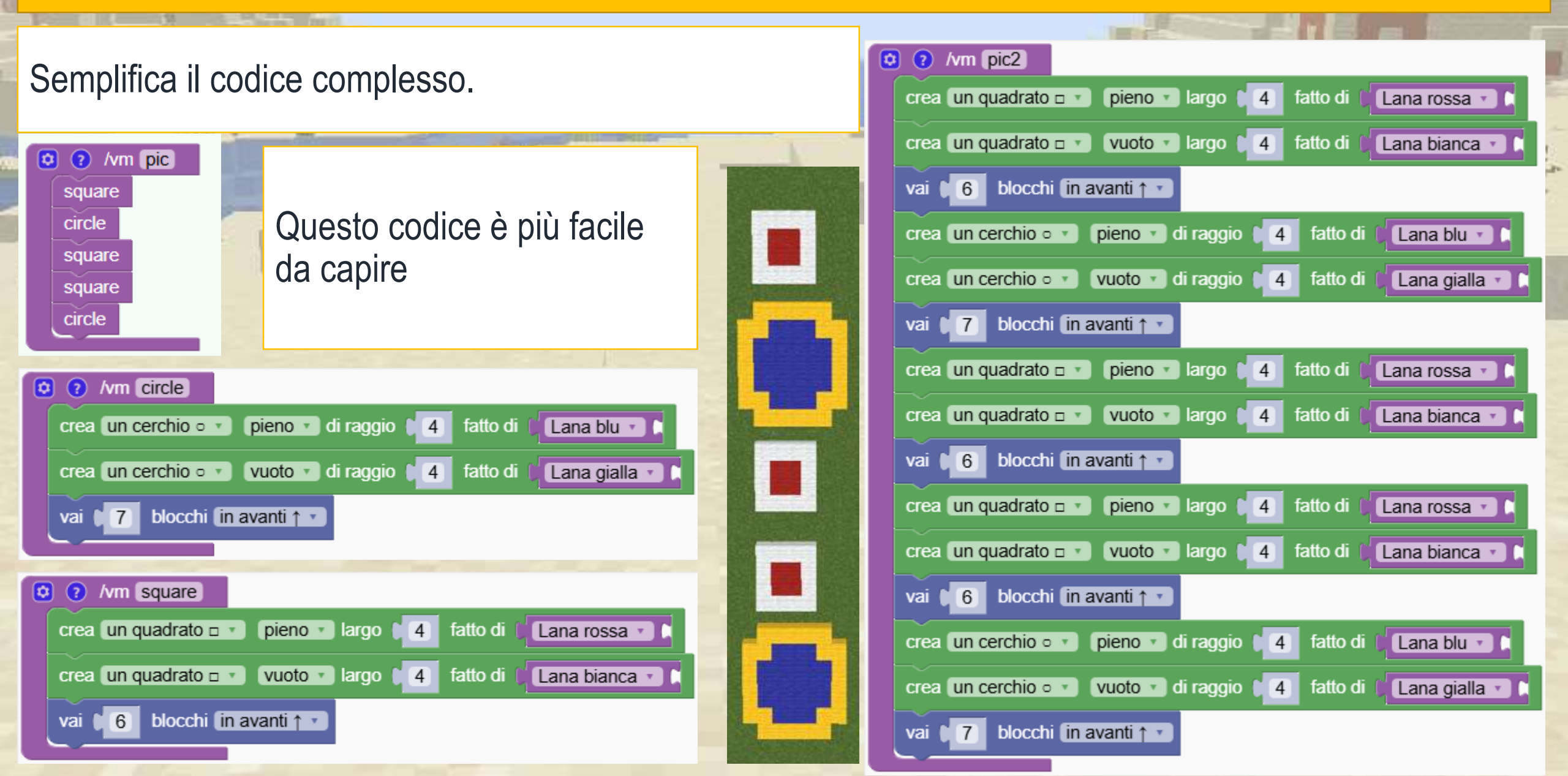

#### Le funzioni organizzano il nostro codice

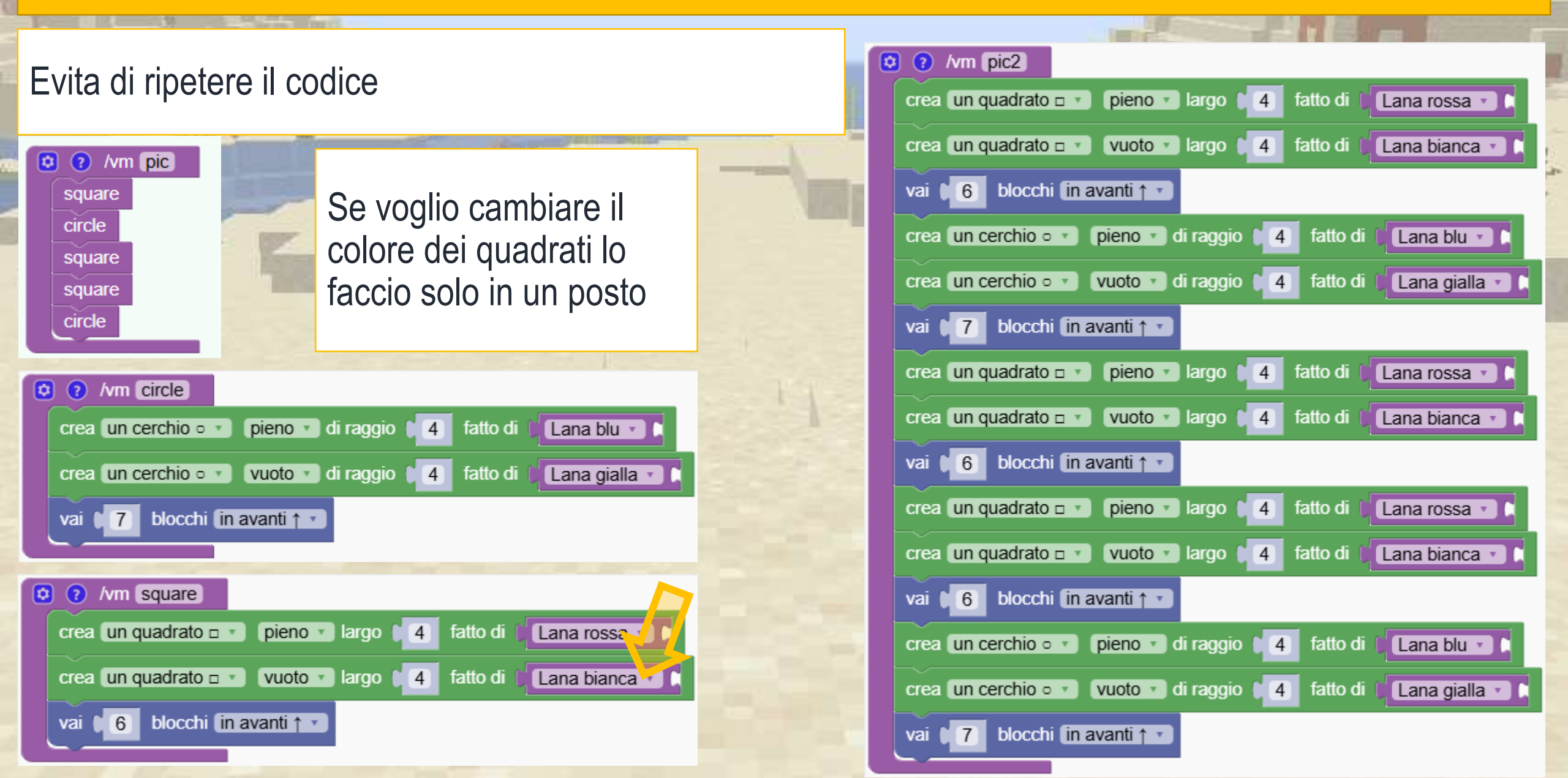

#### Crea una mongolfiera e organizza il codice usando le funzioni

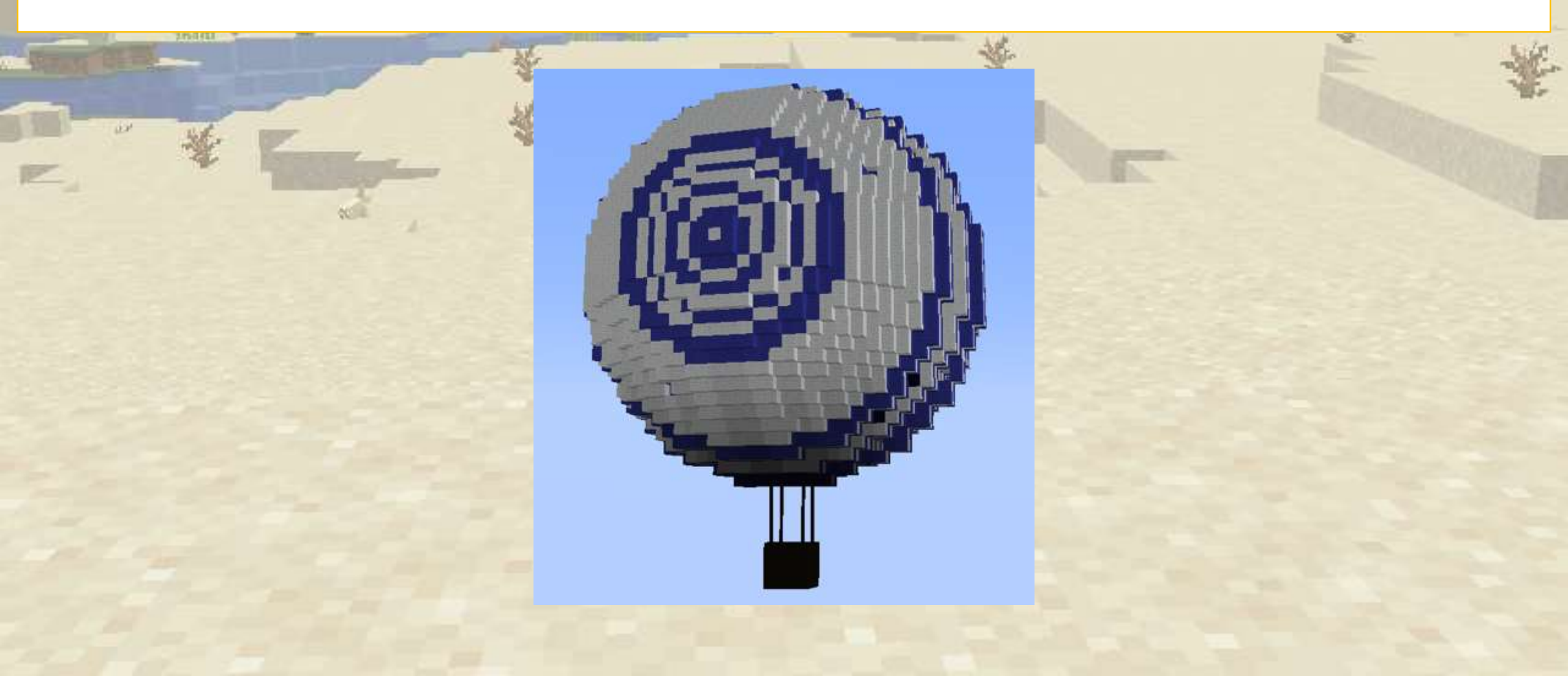

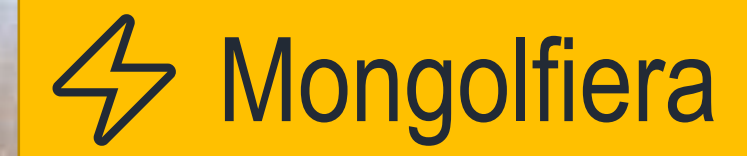

Abbiamo bisogno di 3 funzioni, una per la palla Air, una per le corde e una per il torace. Puoi scrivere questo programma?

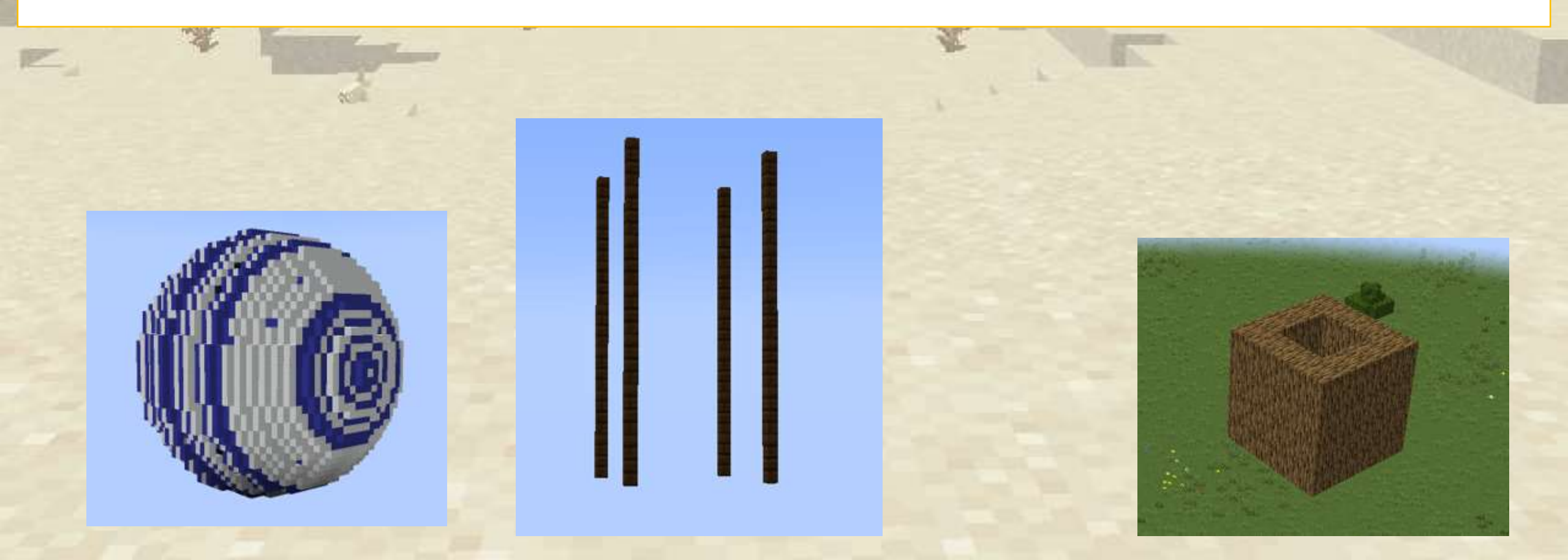

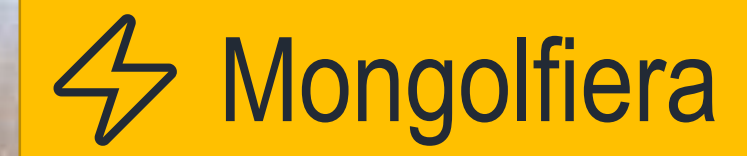

Per prima cosa realizziamo una cassa per le persone che viaggiano nella mongolfiera

| 100 Million | O ? /vm chest                                                                              |                                                                                                    |
|-------------|--------------------------------------------------------------------------------------------|----------------------------------------------------------------------------------------------------|
|             | crea un rettangolo pieno 🔹 di larghezza 🚺 e lunghezza 🔰 fatto di 🕅 Legno di quercia 🔹 🕻    | and the second second se |
| " ¥ E       | vai 1 blocchi (in su 1 v                                                                   | REPUBLICS.                                                                                                    |
|             | ripeti 3 volte                                                                             |                                                                                                    |
|             | fai crea un rettangolo vuoto v di larghezza 14 e lunghezza 14 fatto di CLegno di quercia v |                                                                                                    |
|             | vai 1 blocchi (in su 1 v                                                                   |                                                                                                    |
|             |                                                                                            |                                                                                                    |

Prepariamo le corde per attaccare il baule alla mongolfiera

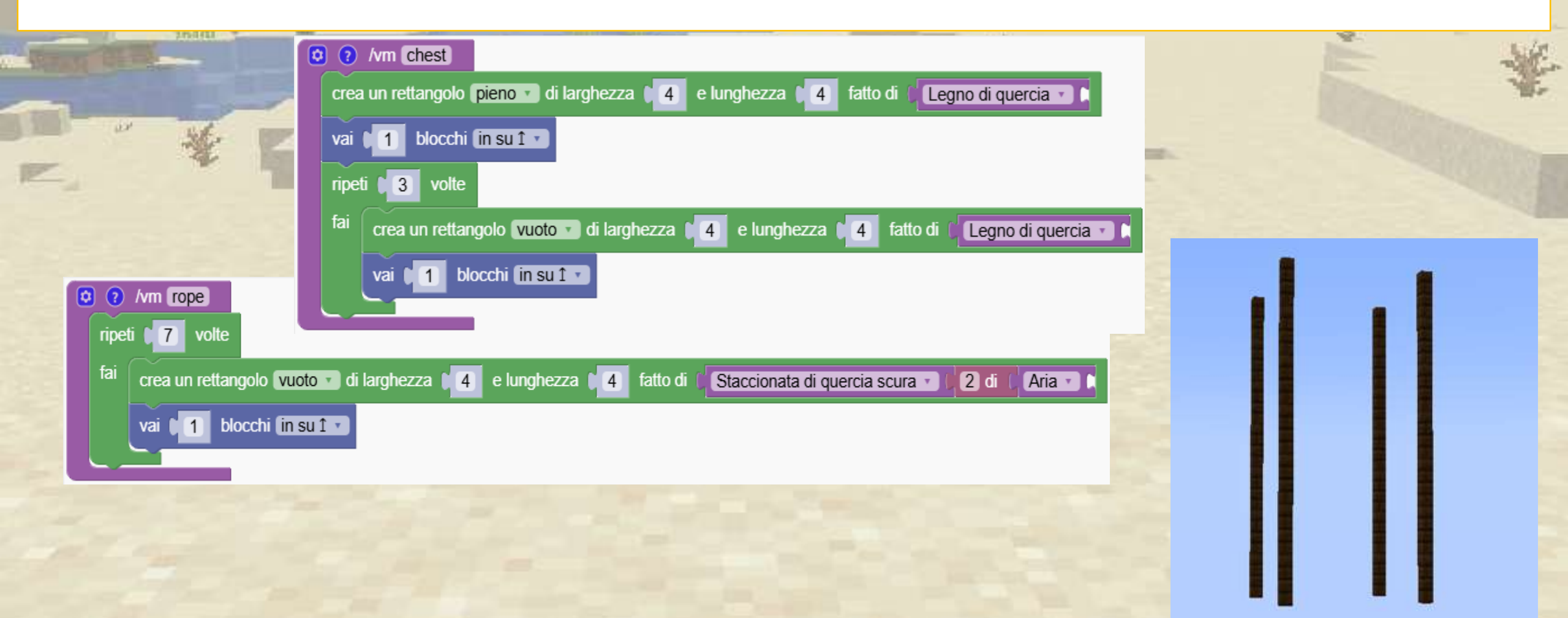

#### Realizziamo la mongolfiera

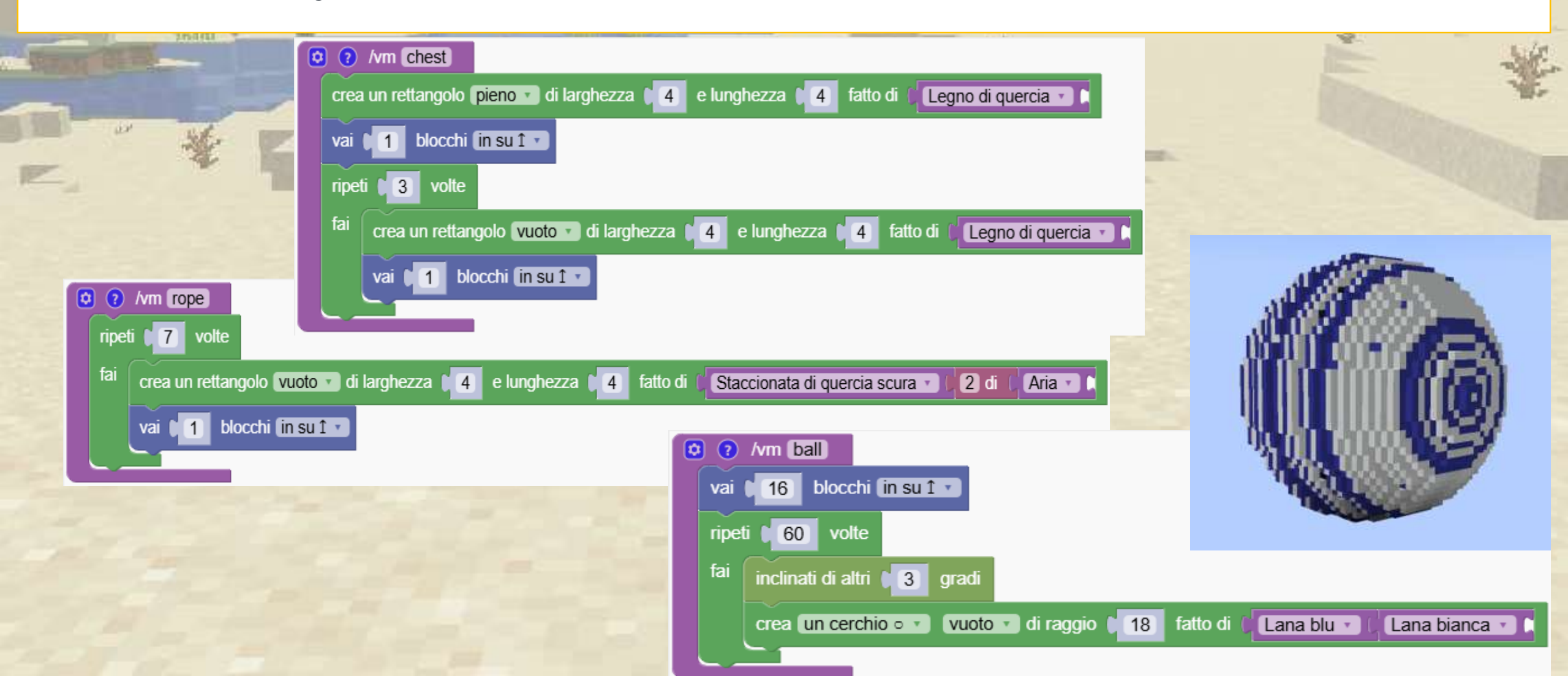

#### E ora possiamo mettere insieme il tutto!

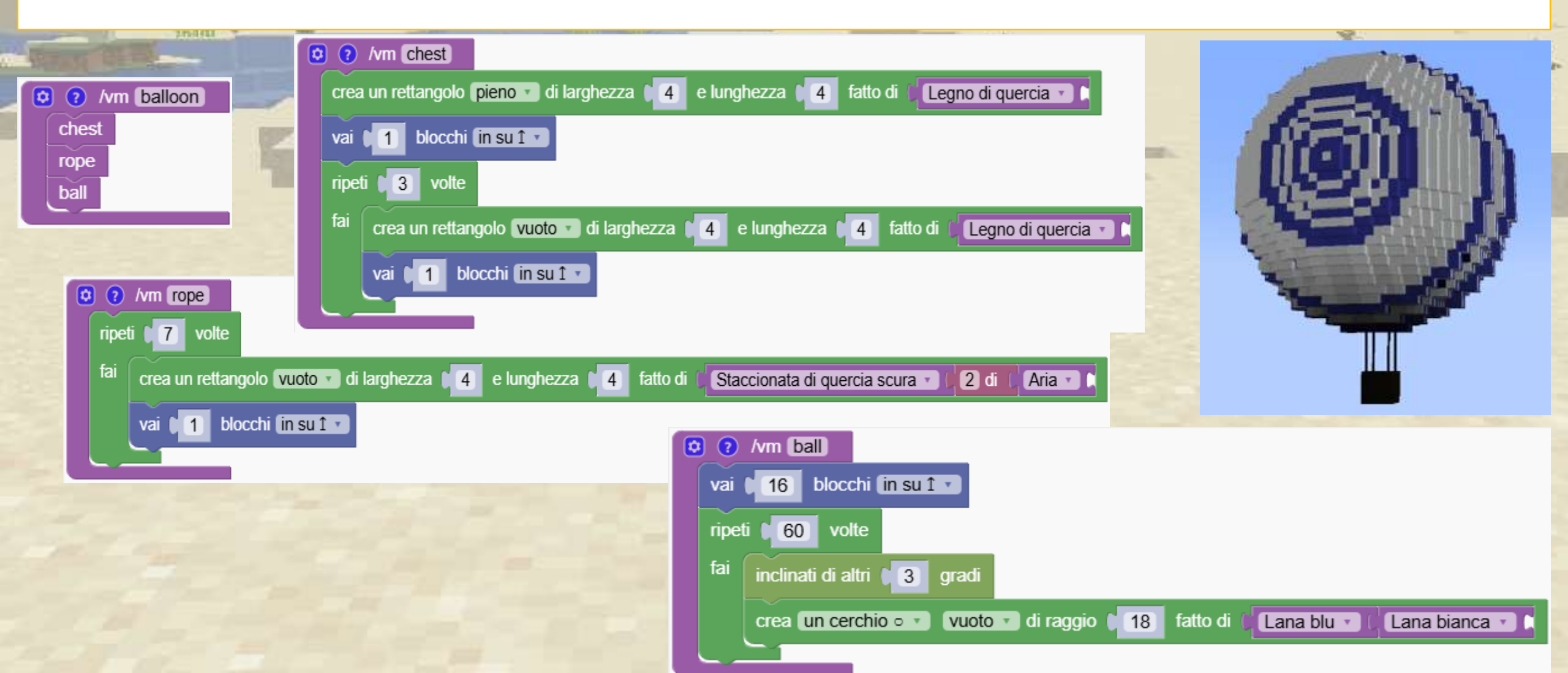

#### Denominazione delle funzioni

Impara a nominare correttamente le funzioni per evitare errori.

Nomi delle funzioni: utilizzare lettere, cifre o i caratteri '–' e '\_' ma non iniziare con una cifra

La funzione seguente non ha un nome valido perché inizia con un numero e contiene spazi. Dovrebbe essere riscritto usando \_ e il numero può essere spostato alla fine.

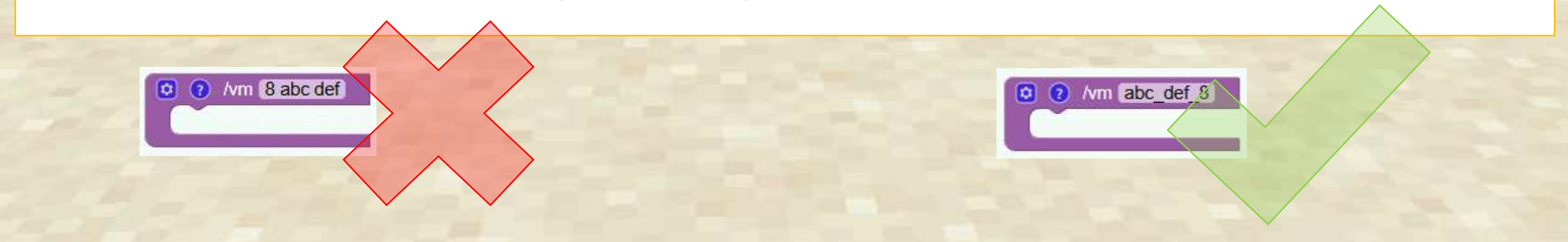

### Quali nomi di funzione sono validi?

Guarda gli esempi e decidi quali nomi di funzione sono validi

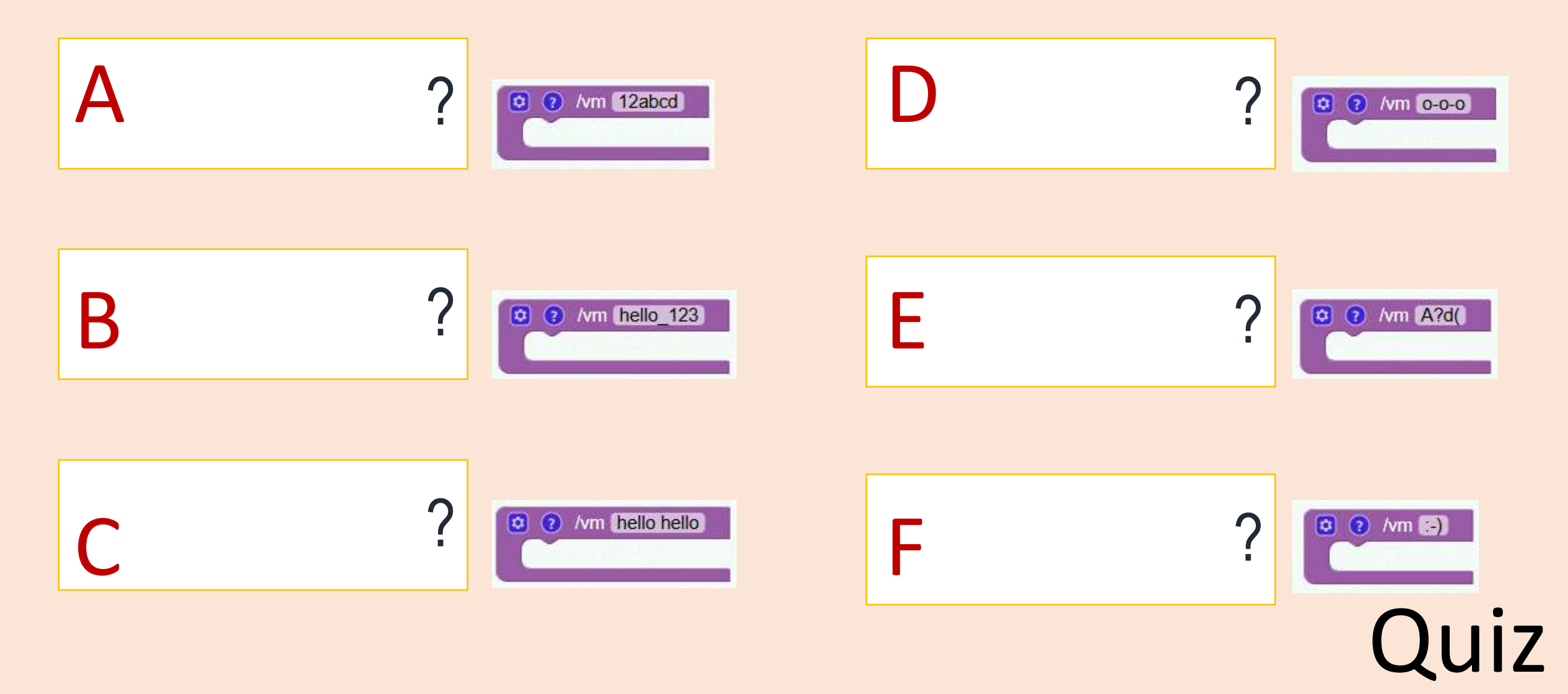

### Quali nomi di funzione sono validi?

Soluzione:

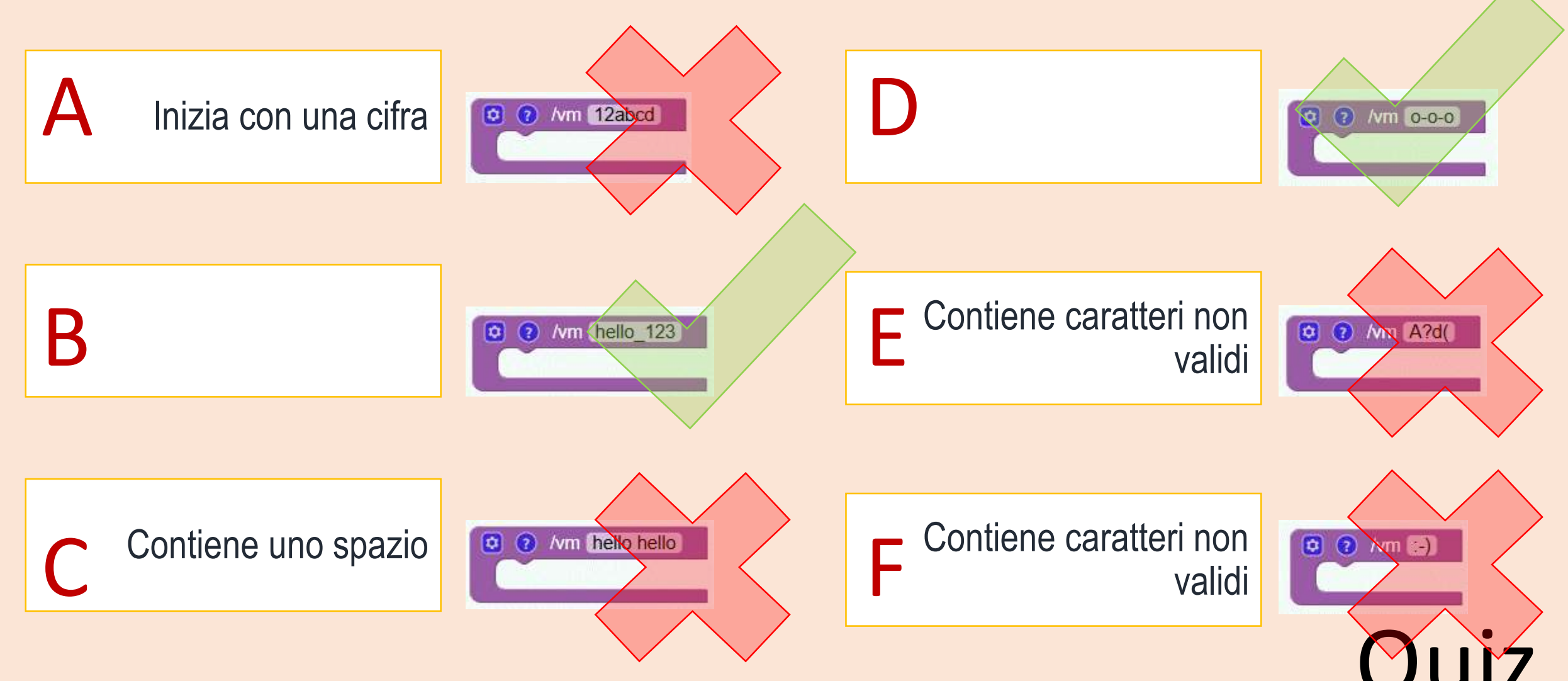

Crea un bellissimo castello circondato da torri.

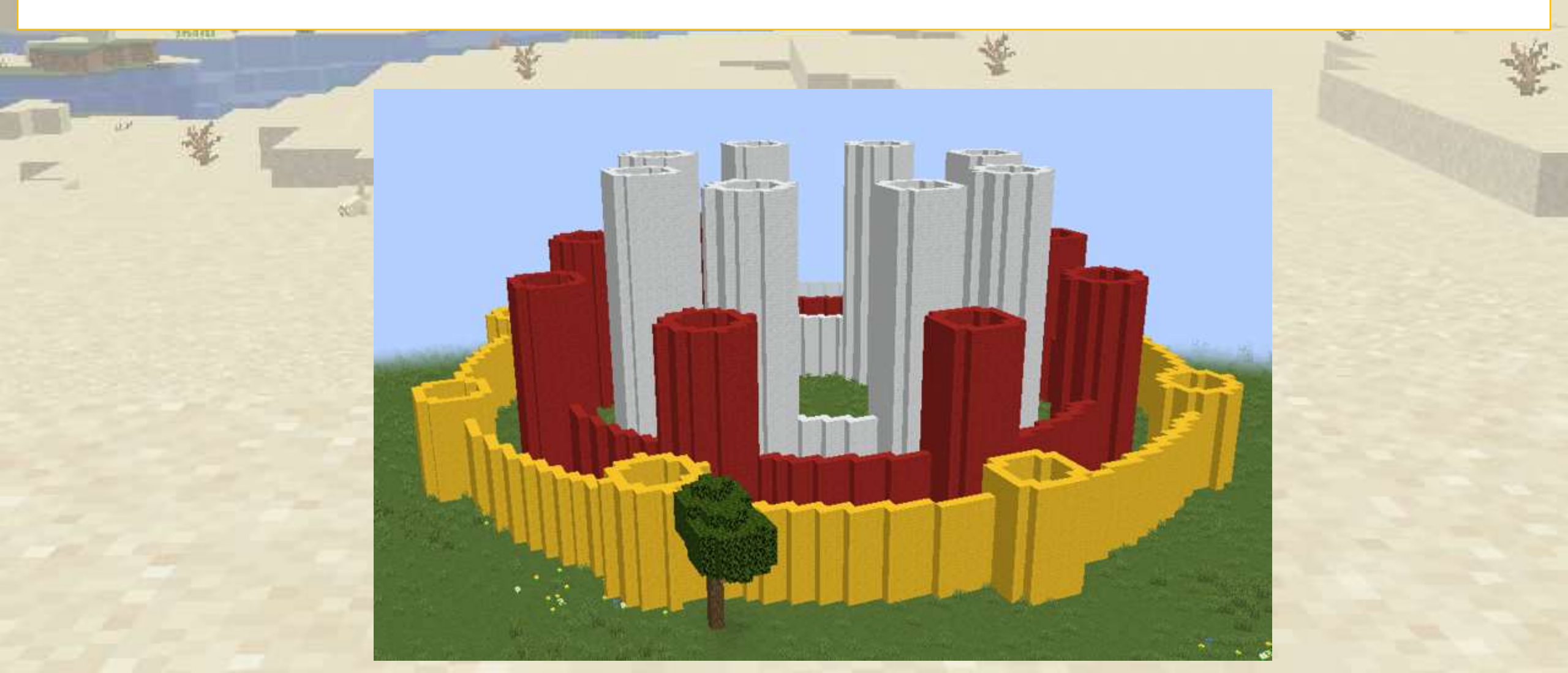

In precedenza abbiamo visto questo programma. Ora possiamo adattarlo per generare un castello fantastico

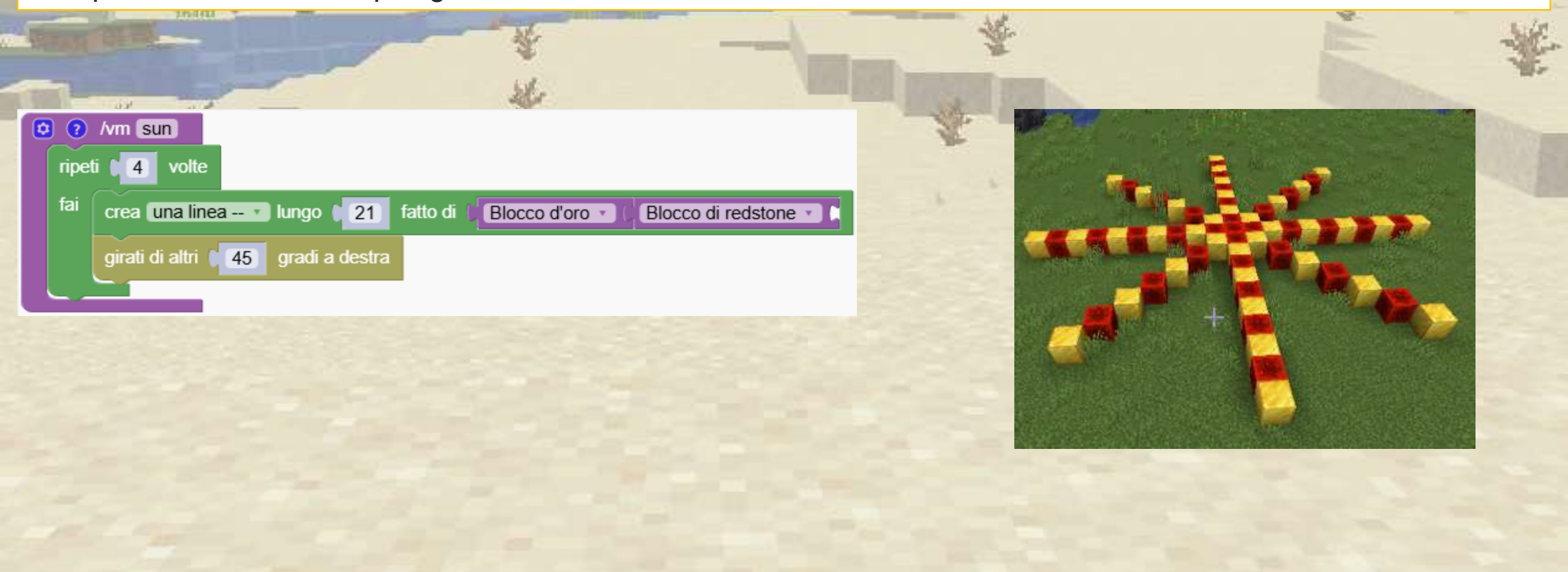

## 

Questo programma è simile al precedente. Invece di creare una linea di blocchi, abbiamo inserito un cerchio.

|                                                       | *   |
|-------------------------------------------------------|-----|
|                                                       | 0   |
|                                                       | 0 4 |
| ripeti 18 volte                                       |     |
| crea un cerchio • • • • • • • • • • • • • • • • • • • |     |
| girati di altri 145 gradi a destra                    |     |
|                                                       |     |

Puliamo il nostro codice creando una funzione "tower1". Il programma fa gli stessi cerchi di prima

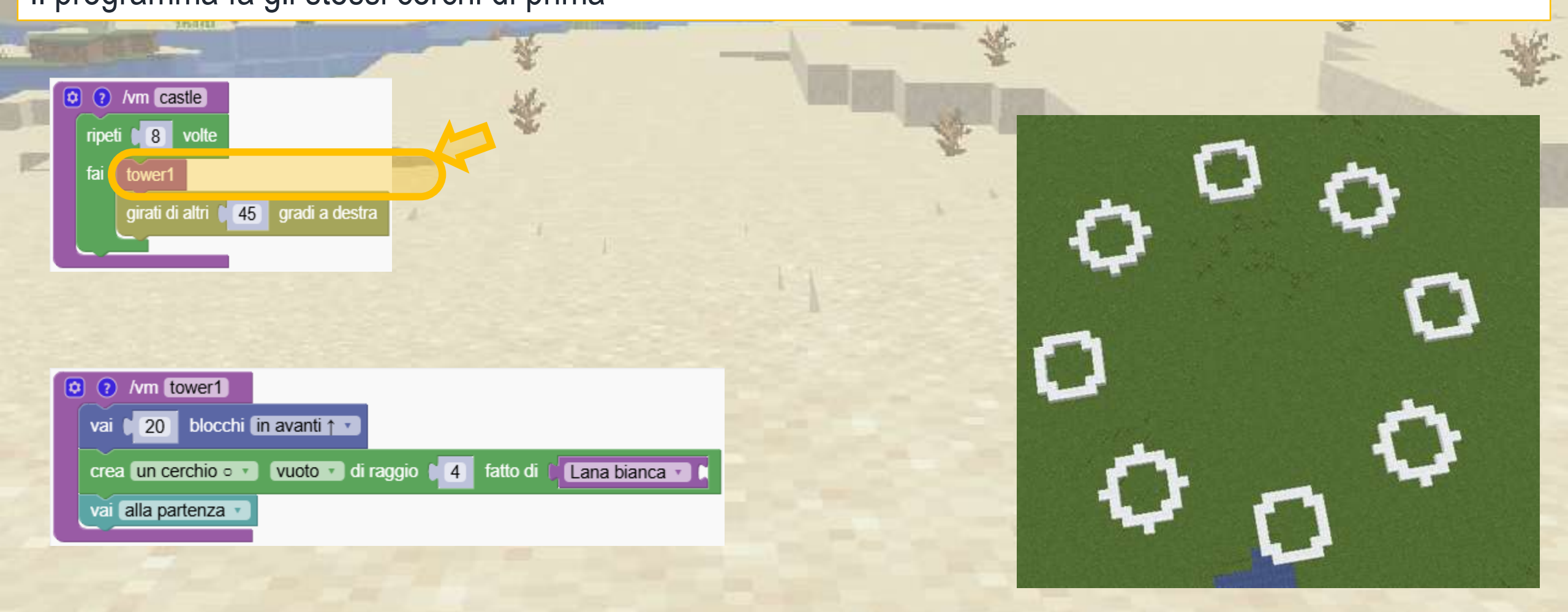

Invece di creare un semplice cerchio, ora creiamo una torre.

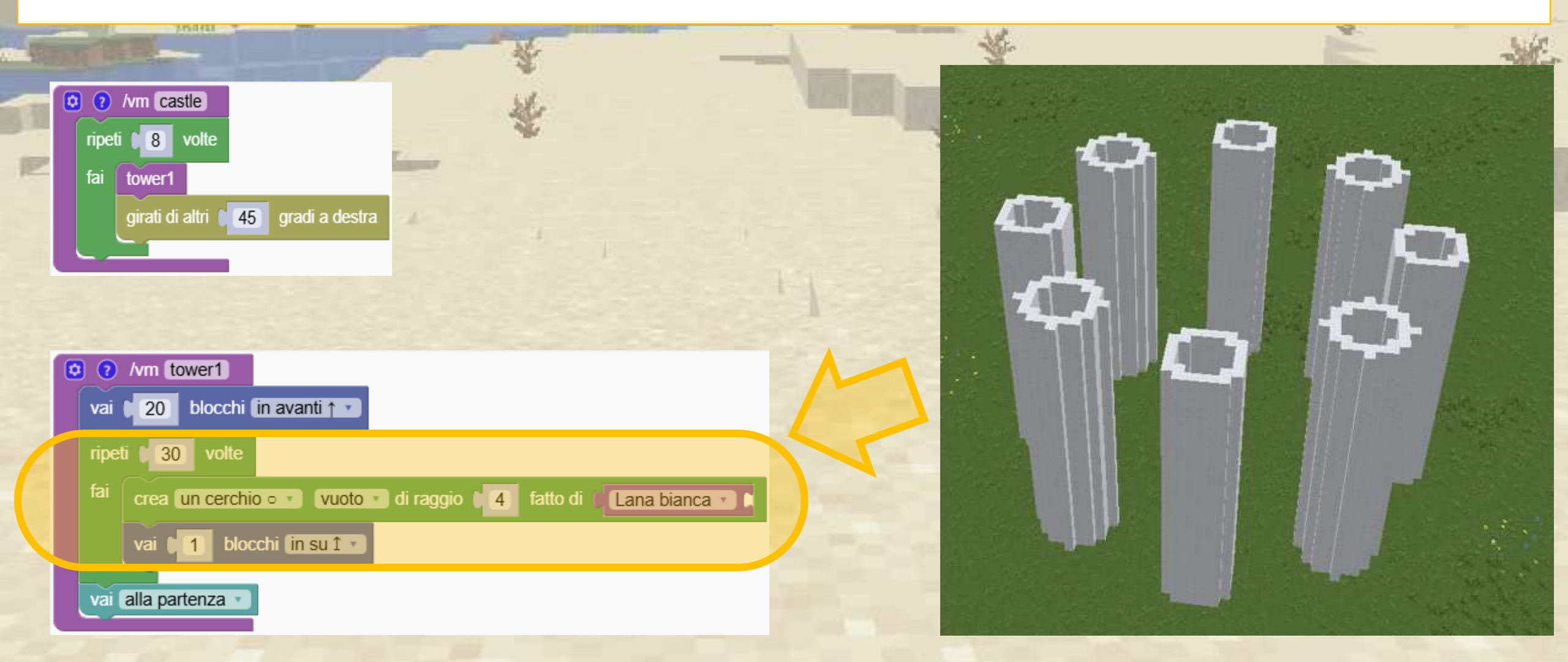

Abbiamo clonato la funzione "tower1" e l'abbiamo compressa.

Ora abbiamo una nuova funzione "tower2" e la chiamiamo ogni volta insieme a "tower1"

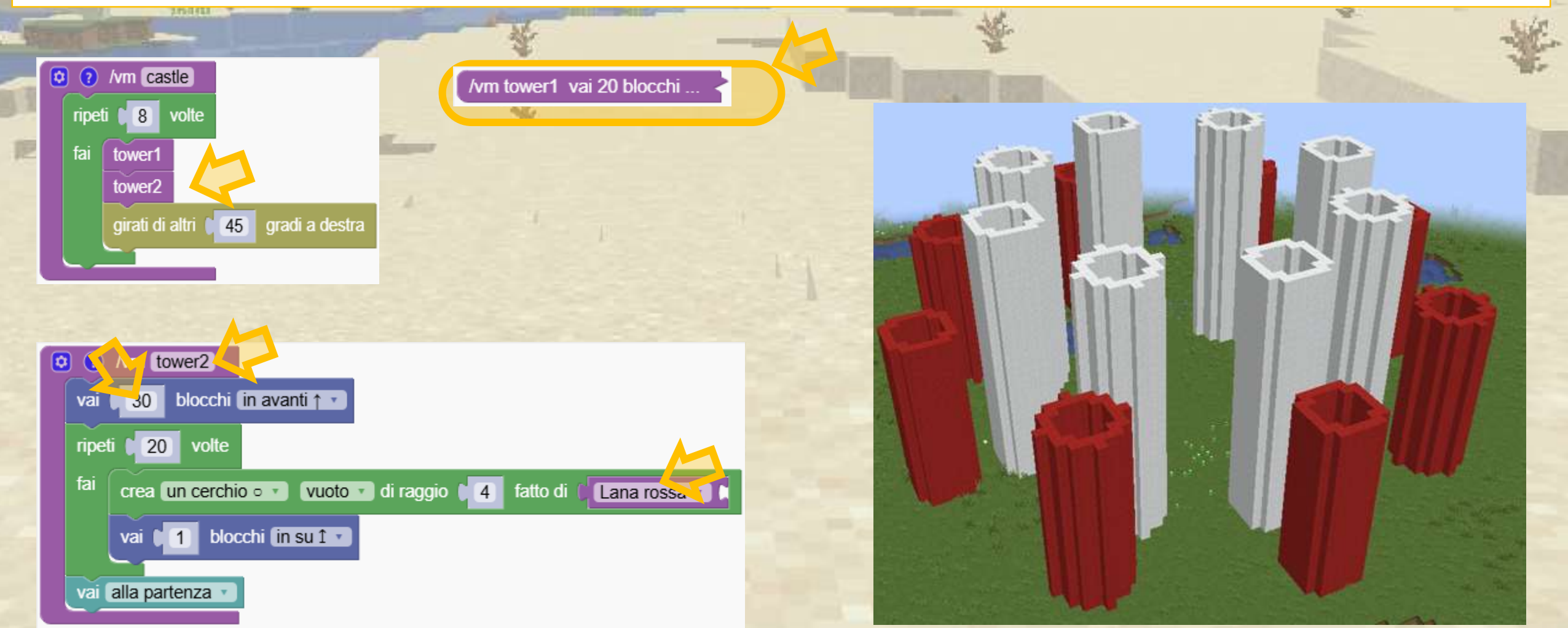

Abbiamo ripetuto il passaggio precedente e ora abbiamo 3 funzioni per le torri.

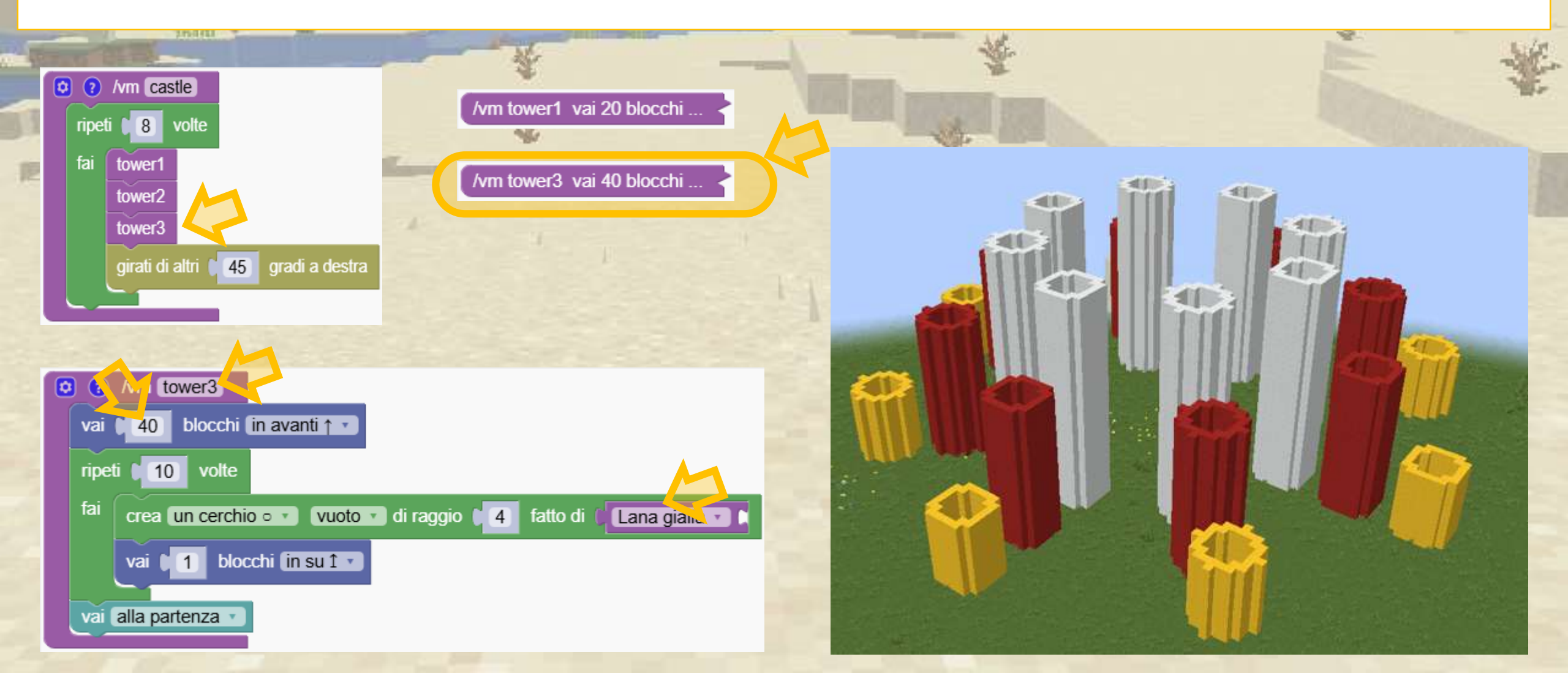

Per finire, abbiamo creato una funzione "muri" che crea 3 muri usando semplici cerchi

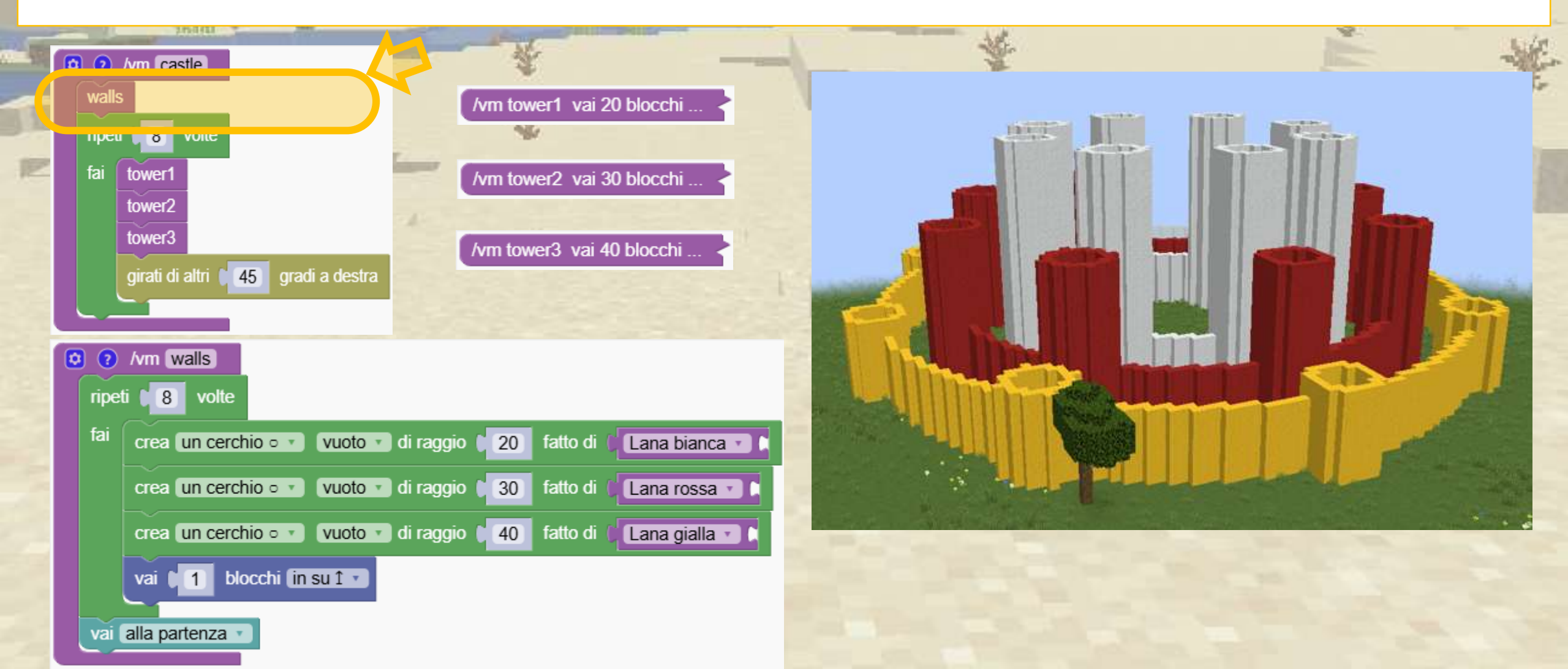

#### Crea i tuoi cerchi e torri

Prova a creare i tuoi castelli.

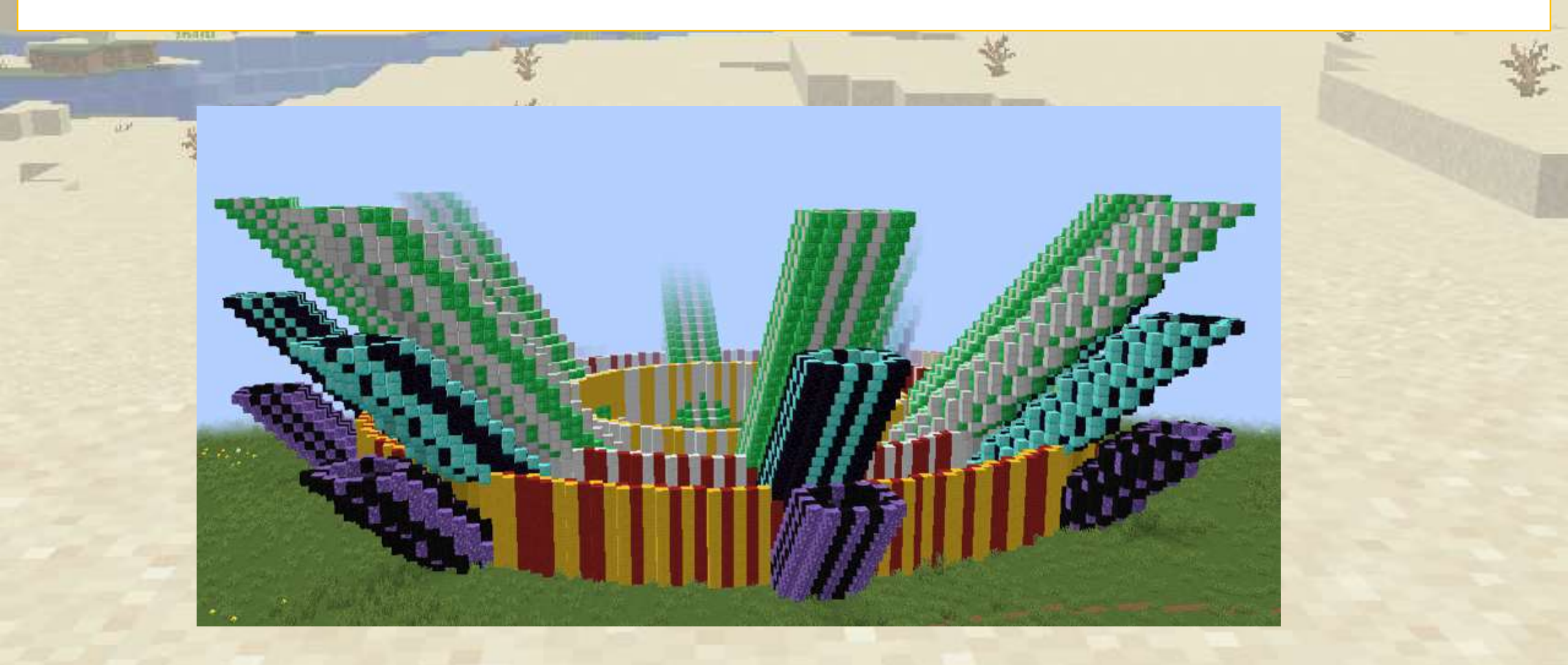

# Pozioni programmabili

Scopri come utilizzare le funzioni per creare pozioni programmabili. Per prima cosa creiamo una semplice funzione che crea una gabbia

|                       |                   | st                             |
|-----------------------|-------------------|--------------------------------|
| 🟮 🤉 /vm cage          |                   |                                |
| crea un quadrato 🗆 🔹  | ) vuoto 🔹 largo 📢 | fatto di 🛛 Sbarre di ferro 🔹 🗋 |
| vai 🚺 blocchi in s    | su î 🔹            |                                |
| crea (un quadrato 🗆 🔹 | vuoto 🔹 largo 🔰   | fatto di Sbarre di ferro       |

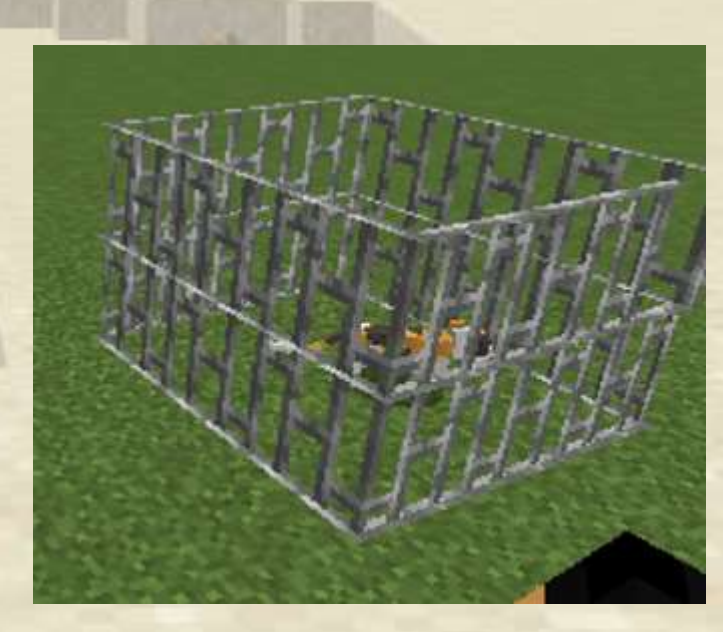

# Pozioni programmabili

Ora creiamo un secondo comando che ci fornisce una pozione che, quando lanciata, richiama la funzione precedente

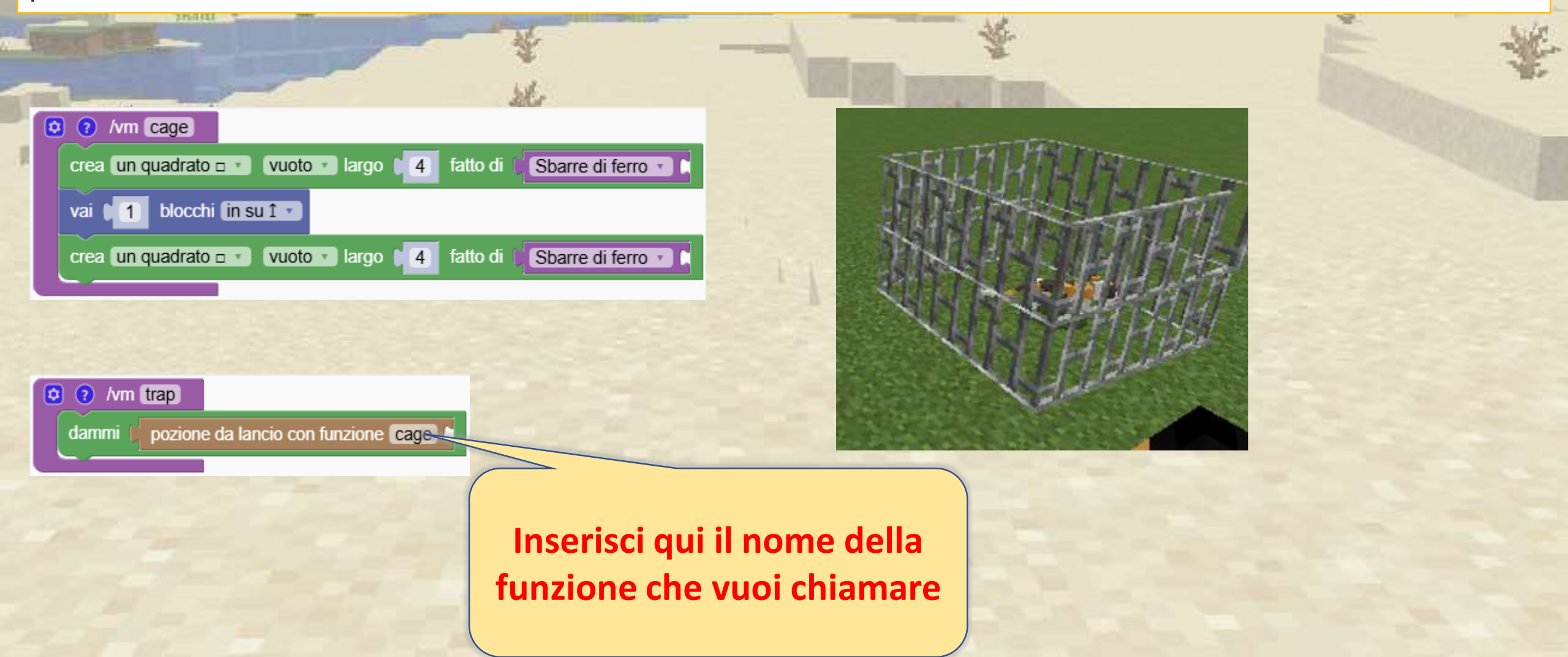

### Divertimento 4 Catturatevi a vicenda in Minecraft

Divertitevi con un'attività di gruppo in cui dovrete sorprendervi a vicenda mentre usate le vostre pozioni programmate.

Personalizza la funzione in modo che esegua azioni diverse, come far apparire mob o costruire torri istantanee. Non ci sono limiti alle tue idee!

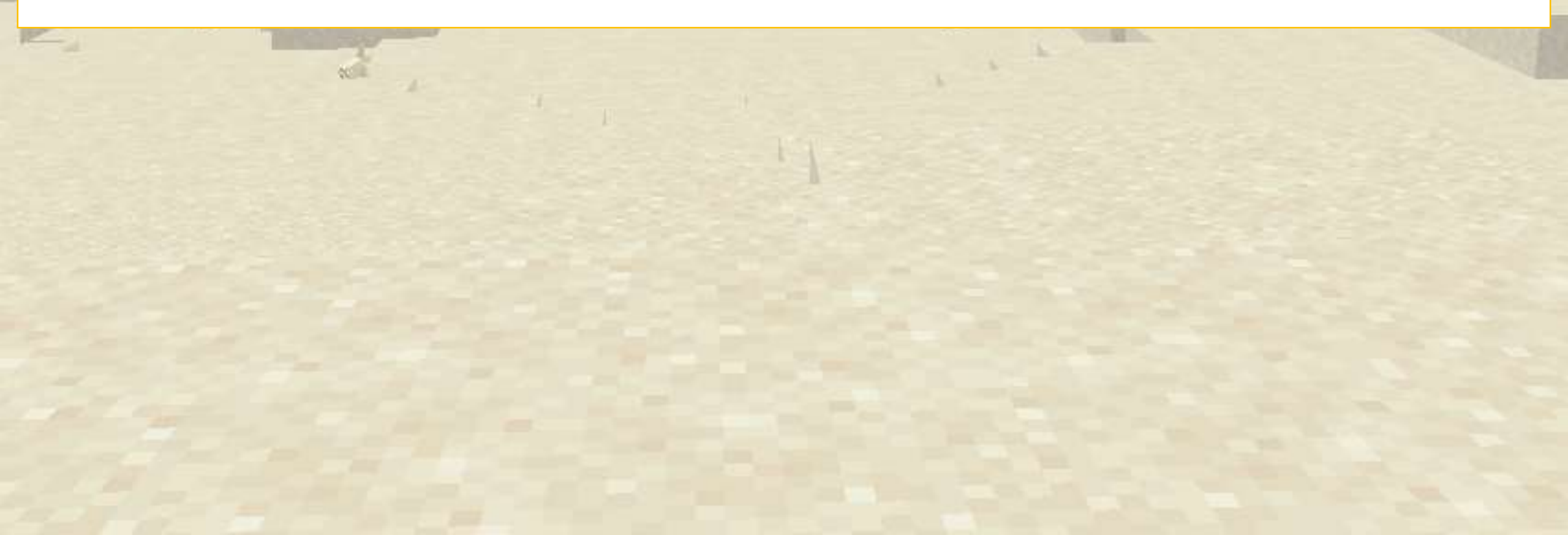

# Variabili

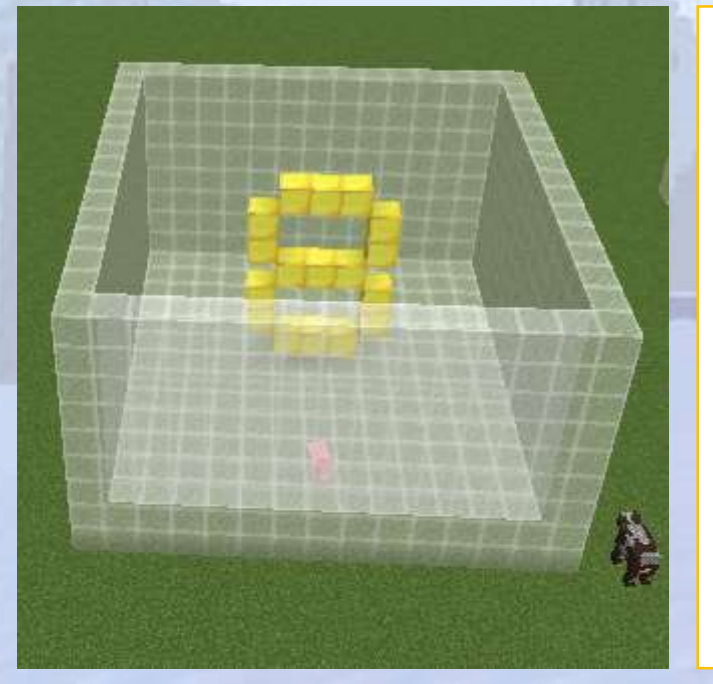

Capire cosa sono le variabili e perché ne abbiamo bisogno

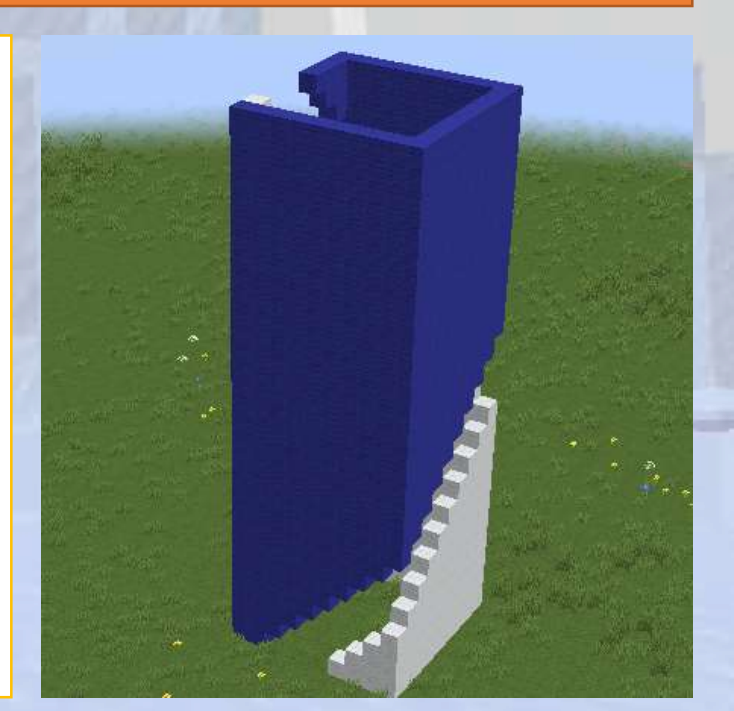

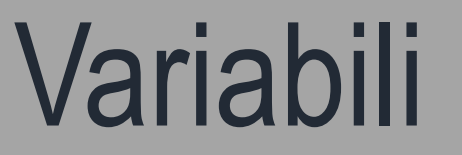

Q Panoramica della sezione

Introduciamo il concetto di variabili e vediamo alcuni utilizzi di base per creare strutture divertenti

. 🧭 Obiettivi

Il concetto di variabili può essere difficile da comprendere, quindi è importante spiegare come vengono utilizzate e le loro applicazioni nella codifica.

#### Risultati attesi

Gli studenti comprenderanno cosa sono le variabili e come aiutano nella codifica.

#### Che cos'è una variabile?

Per il computer una variabile è come una scatola o un forziere in Minecraft.

- Una variabile può contenere solo una cosa.- Il computer può avere molte variabili, quindi dobbiamo dare loro un nome.

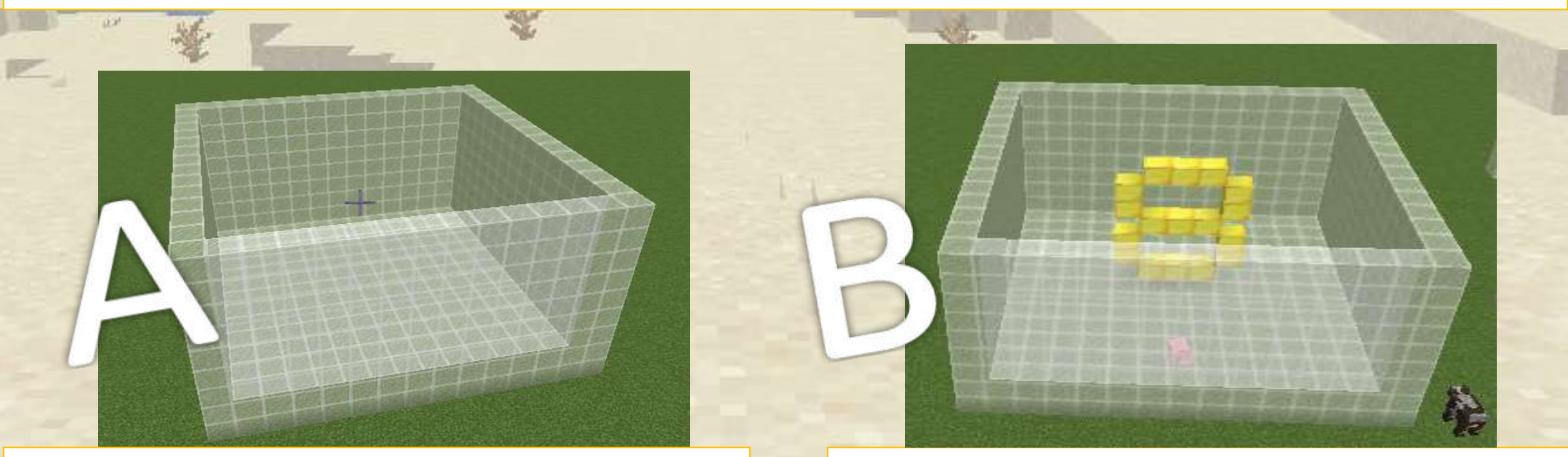

Questa variabile si chiama "A" e non contiene nulla

Questa variabile si chiama "B" e contiene il numero 8

### Come creare una variabile nell'editor

Nel menù laterale sotto 'variabili' c'è l'opzione "crea variabile". Una volta creata la variabile, potrai impostarne o modificarne il valore

JavaScript Blocks XML Log Functions Create variable... Actions Blocks set B to Mobs change Br by Items Movement B -Time Events Variables /vm example • imposta B 🔹 a

Ora vedremo uno dei vantaggi dell'utilizzo delle variabili per definire le dimensioni e i materiali di una casa.

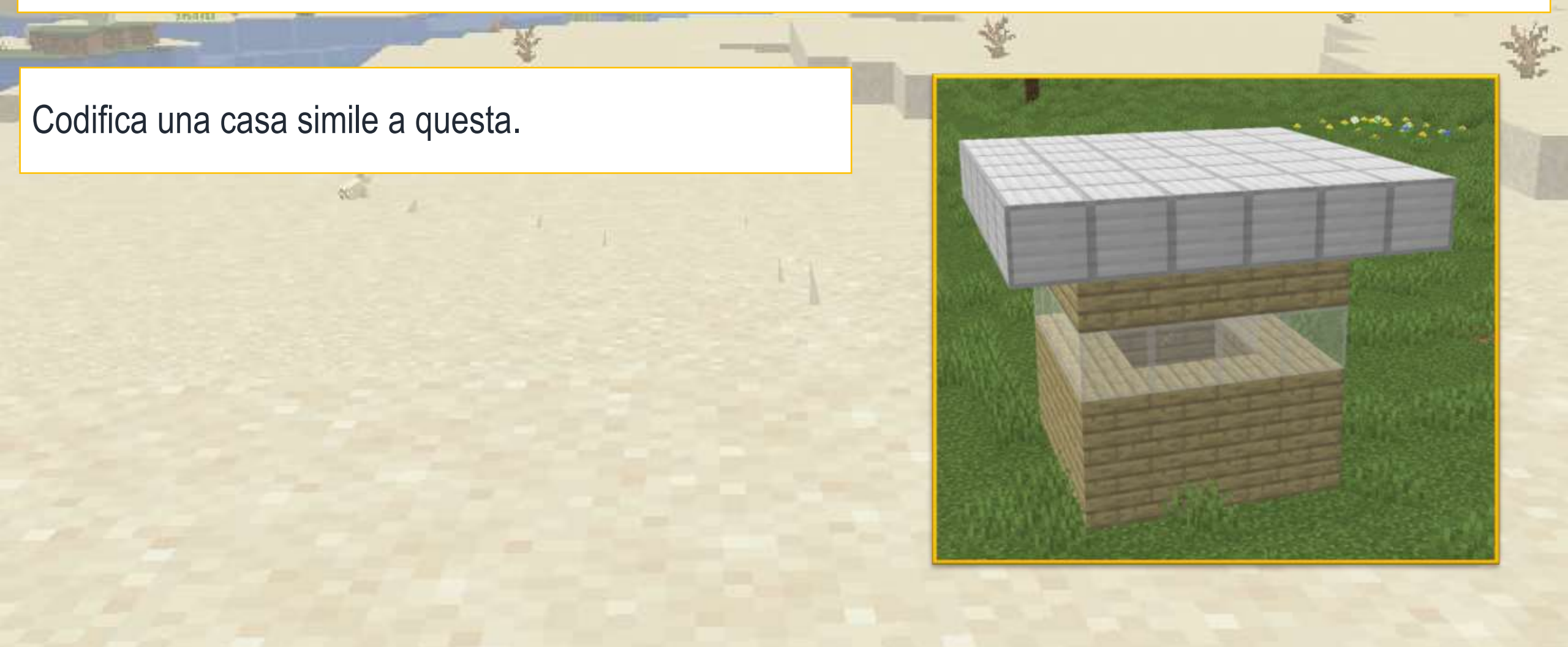

#### Questo è il codice per la nostra casa

|                                                                     | ~ ~ |                                                                                                    |
|---------------------------------------------------------------------|-----|----------------------------------------------------------------------------------------------------|
| O /vm house                                                         |     | NAME OF TAXABLE PARTY.                                                                                                    |
| vai ∎10 blocchi in avanti ↑ ▼                                       |     |                                                                                                    |
| crea un quadrato 🗆 🔹 vuoto 🔹 largo 🔰 fatto di 🕽 Assi di betulla 🔹   |     |                                                                                                    |
| vai 1 blocchi (in su 1 -                                            |     |                                                                                                    |
| crea un quadrato 🗆 🔹 vuoto 🔹 largo 🔰 fatto di 🕅 Assi di betulla 🔹 🕻 |     | - State State                                                                                                    |
| vai 🚺 blocchi (in su 1 🗸                                            |     | - Displaced                                                                                                    |
| crea un quadrato                                                    |     | and the second second s |
| vai 1 blocchi (in su 1 -                                            |     |                                                                                                    |
| crea un quadrato 🗆 🔹 vuoto 🔹 largo 🔰 fatto di 🔰 Assi di betulla 🔹 🕻 |     |                                                                                                    |
| vai 1 blocchi in su 1                                               |     |                                                                                                    |
| crea un quadrato 🗆 🔹 vuoto 🔹 largo 🔰 fatto di 🚺 Blocco di ferro 🔹 🕅 |     |                                                                                                    |

Se in seguito decido che la casa dovrà essere larga 8 isolati, dovrò modificare i valori ovunque. E se poi cambio di nuovo idea?

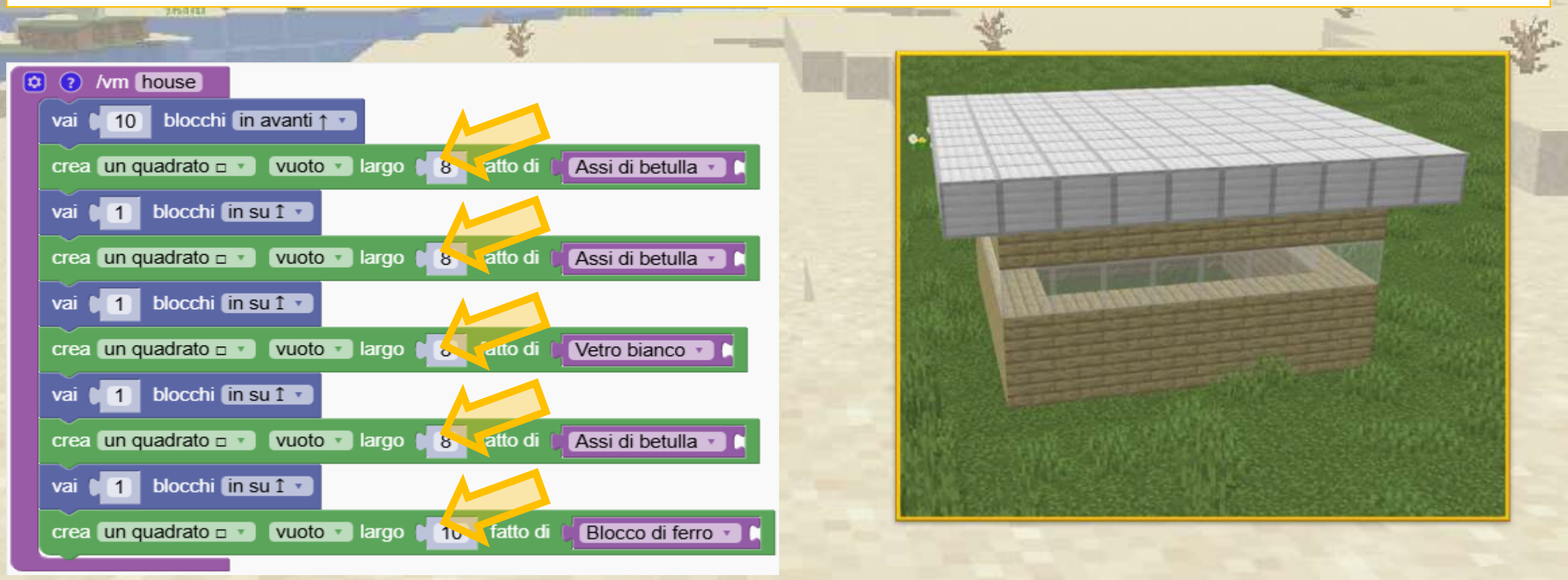

Riscrivendo il programma utilizzando la variabile "side" posso facilmente aggiornare il programma

|                                                                            |                                   | E SE                                                                                                    |
|----------------------------------------------------------------------------|-----------------------------------|----------------------------------------------------------------------------------------------------|
| O /vm house                                                                | State of the second second second | The second second second second second second second second second second second second second second second se                                                                                                    |
| vai ↓ 10 blocchi in avanti ↑ ▼                                             |                                   |                                                                                                    |
| imposta side 🔽 a 🕻 8                                                       | •                                 | 144                                                                                                    |
| crea un quadrato 🗆 🔹 vuoto 🔹 largo 🔰 side 🔹 fatto di 🕼 Assi di betulla 🔹 🕻 |                                   |                                                                                                    |
| vai 🕽 1 blocchi (in su î 🔹                                                 |                                   | the state of the state of the s |
| crea un quadrato 🗆 🔹 vuoto 🔹 largo 🔰 side 🔹 fatto di 🌾 Assi di betulla 🔹 🕻 |                                   |                                                                                                    |
| vai 🕽 1 blocchi (in su î 🔹                                                 |                                   |                                                                                                    |
| crea un quadrato 🗆 🔹 vuoto 🔹 largo 🔰 side 🔹 fatto di 🕻 Vetro bianco 🔹 🕻    |                                   | and the second second second second second second second second second second second second second second second                                                                                                    |
| vai 🔰 blocchi (in su î 🔹                                                   |                                   |                                                                                                    |
| crea un quadrato 🗆 🔹 vuoto 🔹 largo 👂 side 🔹 fatto di 🕼 Assi di betulla 🔹 🕻 | MARCE MARCHA                      |                                                                                                    |
| vai 1 blocchi in su 1 v                                                    | Charles and success the           |                                                                                                    |
| cambia side v di 2                                                         |                                   |                                                                                                    |
| crea un quadrato 🗆 🔹 vuoto 🔹 largo 🕴 side 🔹 fatto di 🕼 Blocco di ferro 🔹 🖡 |                                   |                                                                                                    |
|                                                                            |                                   |                                                                                                    |

#### Posso fare lo stesso con i blocchi per i muri.

Ho appena creato una variabile "mat" e l'ho inserita nel programma

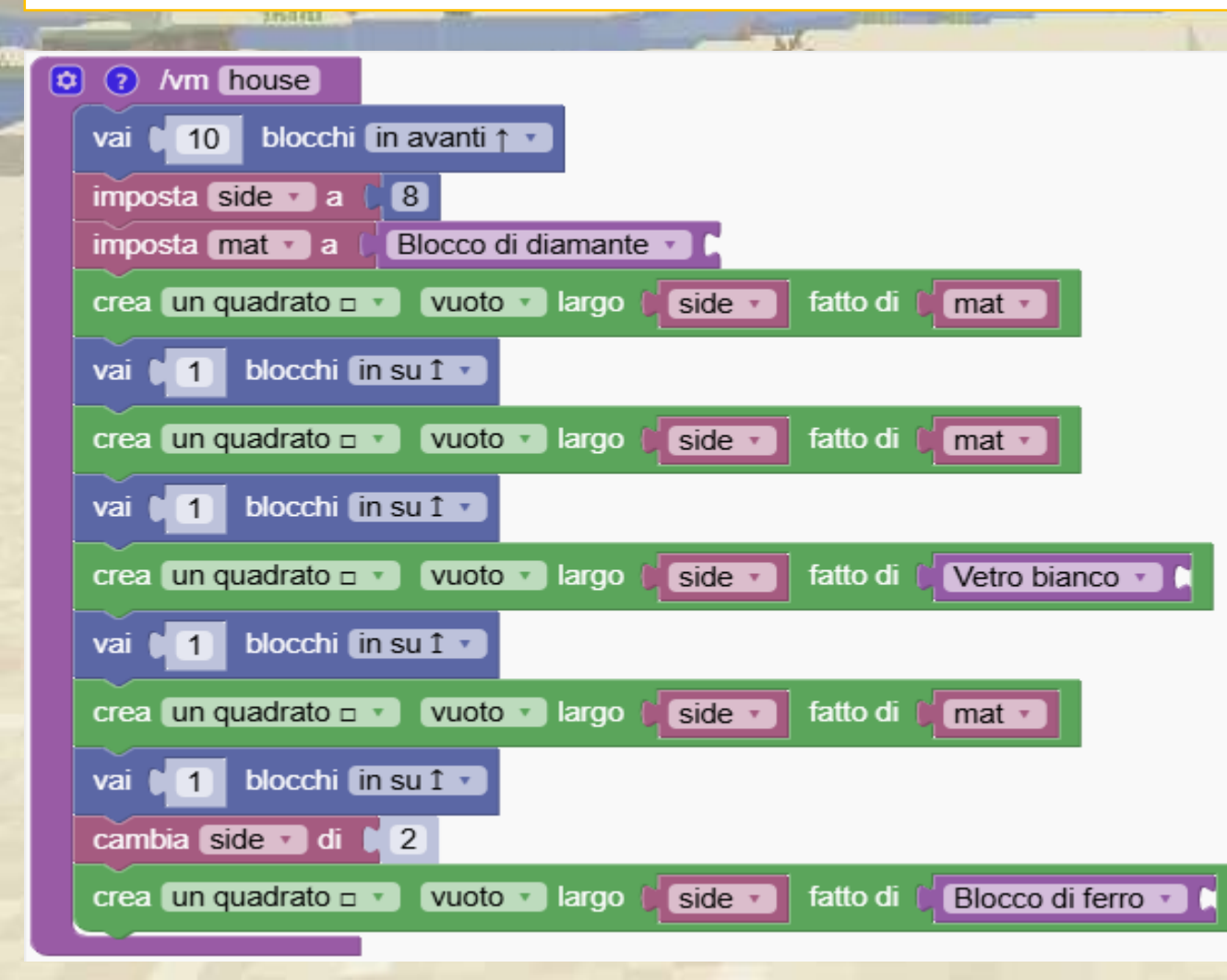

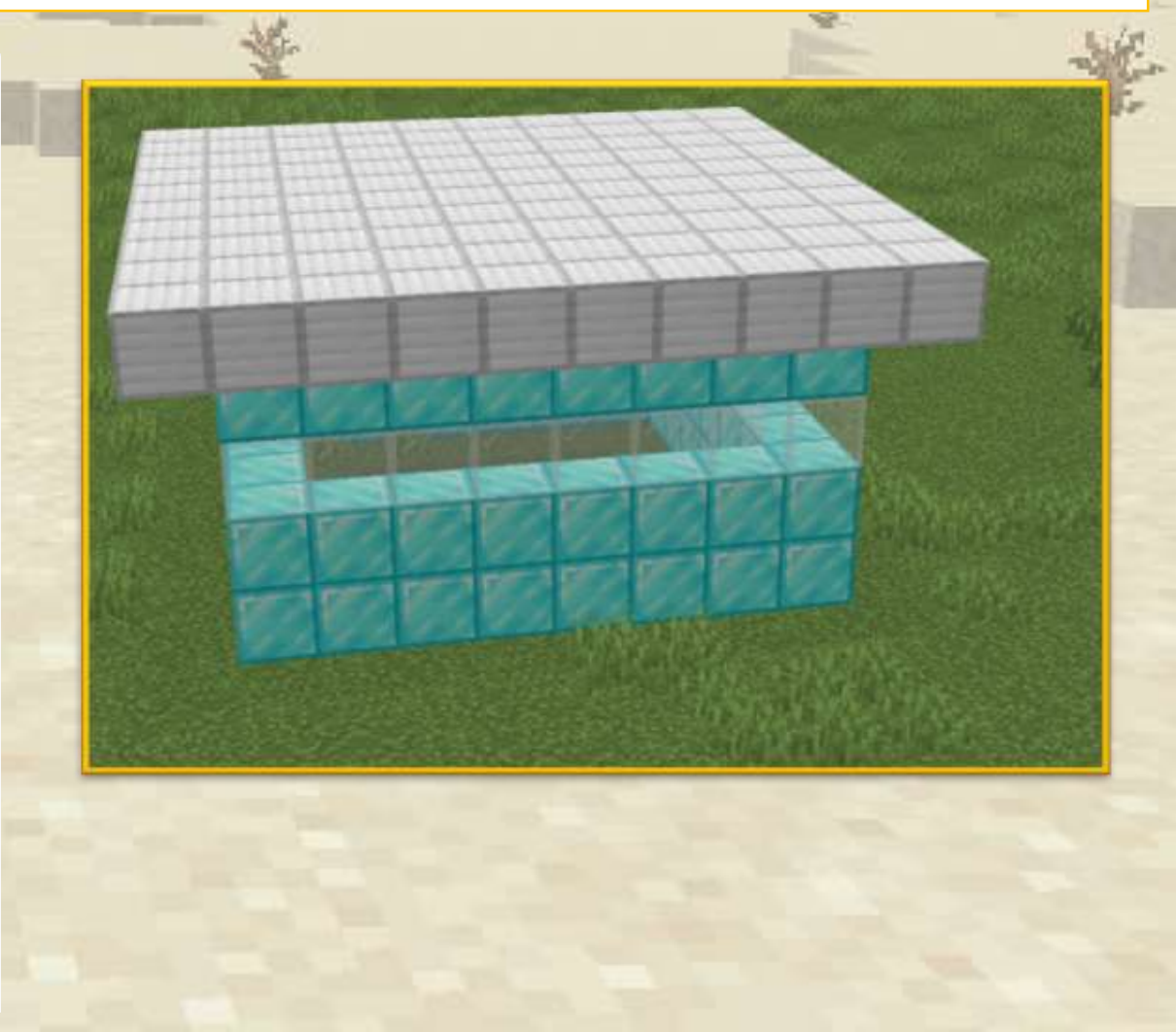

#### Esempio di base con una fila di blocchi

#### Il valore contenuto nella variabile con nome 'B" è il numero 4

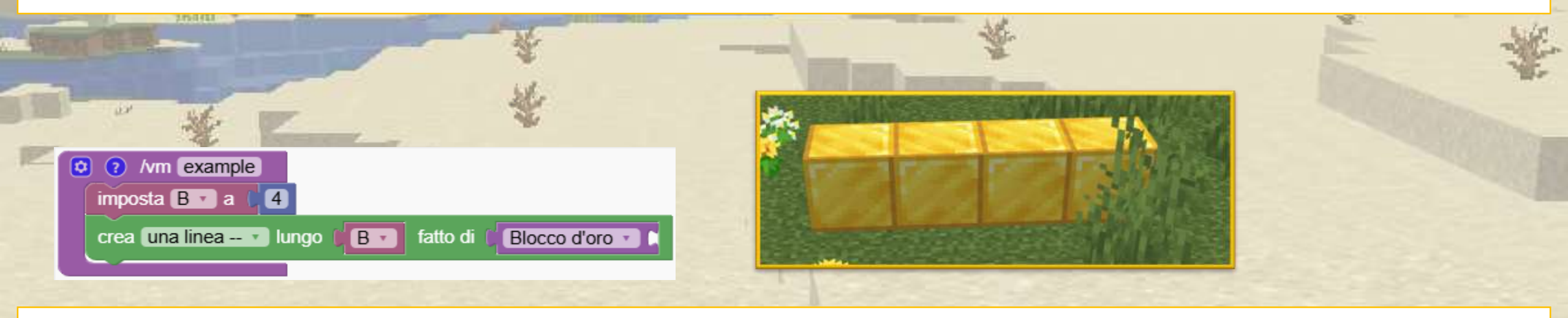

Ora abbiamo aggiunto il numero 3 al numero 4. Ora B contiene il numero 7

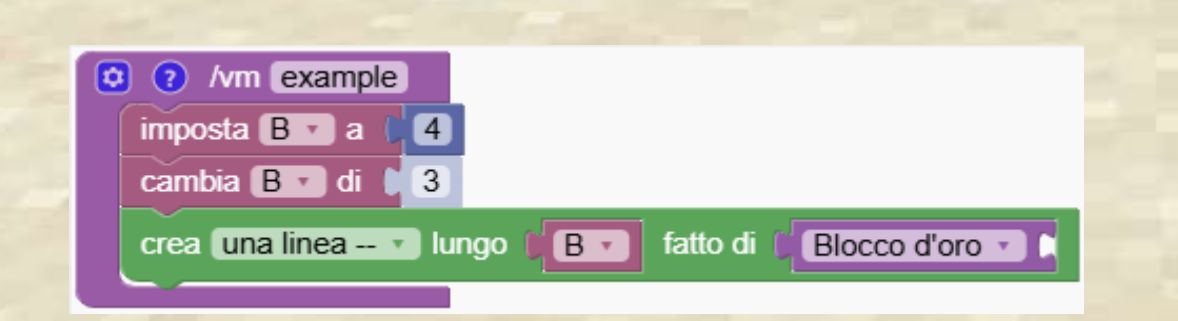

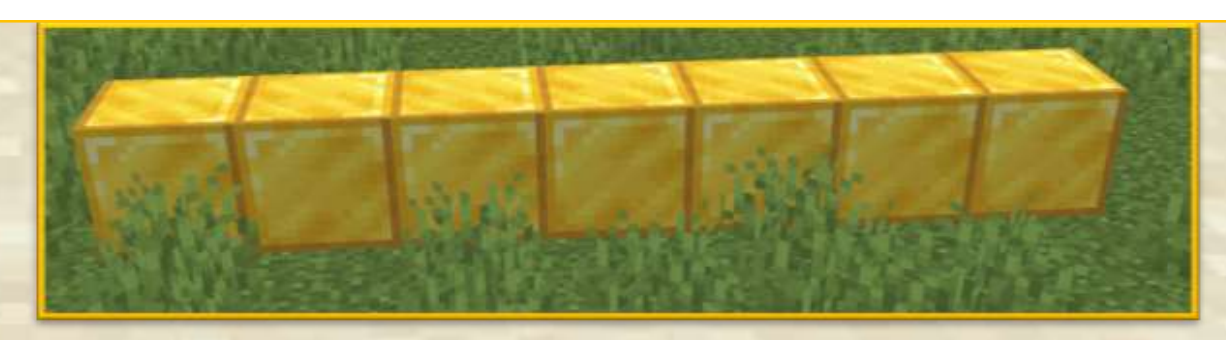

# Crea quadrati concentrici

Utilizzare le variabili per evitare attività ripetitive. Vogliamo creare la seguente forma. Come possiamo farlo?

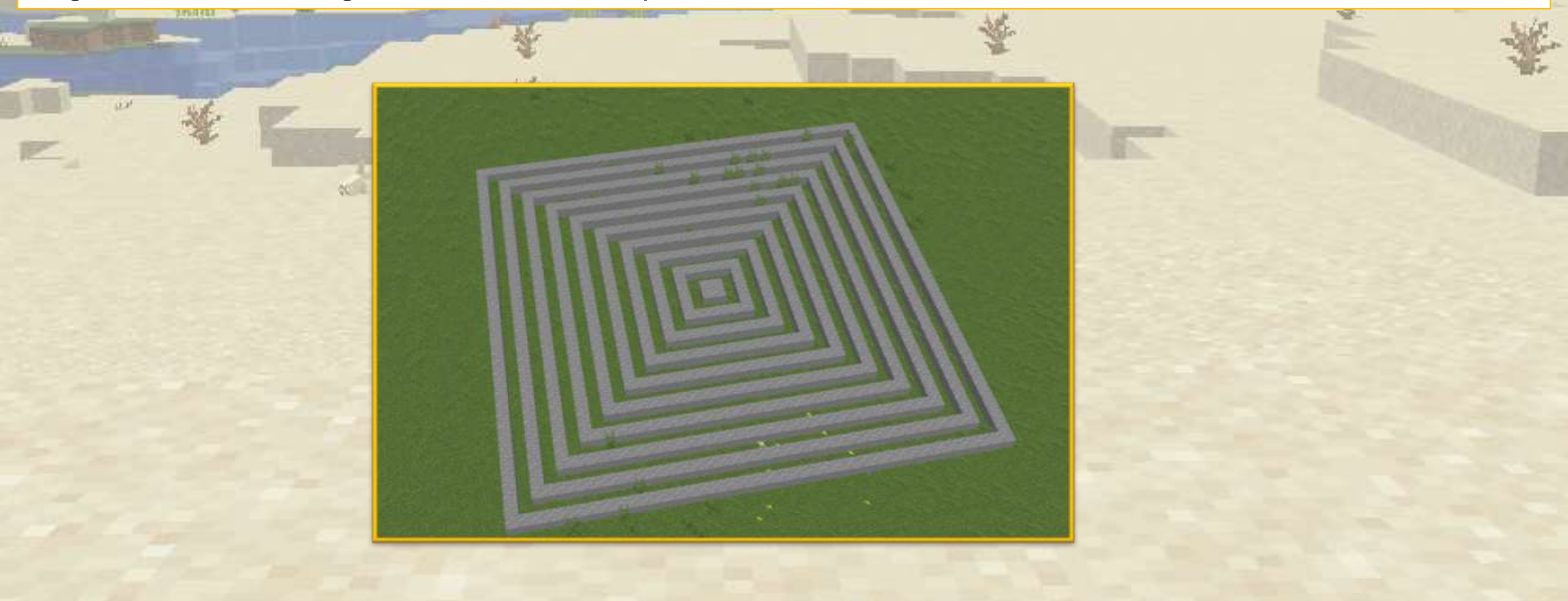

# Crea quadrati concentrici

#### Questa è una soluzione lenta, ripetitiva e scadente

| Read and the second second sec |                | 委                                     | E -                                                                                                    |
|----------------------------------------------------------------------------------------------------|----------------|---------------------------------------|----------------------------------------------------------------------------------------------------|
| ***                                                                                                    |                |                                       | -                                                                                                    |
| 😒 🕐 /vm quad                                                                                                    |                | A A A A A A A A A A A A A A A A A A A | <b>all</b> -                                                                                                    |
| crea un quadrato 🗆 🔹 vuoto 🔹 largo 🔰 2 fatto di 🕻 Andesite 🔹 🕻                                                                                                    |                |                                       |                                                                                                    |
| crea un quadrato 🗆 🔹 vuoto 🔹 largo 🧊 6 fatto di 👔 Andesite 🔹 🚺                                                                                                    | 11             |                                       |                                                                                                    |
| crea un quadrato 🗆 🔹 vuoto 🔹 largo 🔰 👔 fatto di 🚺 Andesite 🔹 📜                                                                                                    | 1              |                                       |                                                                                                    |
| crea un quadrato 🗆 🔹 vuoto 🔹 largo 🔰 12 fatto di 🕻 Andesite 🔹 🕻                                                                                                    |                |                                       |                                                                                                    |
| crea un quadrato 🗆 🔹 vuoto 🔹 largo 🚺 16 fatto di 🕻 Andesite 🔹 🕻                                                                                                    | 1000           |                                       |                                                                                                    |
| crea un quadrato 🗆 🔹 vuoto 🔹 largo 🔰 20 fatto di 🚺 Andesite 🔹 🗈                                                                                                    |                |                                       |                                                                                                    |
|                                                                                                    | and the second |                                       | - Aller - Aller - Alle |
# Crea quadrati concentrici

Ora utilizziamo una variabile, ma non serve a nulla. Il programma è ancora troppo lungo.

|                                                                                                    | <br>E ¥ |
|----------------------------------------------------------------------------------------------------|---------|
| Imposta side a 2<br>imposta side a 2<br>crea un quadrato a vuoto argo side fatto di Andesite<br>cambia side di 4<br>crea un quadrato a vuoto argo side fatto di Andesite<br>cambia side di 4<br>crea un quadrato vuoto argo side fatto di Andesite<br>cambia side di 4<br>crea un quadrato vuoto argo side fatto di Andesite<br>cambia side di 4<br>crea un quadrato vuoto argo side fatto di Andesite<br>cambia side di 4 |         |
| crea un quadrato 🗆 🔹 vuoto 🔹 largo 🤇 side 🔹 fatto di 🕻 Andesite 🔹 🕅                                                                                                    |         |

# Crea quadrati concentrici

#### Questo è un programma molto migliore.

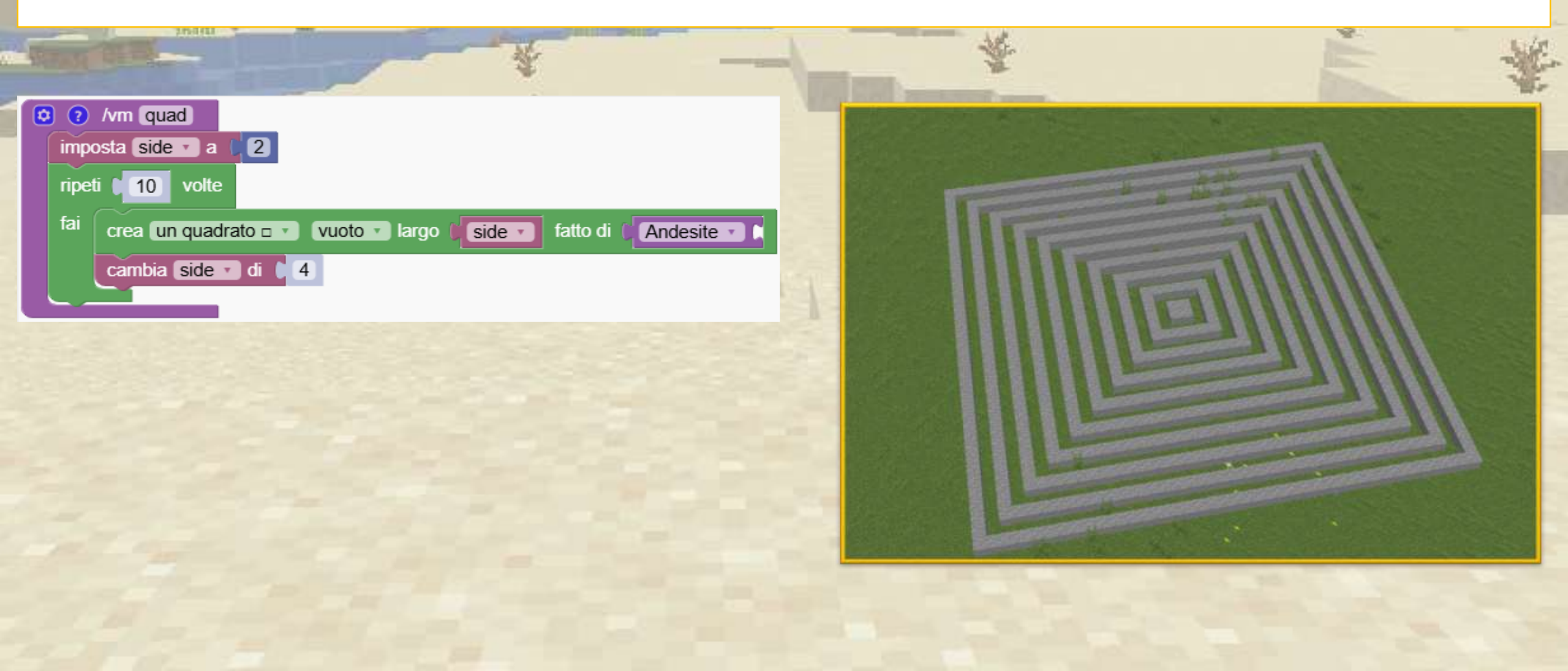

# Quali numeri vengono generati da questo codice?

Esercitati a modificare i valori in variabili.

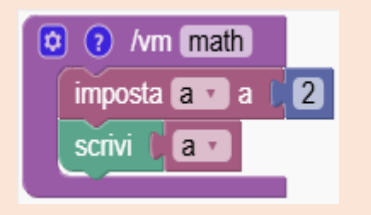

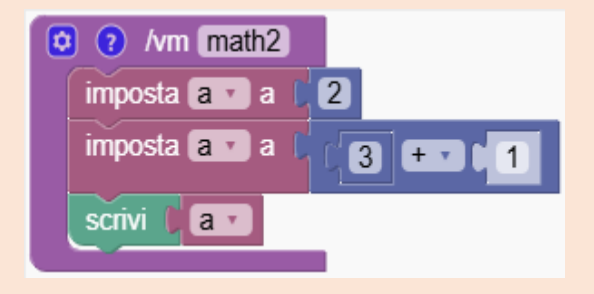

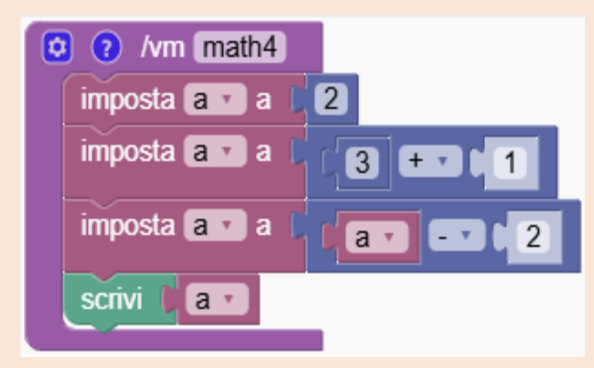

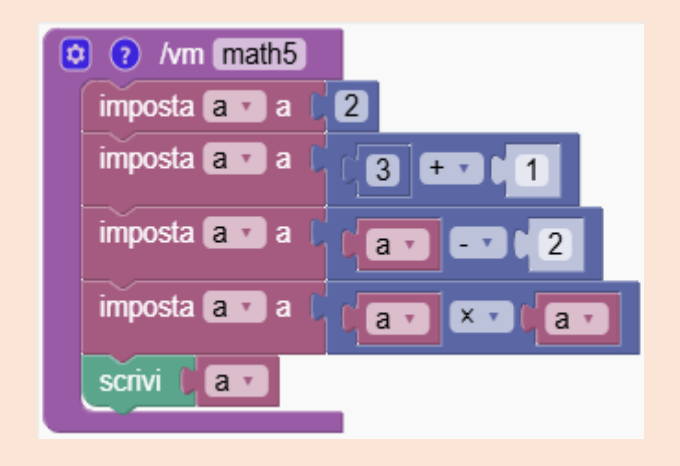

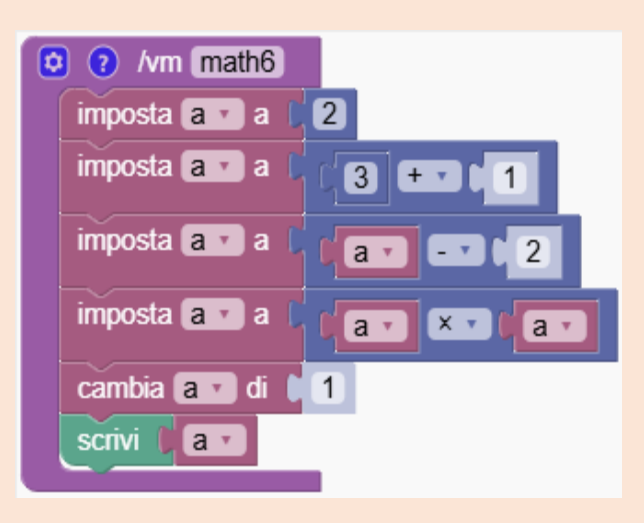

# Quiz

## Quali numeri vengono generati da questo codice?

Esercitati a modificare i valori in variabili.

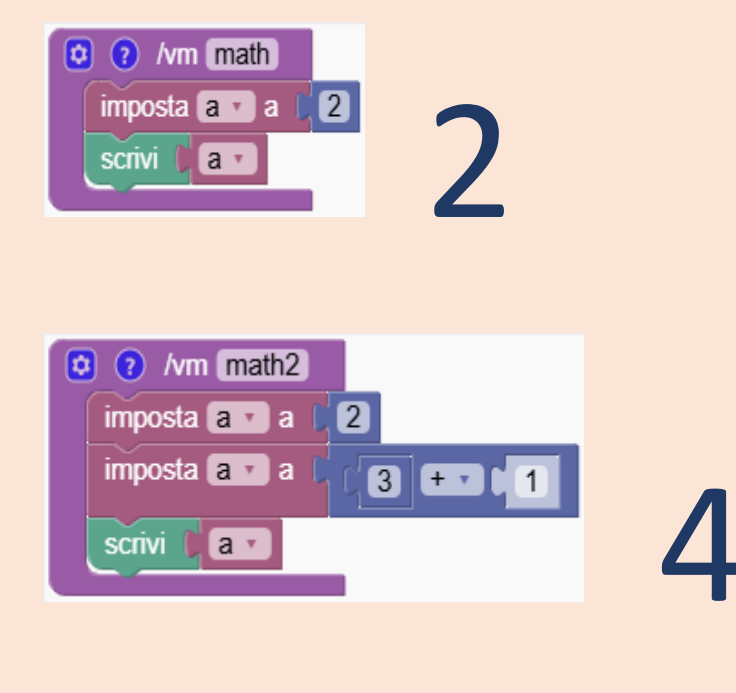

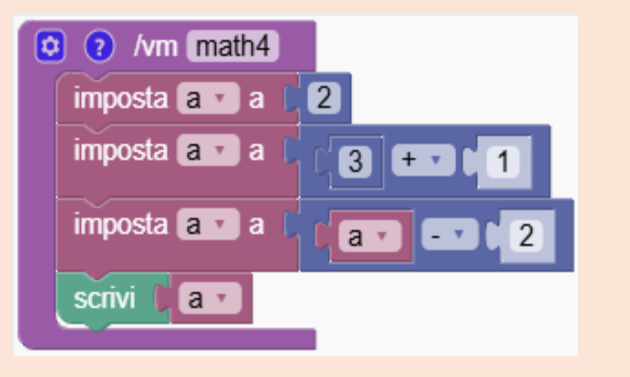

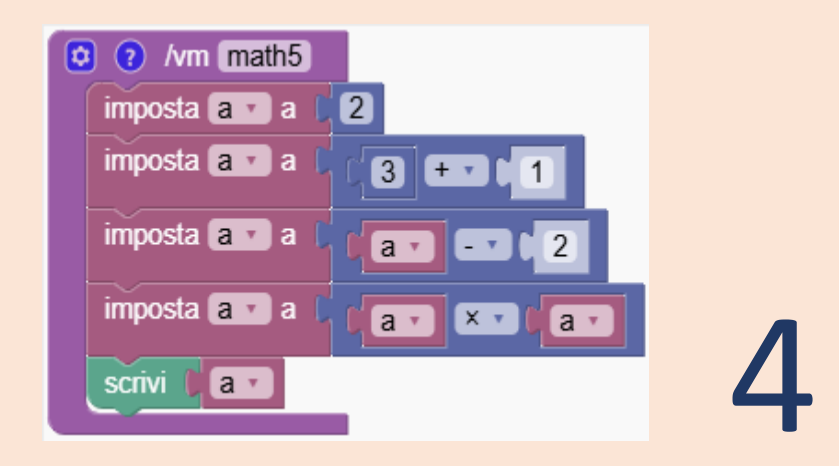

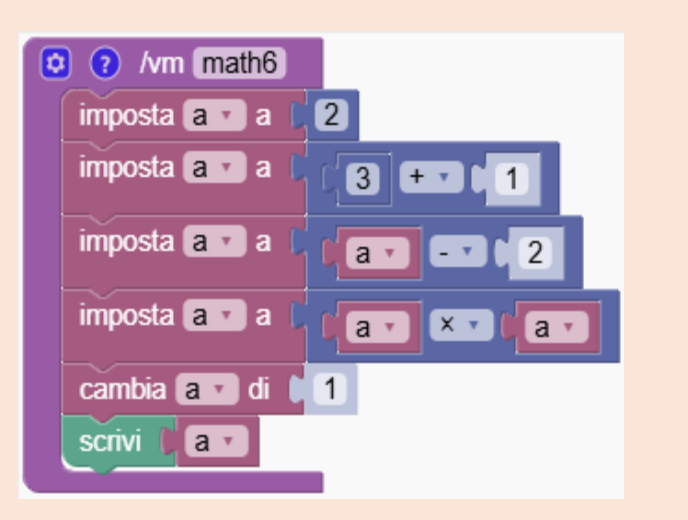

Quiz

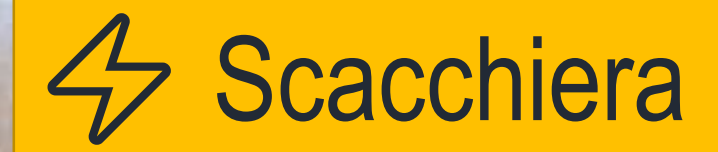

#### Ricordi la scacchiera che abbiamo creato con 4 caselle?

| REAL PROPERTY.                     | *                                                                                                    |                    | *      | È 4 |
|------------------------------------|----------------------------------------------------------------------------------------------------|--------------------|--------|-----|
| *                                  | <b>-</b>                                                                                                    |                    | *      |     |
| /vm chess                          | 1                                                                                                    |                    |        |     |
| crea un quadrato 🗆 🔹 vuoto 🔹 largo | fatto di Cappeto nero 🔹                                                                                                    | Tappeto bianco 🔹 🗈 | 1000 A |     |
| crea un quadrato = vuoto viargo    | 6 fatto di Cappeto nero                                                                                                    | Tappeto bianco     |        |     |
| crea un quadrato  vuoto  largo     | 1     1     1     1     1     1     1     1     1     1     1     1     1     1     1     1     1     1     1     1     1     1     1     1     1     1     1     1     1     1     1     1     1     1     1     1     1     1     1     1     1     1     1     1     1     1     1     1     1     1     1     1     1     1     1     1     1     1     1     1     1     1     1     1     1     1     1     1     1     1     1     1     1     1     1     1     1     1     1     1     1     1     1     1     1     1     1     1     1     1     1     1     1     1     1     1     1     1     1     1     1     1     1     1     1     1     1     1     1     1     1     1     1     1     1     1     1     1     1     1     1     1     1     1     1     1     1     1     1     1     1     1     1     1     1     1 <td>Tappeto bianco</td> <td></td> <td></td> | Tappeto bianco     |        |     |
|                                    |                                                                                                    |                    |        |     |
|                                    |                                                                                                    |                    |        |     |

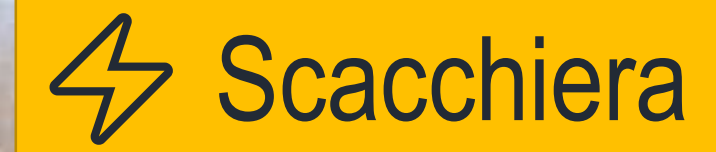

Modifica il programma per renderlo molto più grande utilizzando un ciclo e una variabile.

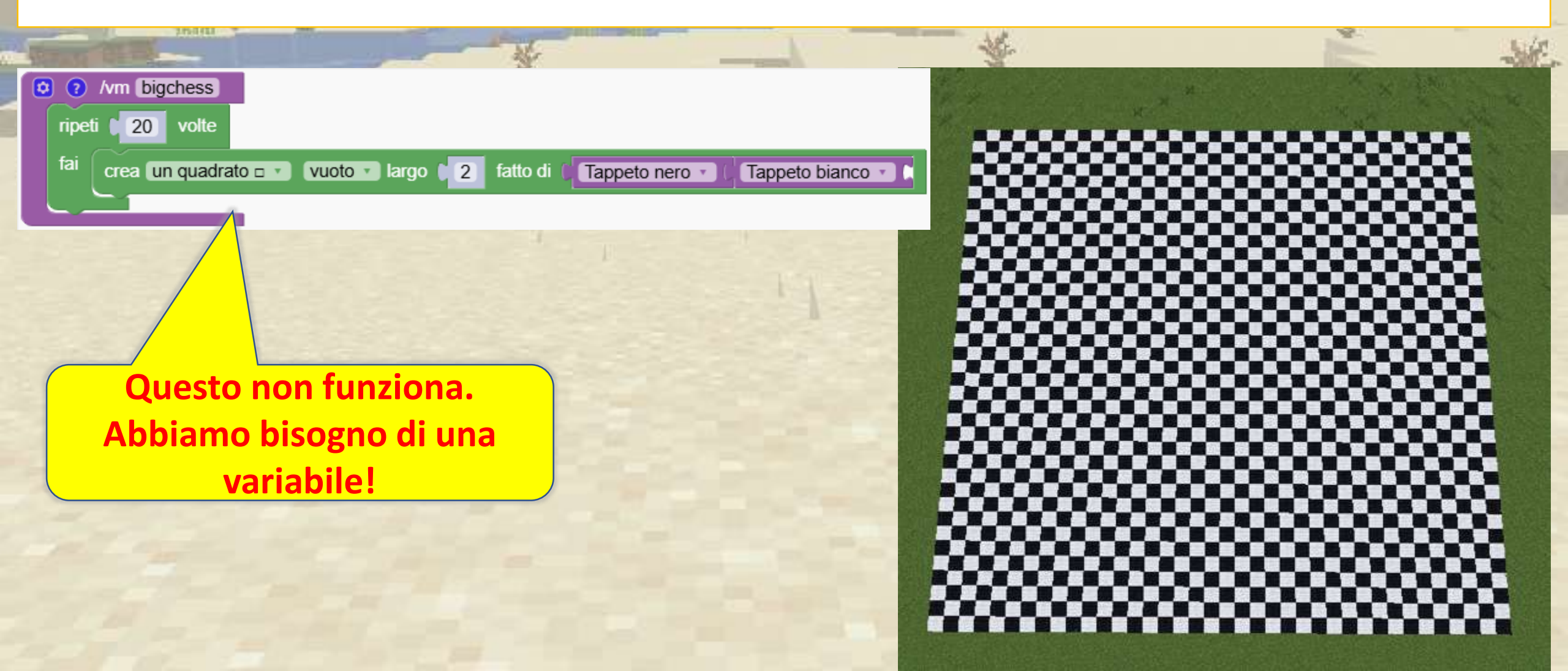

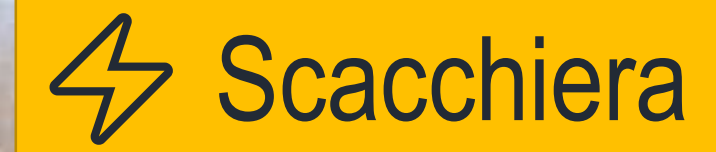

#### Abbiamo aggiunto la variabile "len". Il quadrato sarà più grande ad ogni ripetizione

| ALL ALL ALL ALL ALL ALL ALL ALL ALL ALL                                          | *                                       | E SE                                    |
|----------------------------------------------------------------------------------|-----------------------------------------|-----------------------------------------|
| O /vm bigchess                                                                   |                                         | A N N N N N N N N N N N N N N N N N N N |
| imposta [len 🔹 a 🔘 🔘                                                             |                                         |                                         |
| ripeti 20 volte                                                                  |                                         |                                         |
| fai crea un quadrate a a quinta a large (lan a) fatte di ( Tannete pere a) ( Tan |                                         |                                         |
| trea un quadrato di vuoto vi largo i ten vi latto di l'impeto nero vi largo      | peto biarico                            |                                         |
| cambia len di 2                                                                  |                                         |                                         |
|                                                                                  |                                         |                                         |
|                                                                                  |                                         |                                         |
|                                                                                  |                                         |                                         |
|                                                                                  | ~~~~~~~~~~~~~~~~~~~~~~~~~~~~~~~~~~~~~~~ |                                         |
|                                                                                  |                                         |                                         |
|                                                                                  |                                         |                                         |
|                                                                                  |                                         |                                         |
|                                                                                  |                                         |                                         |
|                                                                                  |                                         |                                         |
|                                                                                  | 00000000                                |                                         |
|                                                                                  |                                         |                                         |
|                                                                                  |                                         |                                         |

Trasforma le torri in emozionanti sfide parkour utilizzando le variabili.

|      | Contraction of the second second seco | Ni                       |                       | No.                 |                                                 |   |
|------|----------------------------------------------------------------------------------------------------|--------------------------|-----------------------|---------------------|-------------------------------------------------|---|
| 0 ?  | /vm pk                                                                                                    |                          |                       |                     |                                                 |   |
| ripe | ti <b>30</b> volte                                                                                                    |                          |                       |                     |                                                 |   |
| fai  | crea un quadrato 🗆 🔹 vuoto 🔹                                                                                                    | largo 10 fatto di 4 di 1 | Lana azzurra 🔹 📜 4 di | Aria 🔹 100 di 🕻 Lan | a bianca 🔹 🚺                                    | 2 |
|      | vai 1 blocchi in su î v                                                                                                    |                          |                       |                     |                                                 |   |
|      |                                                                                                    |                          |                       |                     |                                                 |   |
|      |                                                                                                    |                          |                       |                     | CHARLES AND AND AND AND AND AND AND AND AND AND |   |
|      |                                                                                                    |                          |                       |                     |                                                 |   |
|      |                                                                                                    |                          |                       |                     |                                                 |   |
|      |                                                                                                    |                          |                       |                     |                                                 |   |
|      |                                                                                                    |                          |                       |                     |                                                 |   |
|      |                                                                                                    |                          |                       |                     | 1000                                            |   |
|      |                                                                                                    |                          |                       |                     |                                                 |   |
|      |                                                                                                    |                          |                       |                     | 1000                                            |   |
|      |                                                                                                    |                          |                       |                     | -                                               |   |
|      |                                                                                                    |                          |                       |                     | A CONTRACTOR OF                                 |   |

Iniziamo creando un quadrato composto da 2 blocchi blu, seguiti da 4 blocchi d'aria. Forniamo anche molti blocchi bianchi per riempire il resto della struttura

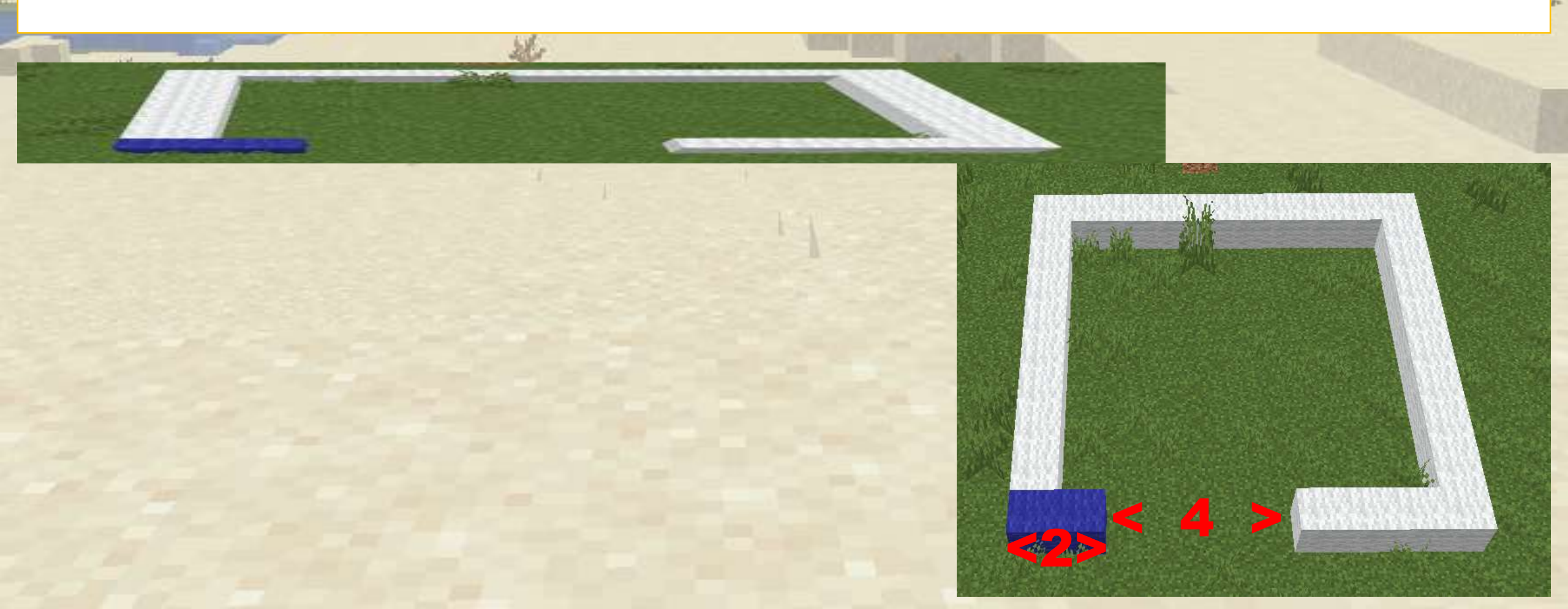

Ora lo trasformiamo in una torre ripetendolo 30 volte

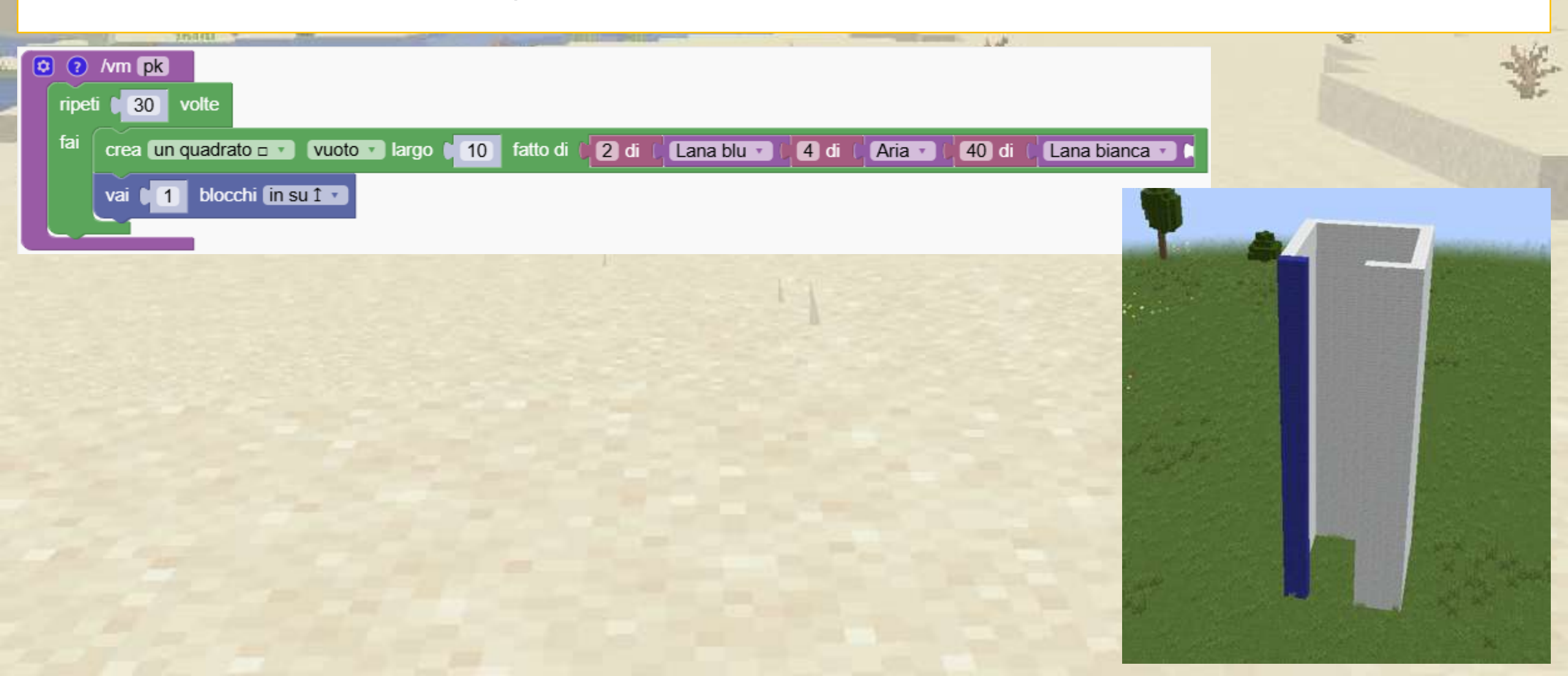

Crea un Parkour

Vogliamo aggiungere più blocchi blu ogni volta che saliamo di un livello.

Per prepararlo, sostituiamo il numero "2" con una nuova variabile chiamata "num".

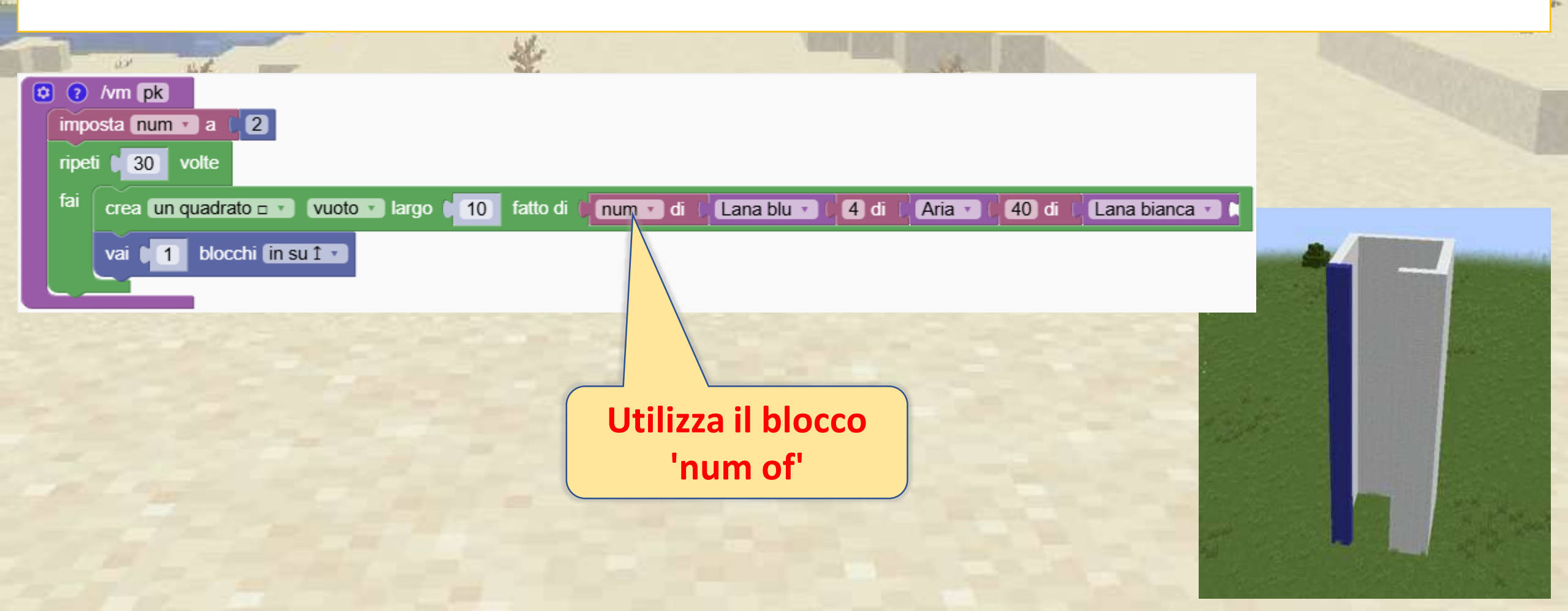

Ora modifichiamo il valore all'interno della variabile 'num' in modo che ad ogni nuovo livello il numero di blocchi blu diventi più grande

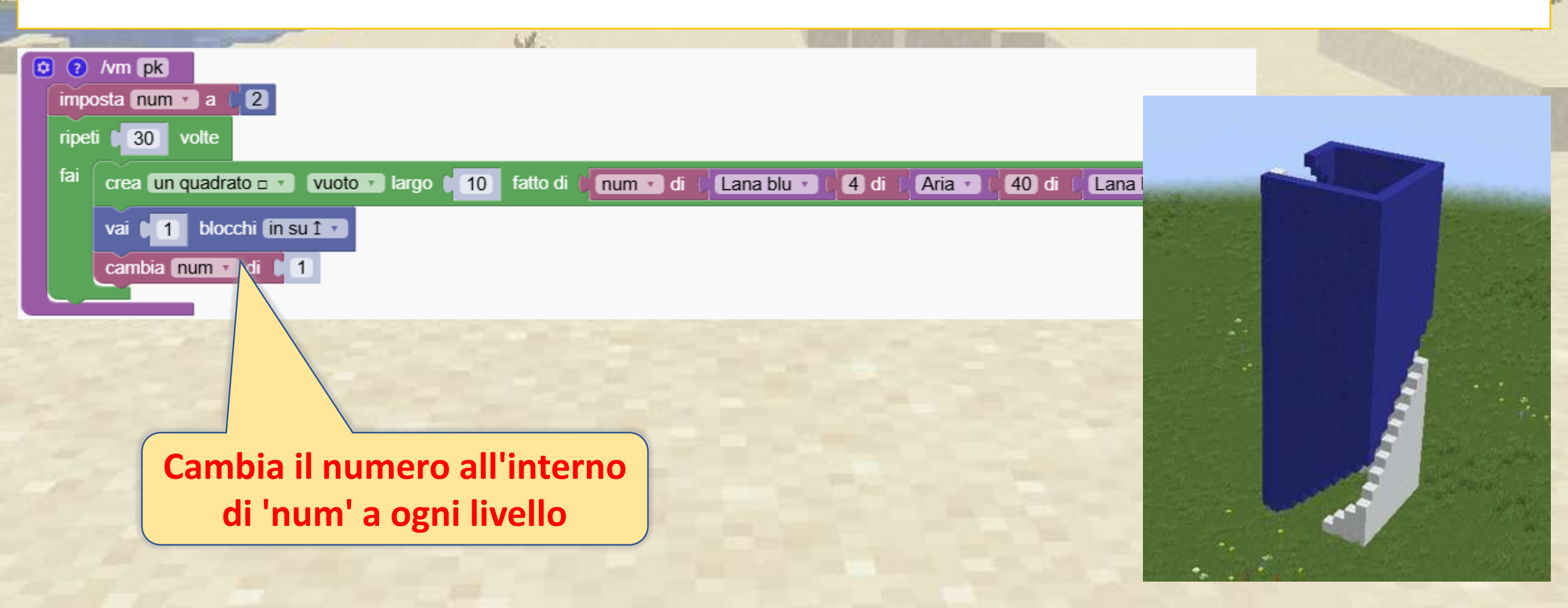

Aggiungiamo un po' di sfida con i ragni e un tesoro!

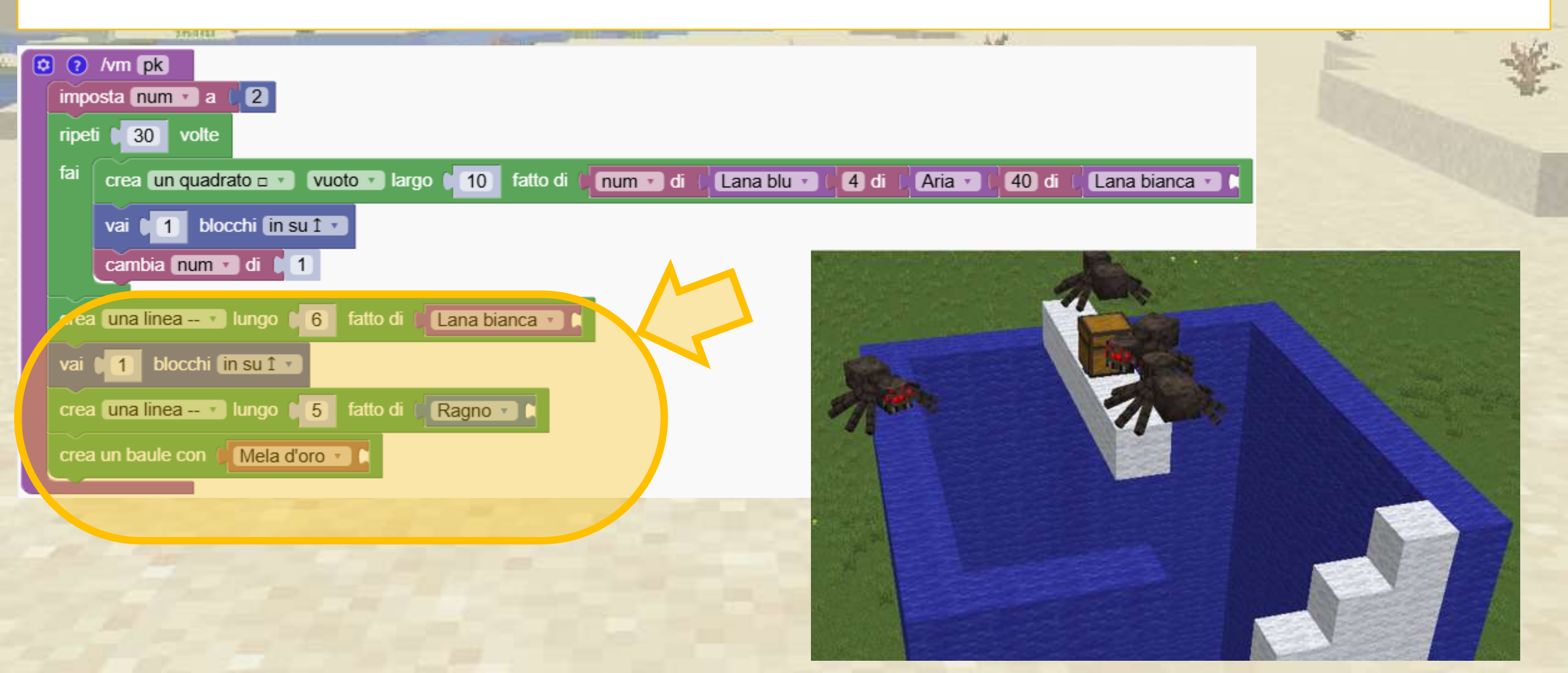

# Cicli di conteggio

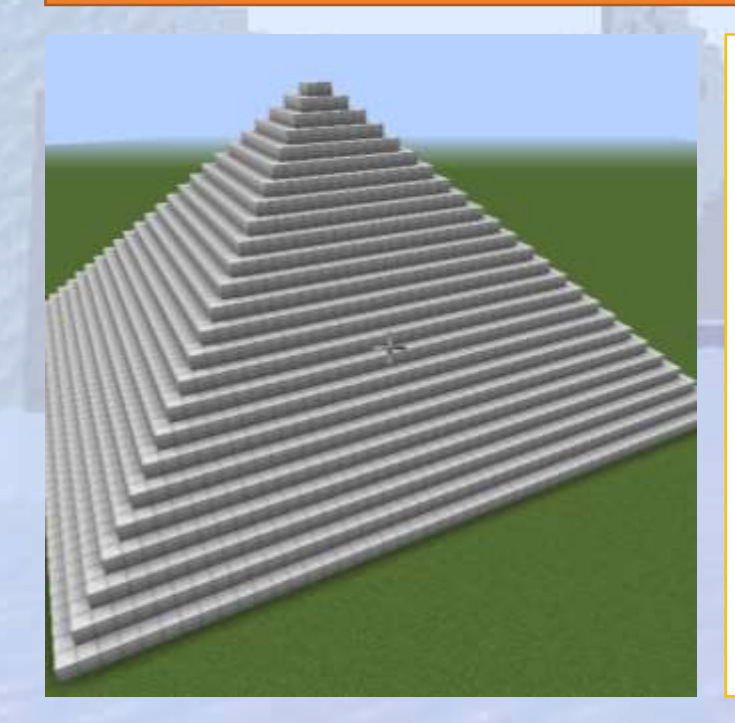

Impara a usare il ciclo "for"

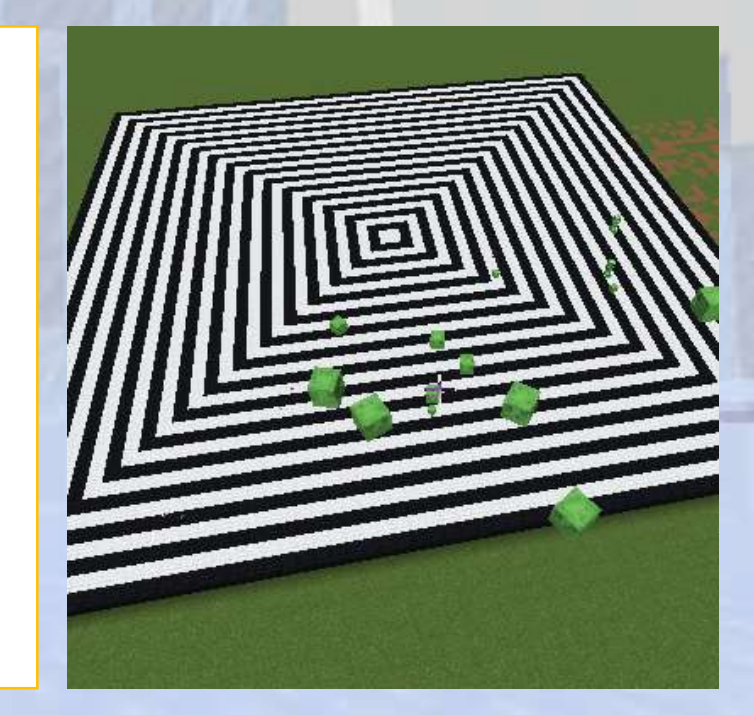

# Cicli di conteggio

#### 🖓 Panoramica della sezione

Stiamo creando delle piramidi per illustrare il ciclo di conteggio (ciclo 'for').

🕝 Obiettivi

Esplorare come funzionano i cicli for e come utilizzarli in modo efficace.

#### Risultati attesi

Gli studenti capiranno che il ciclo di conteggio è una semplificazione, rispetto alla creazione di una variabile e alla sua modifica

### Cosa impareremo?

Ci concentriamo sull'uso di cicli per automatizzare attività ripetitive e creare programmi efficienti.

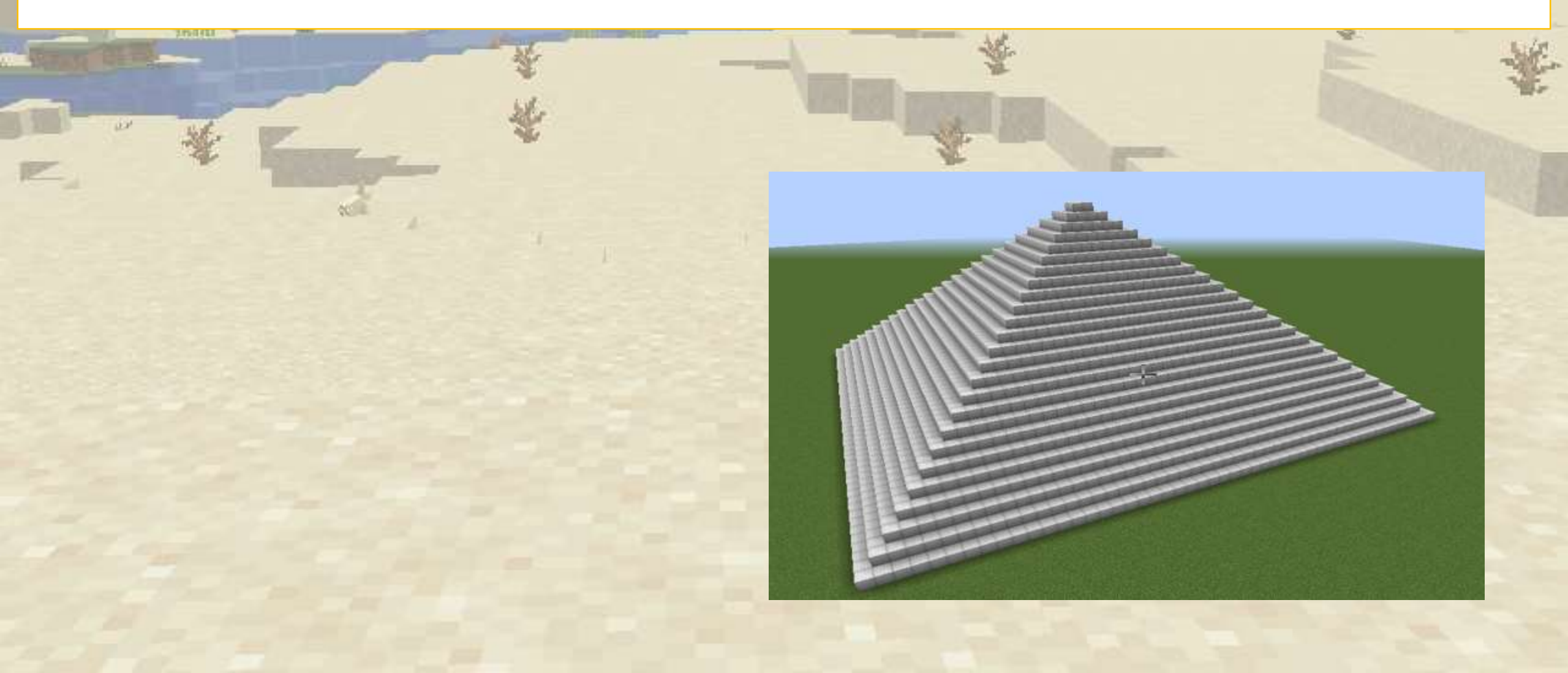

### Codifica di una piramide

Per creare una piramide possiamo usare il seguente programma ma questa è una soluzione poco pratica se la piramide deve essere molto più alta.

| - |                                                                        |       | E de                                                                                                    |
|---|------------------------------------------------------------------------|-------|----------------------------------------------------------------------------------------------------|
|   | /vm pyramid                                                            |       | and the second second se |
|   | crea un quadrato 🗆 🔹 vuoto 🔹 largo 🚺 10 fatto di 🕼 Blocco di ferro 🔹 👘 |       |                                                                                                    |
|   | vai 🔰 blocchi (in su î 🔹                                               |       |                                                                                                    |
|   | crea un quadrato 🗆 🔹 vuoto 🔹 largo 🔰 👔 fatto di 🚺 Blocco di ferro 🔹 🕻  |       |                                                                                                    |
|   | vai 🔰 blocchi (in su î 🔹                                               | - THE |                                                                                                    |
|   | crea un quadrato 🗆 🔹 vuoto 🔹 largo 🕇 🌀 fatto di 🚺 Blocco di ferro 💽 🚺  |       |                                                                                                    |
|   | vai 🔰 blocchi (in su î 🔹                                               |       |                                                                                                    |
|   | crea un quadrato 🗆 🔹 vuoto 🔹 largo 🔰 fatto di 🚺 Blocco di ferro 🔹 🕻    | HALL  | The fill                                                                                                    |
|   | vai 🚺 blocchi (in su î 🗸                                               |       |                                                                                                    |
|   | crea un quadrato 🗆 🔹 vuoto 🔹 largo 🔰 fatto di 🚺 Blocco di ferro 🔹 🐂    |       |                                                                                                    |
|   |                                                                        |       |                                                                                                    |
|   |                                                                        |       |                                                                                                    |
|   |                                                                        |       |                                                                                                    |

### Codifica di una piramide

Puoi modificare il codice sottostante per utilizzare una ripetizione e creare una piramide enorme?

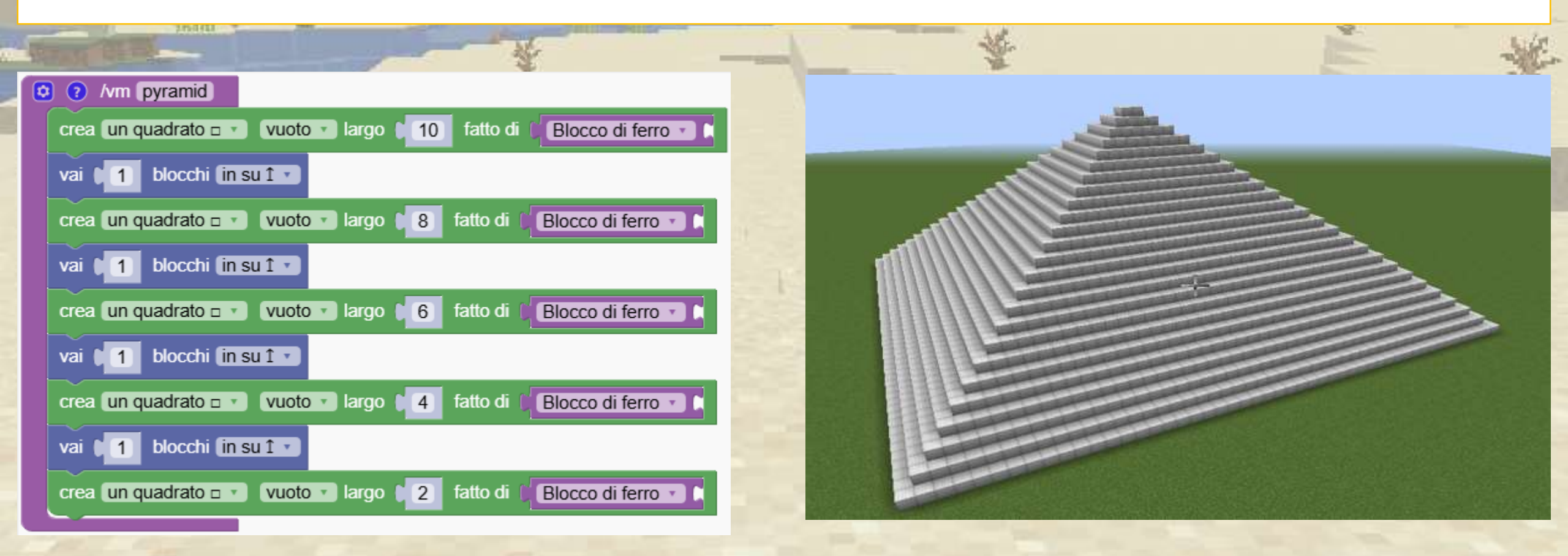

### Codifica di una piramide

Questa soluzione è migliore. Utilizziamo una variabile per tenere traccia della larghezza della piramide Dopo aver creato un livello, diminuiamo la larghezza di 2

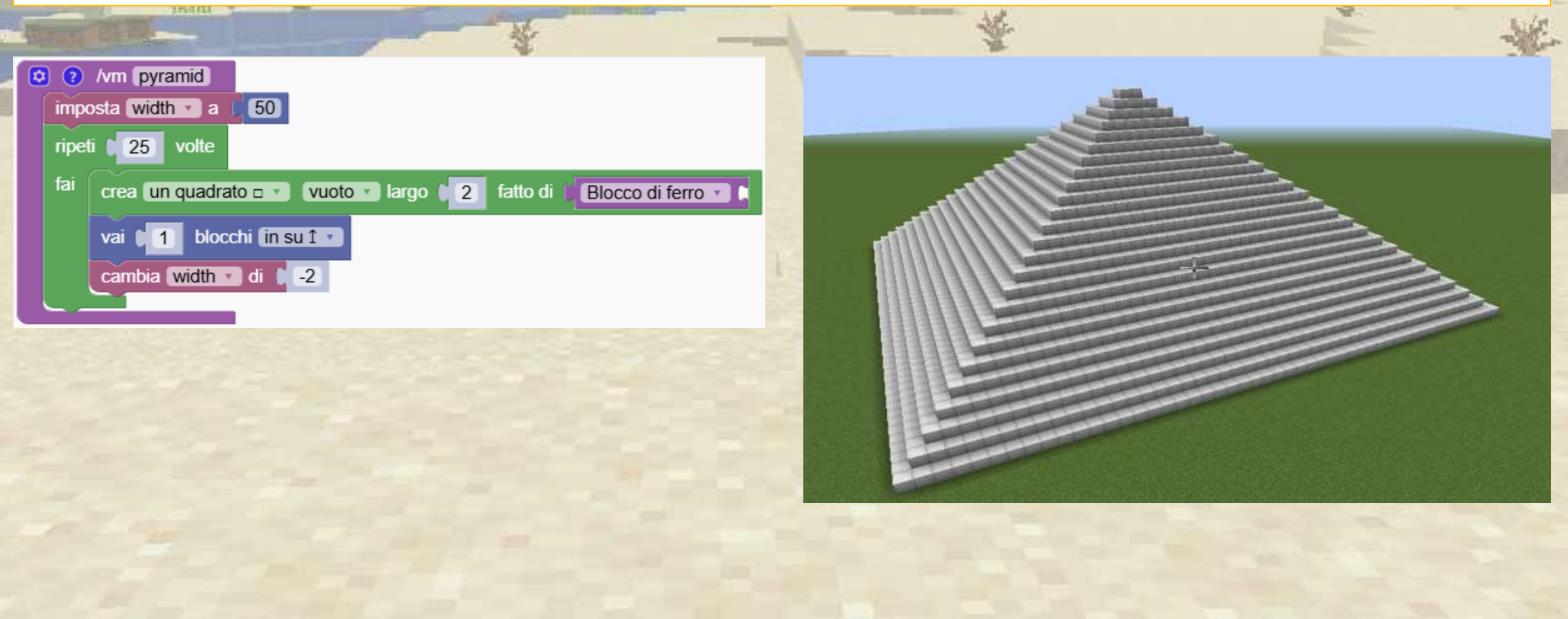

Per creare la piramide abbiamo utilizzato il programma a sinistra.

Questo tipo di programma è molto comune nella codifica e quindi esiste un ciclo più avanzato per supportarlo: il ciclo di conteggio. Il programma di destra svolge lo stesso lavoro di creazione della piramide utilizzando il ciclo di conteggio.

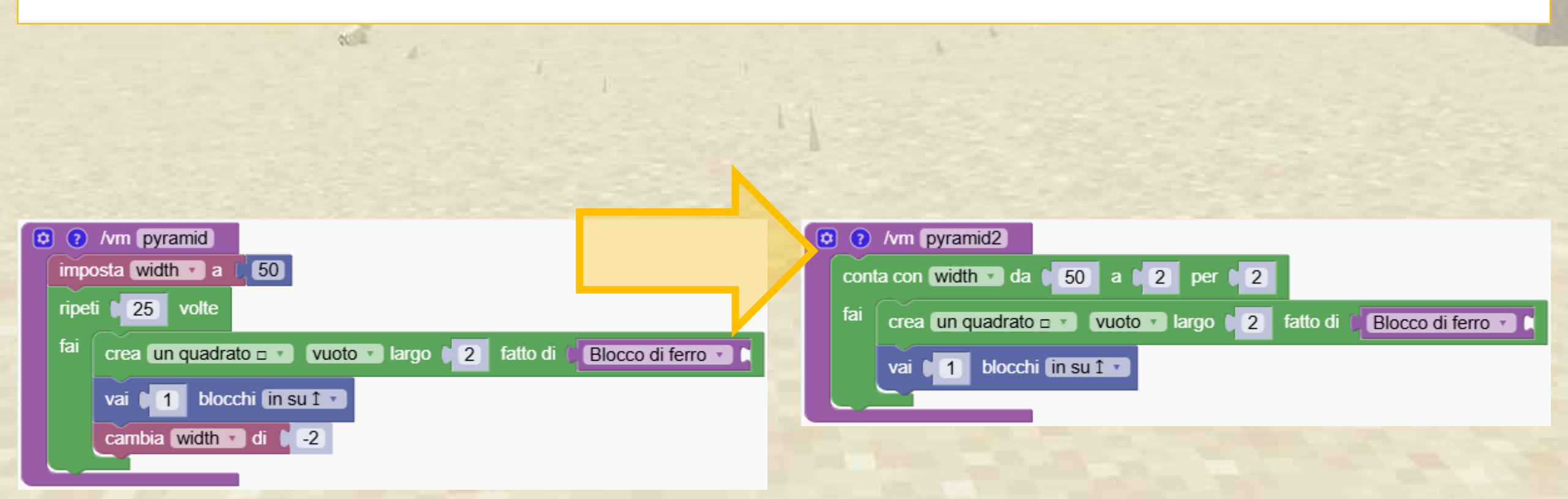

Il ciclo di conteggio è simile al nostro ciclo di ripetizione standard ma ha i seguenti valori:

Crea automaticamente una variabile Possiamo impostare il valore iniziale e finale Possiamo impostare il passaggio da aggiungere quando si modifica la variabile

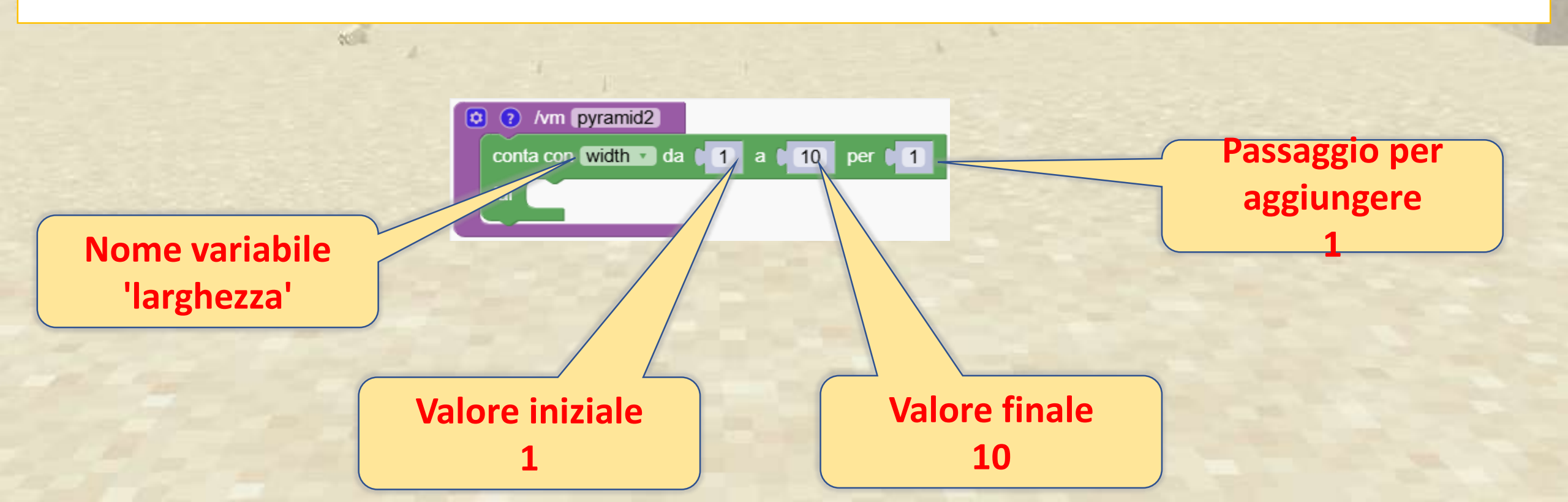

Il ciclo di conteggio è simile al nostro ciclo di ripetizione standard ma ha i seguenti valori:

Crea automaticamente una variabile Possiamo impostare il valore iniziale e finale Possiamo impostare il passaggio da aggiungere quando si modifica la variabile

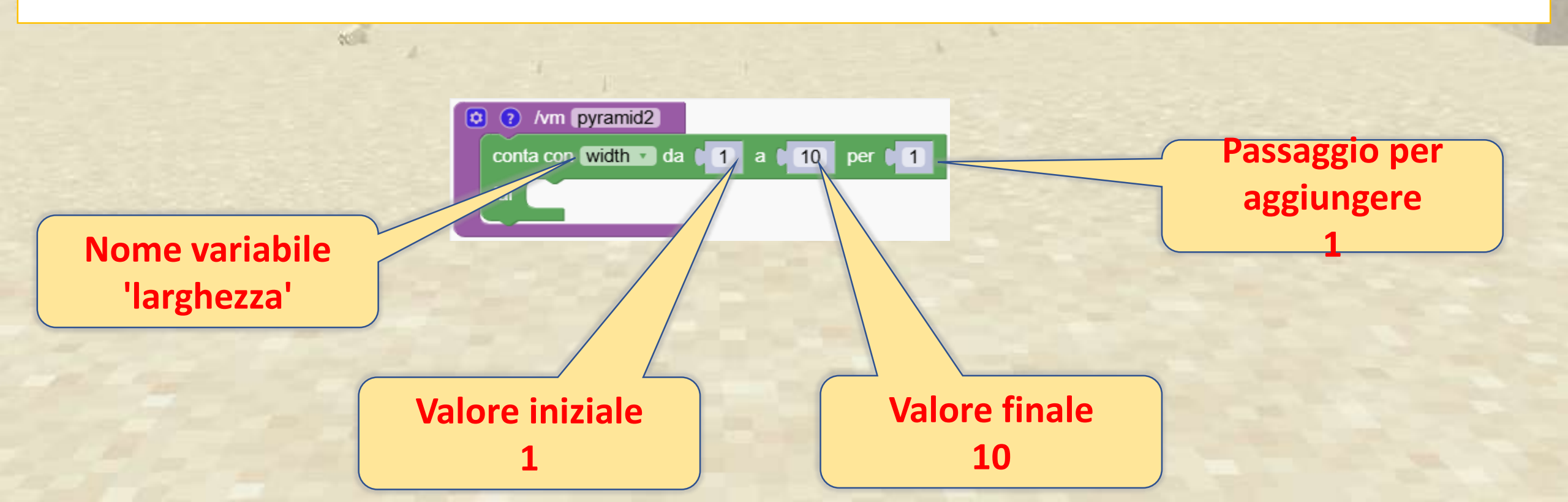

# Quiz sul ciclo di conteggio

Ecco alcuni esempi. Quali numeri vengono stampati quando eseguiamo i programmi?

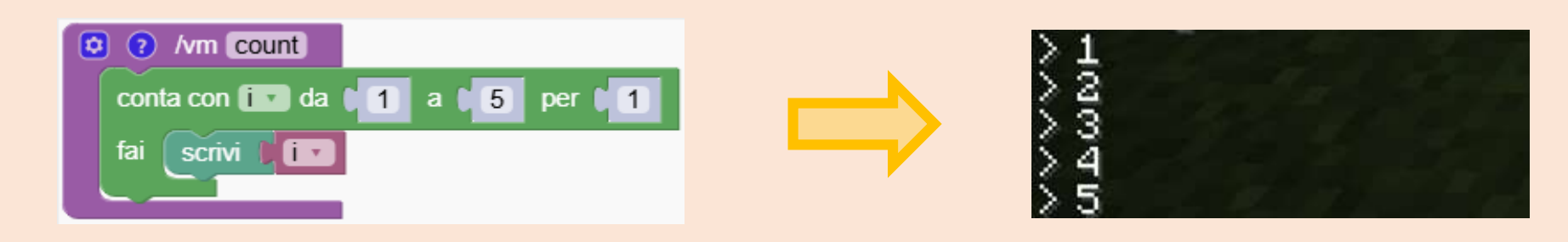

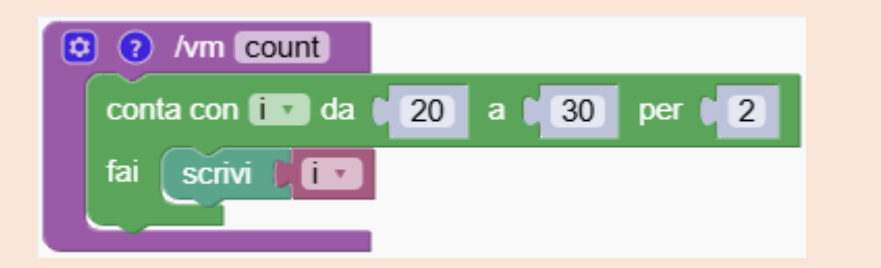

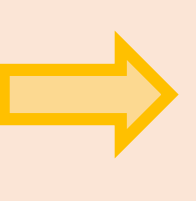

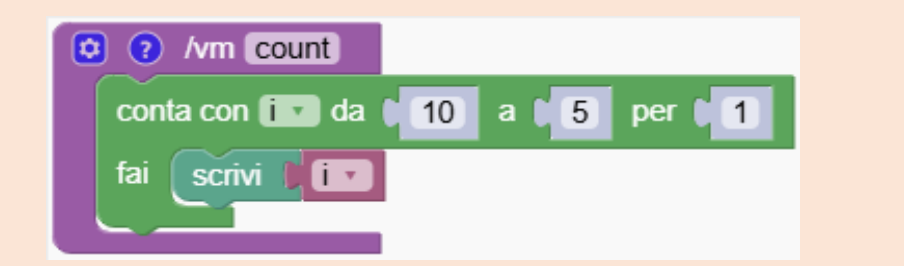

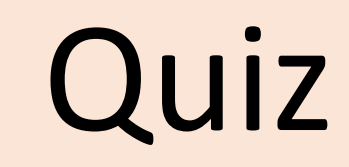

# Quiz sul ciclo di conteggio

Ecco alcuni esempi. Quali numeri vengono stampati quando eseguiamo i programmi?

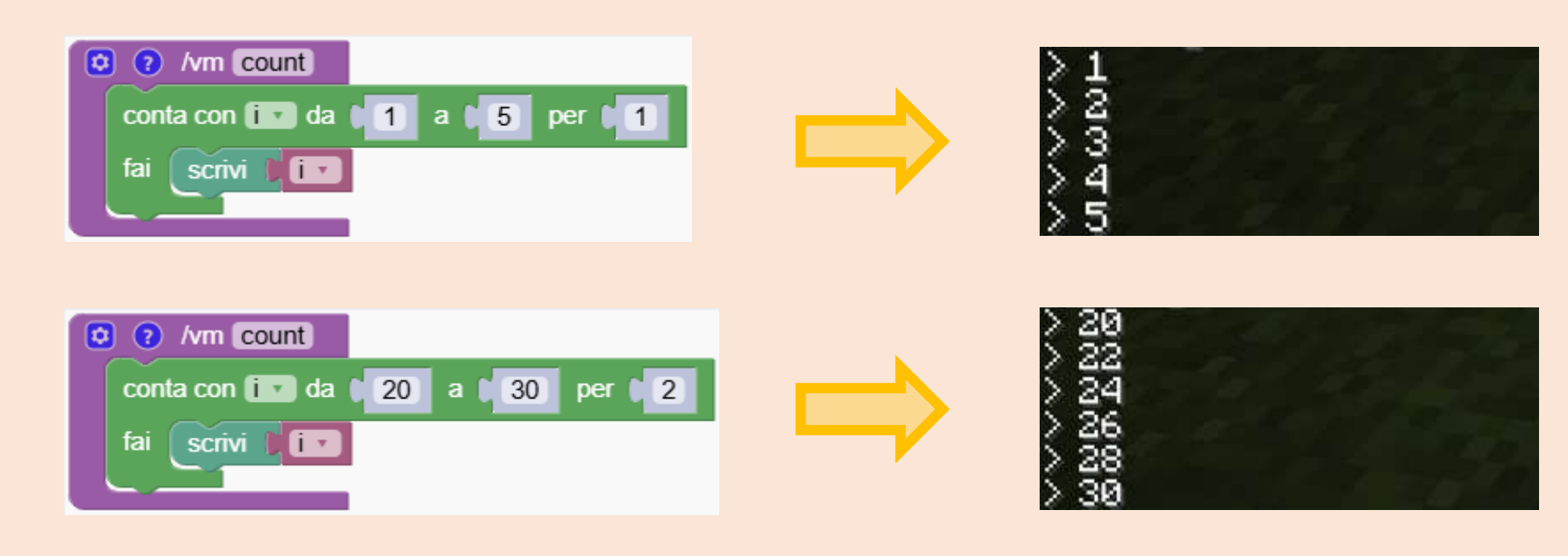

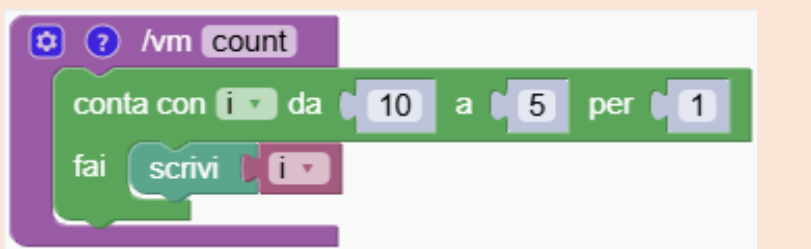

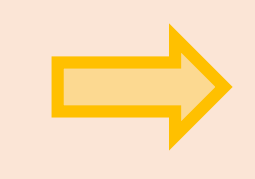

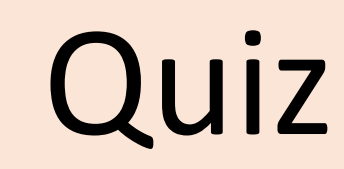

# Quiz sul ciclo di conteggio

Ecco alcuni esempi. Quali numeri vengono stampati quando eseguiamo i programmi?

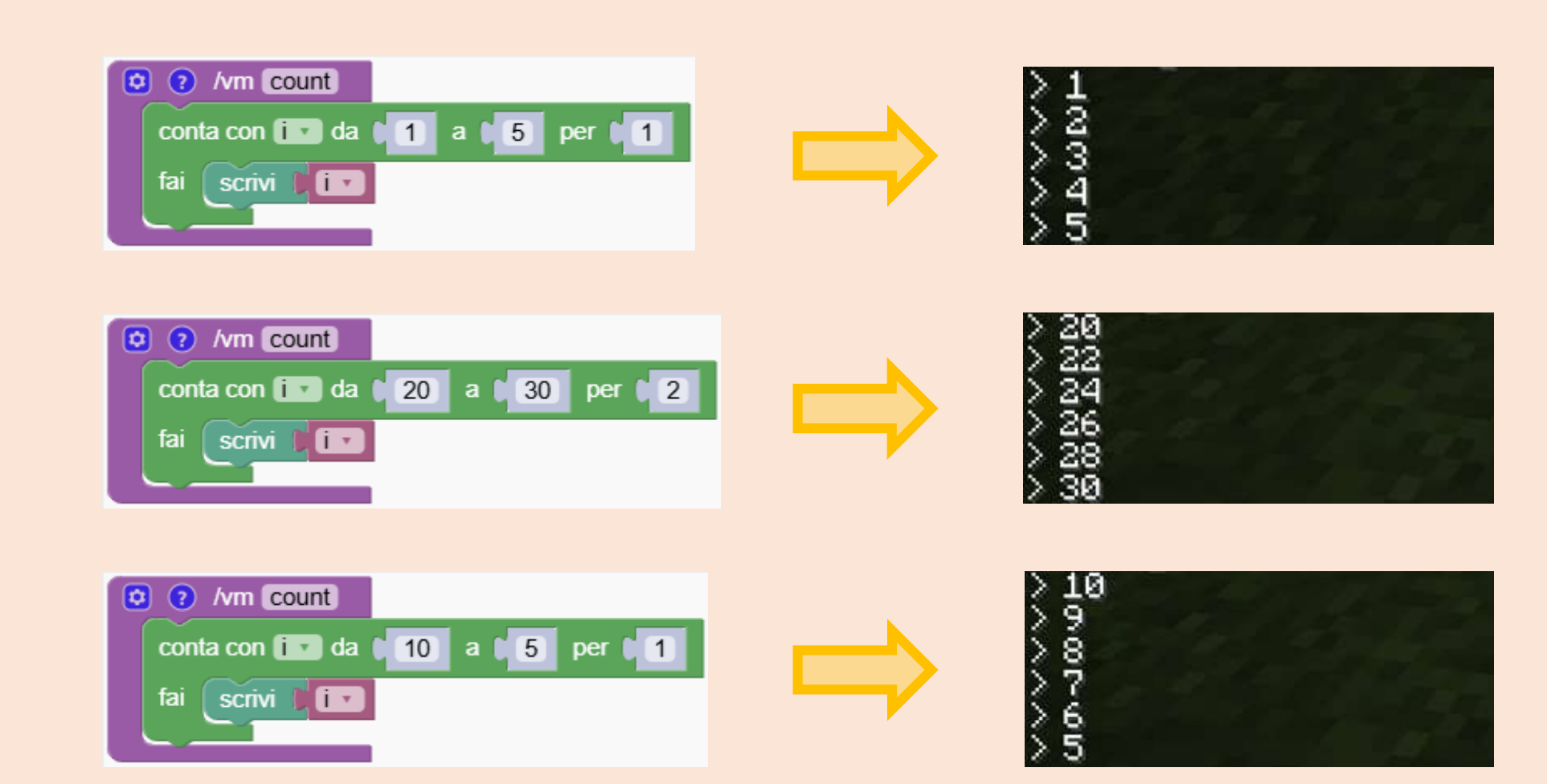

Quiz

La nostra piramide è stata creata partendo da una larghezza di 50 alla base e da una larghezza di 2 alla sommità. Abbiamo eseguito un ciclo con una variabile chiamata "loop" e ad ogni ciclo l'abbiamo ridotta di 2

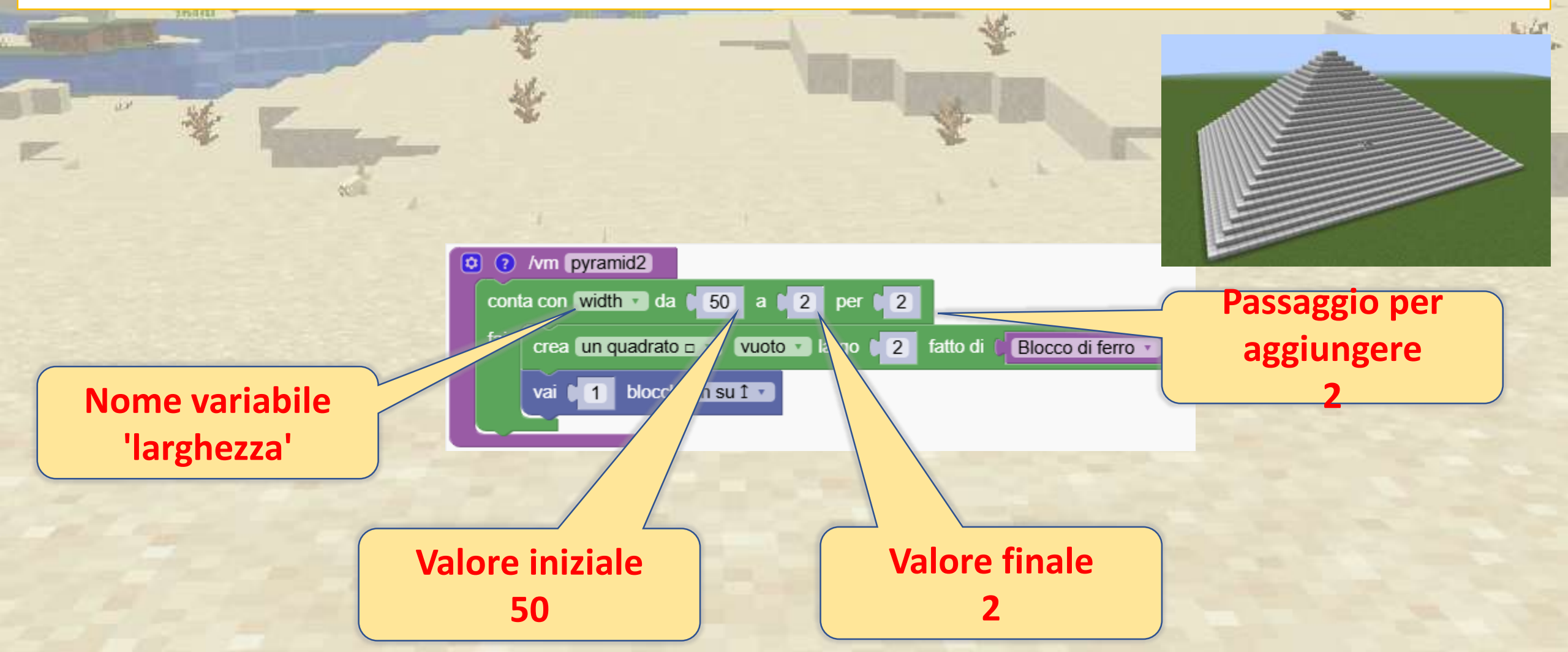

# Tappeti divertenti

Divertiti a creare tappeti colorati con semplici anelli.

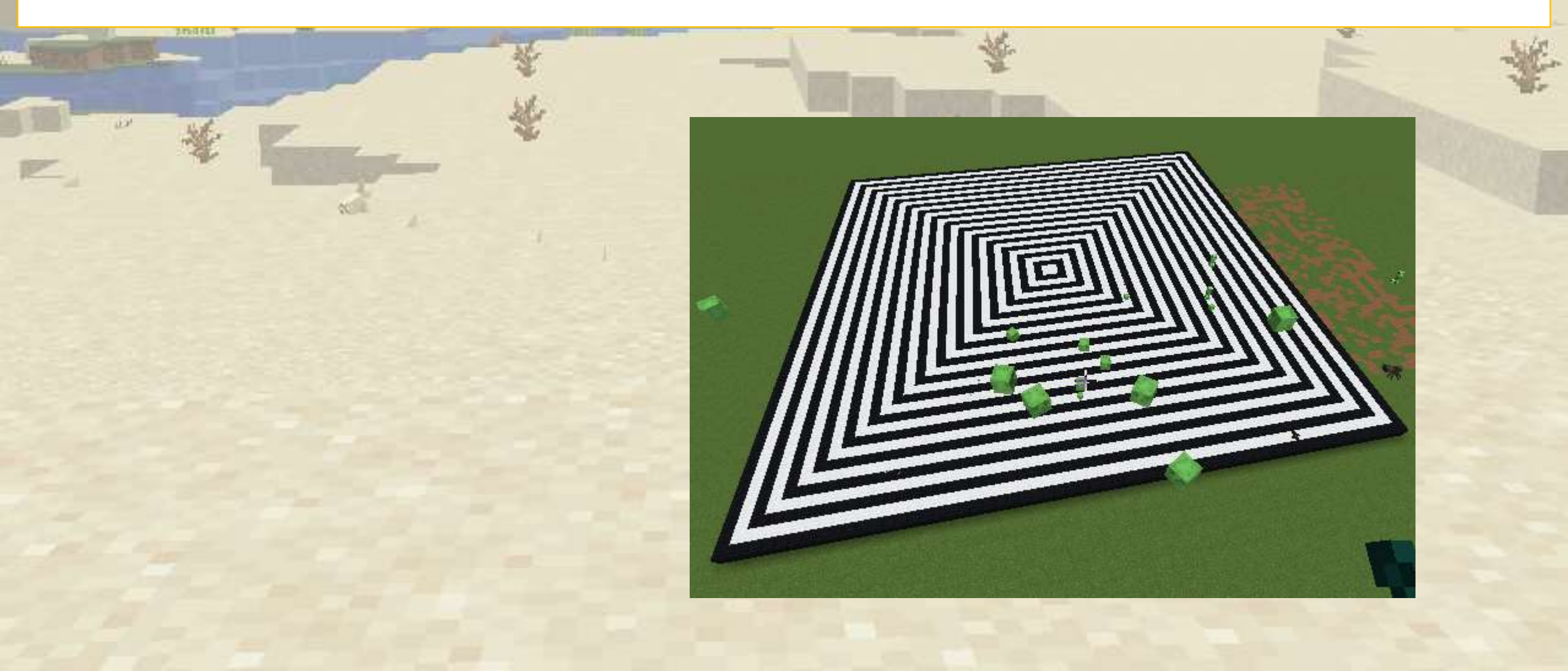

### Crea i tuoi tappeti

Crea semplici tappeti bicolore utilizzando degli anelli.

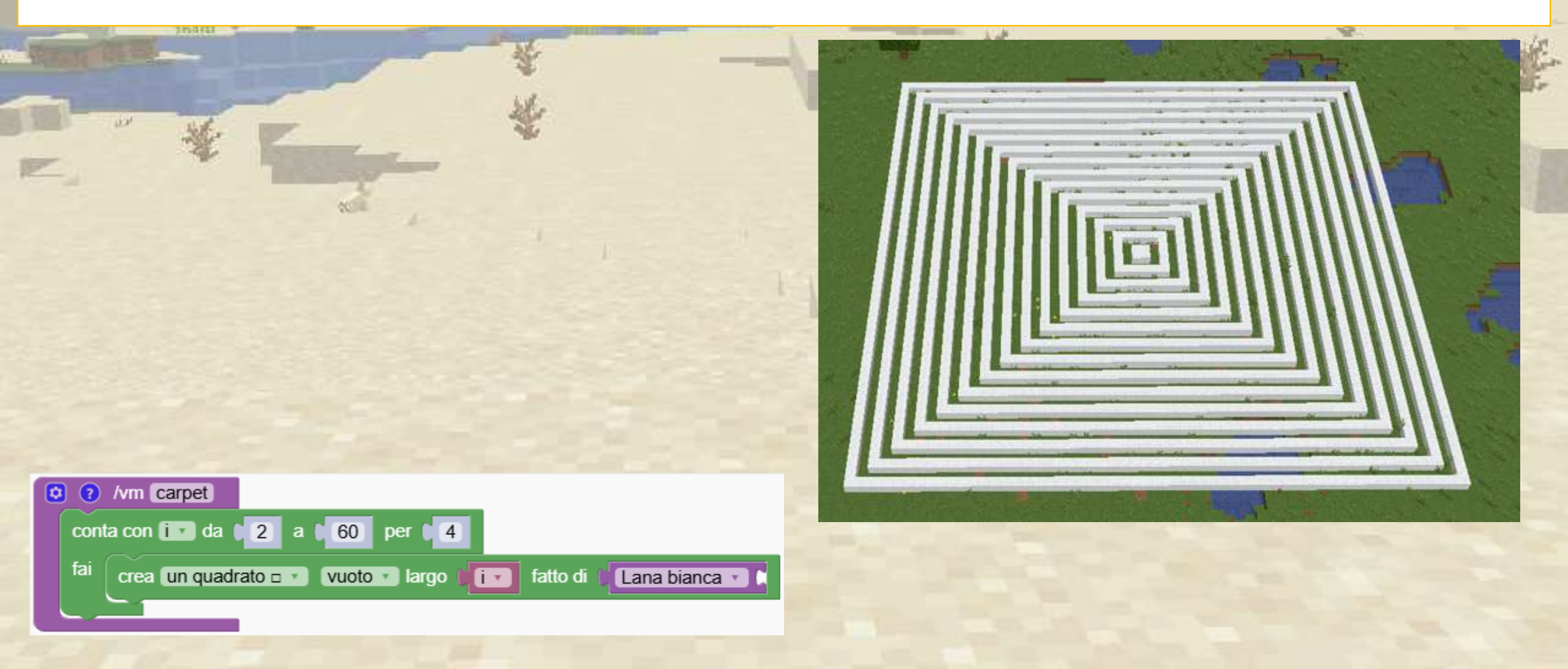

#### Crea i tuoi tappeti

Crea semplici tappeti bicolore utilizzando degli anelli.

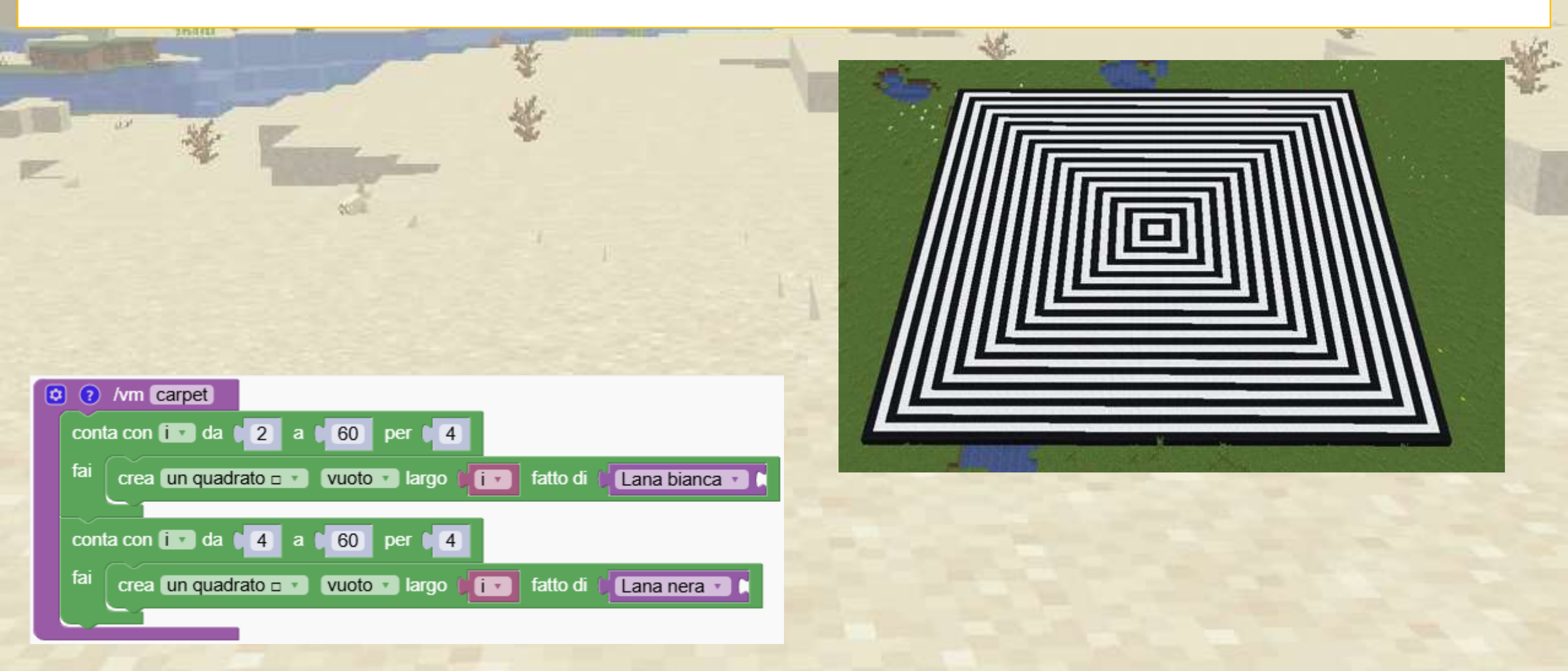

#### Come faccio ad aggiungere un altro colore?

Questa volta devi modificare non solo il valore iniziale ma anche il passo del ciclo. Puoi aggiungere ancora più colori?

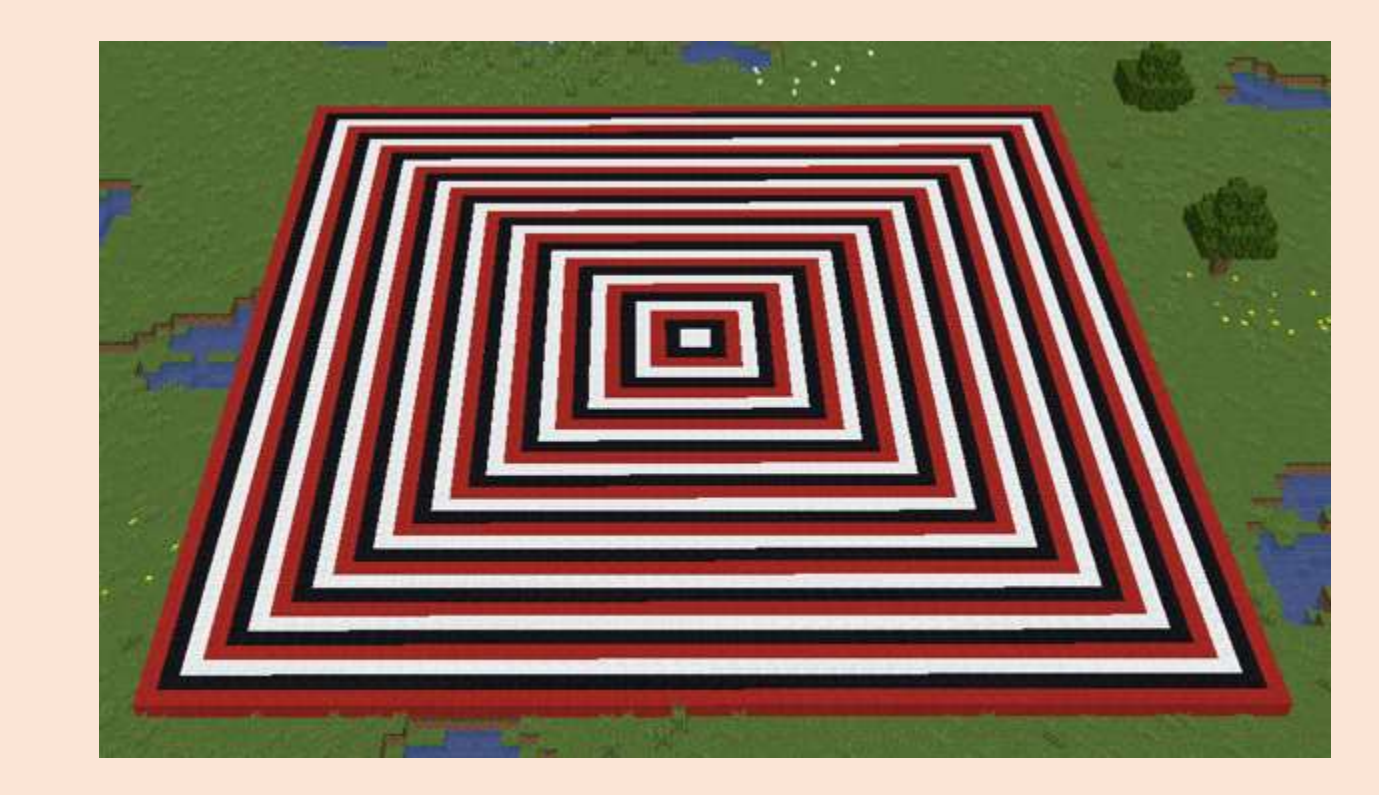

Quiz

#### Come faccio ad aggiungere un altro colore?

Questa volta devi modificare non solo il valore iniziale ma anche il passo del ciclo. Puoi aggiungere ancora più colori?

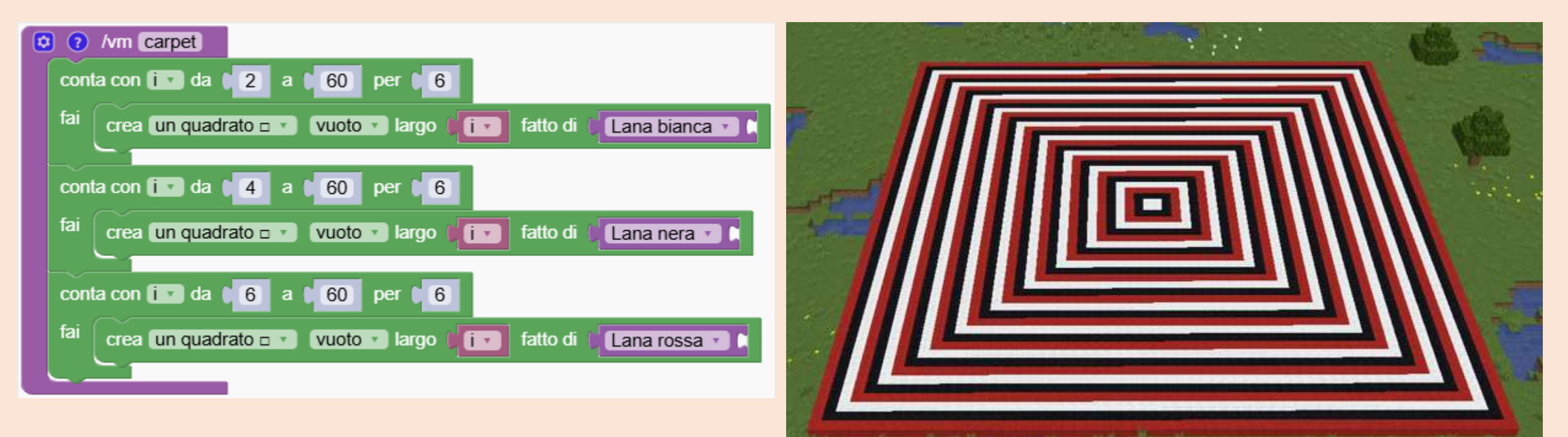

Quiz

# A La Clessidra

Utilizza i cicli di conteggio per creare una clessidra.

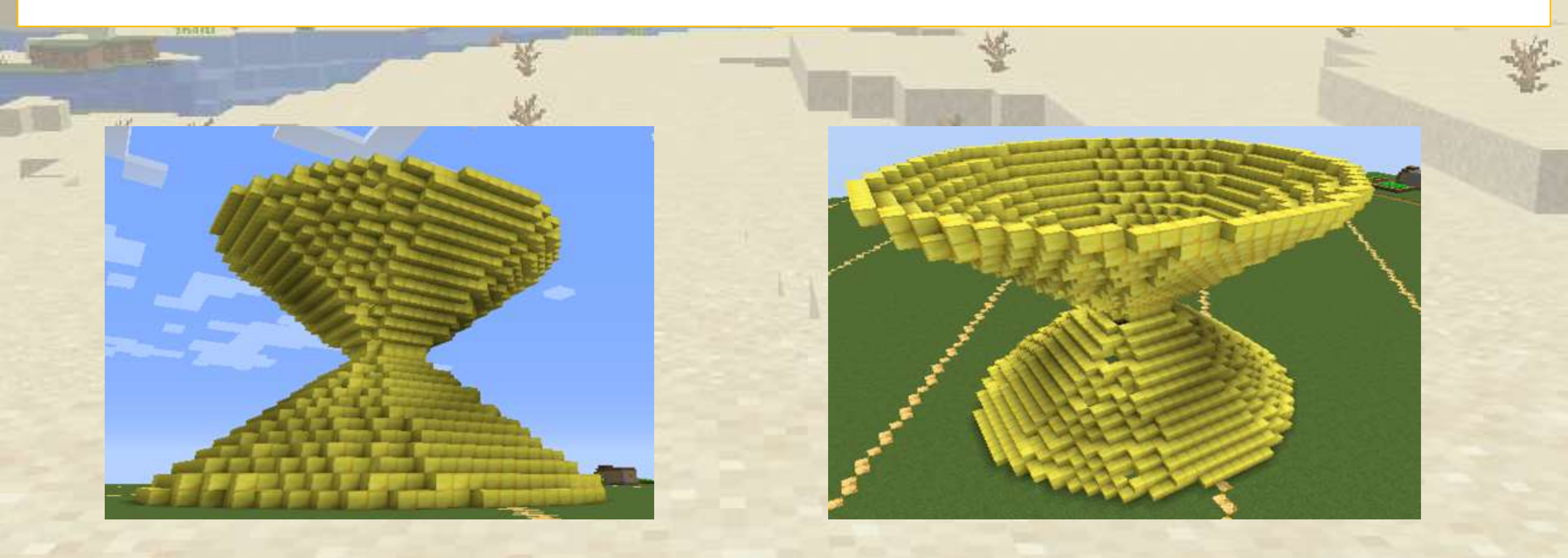

# 

Per prima cosa creiamo la parte inferiore.

Vogliamo che la clessidra si allarghi, quindi facciamo passi più piccoli e saliamo solo di mezzi passi (0,5)

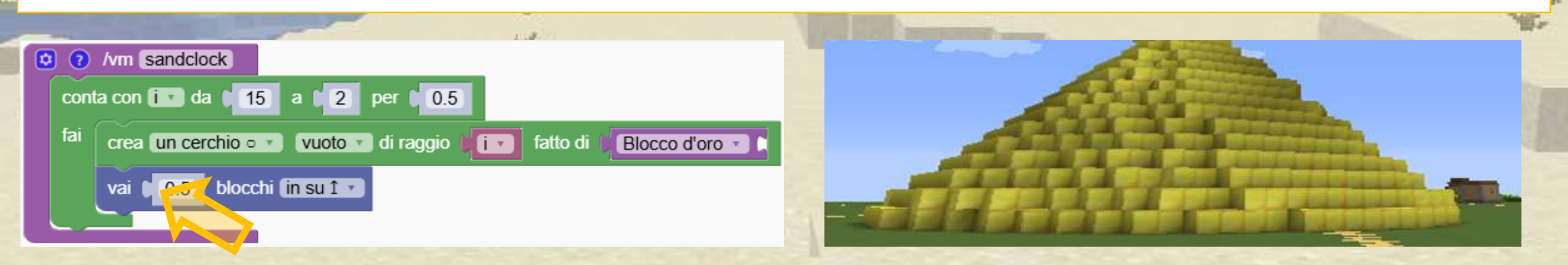

# A La Clessidra

Puoi aggiungere la parte superiore della clessidra?

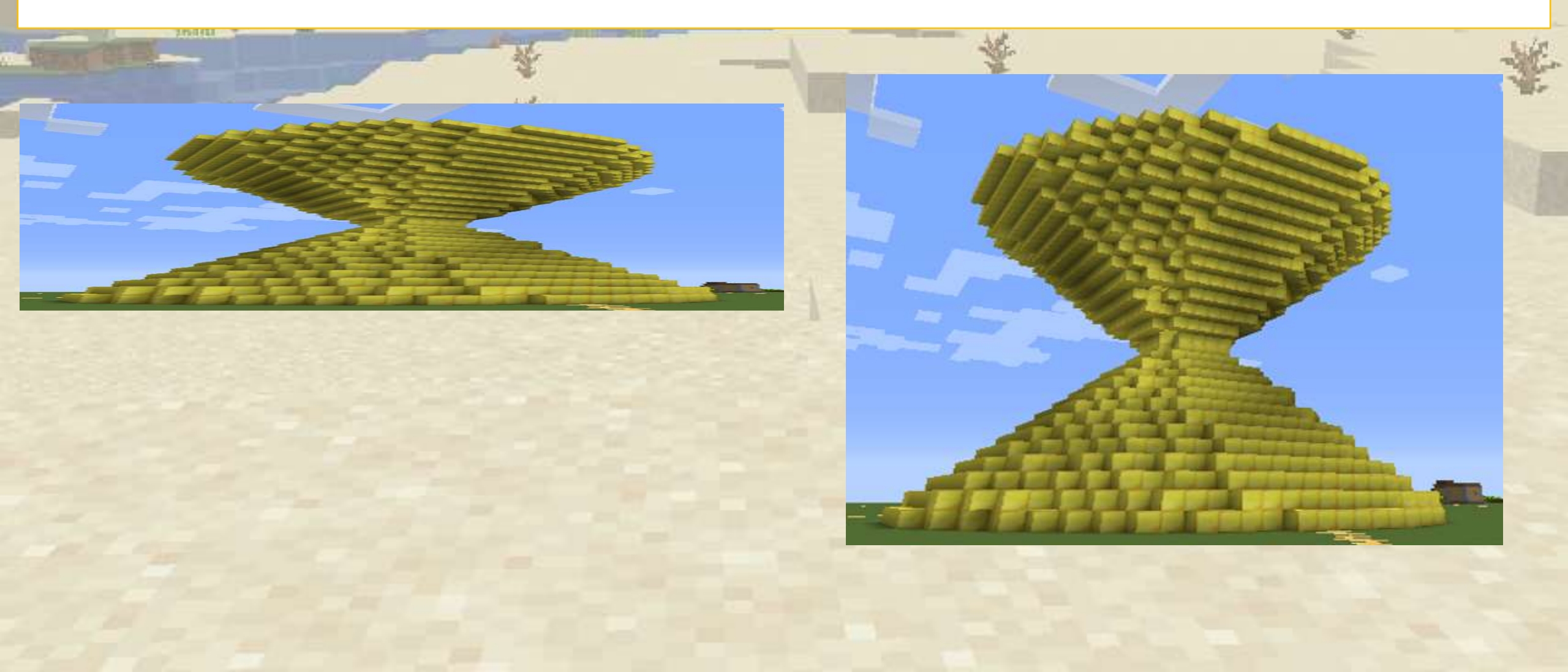

# A La Clessidra

#### Ripetiamo il programma, scambiamo solo i valori di inizio e fine del ciclo

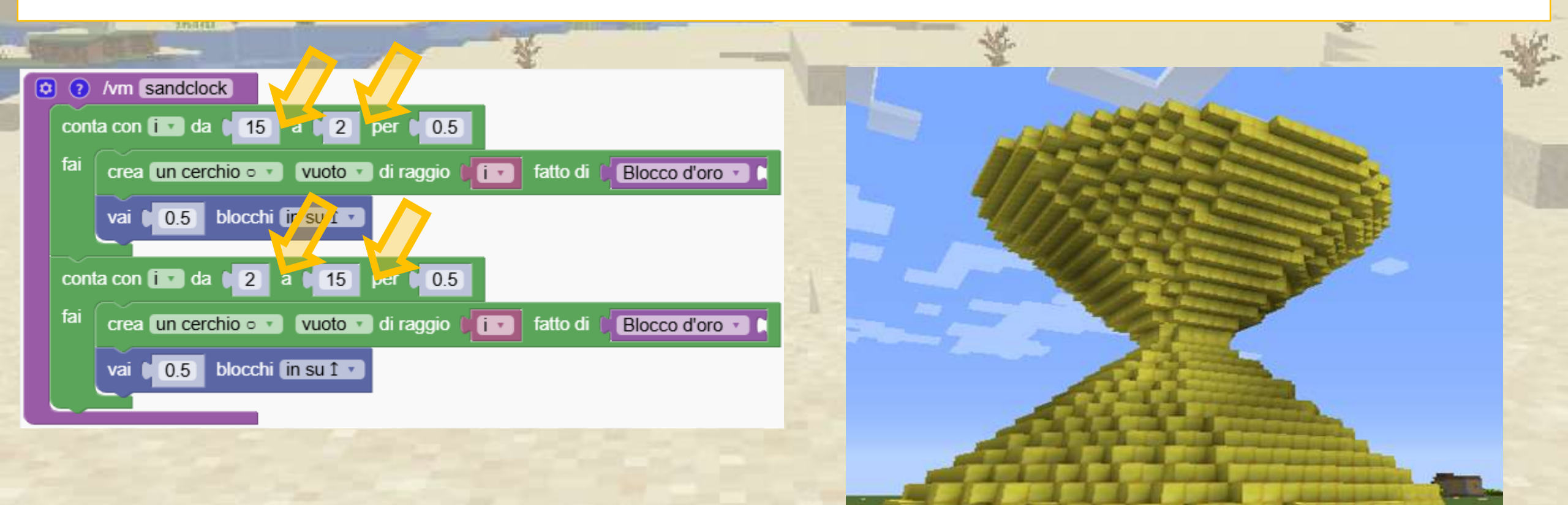

# Logica e condizionali

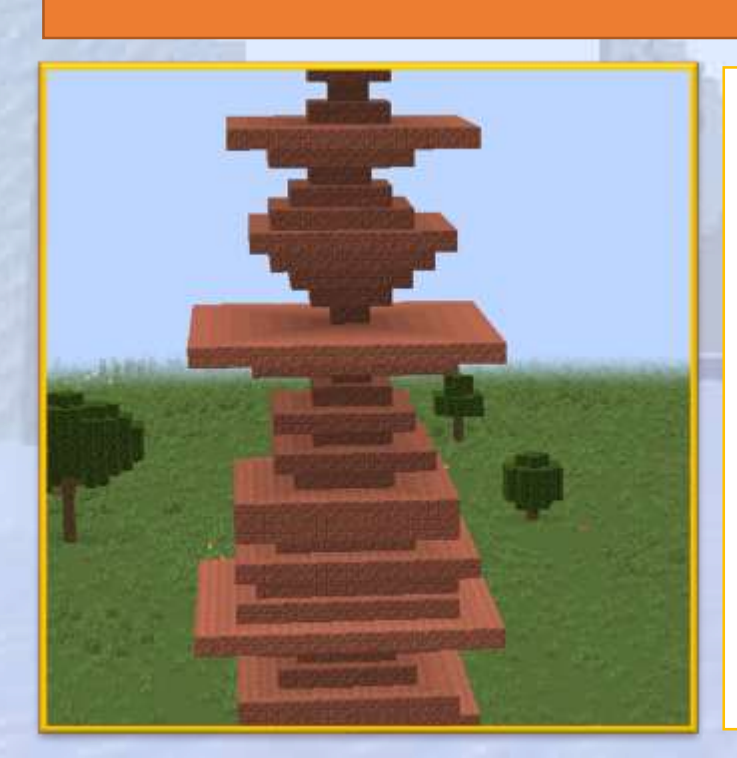

#### "Se .. allora .. Altrimenti" e numeri casuali

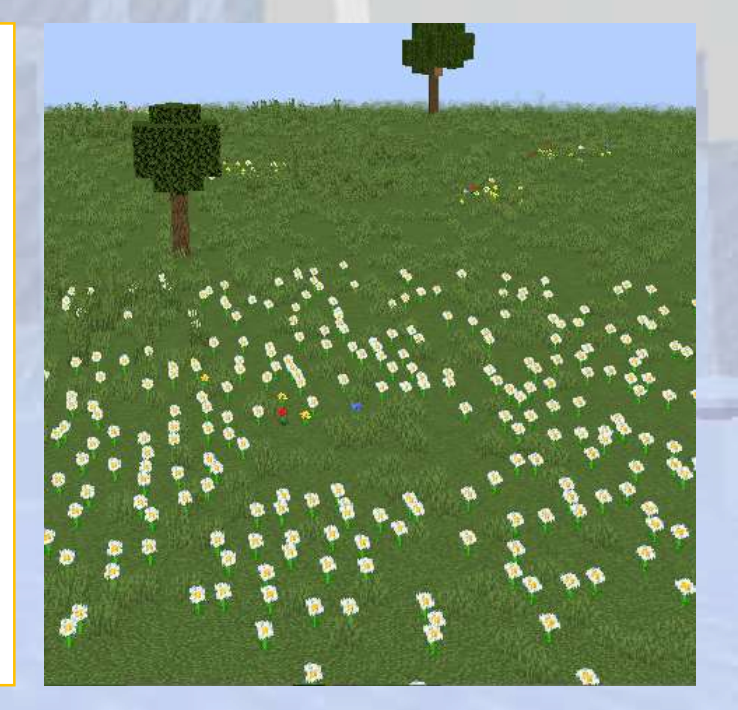
# Logica e condizionali

### 🖓 Panoramica della sezione

In questa sezione impareremo come utilizzare i blocchi logici per introdurre condizioni e controllare il flusso di un programma. Introdurremo i numeri casuali, molto utili per illustrare il concetto di condizioni

### . Obiettivi

Impareremo come inserire regole nel nostro codice, utilizzando istruzioni if-else e altre logiche per prendere decisioni in base alle condizioni. Spiegazione del blocco che genera numeri casuali, che può aggiungere imprevedibilità ai nostri programmi.

Risultati attesi

### ℅ Numeri casuali

Un numero casuale è un numero scelto in modo imprevedibile, come lanciare un dado.

Il blocco sceglie un nuovo numero ogni volta che esegui il programma! È possibile impostare il valore minimo e massimo dei numeri possibili

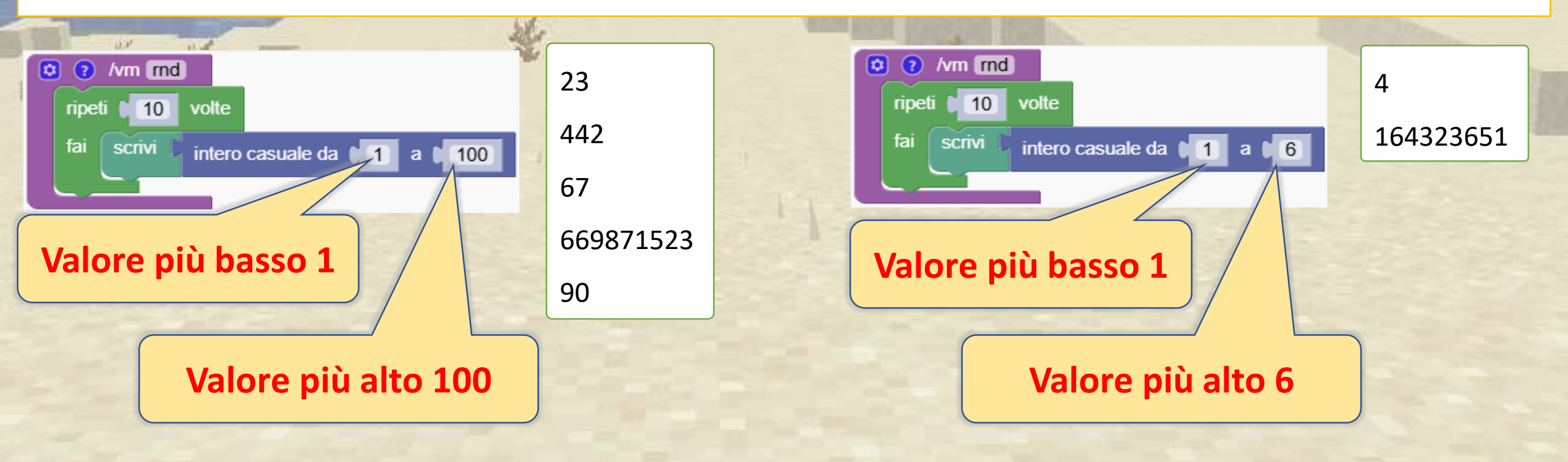

# ✓ Torri artistiche

Questo codice genera torri artistiche.

Crea la tua arte modificando i valori e utilizzando cerchi o poligoni. Divertiti!

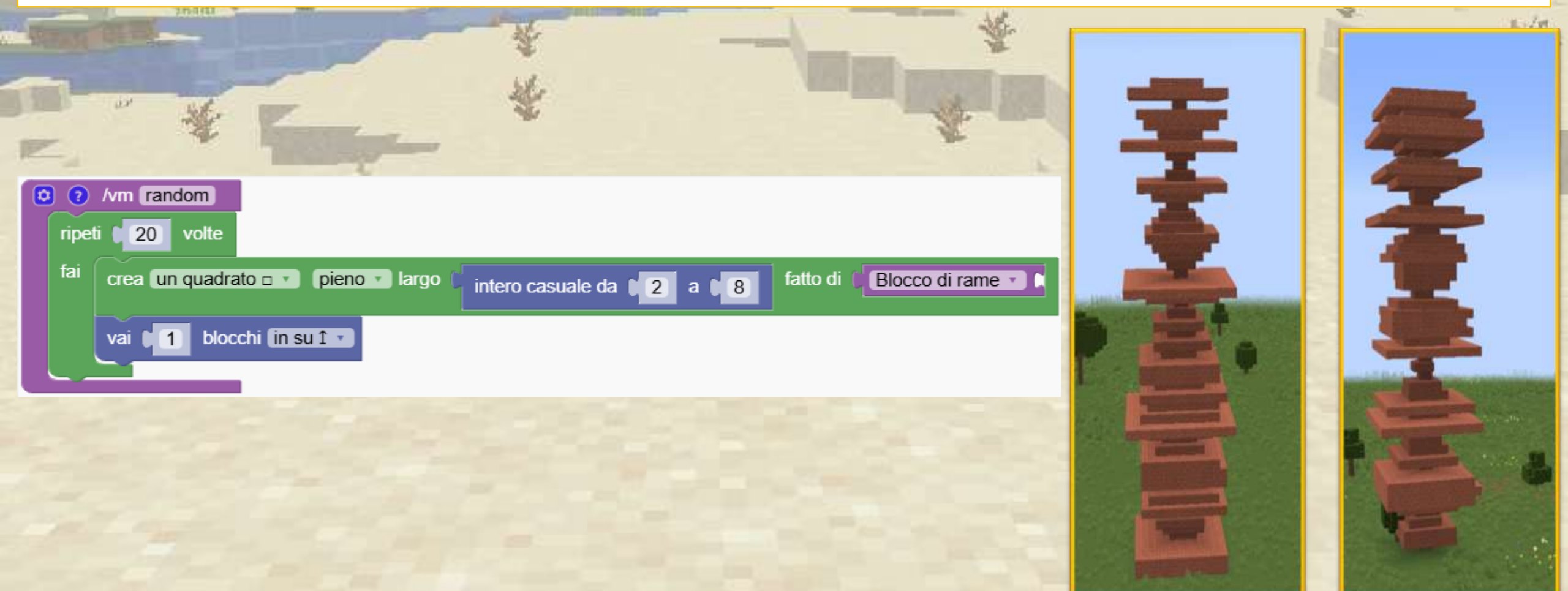

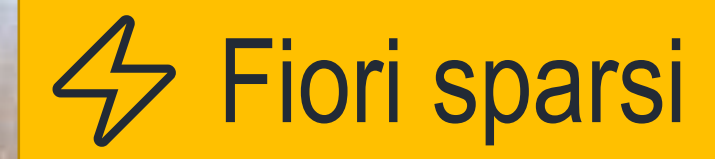

#### Puoi usare numeri casuali per distribuire i fiori?

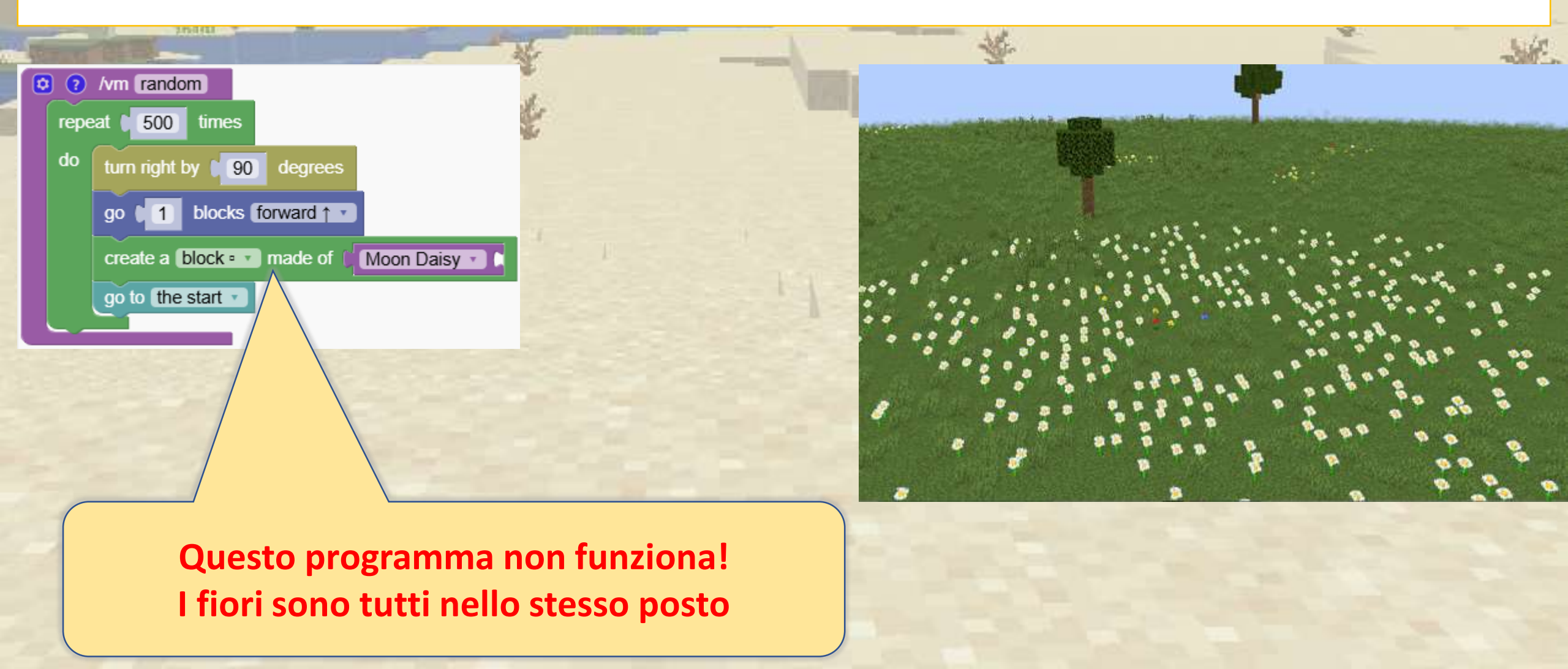

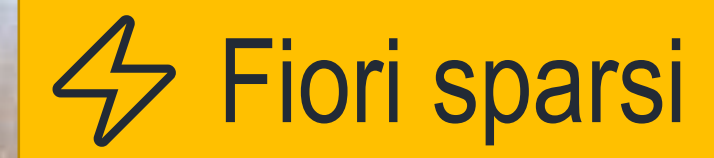

#### Utilizziamo numeri casuali per ruotare il robot e allontanarlo.

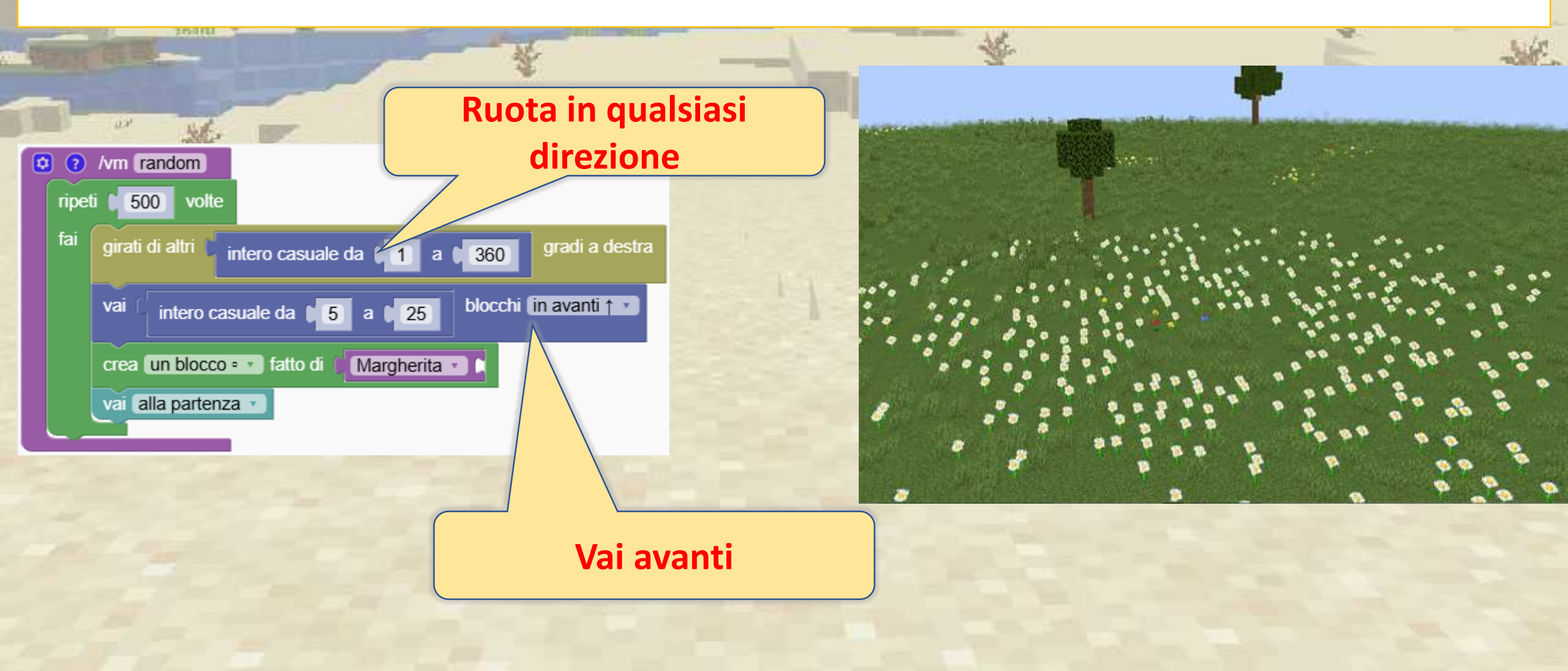

### Solution I blocchi logici

Scopri i blocchi if, else ed elsif, fondamentali per prendere decisioni nel codice.

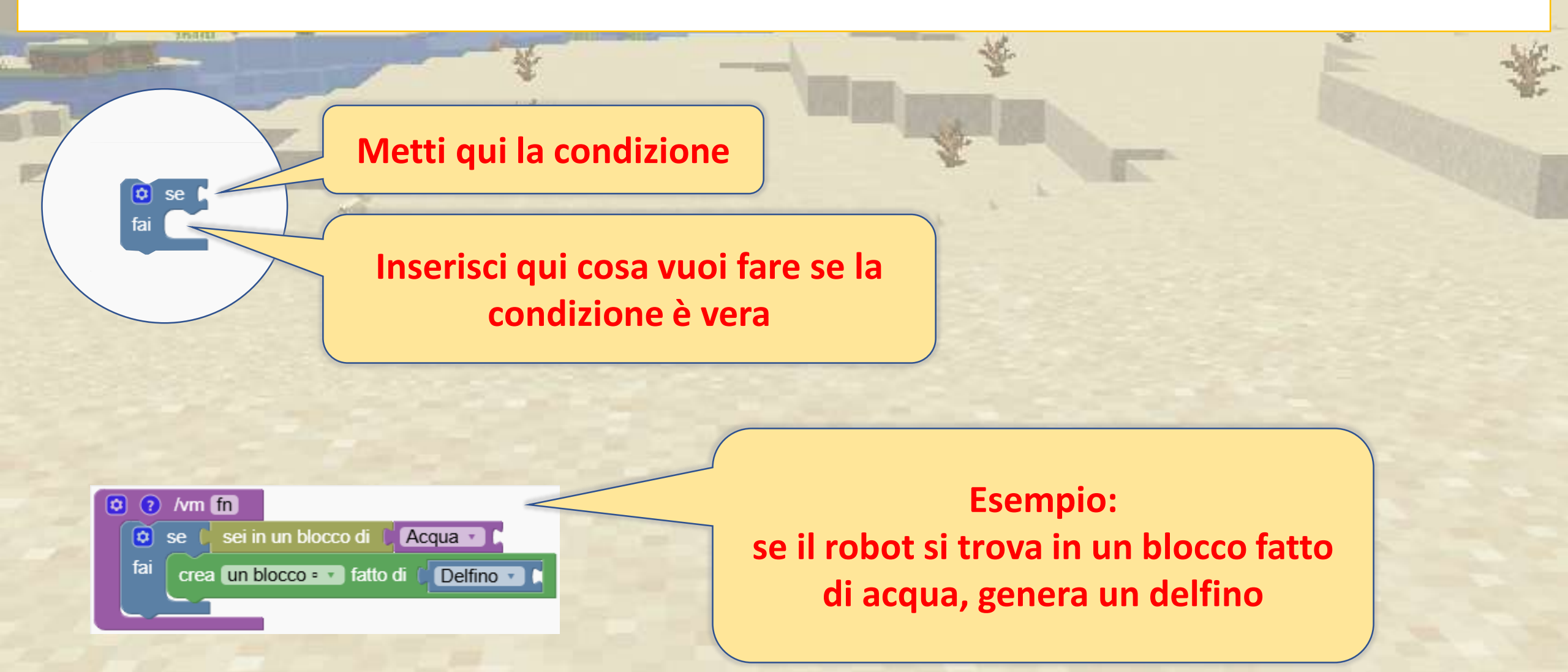

### I blocchi logici

I blocchi logici vengono utilizzati molto spesso con le variabili.

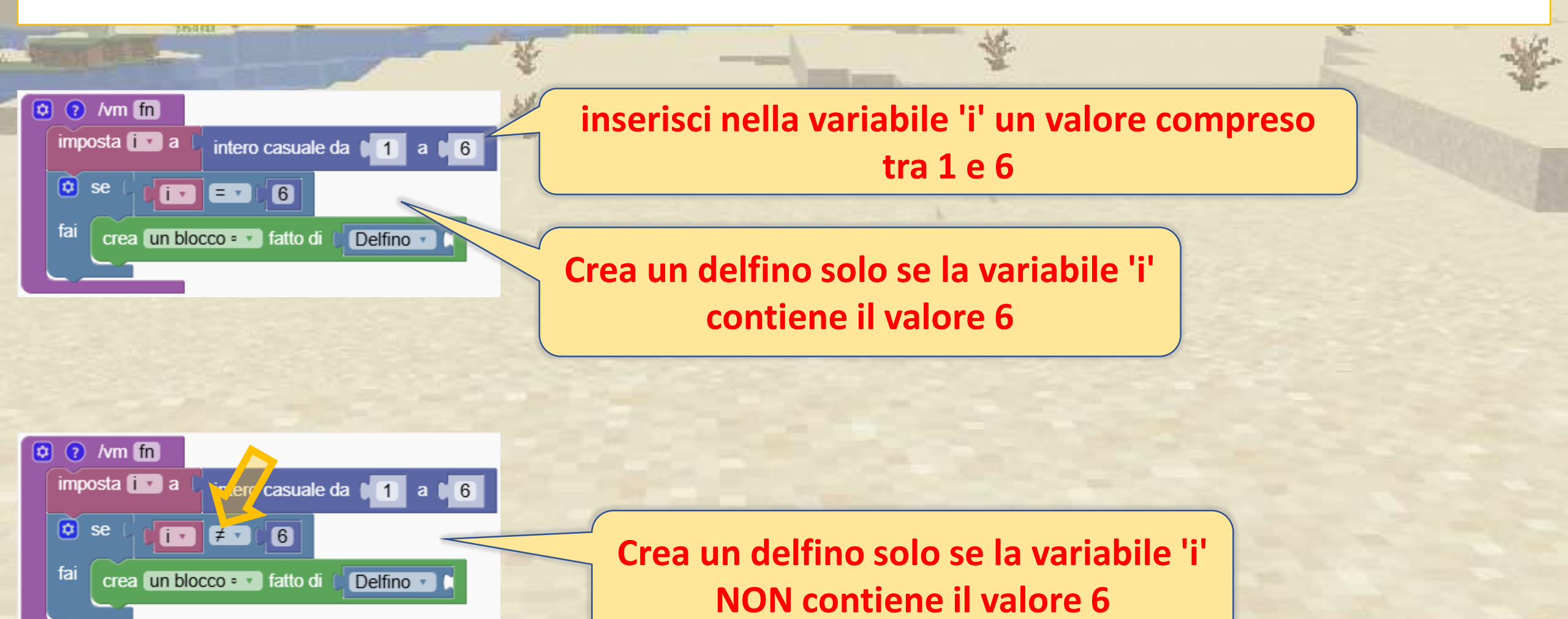

### I blocchi logici

#### Le condizioni possono essere combinate

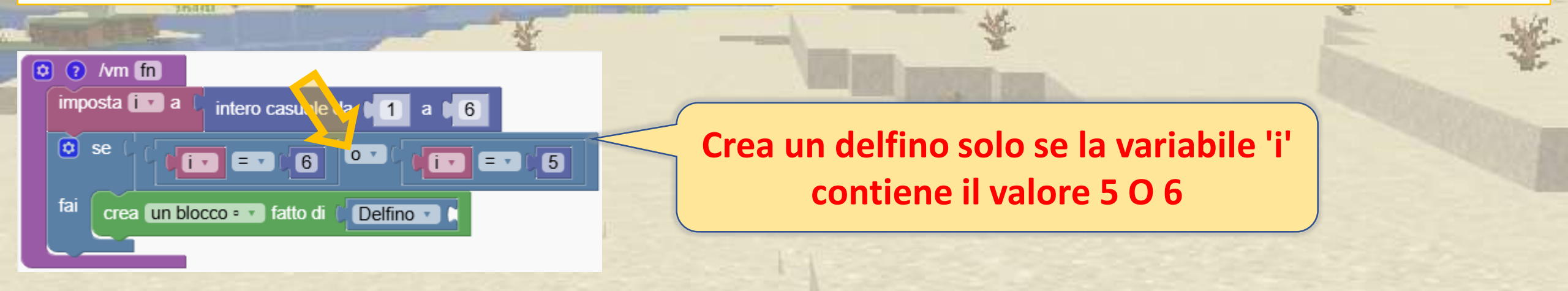

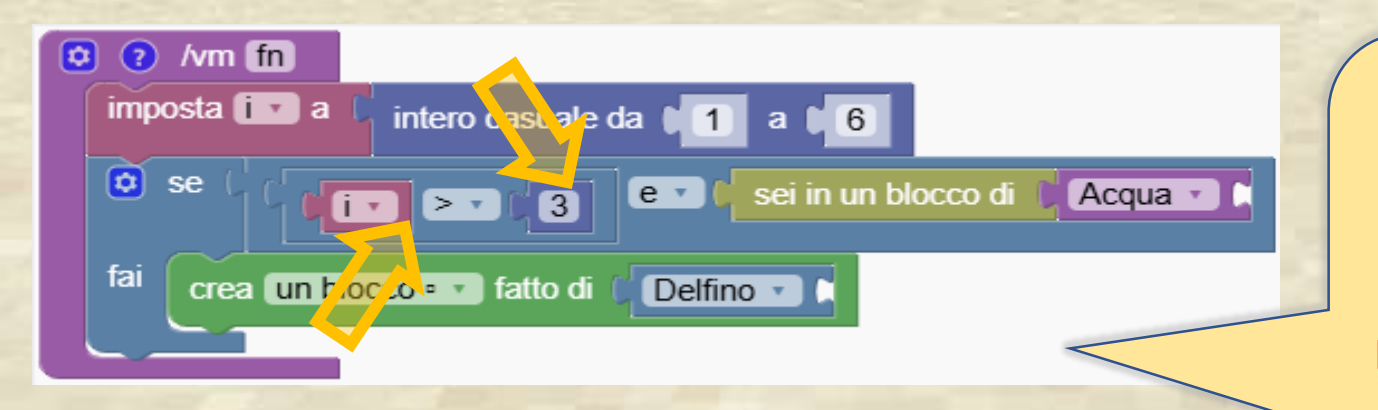

Crea un delfino solo se la variabile 'i' contiene un valore maggiore di 3 e il robot si trova in un blocco fatto di acqua

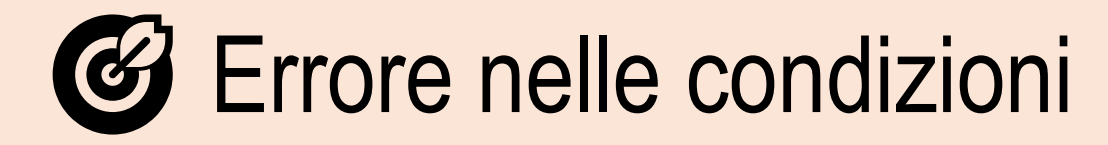

Identificare e correggere gli errori nelle condizioni che potrebbero non avere senso o dare

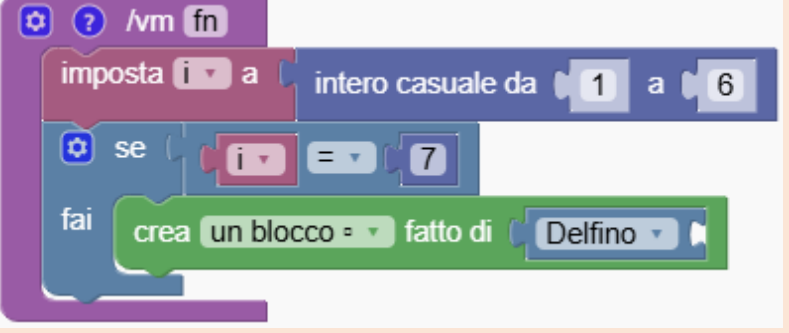

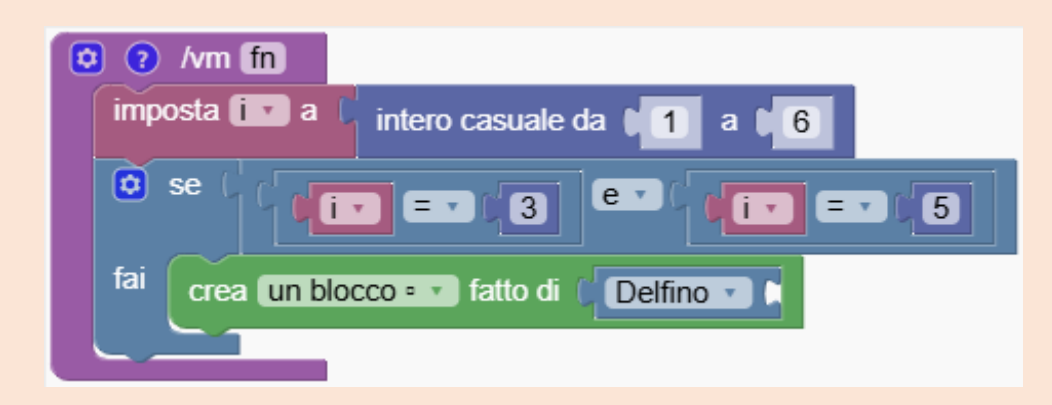

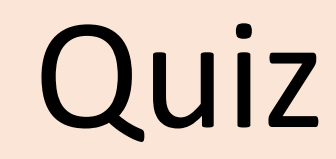

### C Errore nelle condizioni

Identificare e correggere gli errori nelle condizioni che potrebbero non avere senso o dare origine a una logica errata

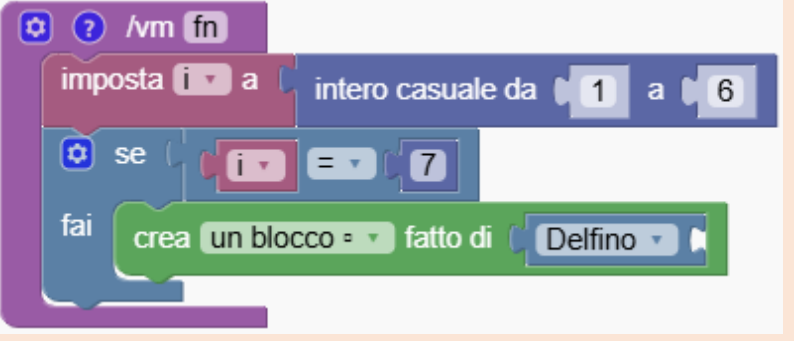

### La variabile 'i' non può contenere il valore 7

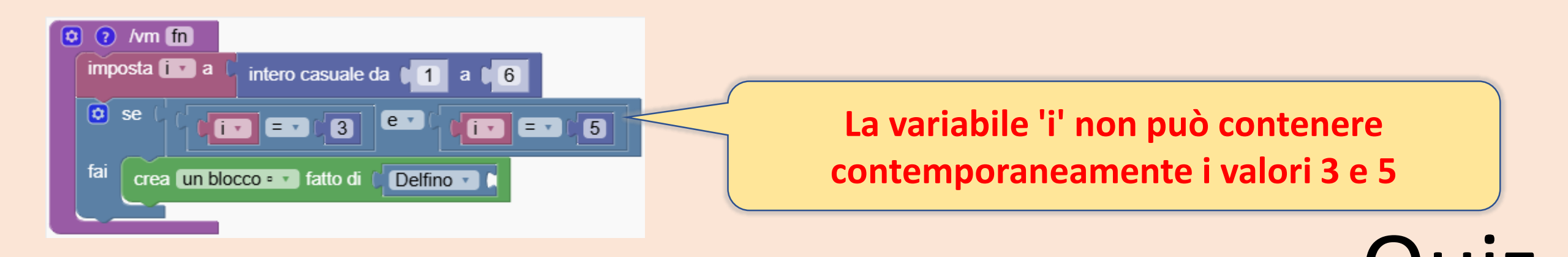

# ✓ I blocchi logici

Se

altrimenti

fai

Il blocco 'if else' consente di definire un'azione alternativa

Clicca qui per aprire il menu per personalizzare il blocco

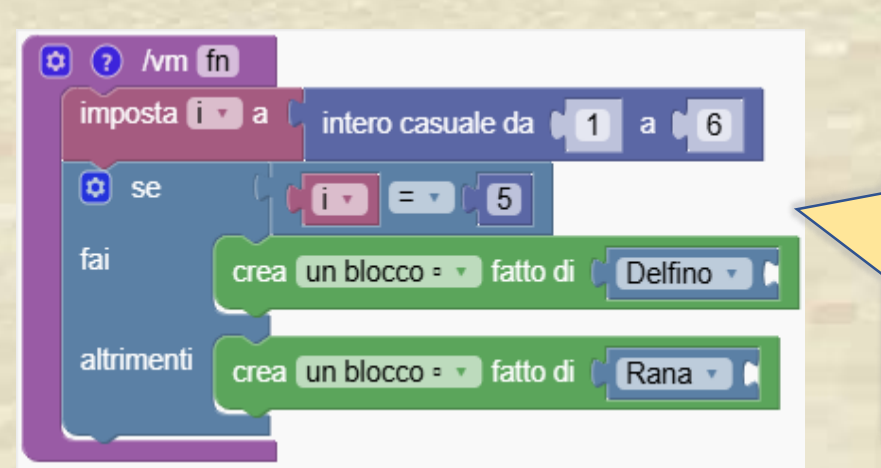

Se 'i' contiene il numero 5 allora genera un delfino, per tutti gli altri valori genera una rana

## A La funzione fortunata

#### Puoi personalizzare il blocco per fornire più alternative

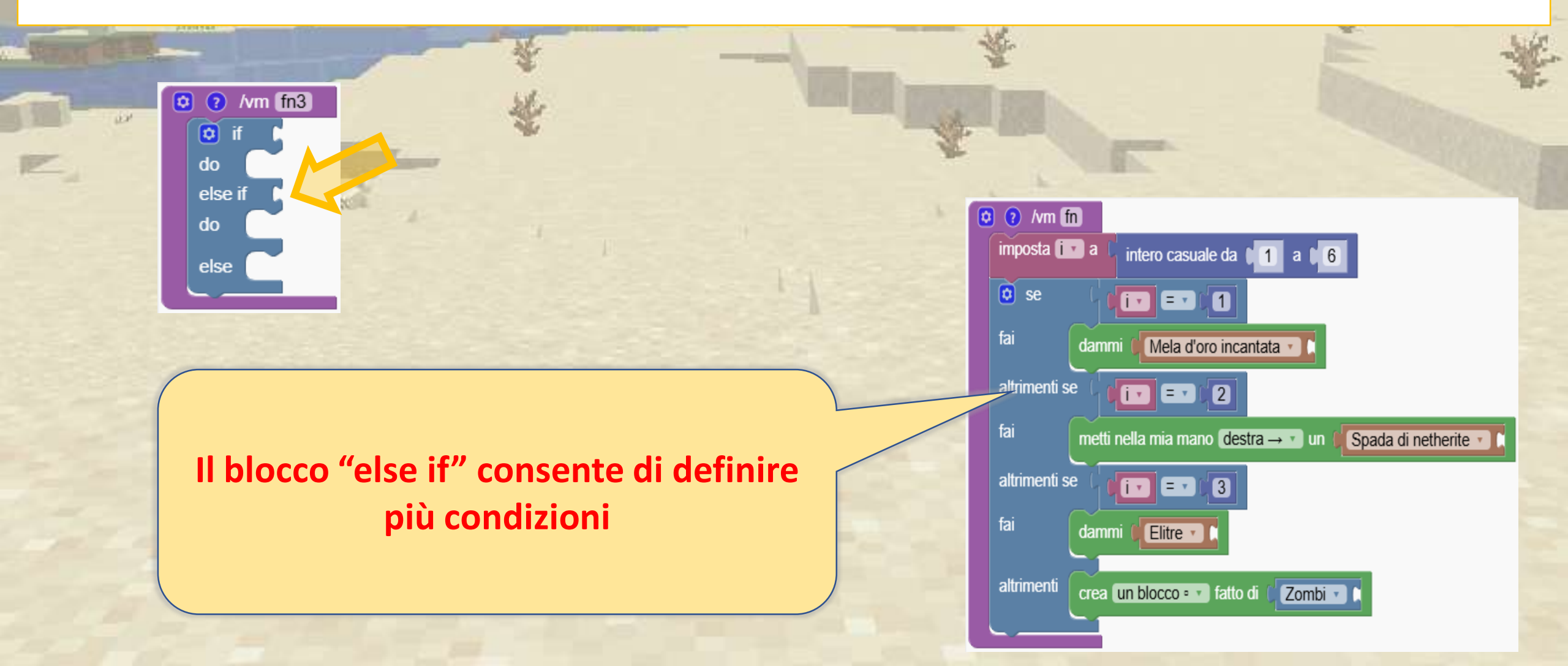

### ✓ La funzione fortunata

11.21

Cosa succede se si chiama la funzione seguente?

这 🕐 /vm fn imposta 🚺 a intero casuale da 🚺 1 a 🚺 6 🔯 se i = 1 (1 fai dammi 🔰 Mela d'oro incantata 🔹 altrimenti se i - - 2 fai metti nella mia mano destra → • un Spada di netherite 🔹 altrimenti se i • = • 3 fai dammi 🚺 Elitre 🔹 ( altrimenti crea un blocco • 🔹 fatto di 🤅 Zombi 🔹

Tenta la fortuna! Eseguendo questo programma potresti vincere un premio o essere attaccato da uno zombie

### Qual è il risultato del programma?

Cosa succede se eseguo questo programma?

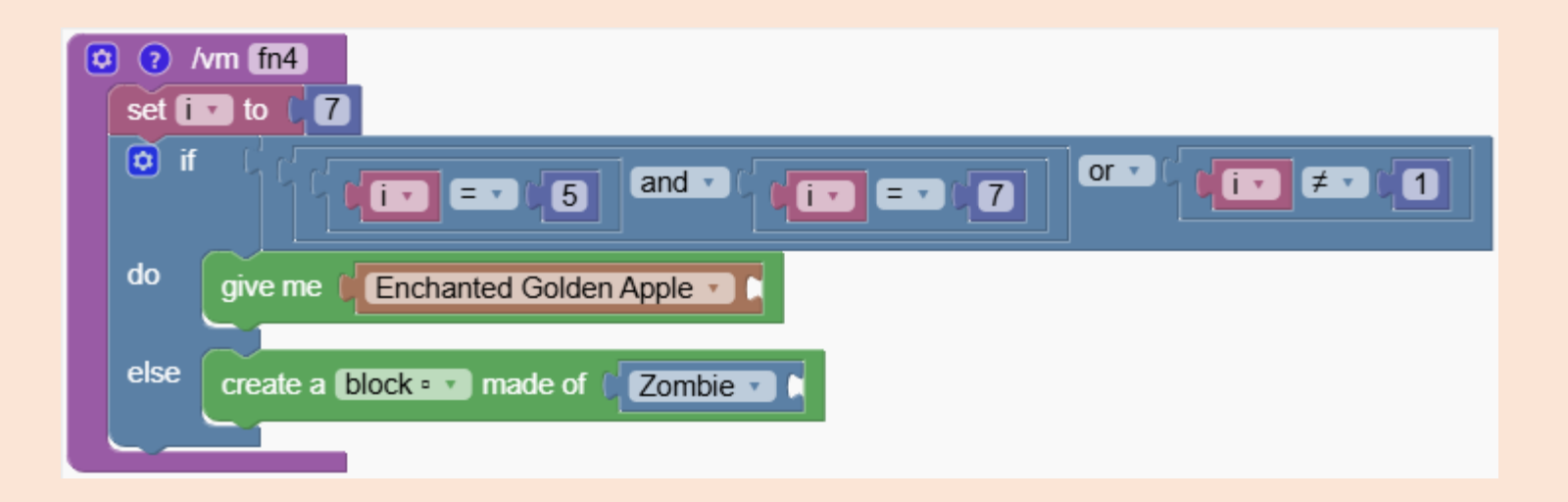

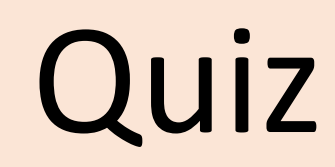

### Qual è il risultato del programma?

Cosa succede se eseguo questo programma?

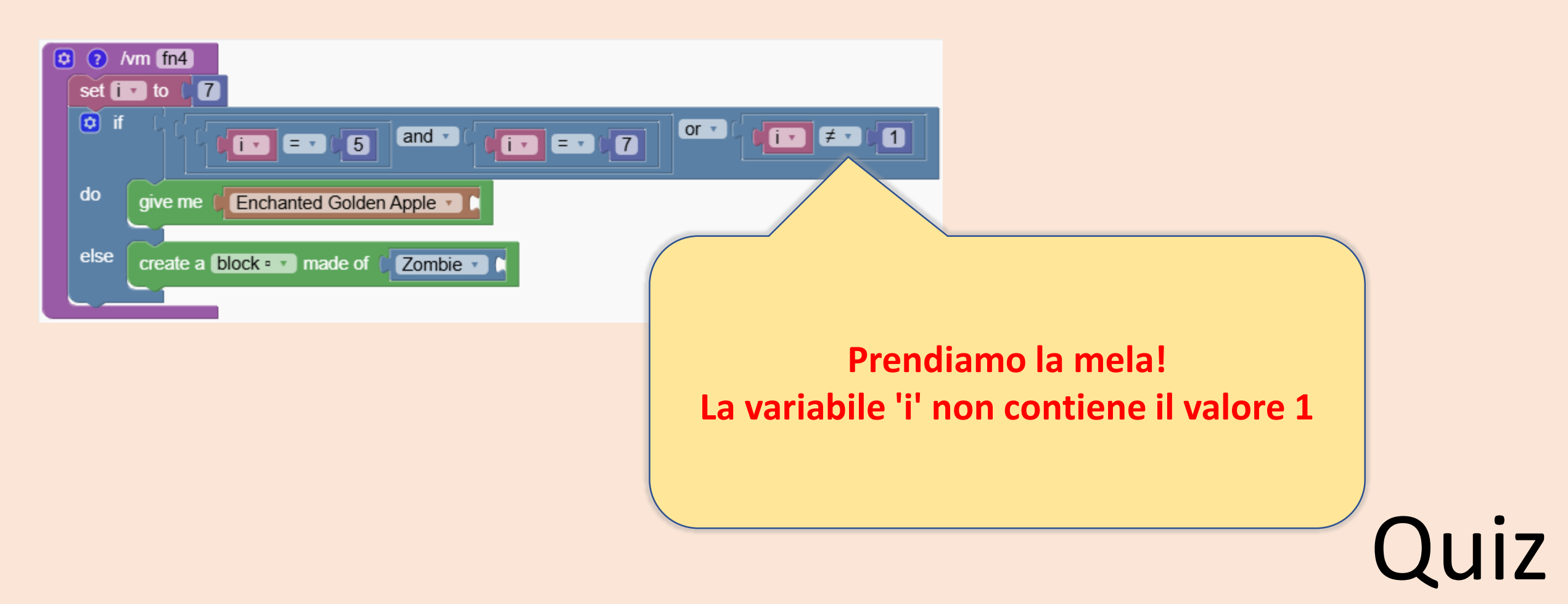

# Forme complesse

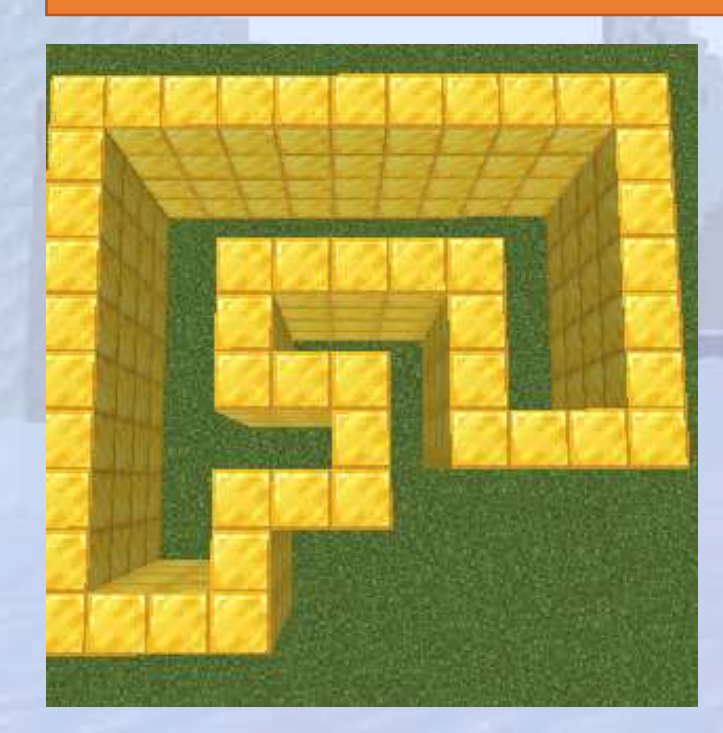

# Crea forme non geometriche

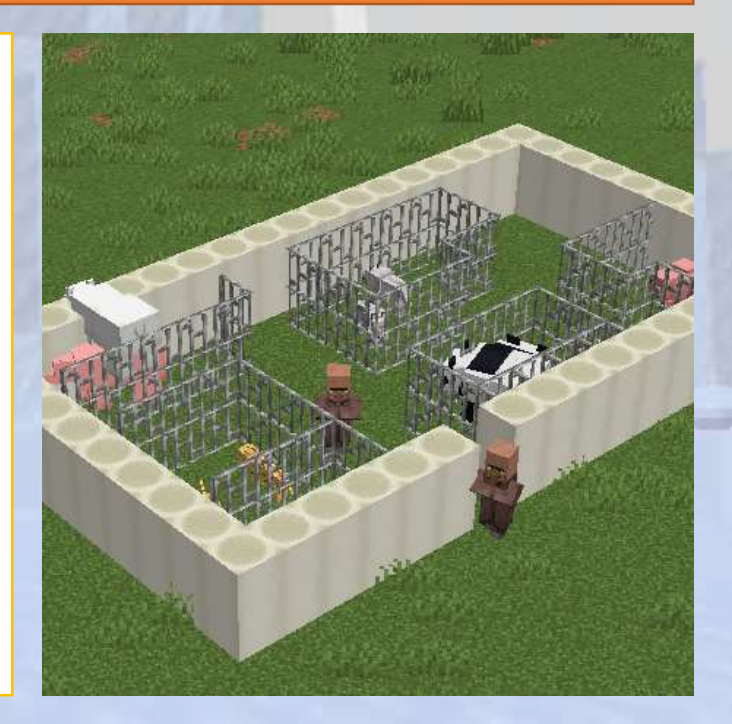

## Forme complesse

### 💊 Panoramica della sezione

Creiamo strutture irregolari che non possono essere facilmente codificate. Con la codifica li trasformiamo poi in meravigliose strutture

### 🕝 Obiettivi

In questa sezione impareremo a creare forme non geometriche, dal disegno di strutture semplici a quelle più complesse.

### Risultati attesi

Impareremo a creare forme non geometriche, il che ci consentirà di realizzare strutture più creative e libere.

### ✓ Il blocco da disegno

Mostriamo cos'è il blocco da disegno e come funziona, costituendo la base per la creazione di forme personalizzate. Guarda il programma qui sotto. Possiamo disegnare immagini esatte per i nostri programmi

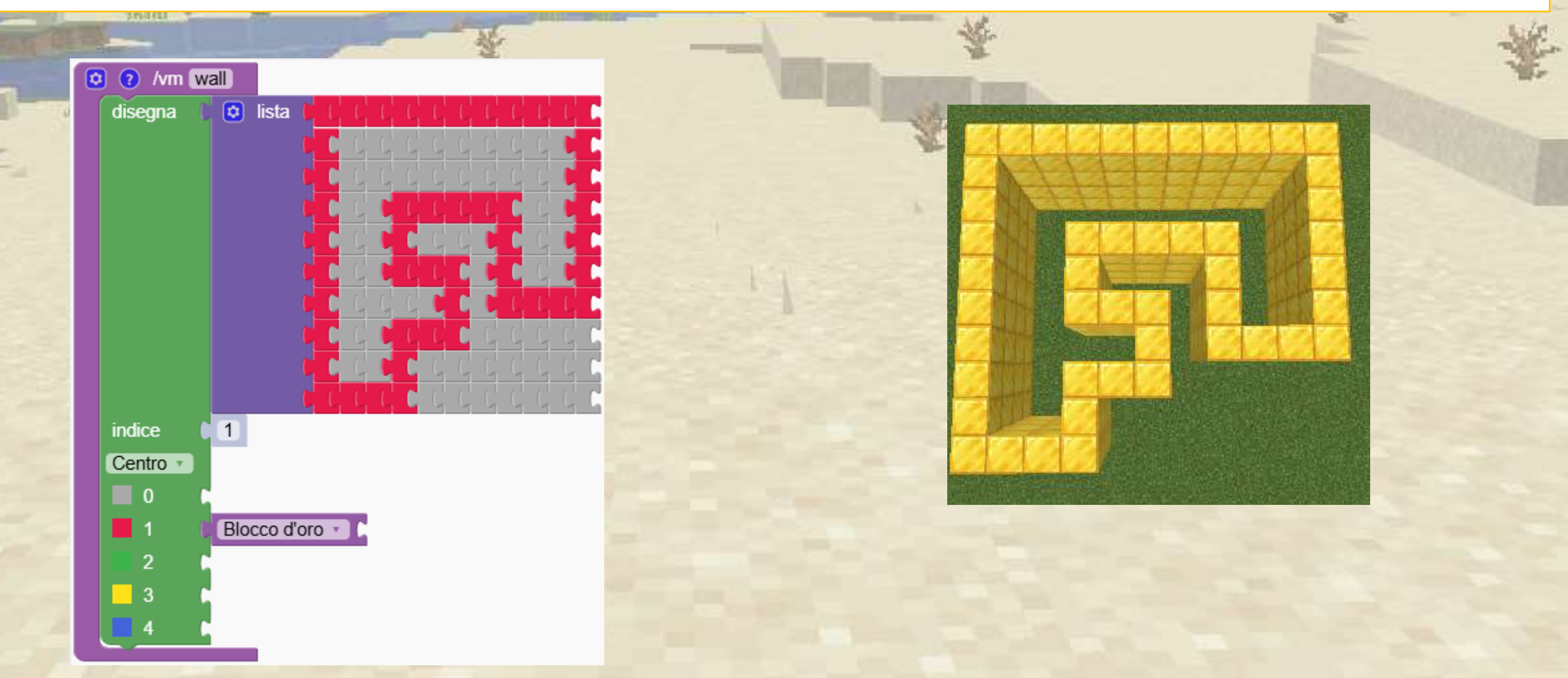

### Il blocco da disegno

Premi un tasto per colorare i blocchi grigi.

Seleziona un blocco e premi '1' per colorarlo di rosso. Qui sotto abbiamo allegato un blocco d'oro per indicare che il rosso significa oro

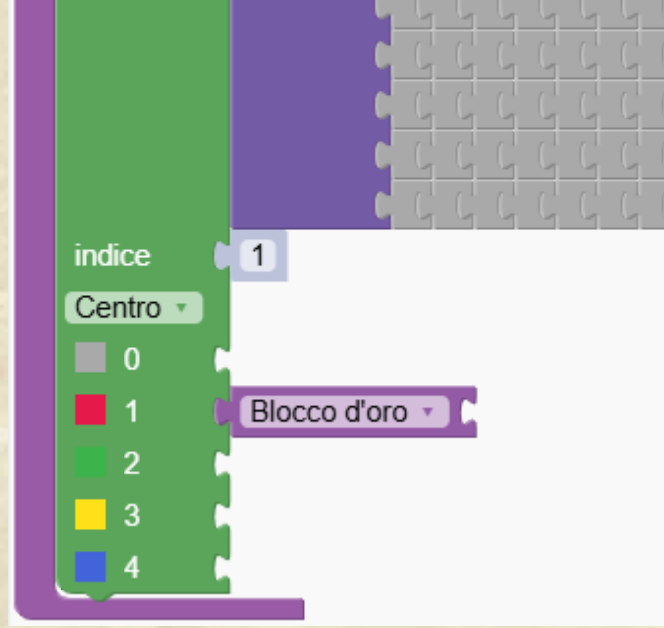

😟 lista

🖸 🕐 /vm wall

disegna

### Il blocco da disegno

Possiamo aggiungere righe e colonne utilizzando i tasti 'i' e 'l' della tastiera. Possiamo anche aggiungere altri colori usando il tasto 'i' della tastiera.

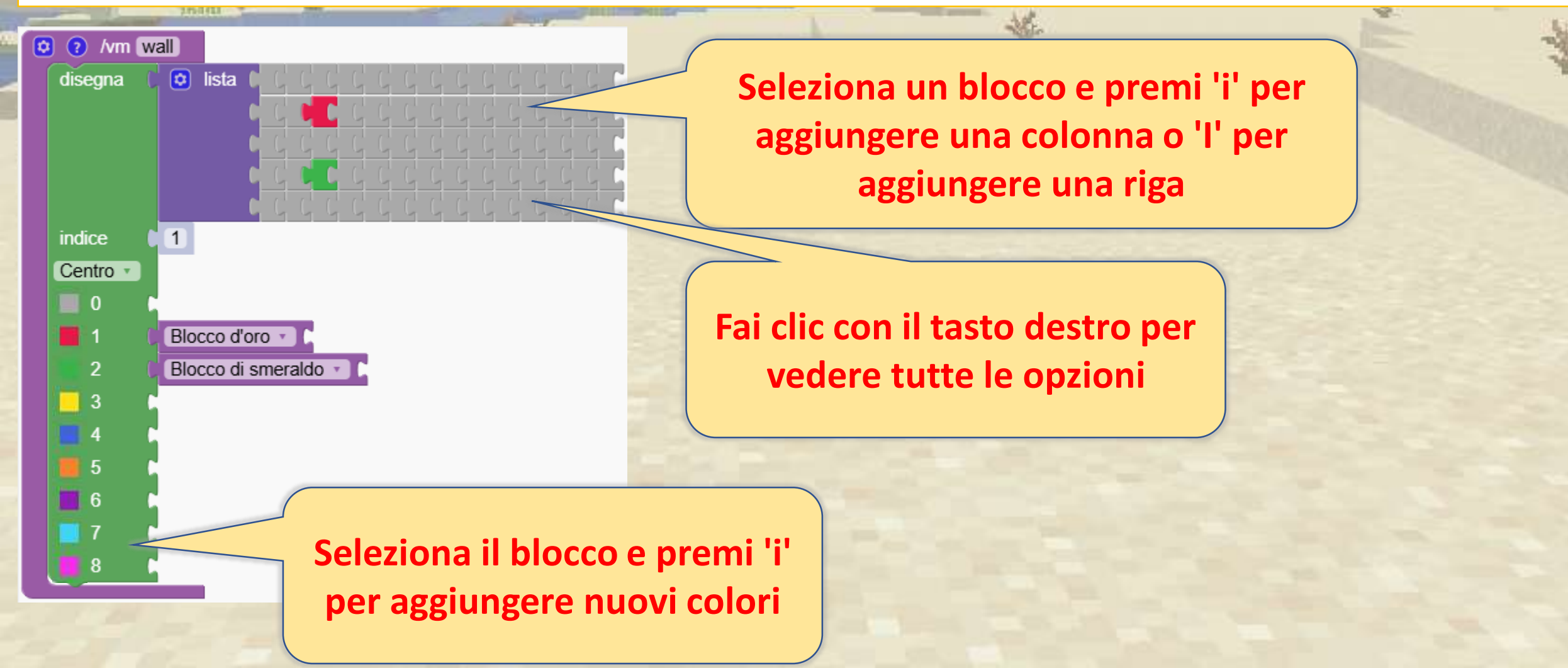

### Il blocco da disegno

Possiamo rimuovere righe e colonne utilizzando i tasti 'd' e 'D' della tastiera.

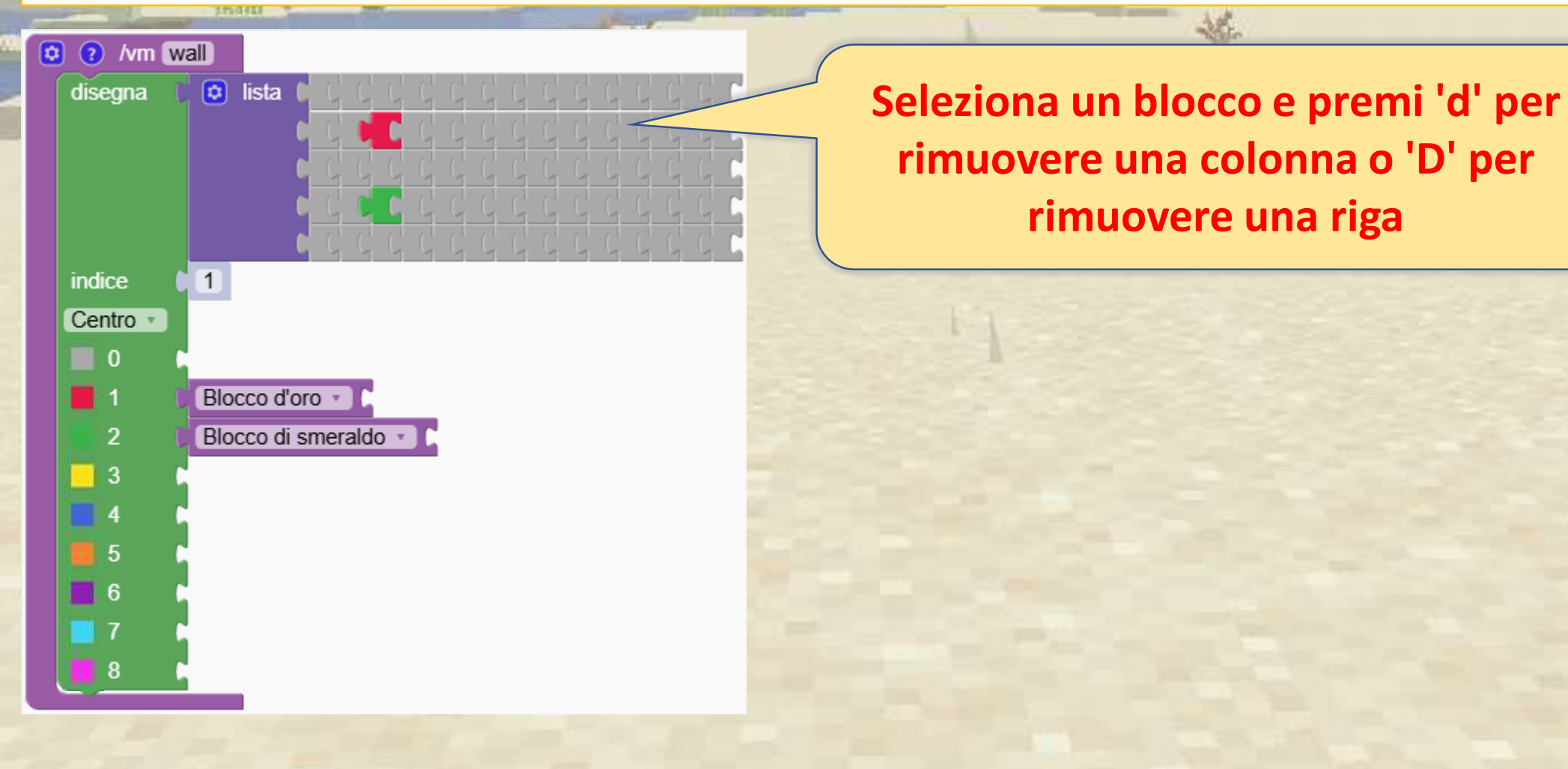

# A Disegna un rettangolo

Ad esempio, stiamo creando un semplice rettangolo

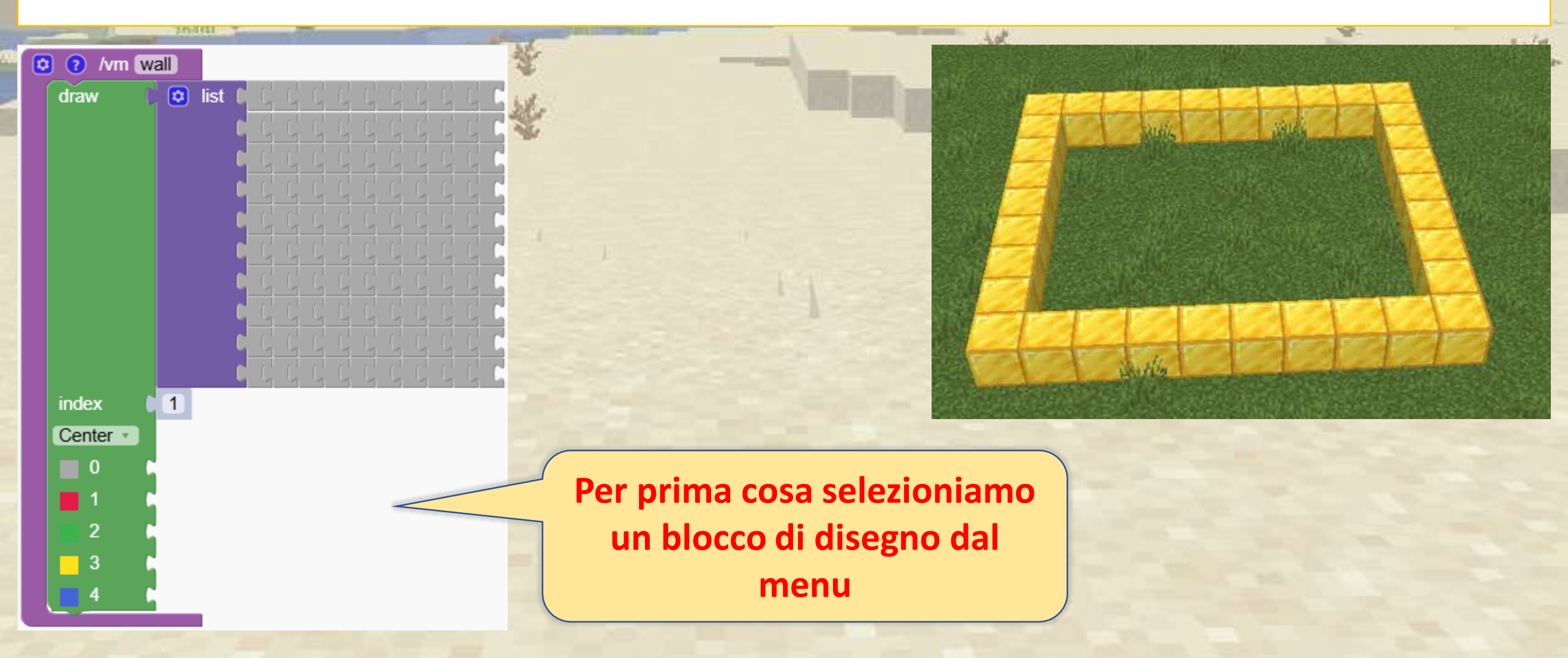

# A Disegna un rettangolo

#### Ora dipingiamo in rosso premendo il tasto 1

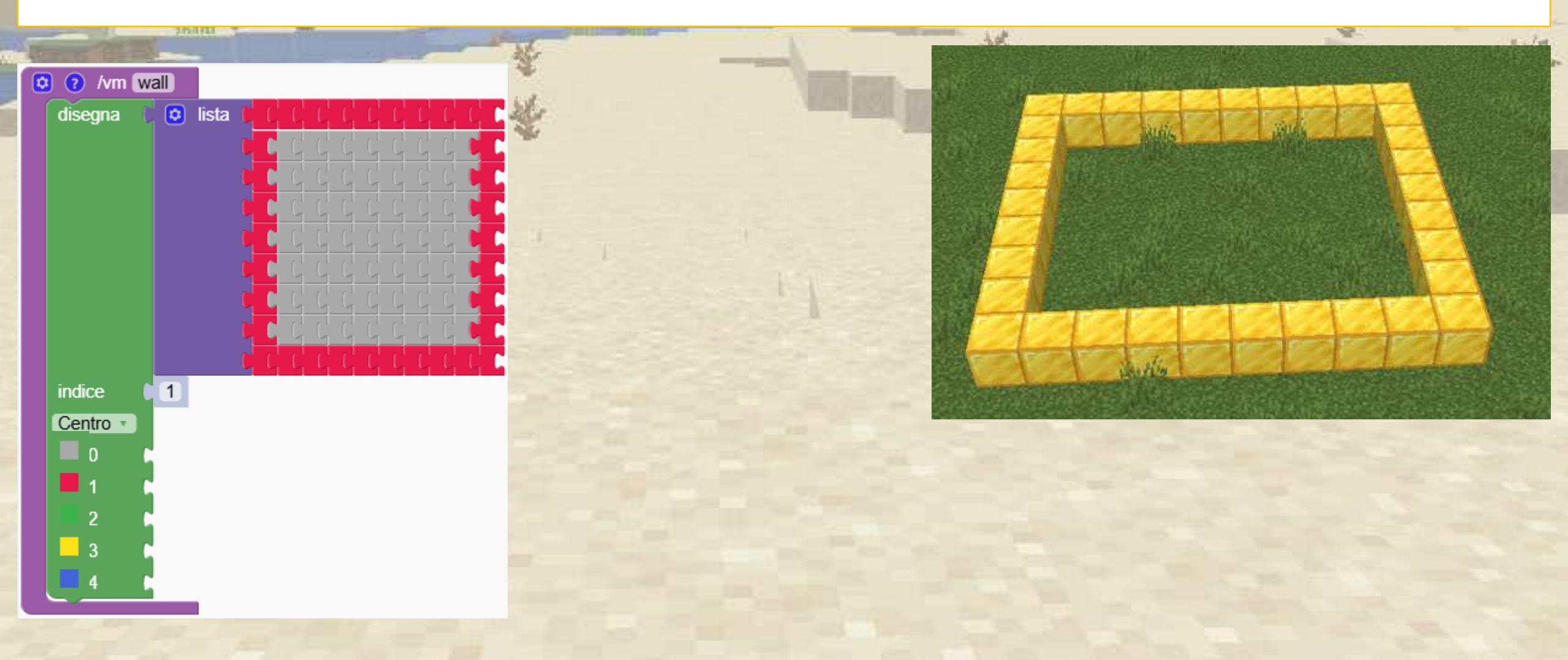

# A Disegna un rettangolo

#### Ora dipingiamo in rosso premendo il tasto 1

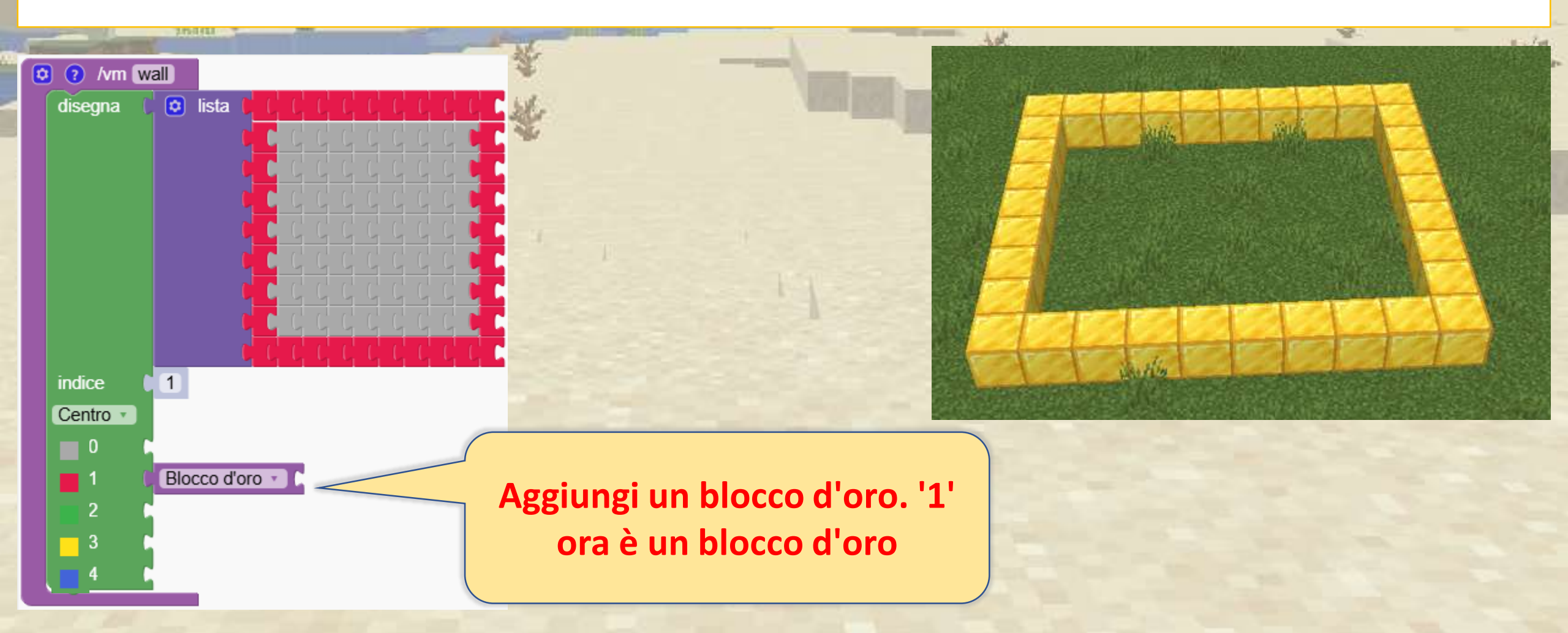

# Disegna un rettangolo

Avremmo potuto farlo più velocemente! Per disegnare automaticamente un rettangolo puoi usare il tasto 'b' (Se clicchi con il tasto destro sui blocchi grigi vedi tutte le opzioni)

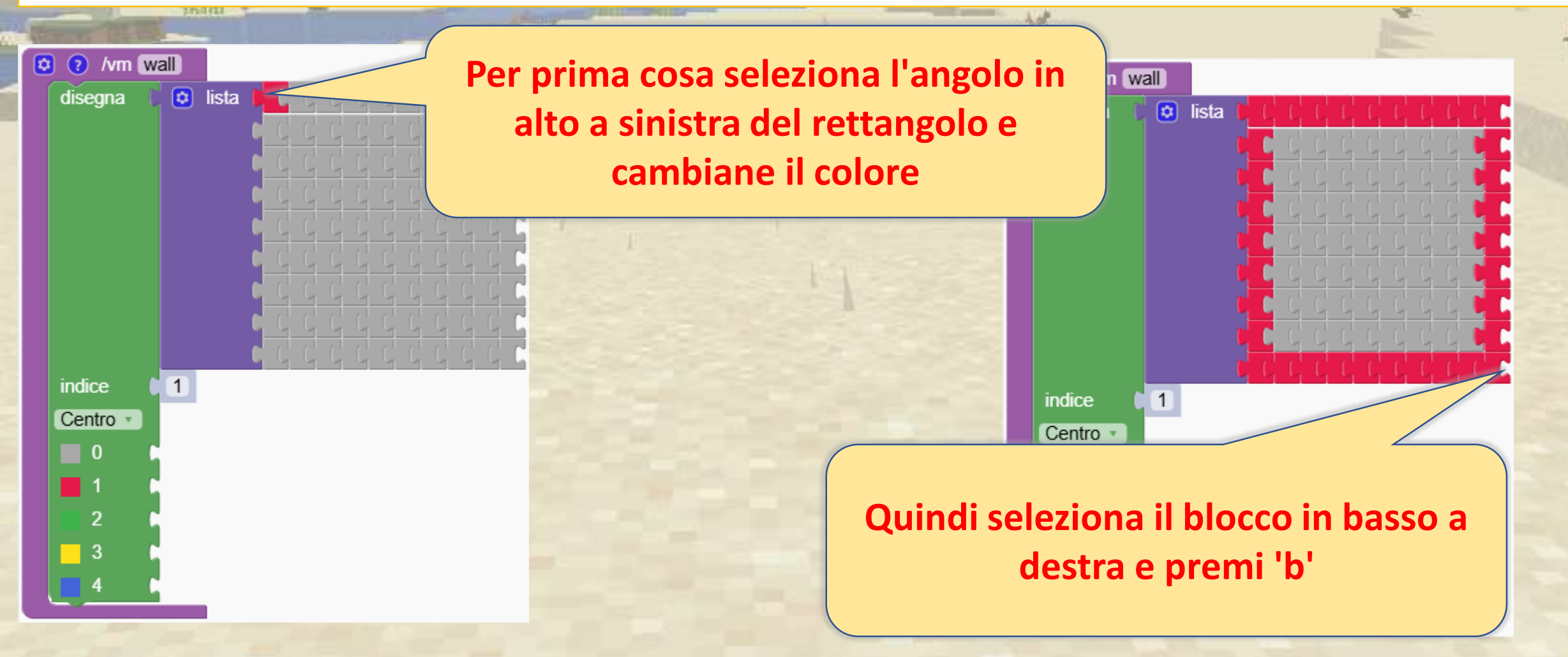

### Come faccio a rimuovere i blocchi?

Non vogliamo ricominciare da zero o dipingere tutti i singoli blocchi

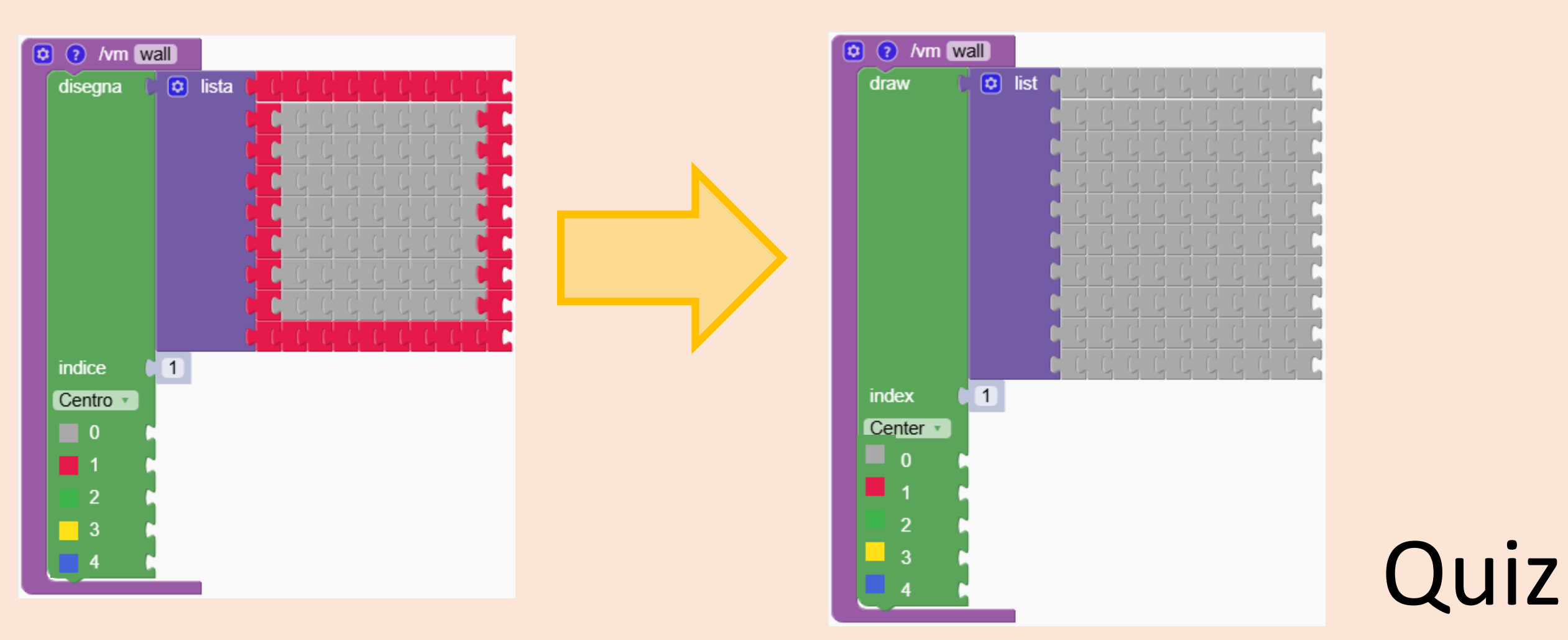

### Come faccio a rimuovere i blocchi?

Soluzione: dipingiamo un quadrato intero di colore grigio sul disegno esistente. Utilizzare il tasto 'f' per dipingere un rettangolo pieno

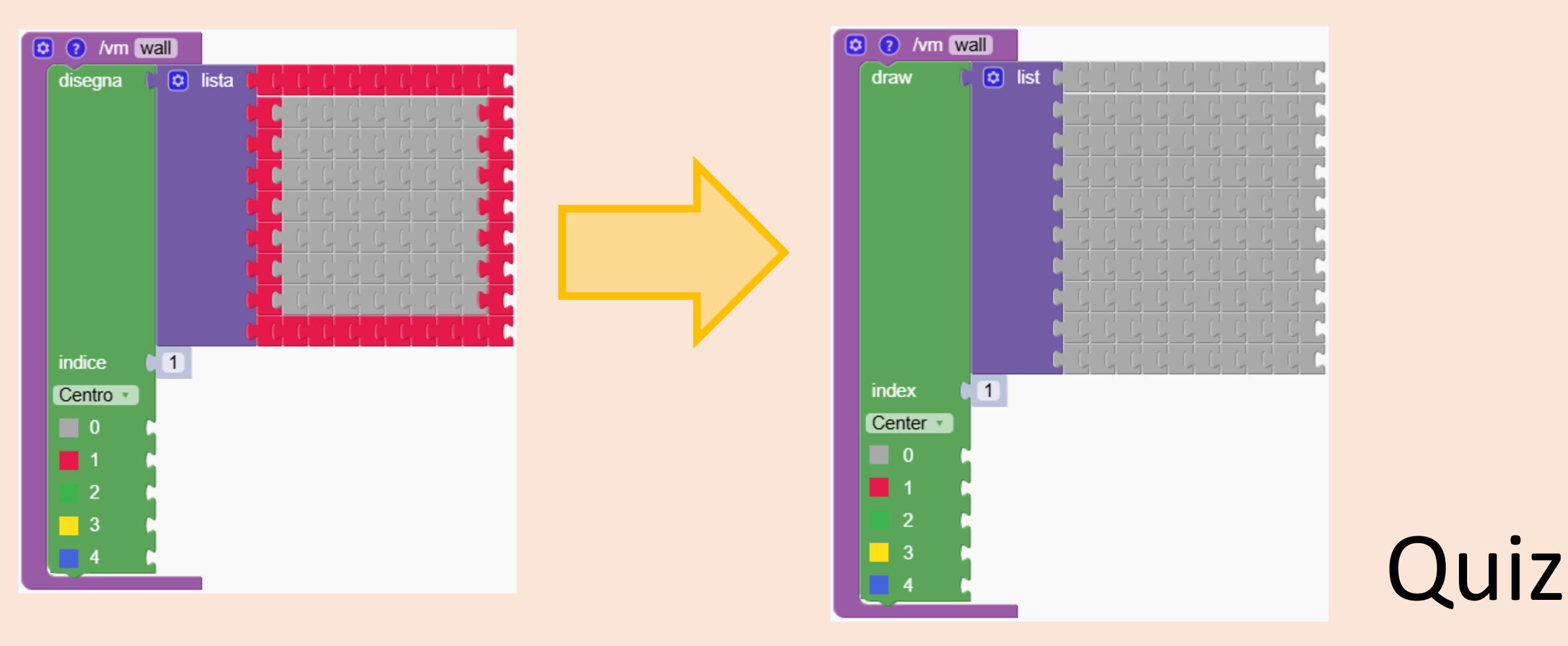

Impara a creare una bandiera personalizzata, utilizzando forme diverse per formare il disegno.

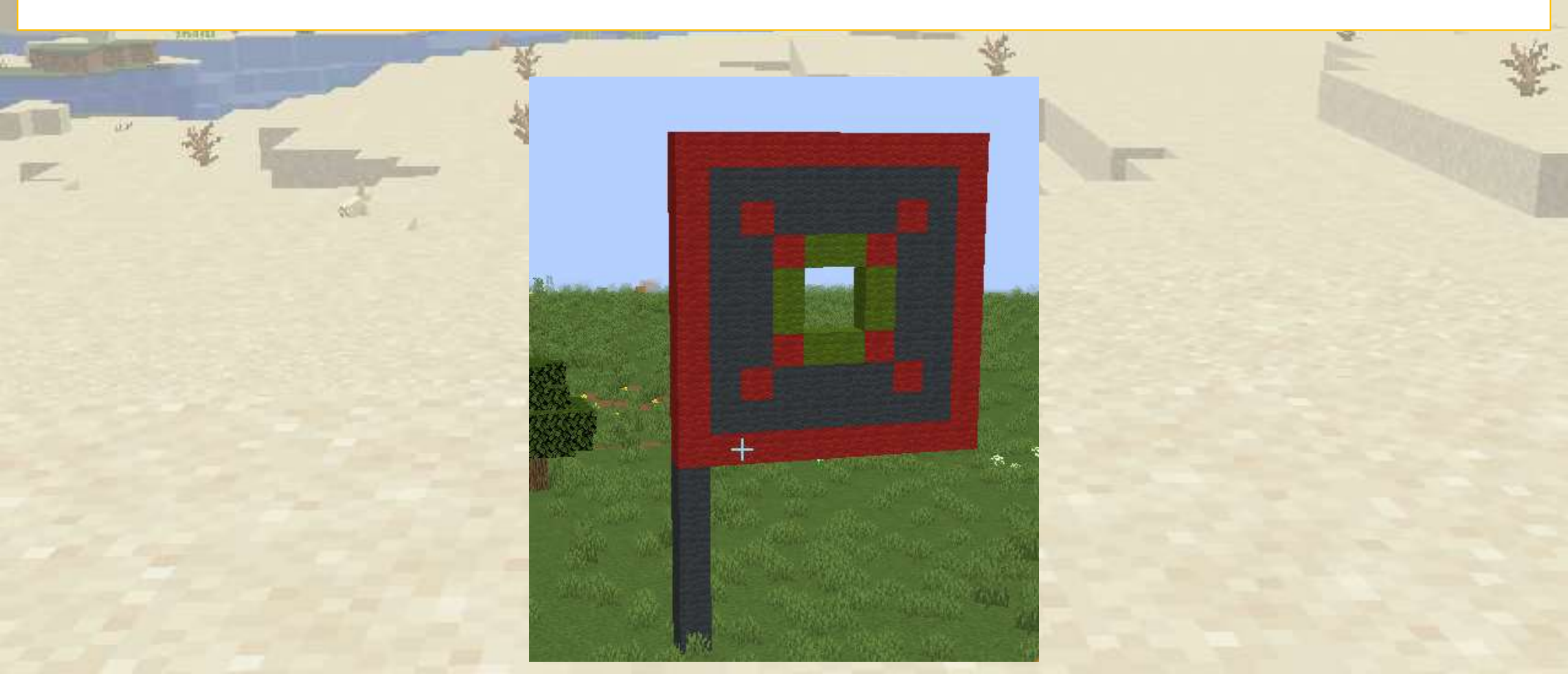

Per prima cosa creiamo il nostro progetto a terra. Nota che abbiamo impostato il punto di partenza a sinistra invece che al centro

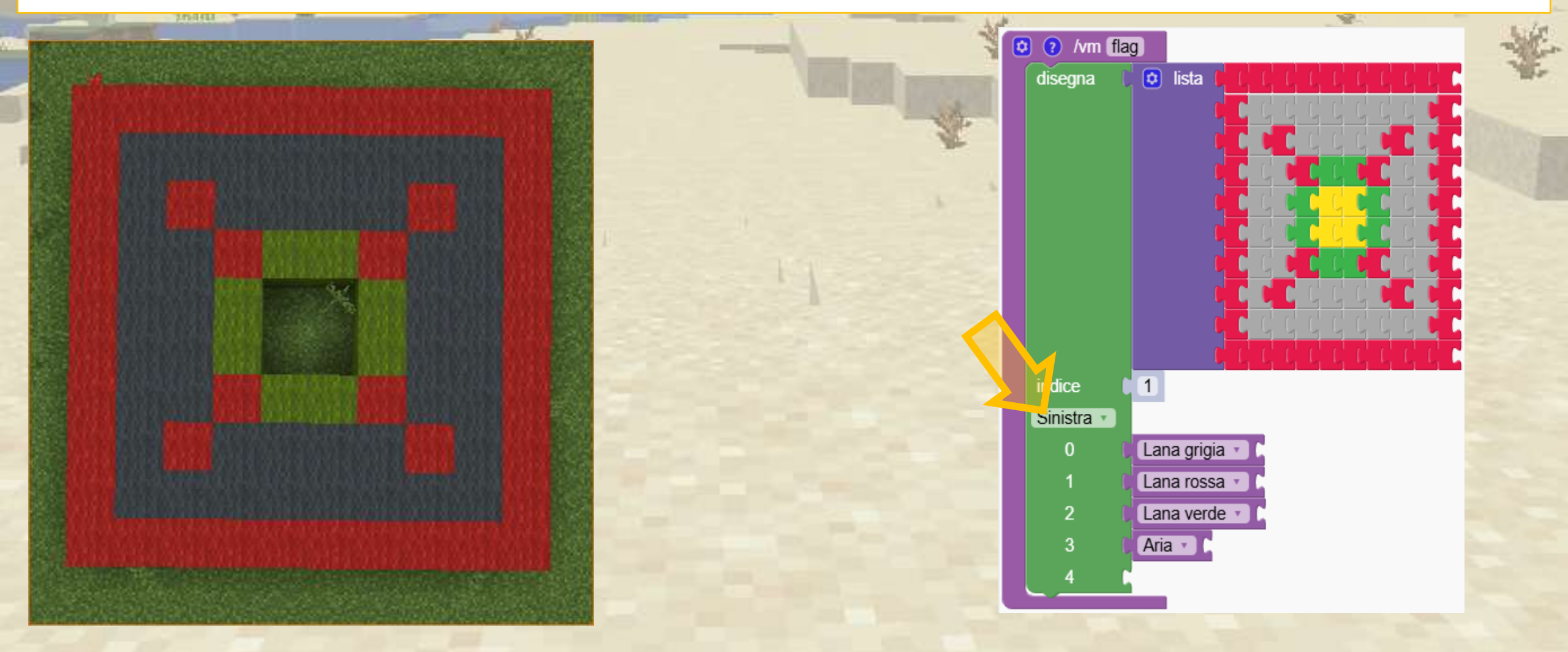

Modifichiamo l'inclinazione per rendere l'immagine verticale

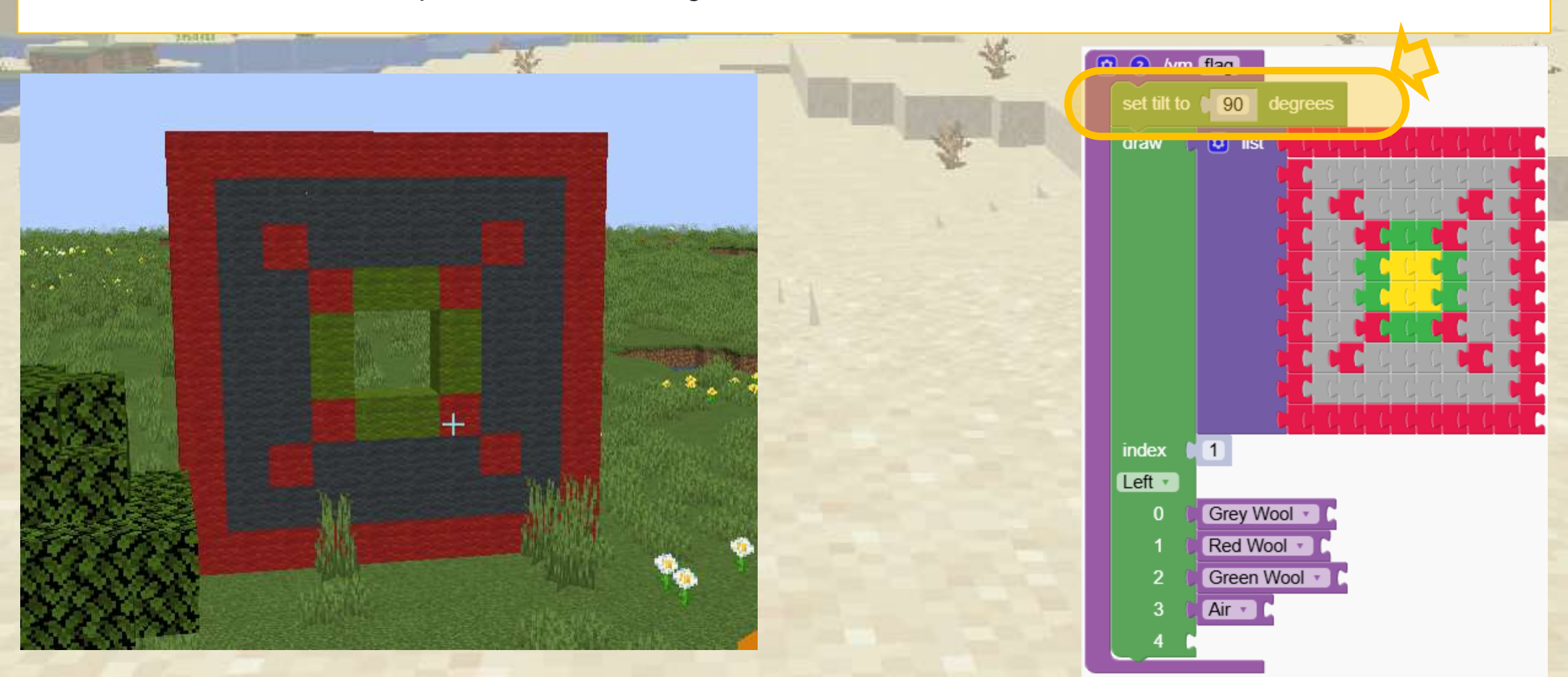

Aggiungiamo una base semplice composta da 6 blocchi

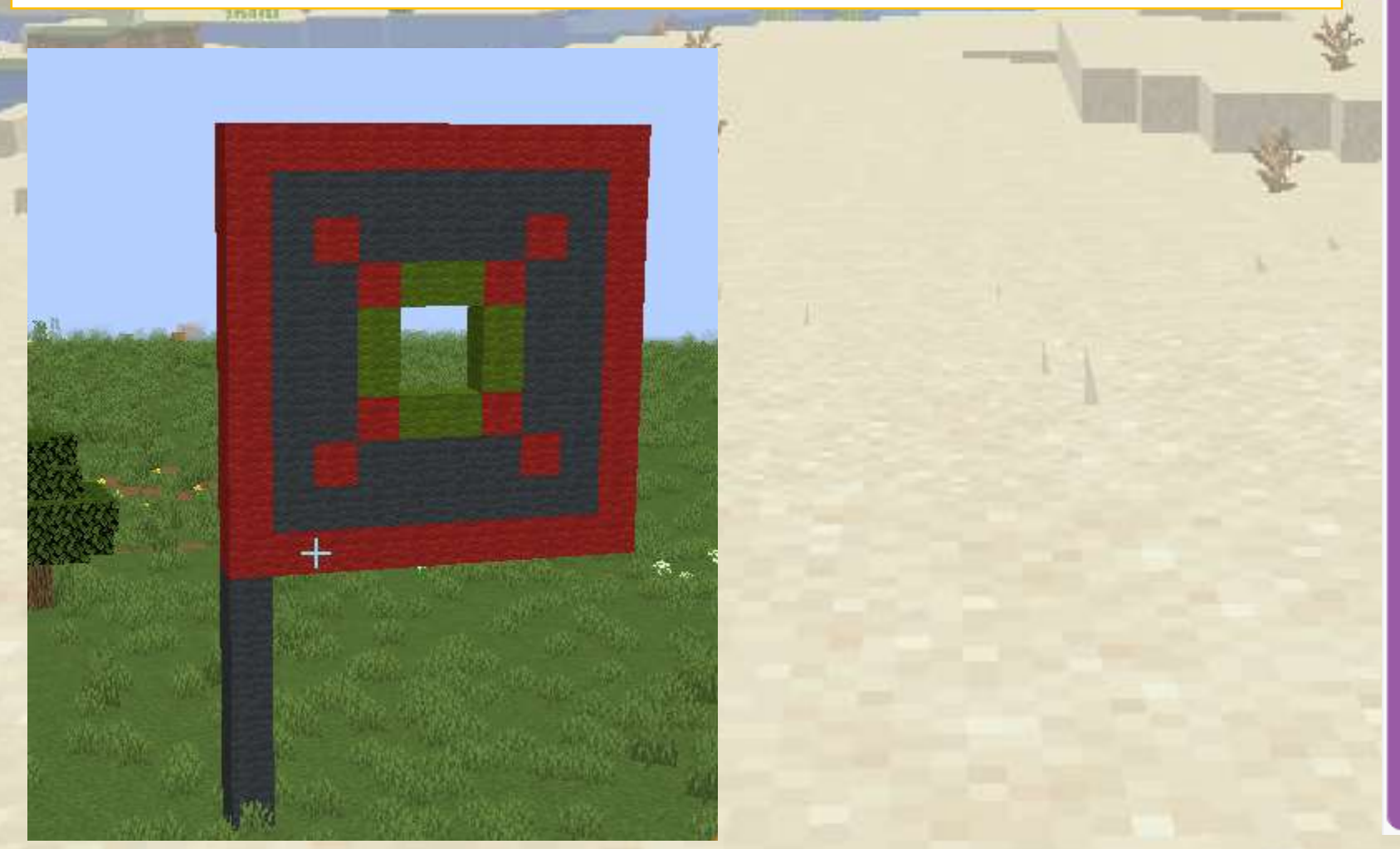

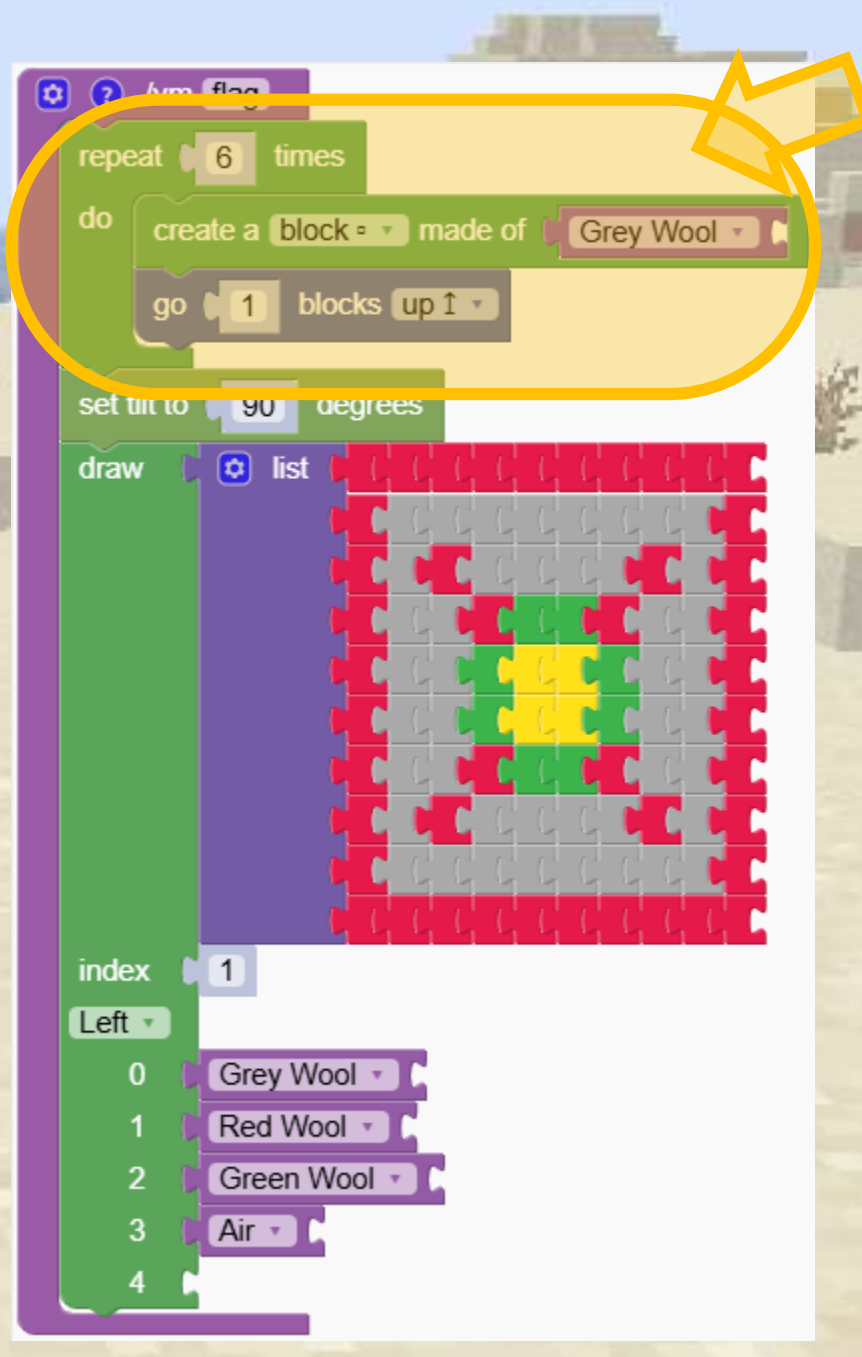

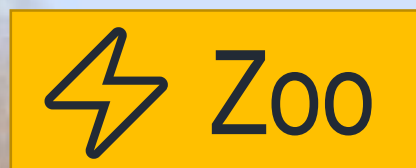

### Costruiamo uno zoo!

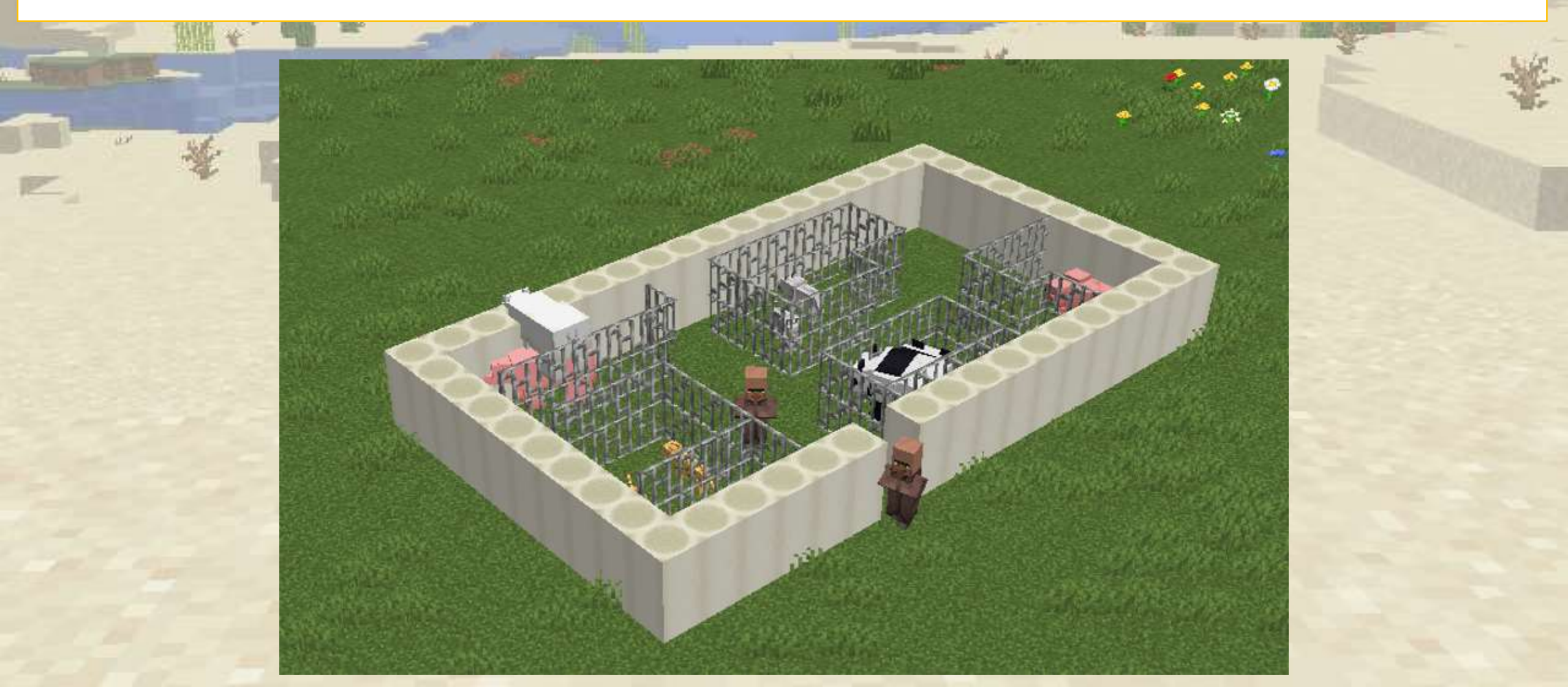

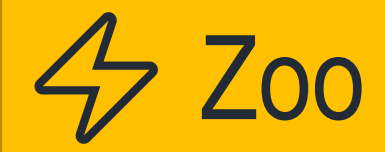

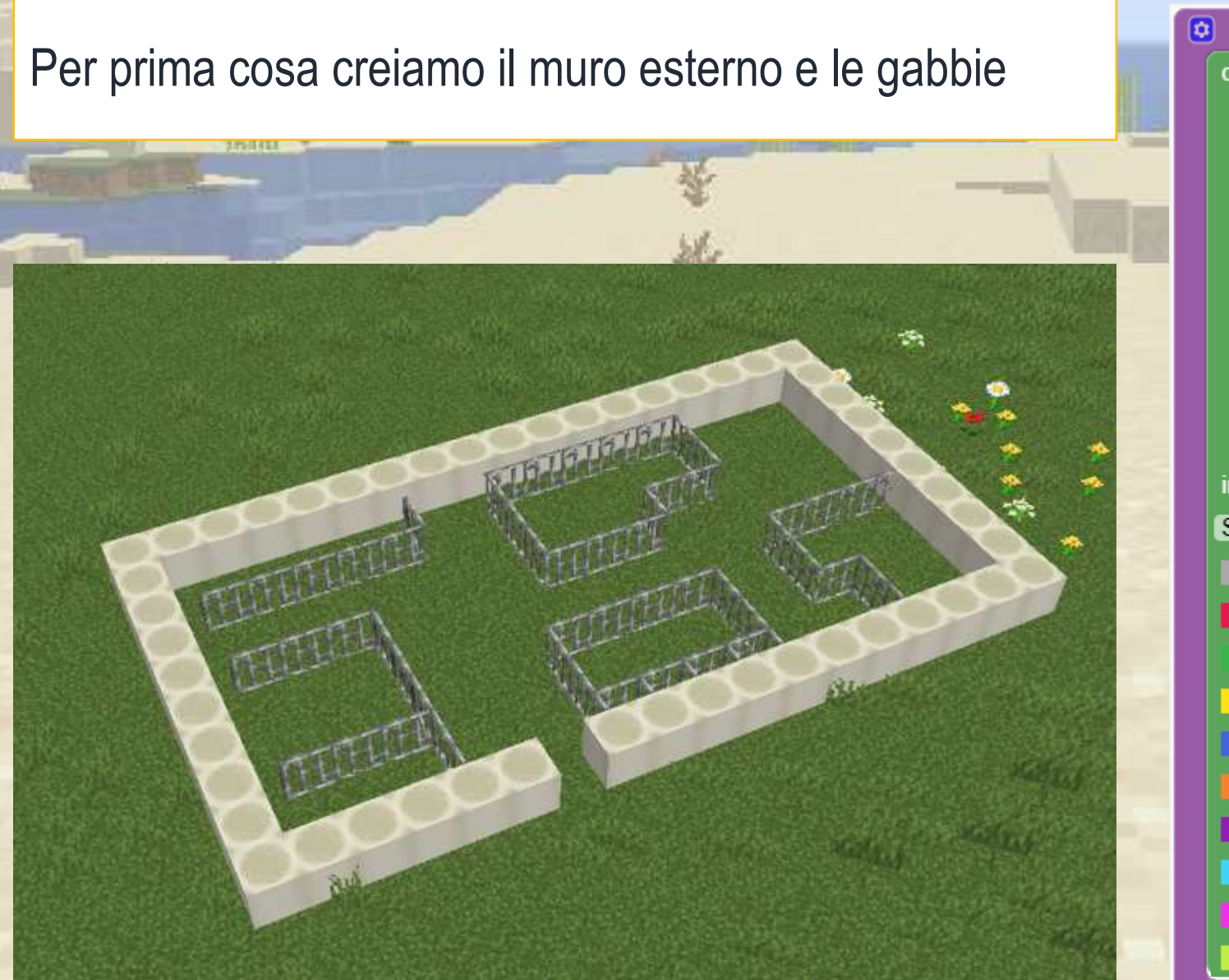

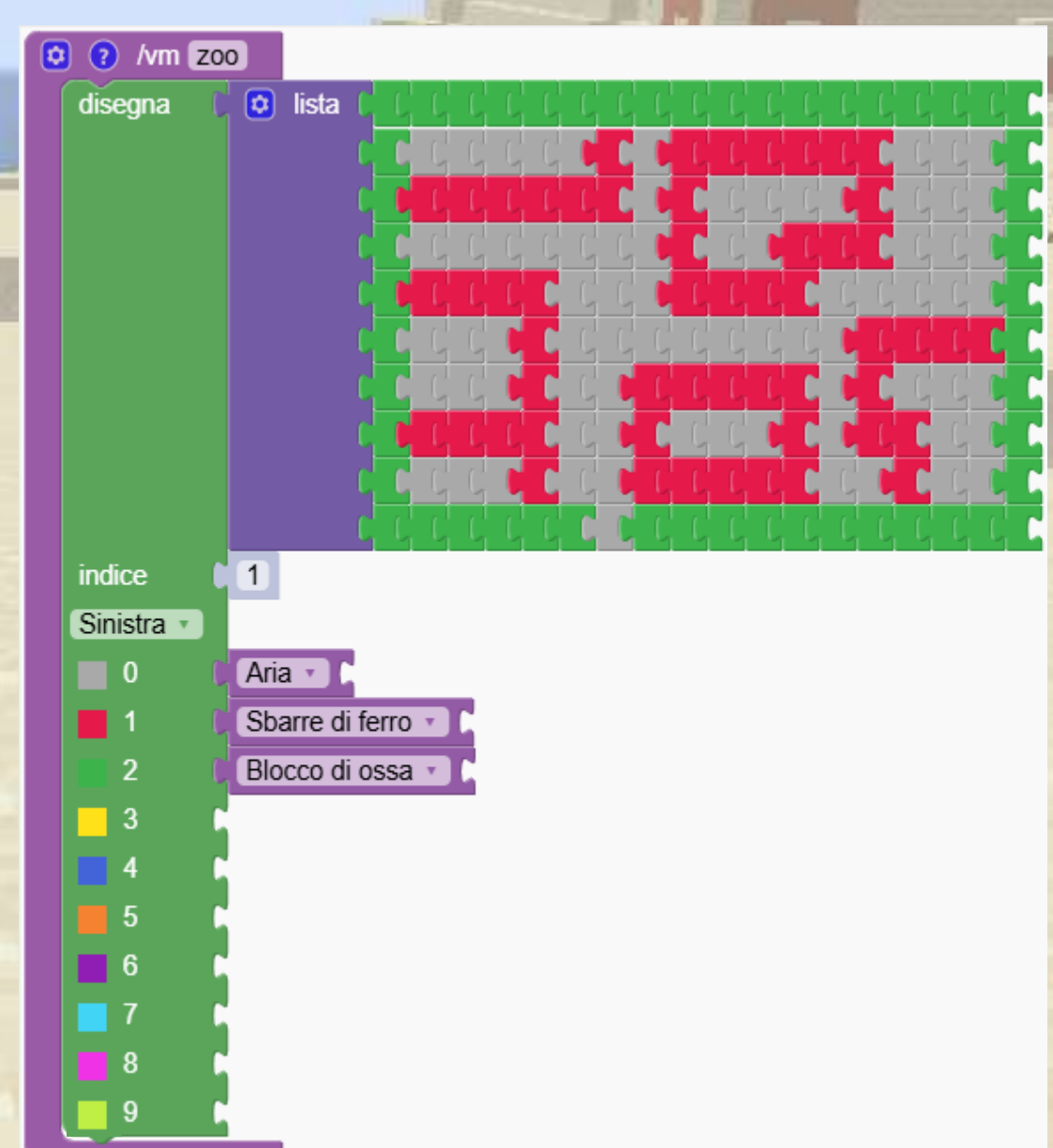

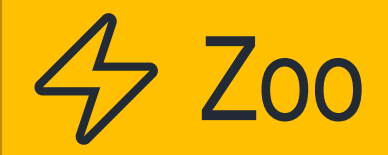

2.2

### Poi aggiungiamo gli animali.

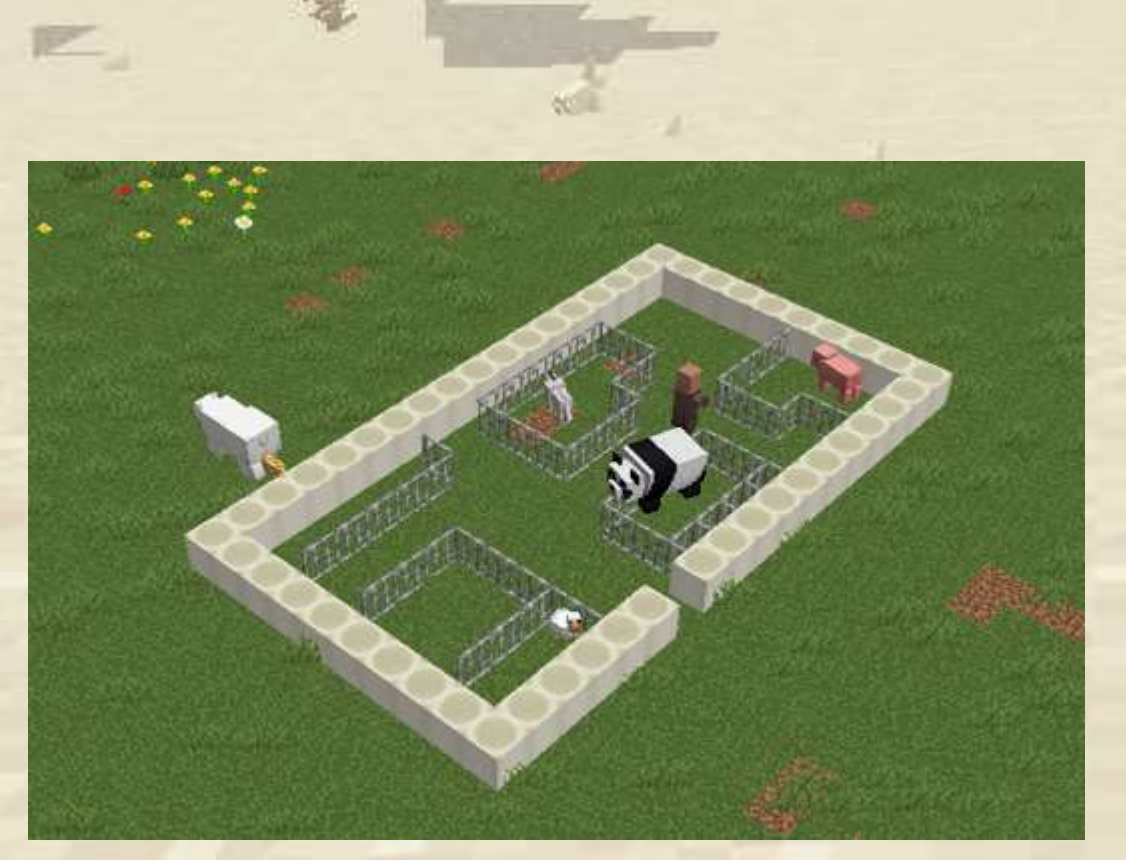

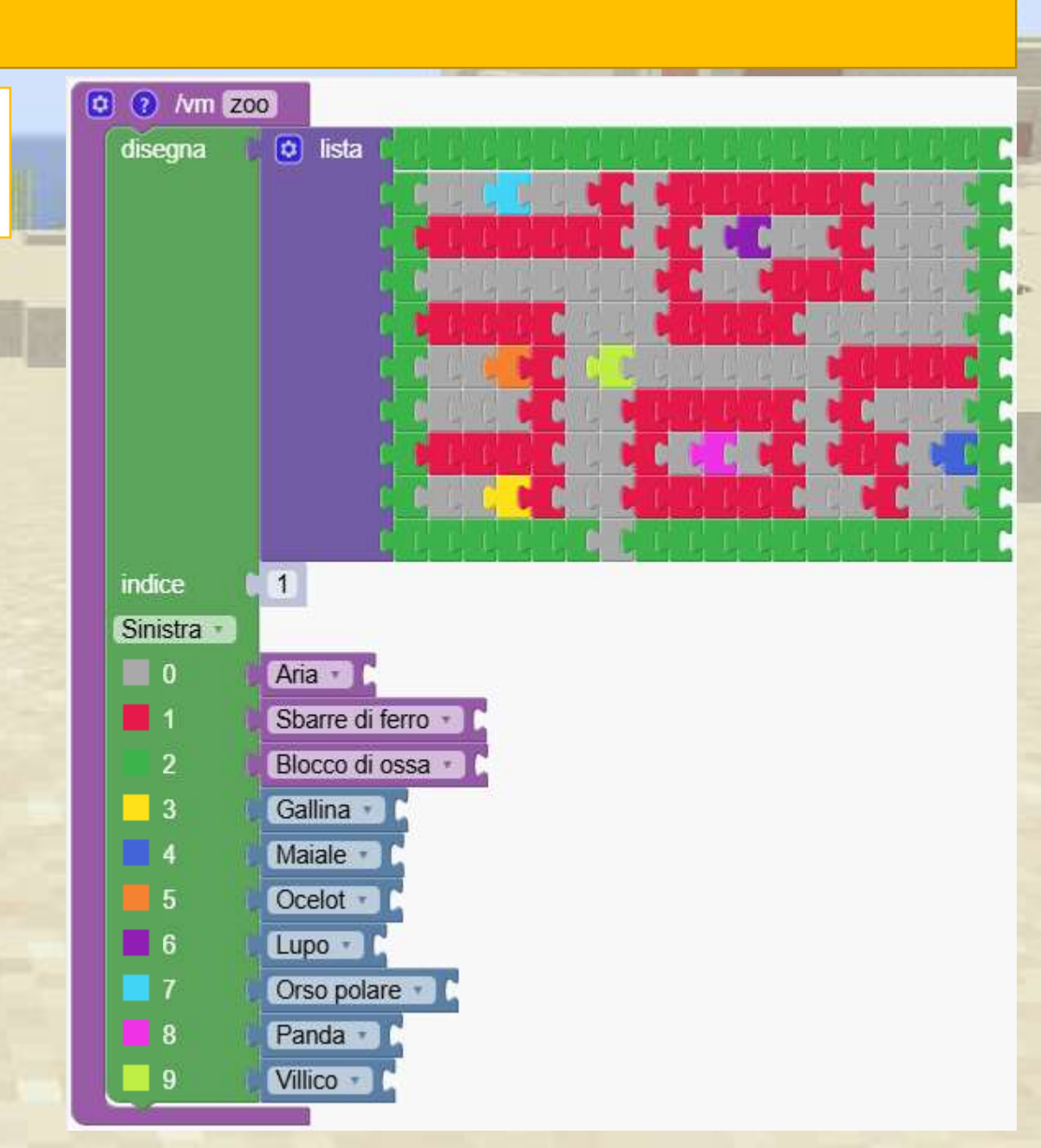

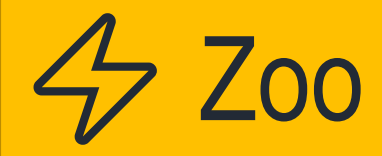

### Gli animali stanno scappando! Cosa possiamo fare?

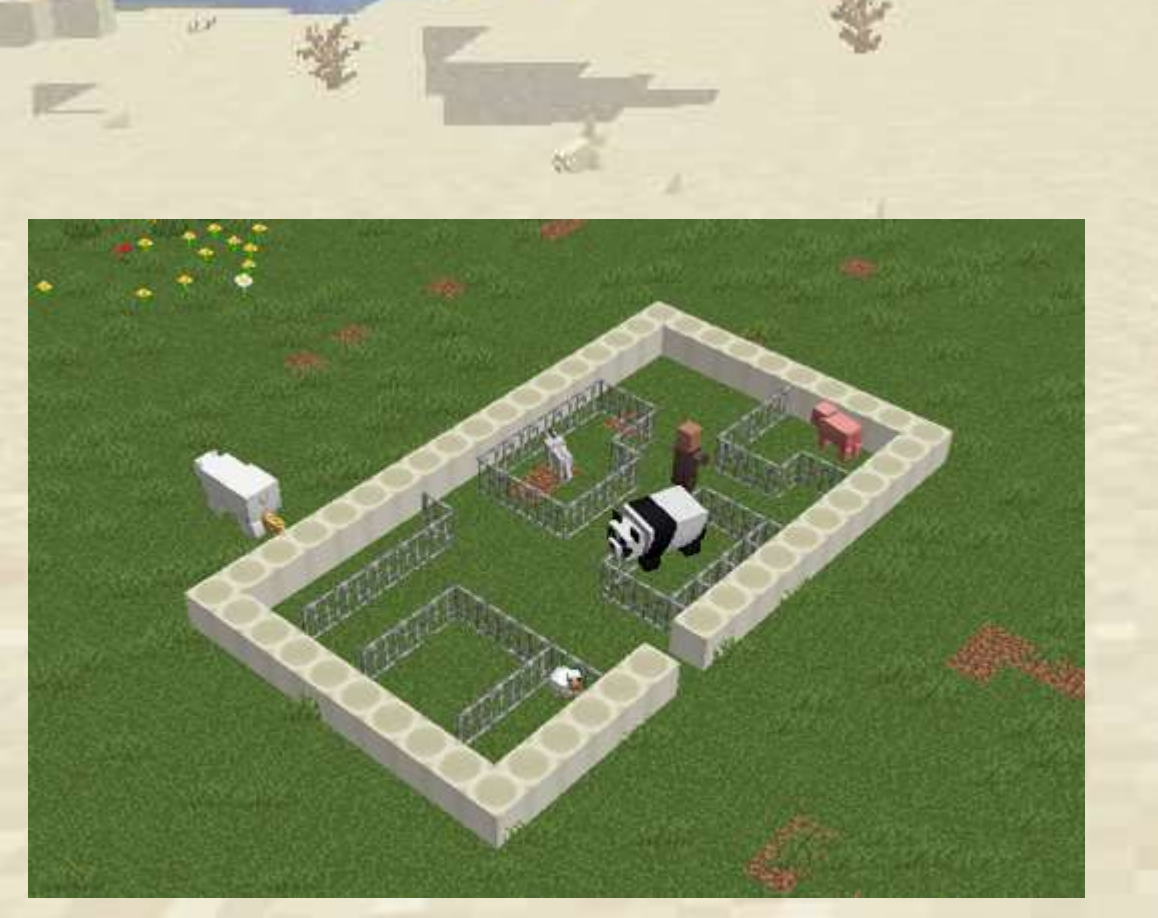

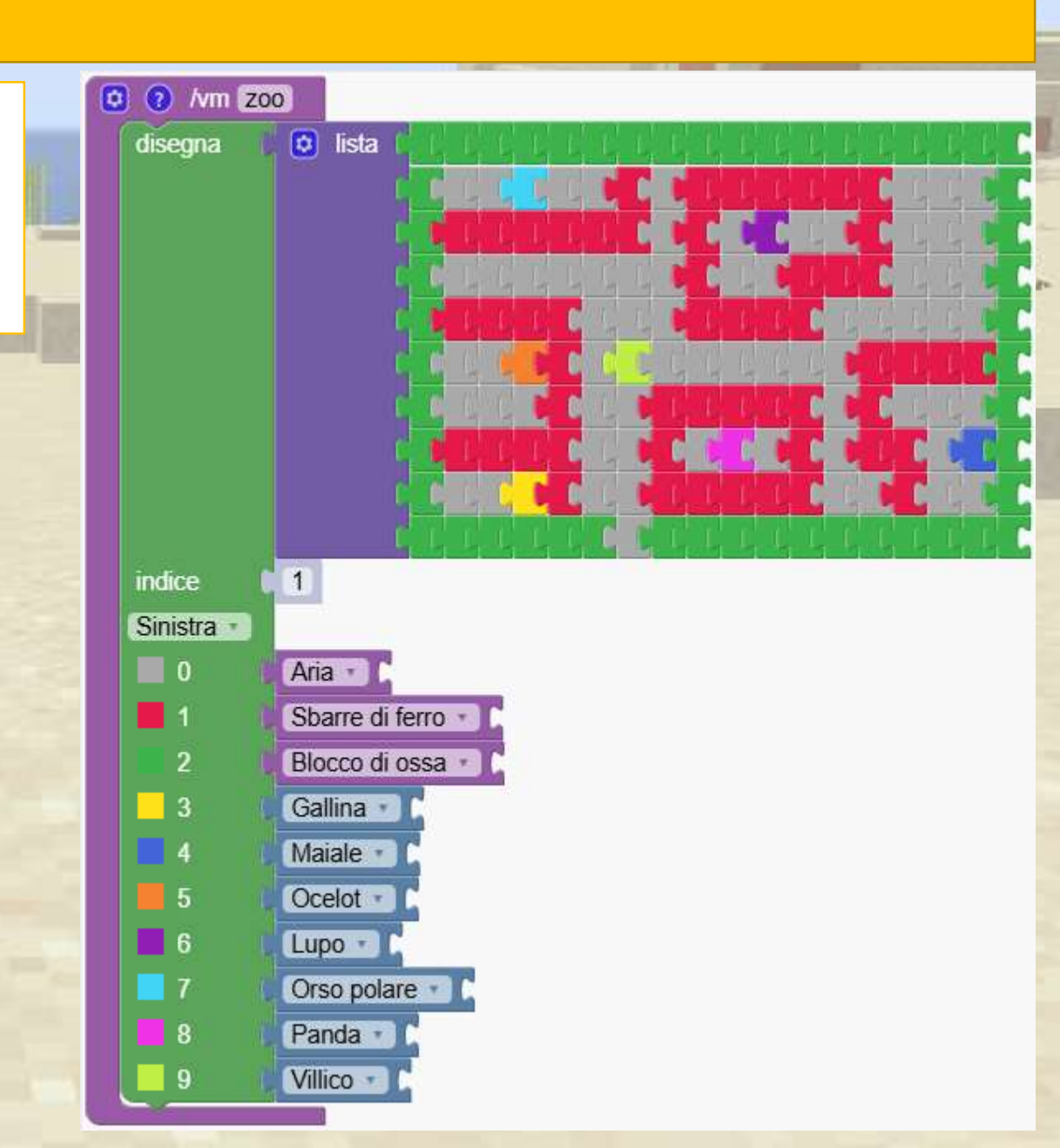

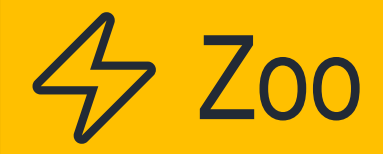

Per impedire agli animali di scappare, ripetiamo il disegno e innalziamo le gabbie di un blocco più in alto.

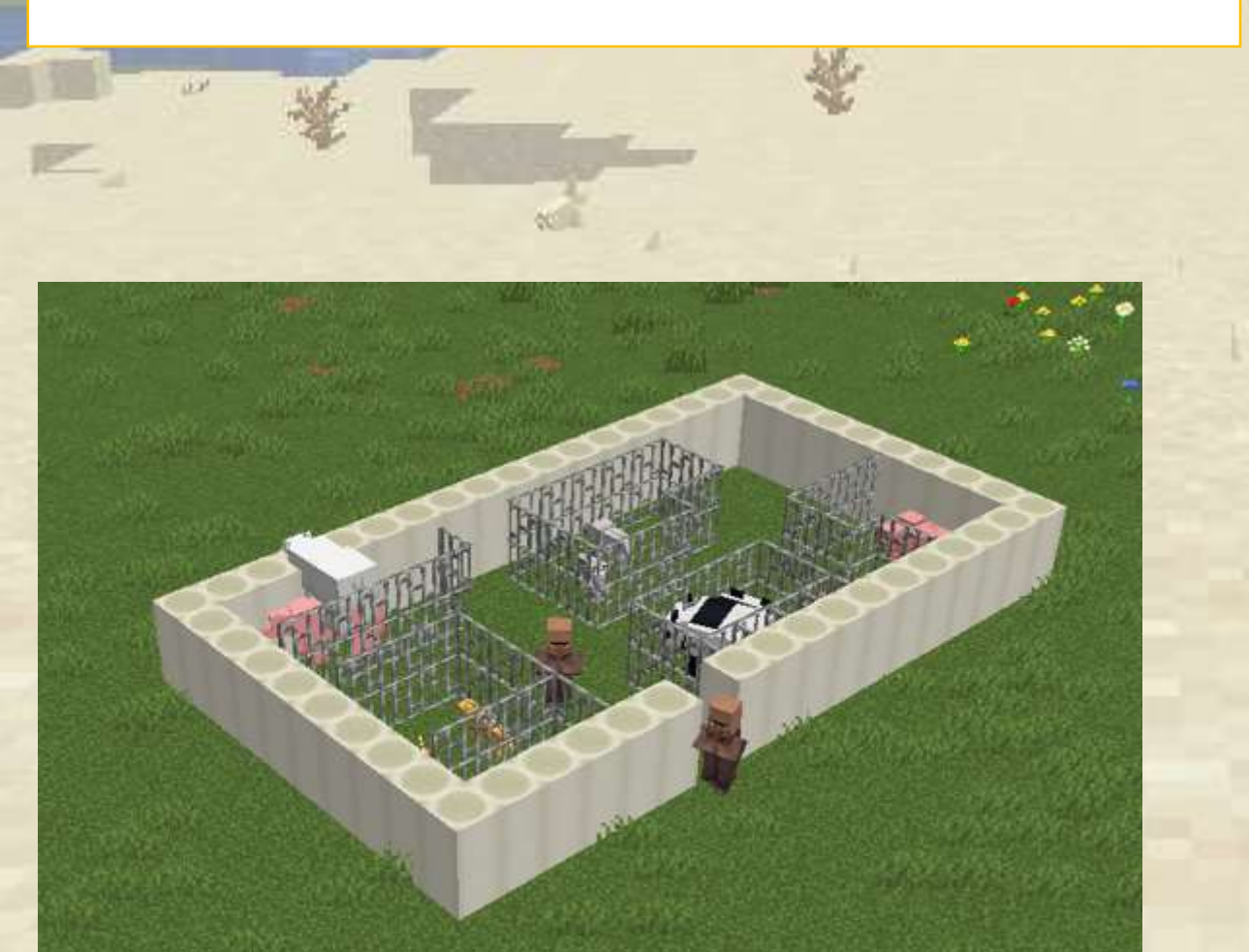

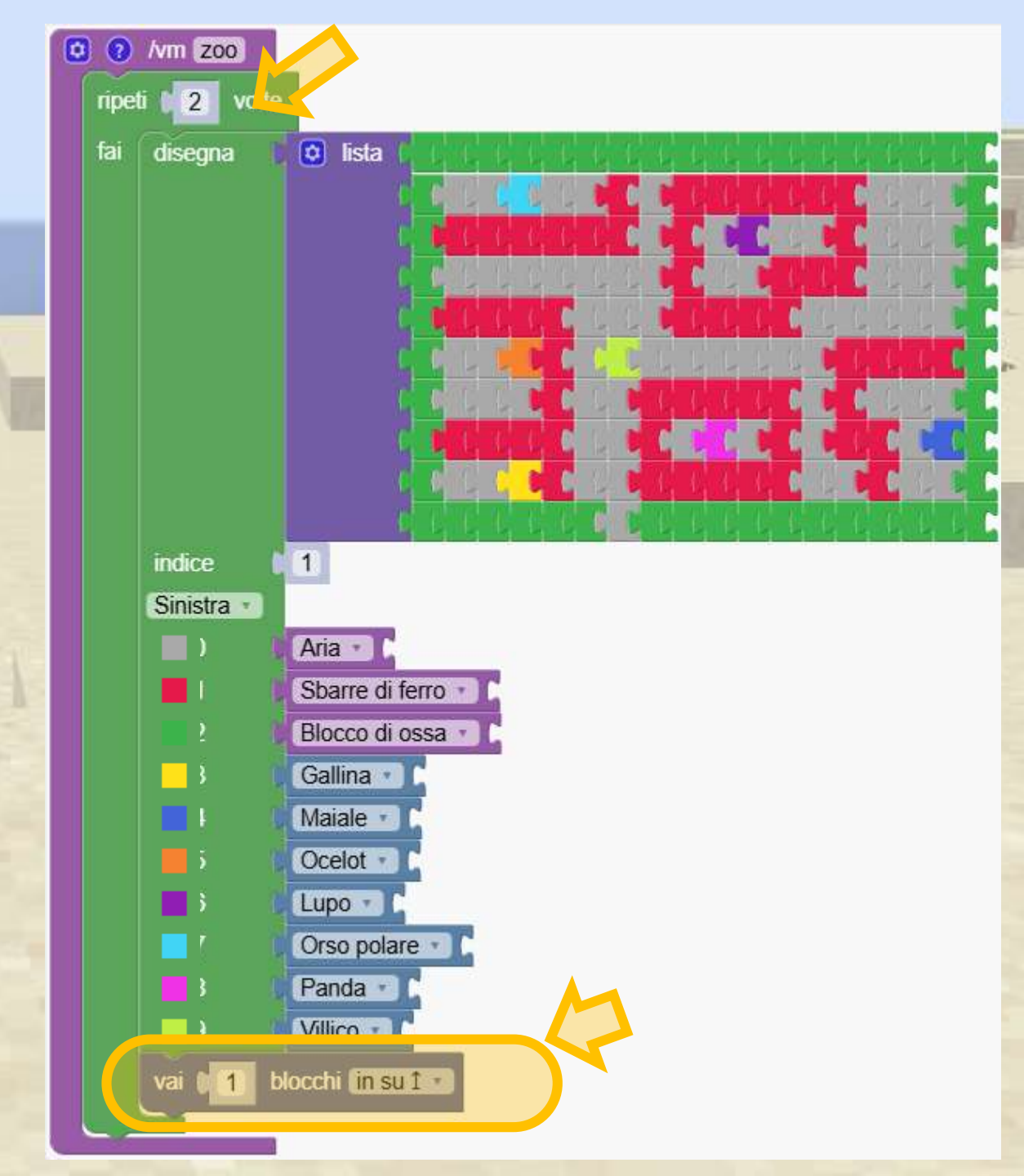
Progetta il tuo labirinto e invita gli altri a provare ad attraversarlo.

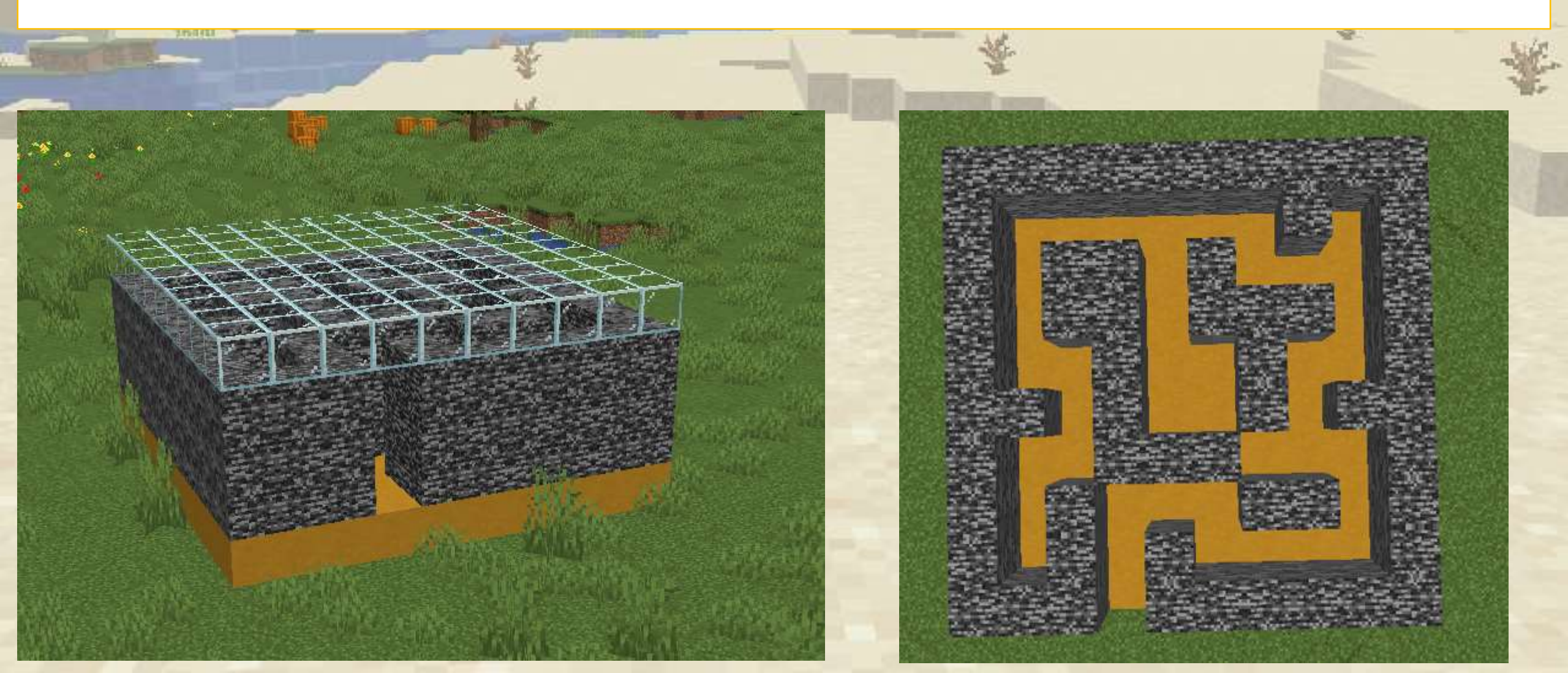

#### Per prima cosa realizziamo il layout di base.

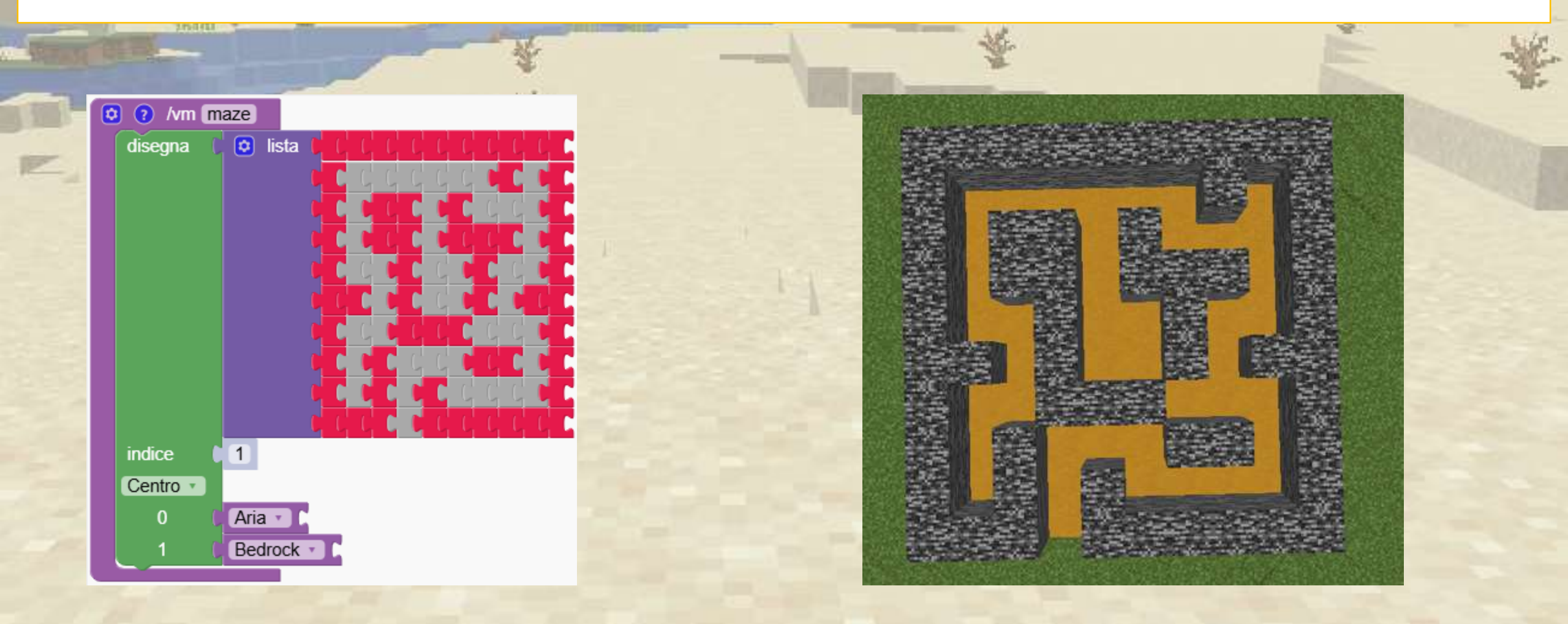

Dobbiamo alzare i muri, aggiungere un pavimento e un tetto. Puoi farlo?

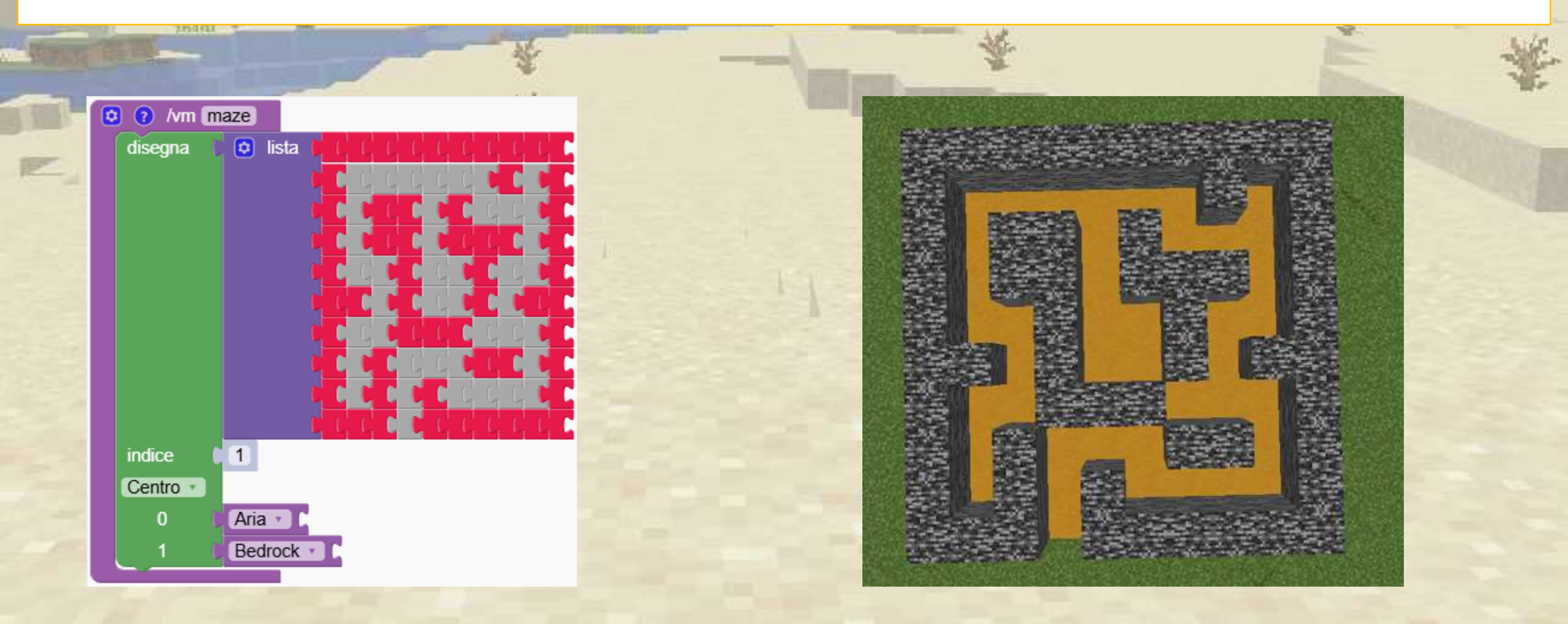

Aggiungiamo un pavimento e un tetto. Le pareti si ripetono 3 volte

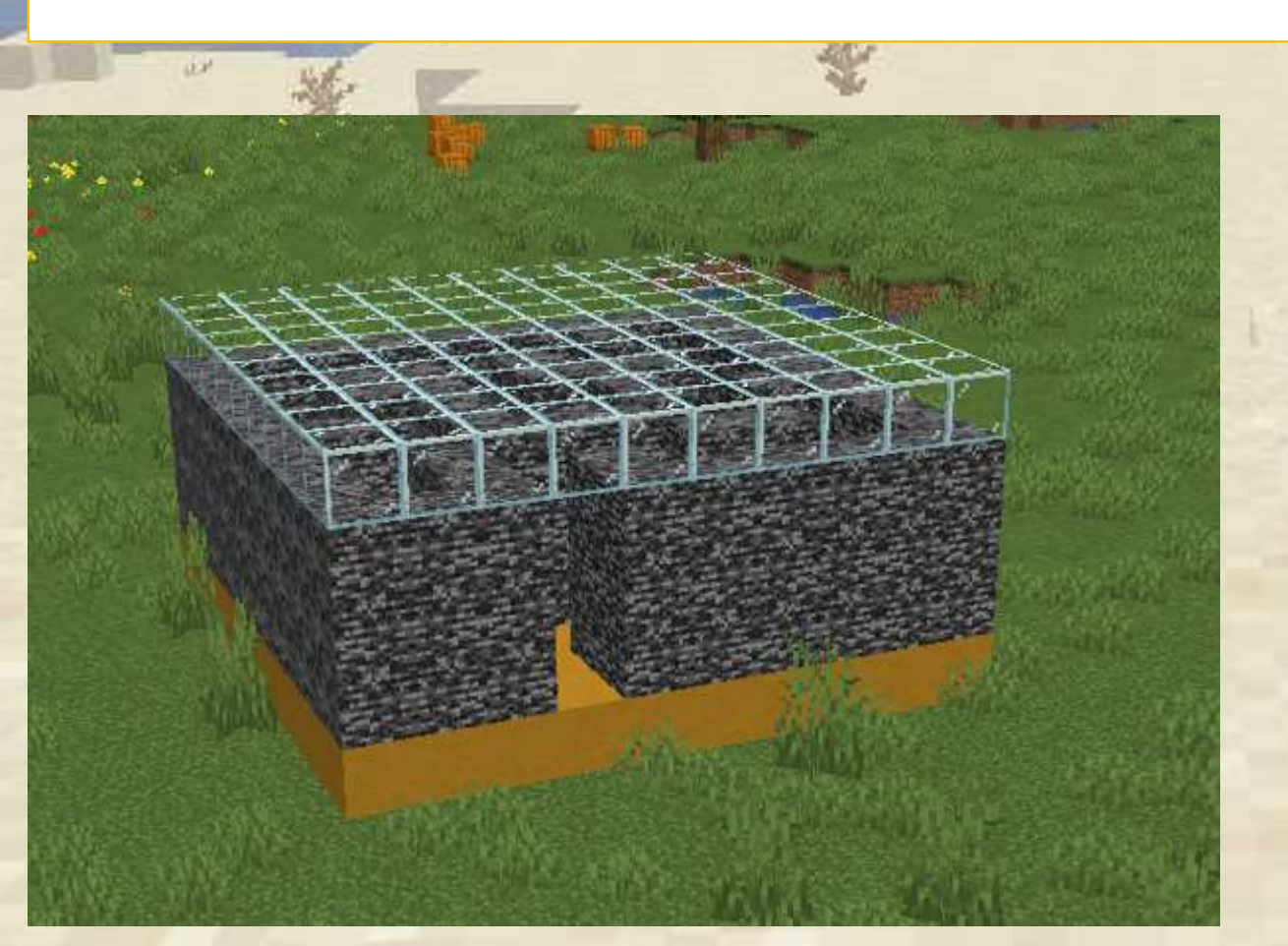

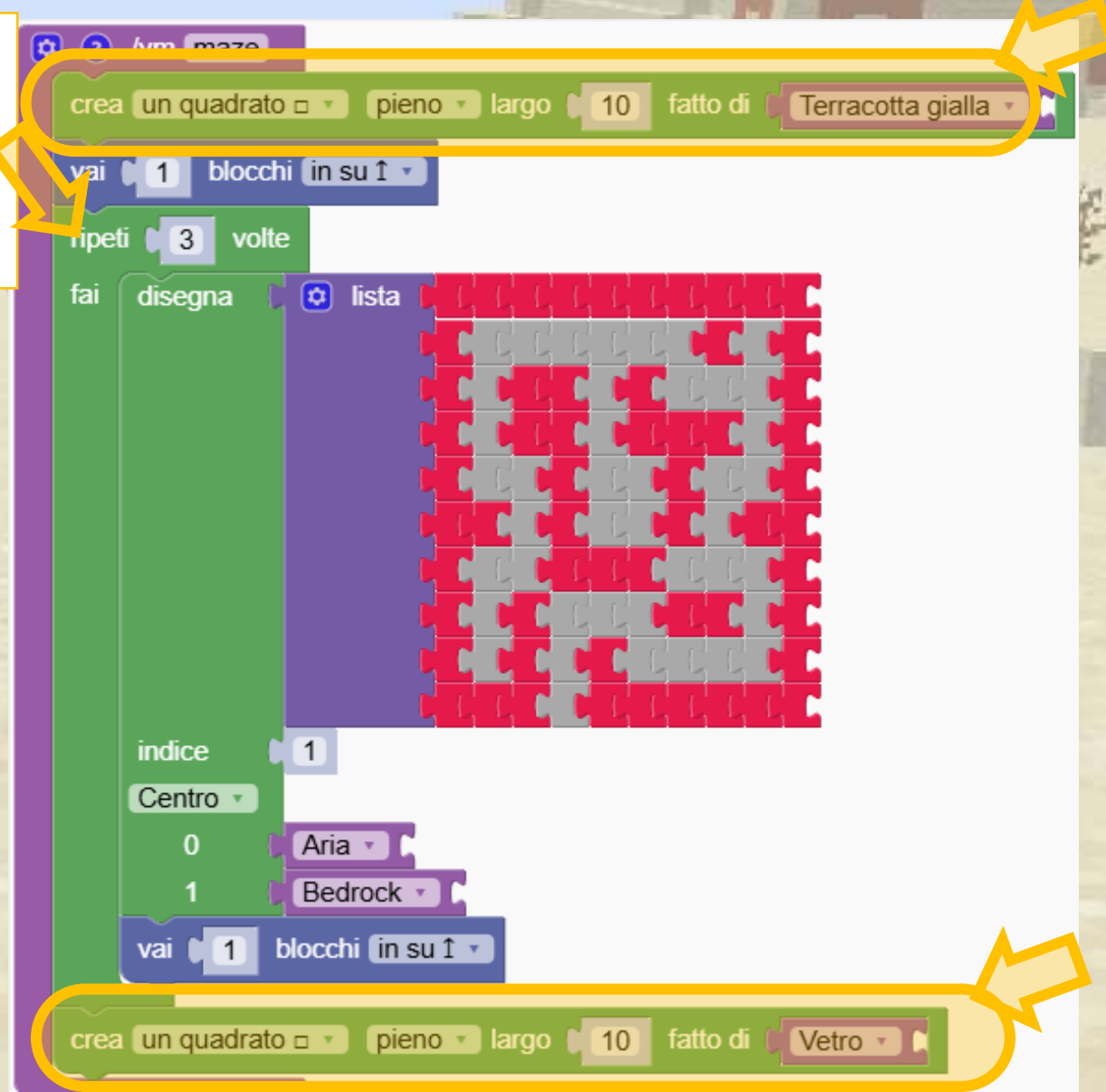

Impara a posizionare i disegni per creare una casa cubica, esercitandoti sulle basi delle forme 3D.

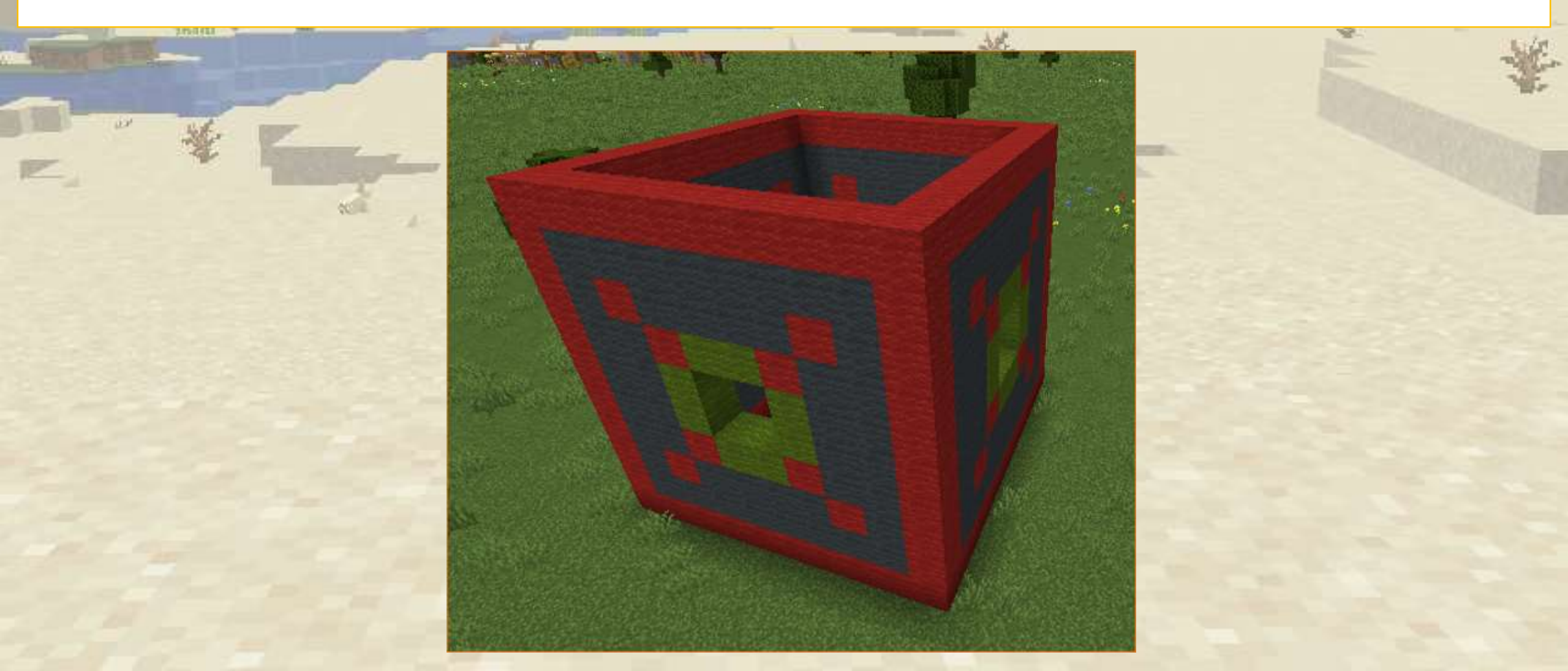

Per prima cosa creiamo un muro semplice.

Nota che abbiamo reimpostato l'inclinazione del muro.

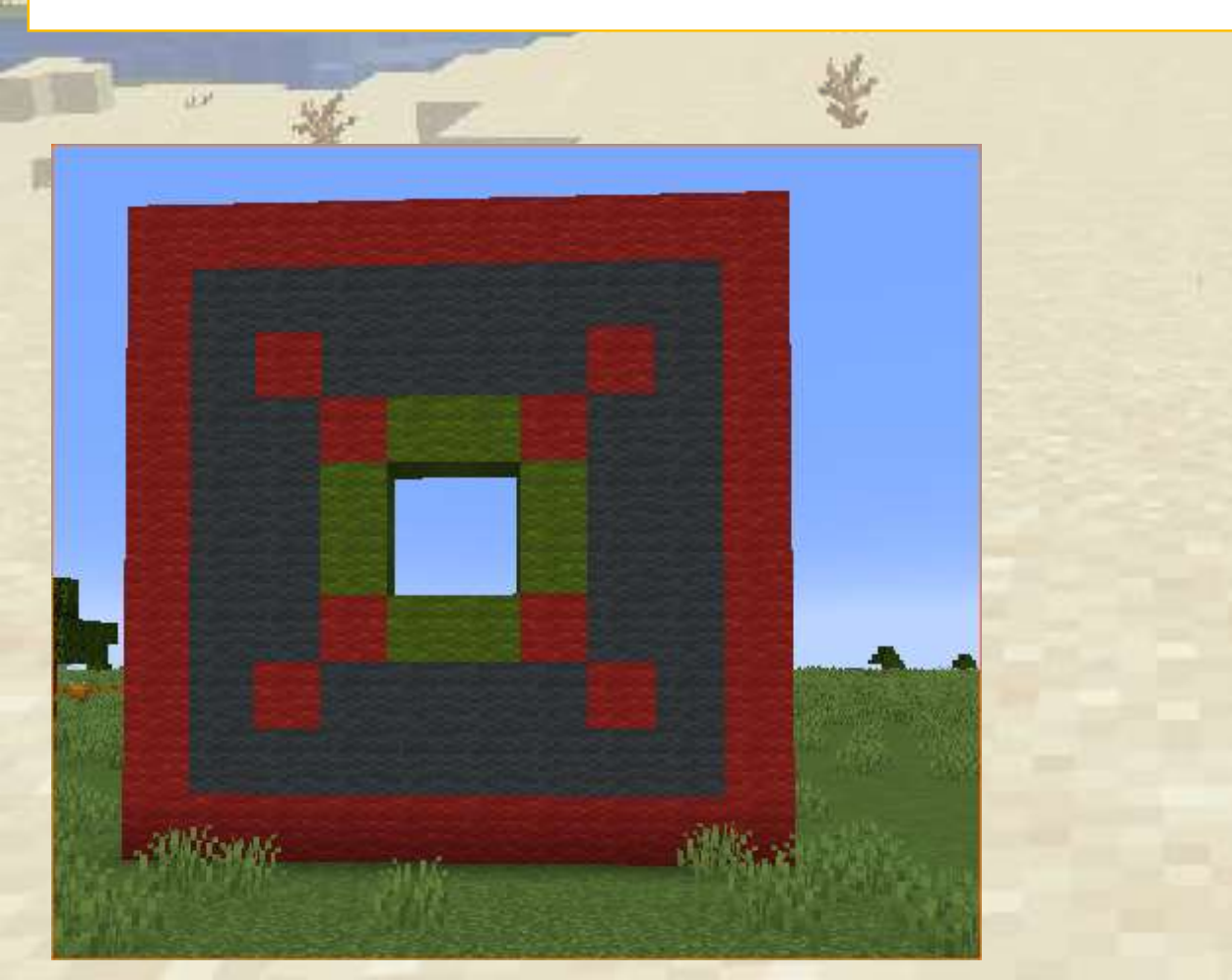

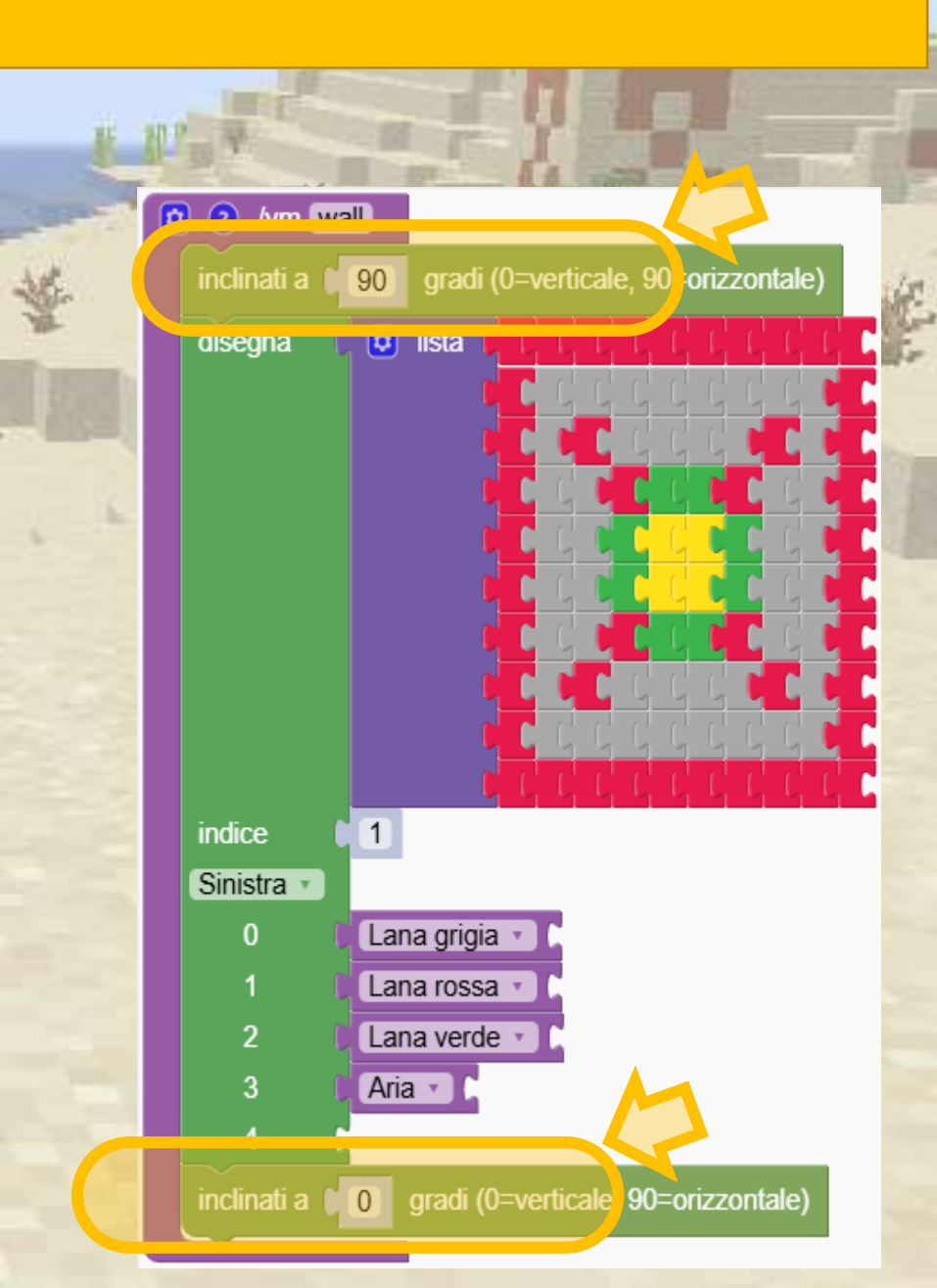

Il seguente programma dipinge il muro 4 volte.

(Il programma chiama la funzione "wall" che abbiamo creato prima) Vediamo come funziona:

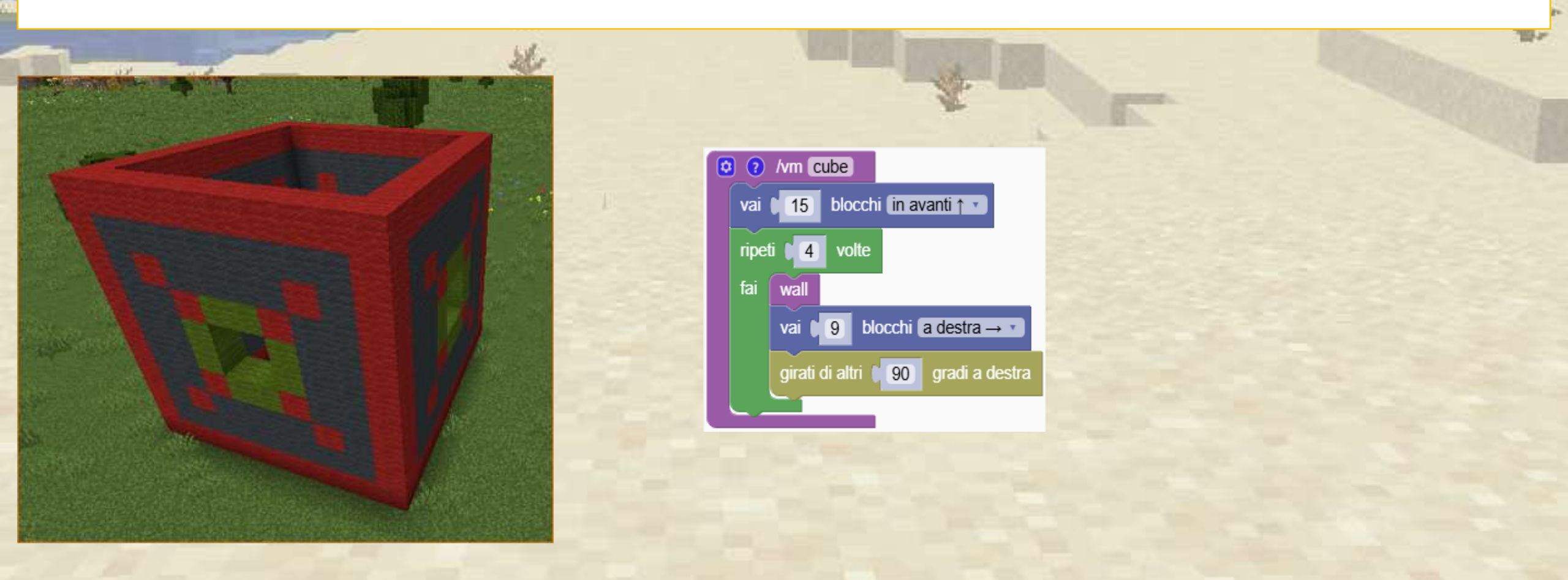

Spiegazione del codice:

Passaggio 1: spostare la casa più lontano

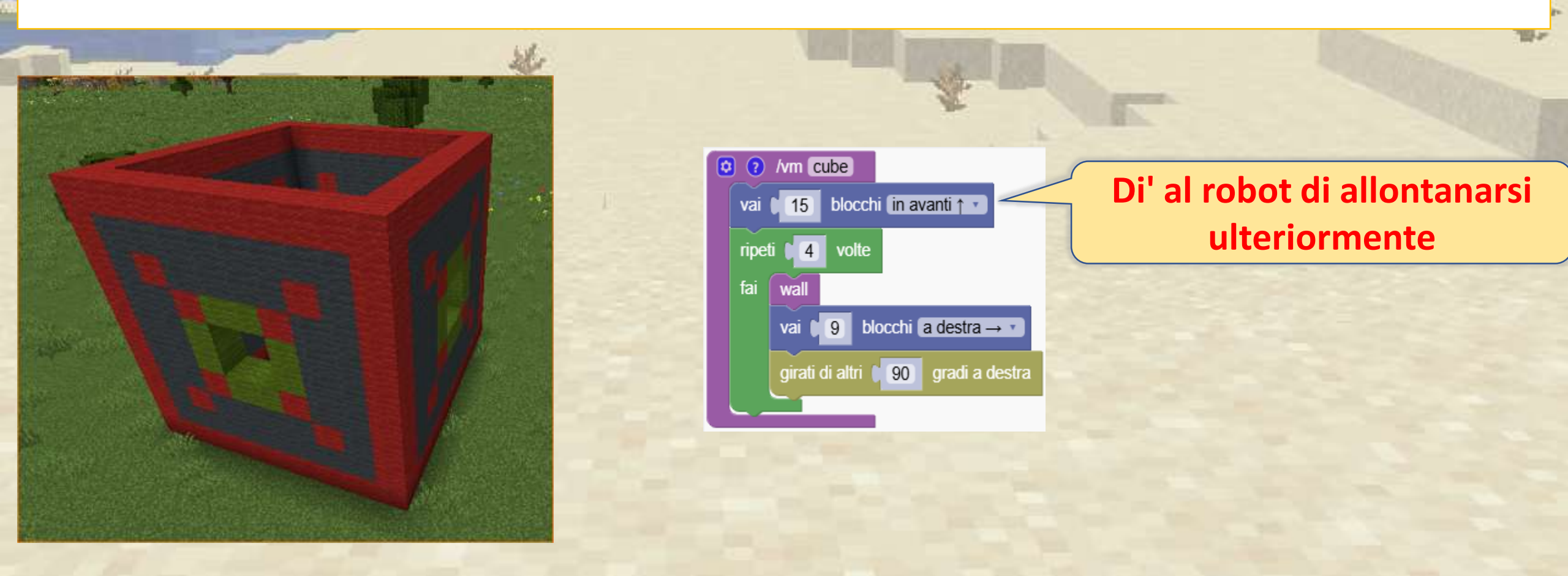

#### Fase 2: Creiamo il primo muro

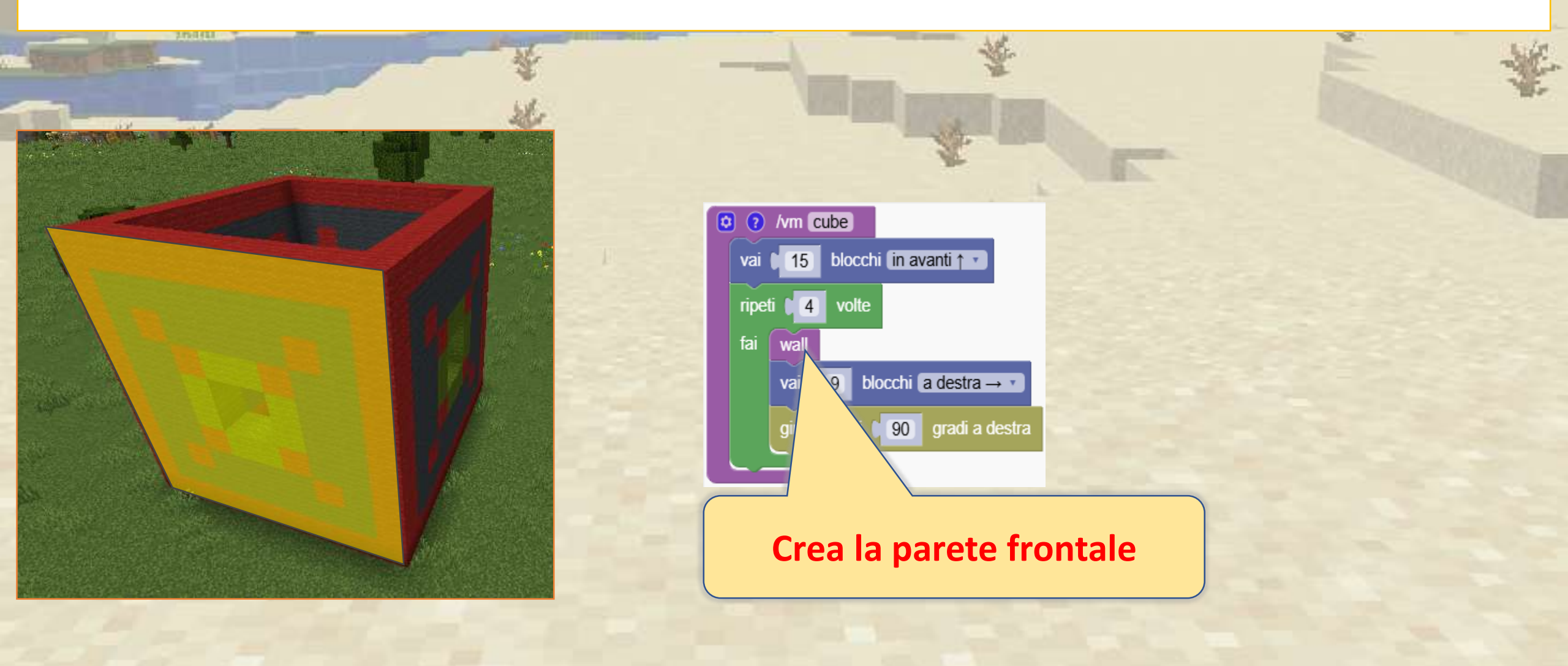

Passaggio 3: diciamo al robot di muoversi verso destra in modo che il muro successivo inizi nel punto giusto

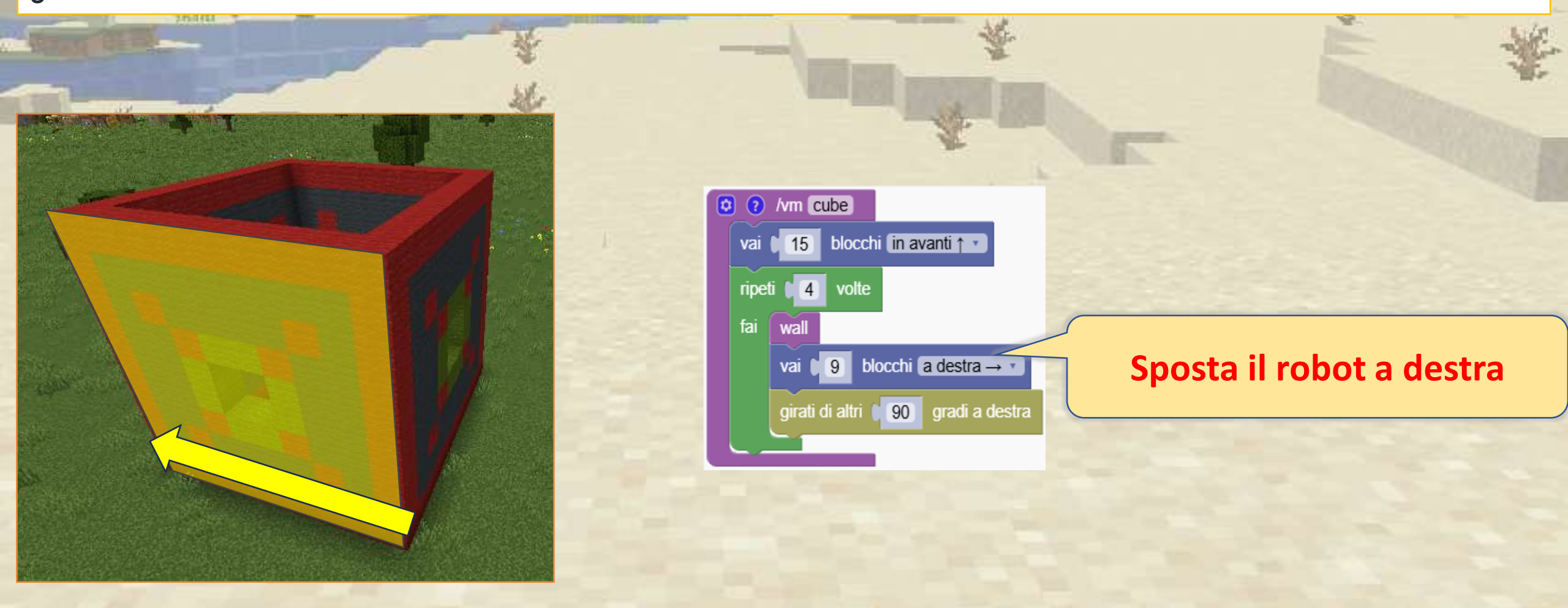

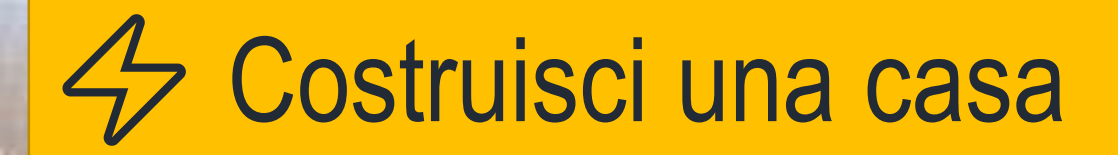

#### Fase 4: Giriamo il robot nella direzione giusta.

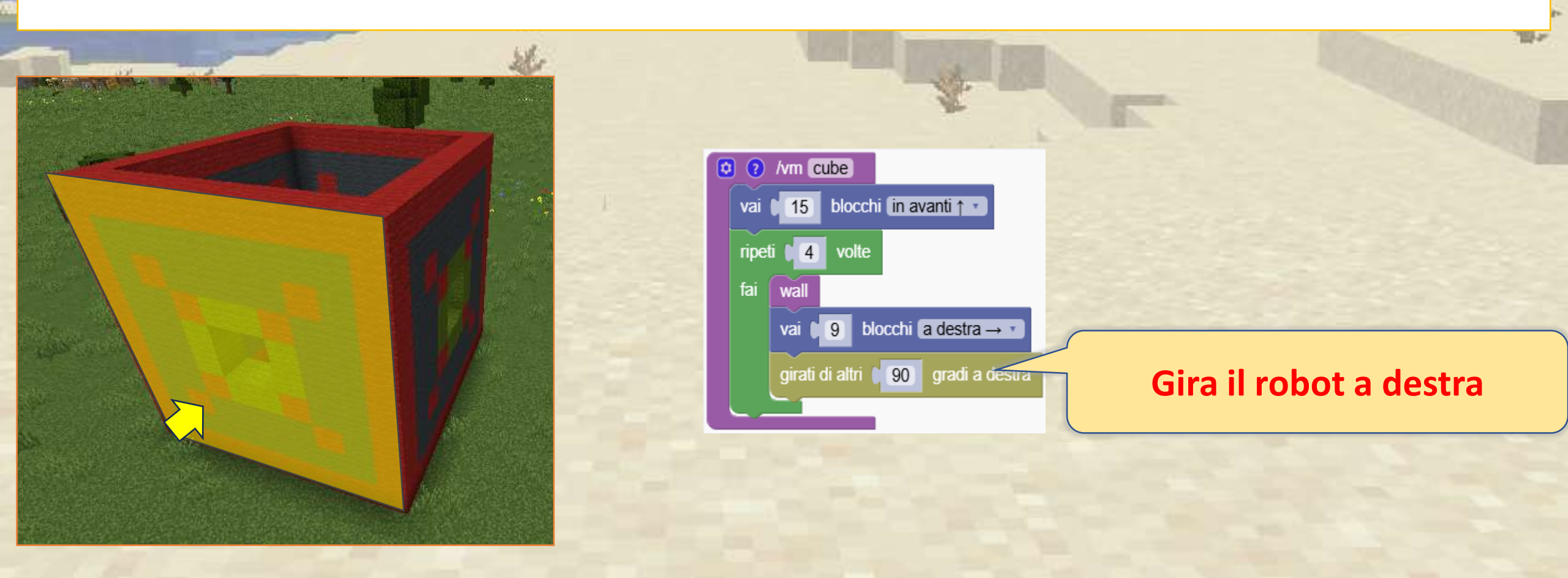

Dipingiamo la parete successiva.

Ripetiamo questo processo 4 volte

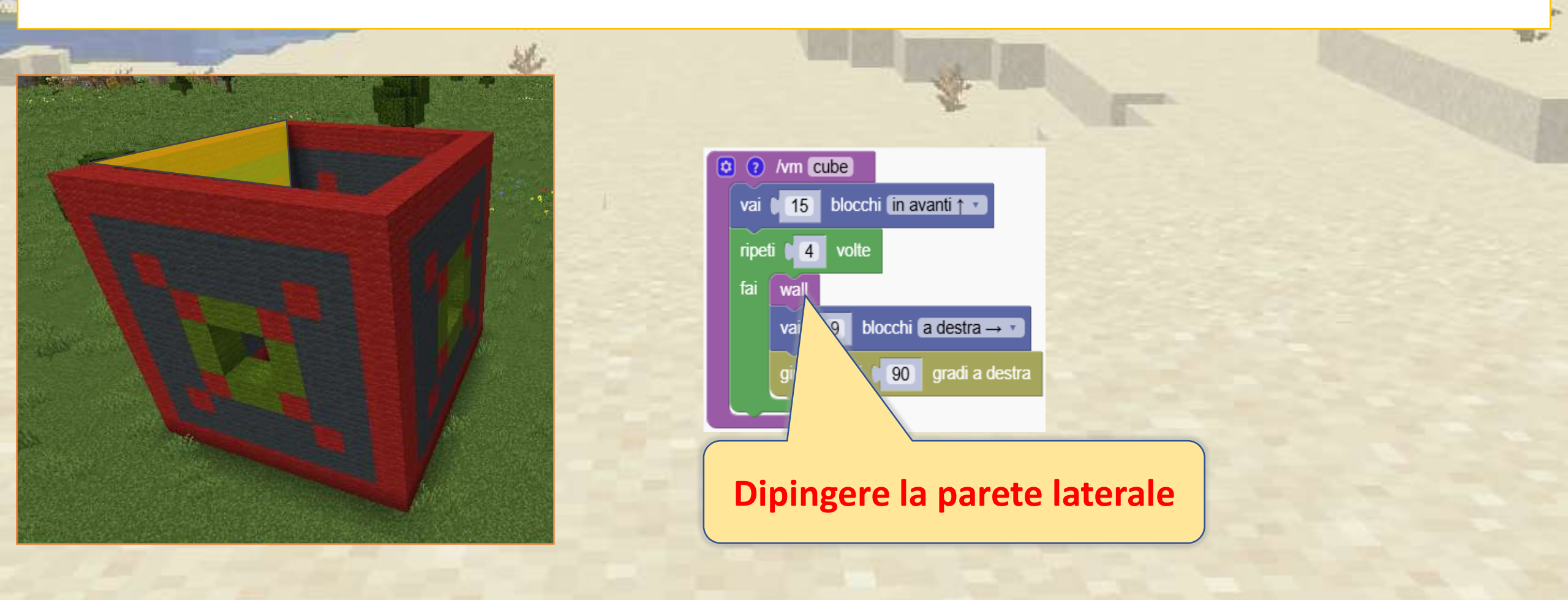

### 

Con l'aiuto di un po' di matematica, possiamo trasformare la casa in una struttura a forma di colosseo

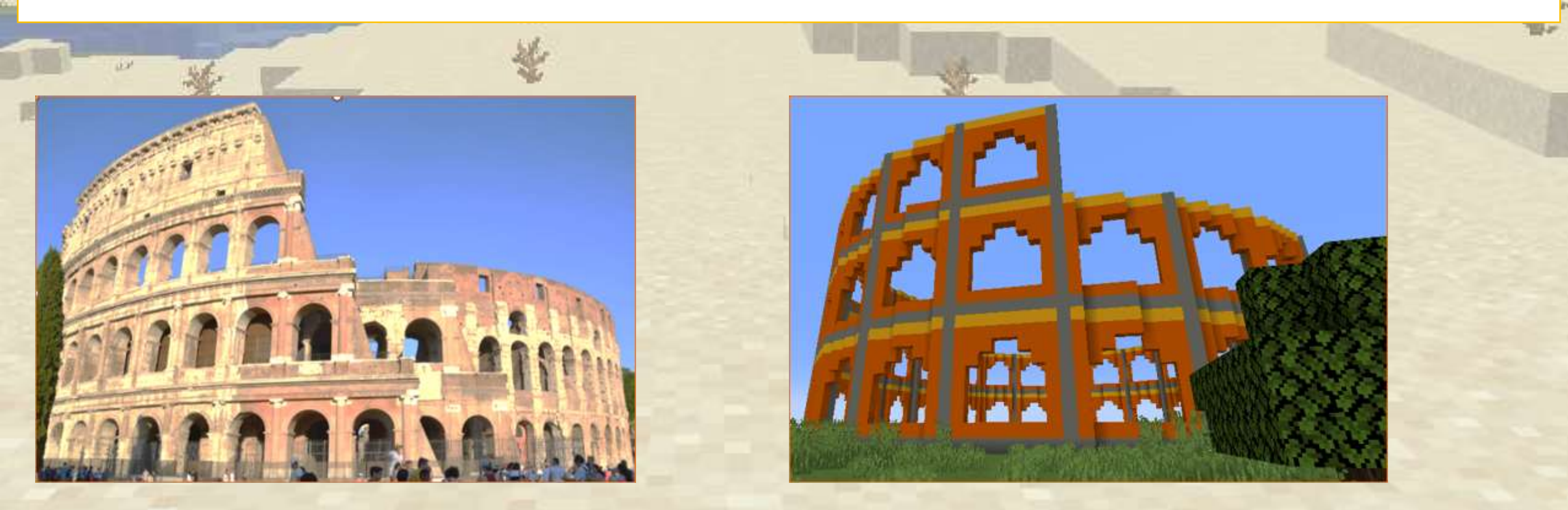

## 

Ampliamo il programma della casa per trasformarla in un colosseo.

Diciamo al robot di girare solo di 45 gradi in modo che il muro possa essere ripetuto 8 volte. (8 x 45 = 360)

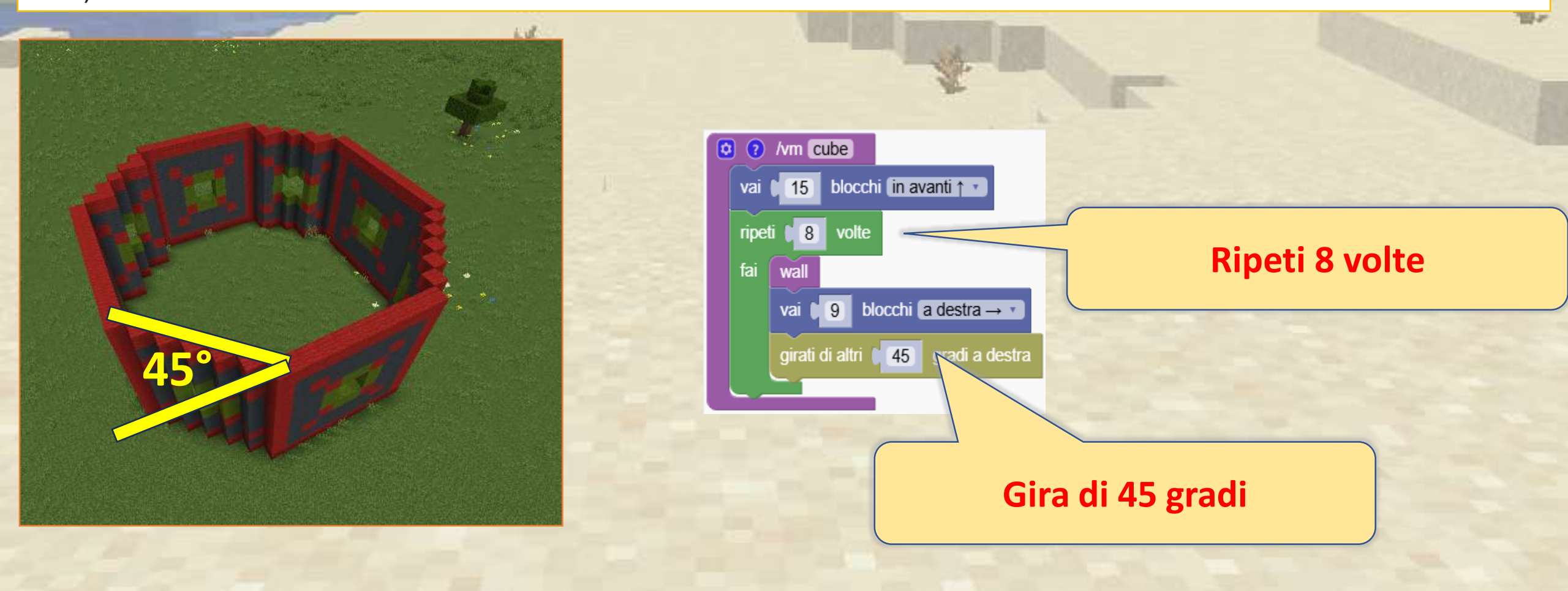

## 4 II Colosseo

#### Ora realizziamo 3 volte più muri. Basta regolare la rotazione a 15 gradi (24 x 15 = 360)

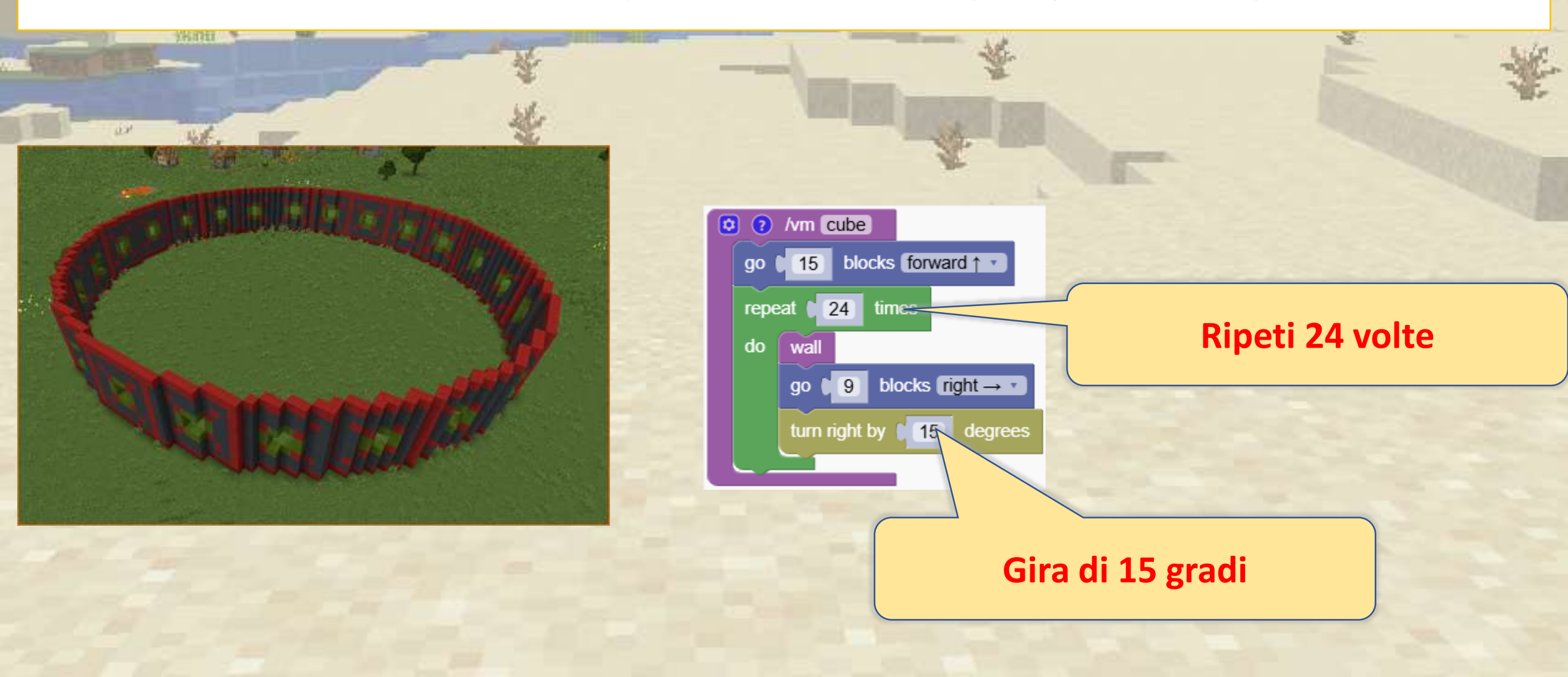

## 

#### Ripetiamolo 3 volte

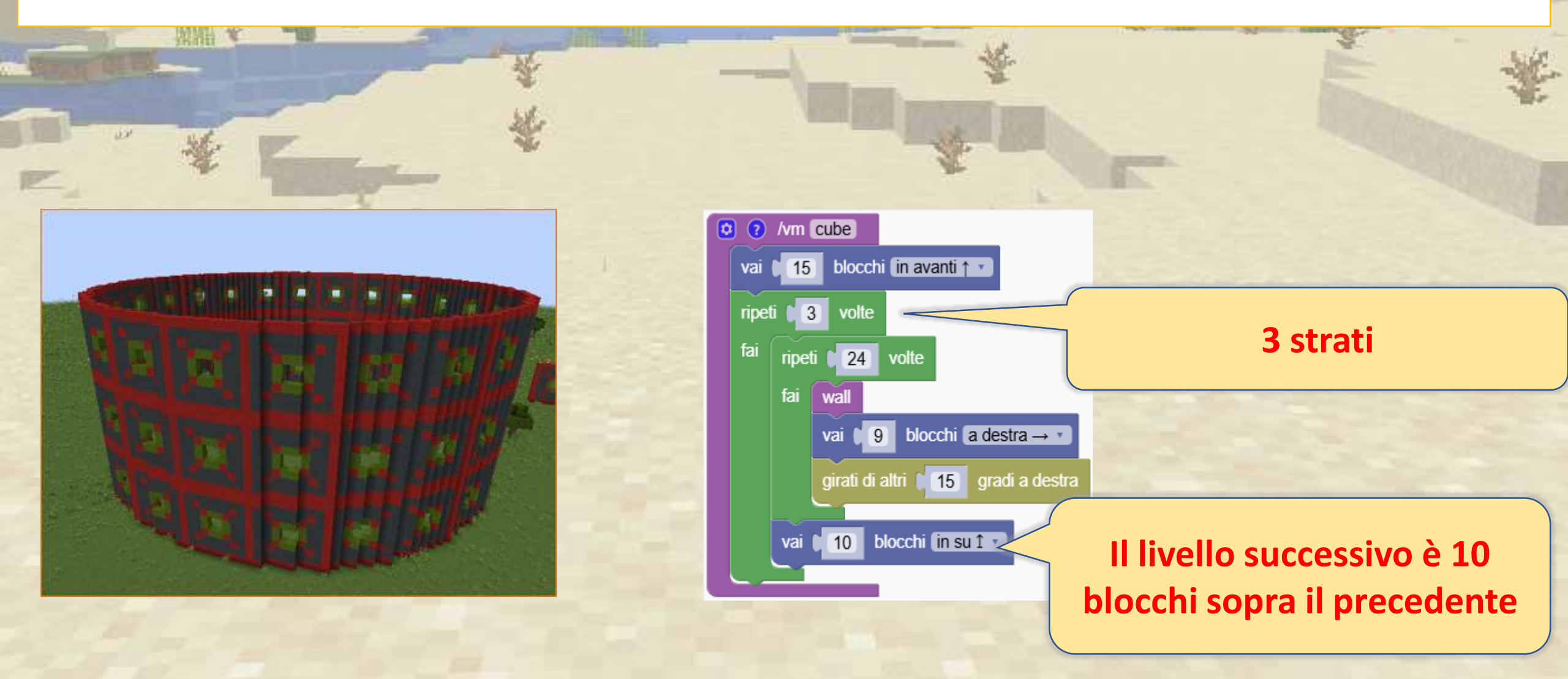

Ruota i disegni per creare progetti di case unici e fantastici, come una casa a forma di fungo.

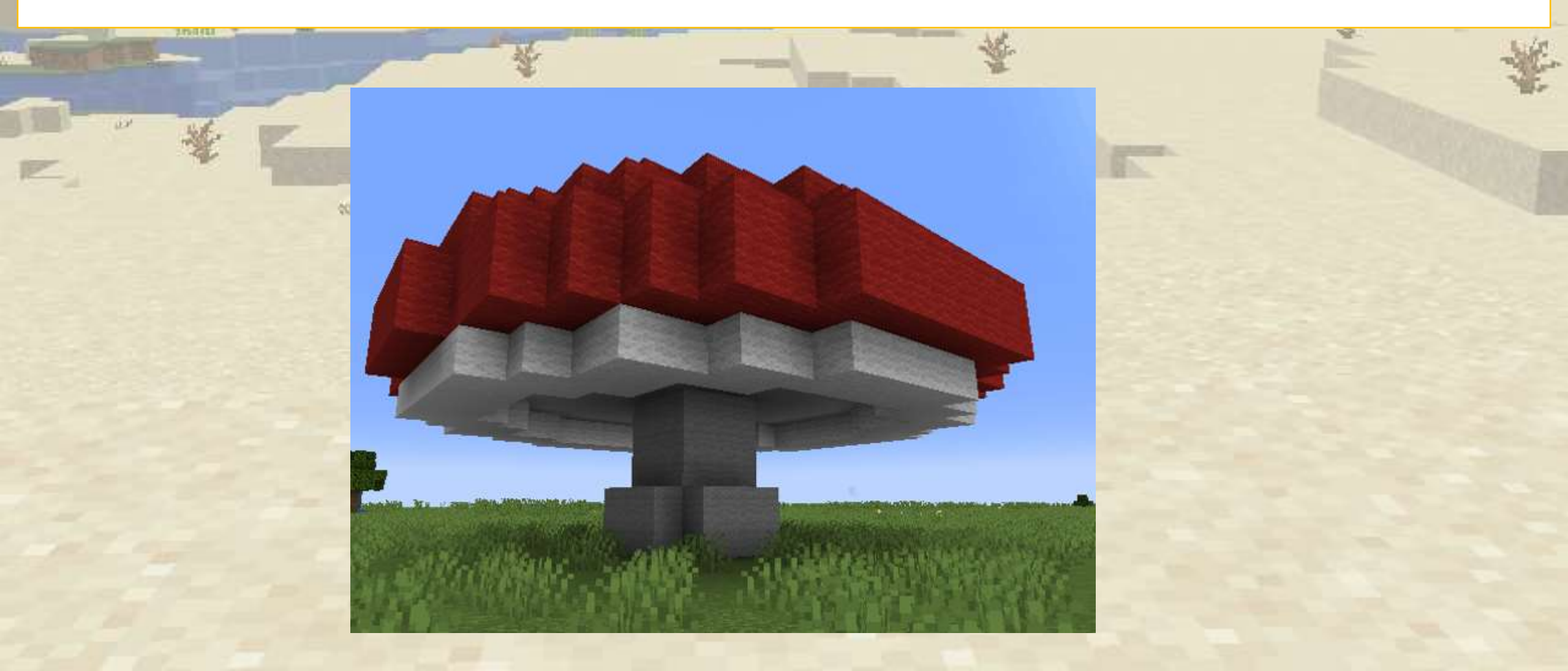

#### Per prima cosa creiamo mezza fetta della nostra casa dei funghi

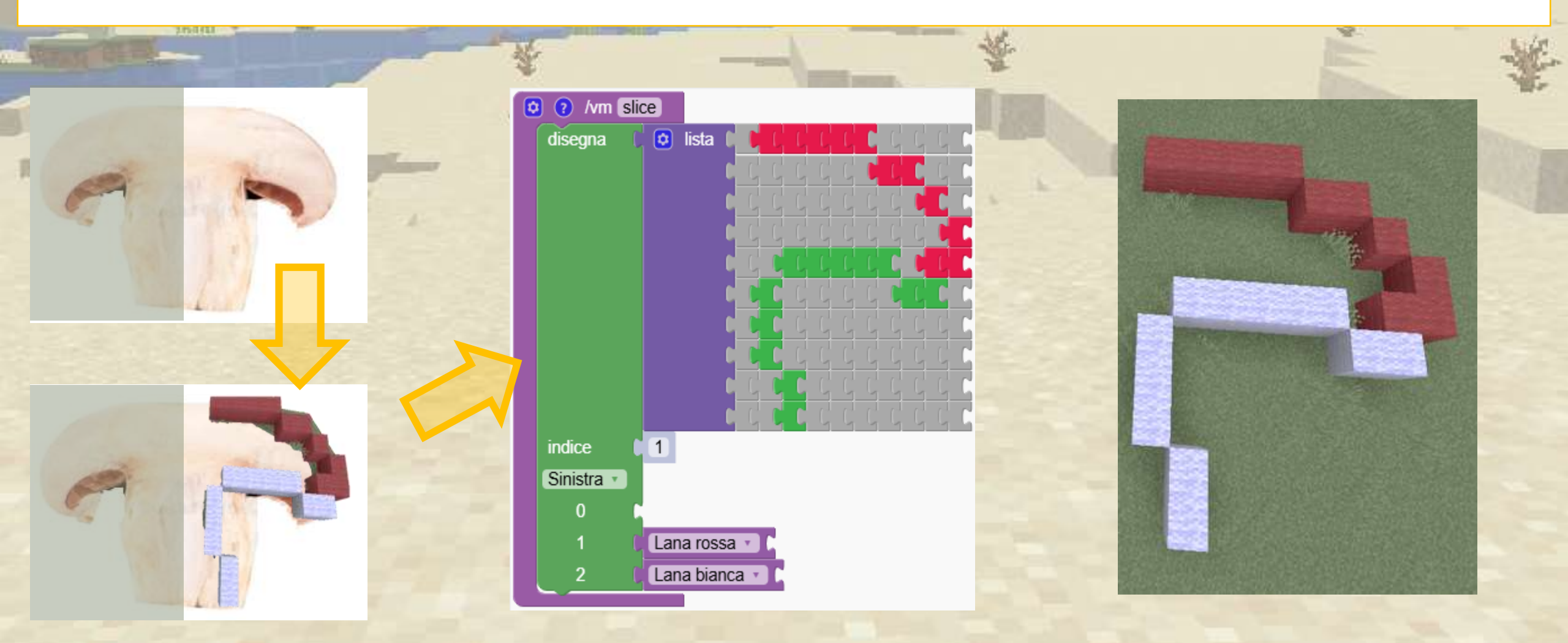

La fetta dovrebbe essere verticale e disegnata dall'angolo in basso a sinistra

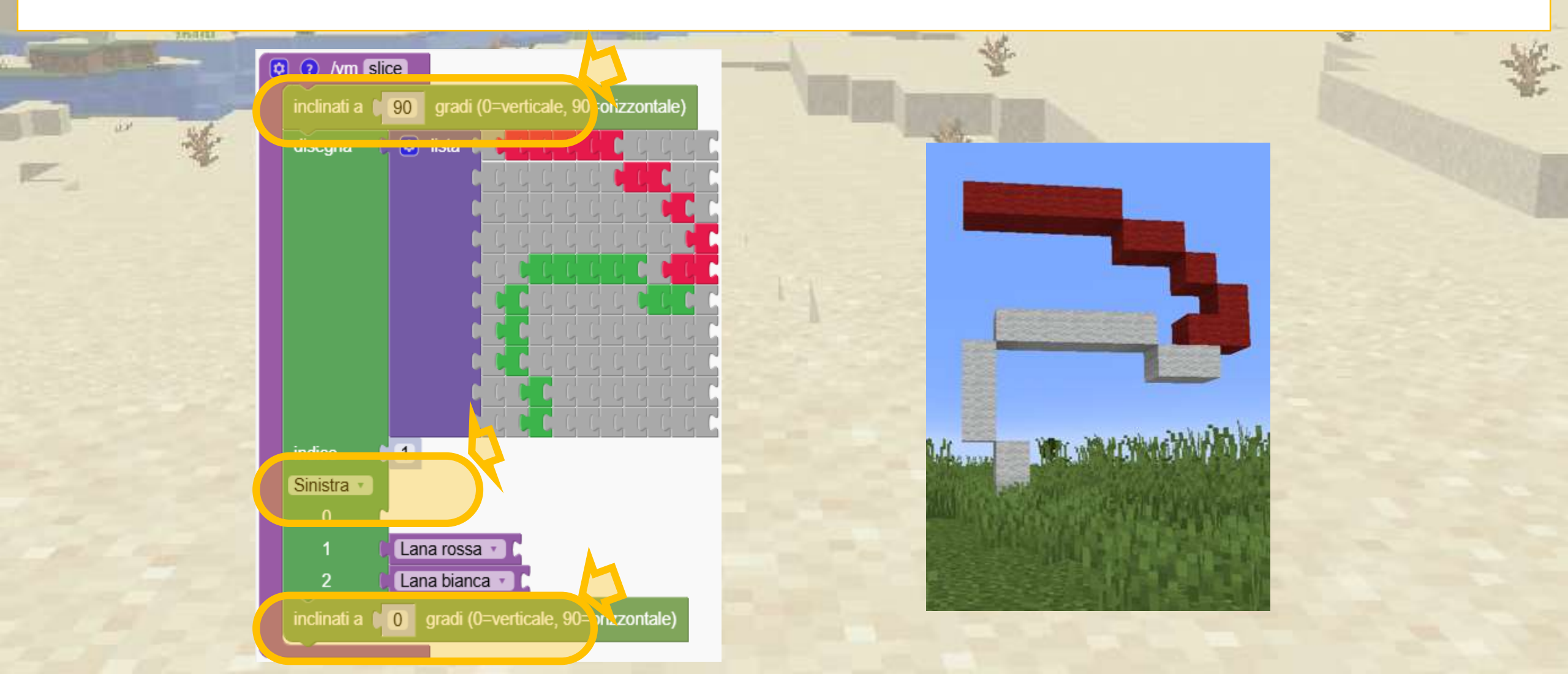

Il programma seguente si ripete 90 volte ruotando la fetta

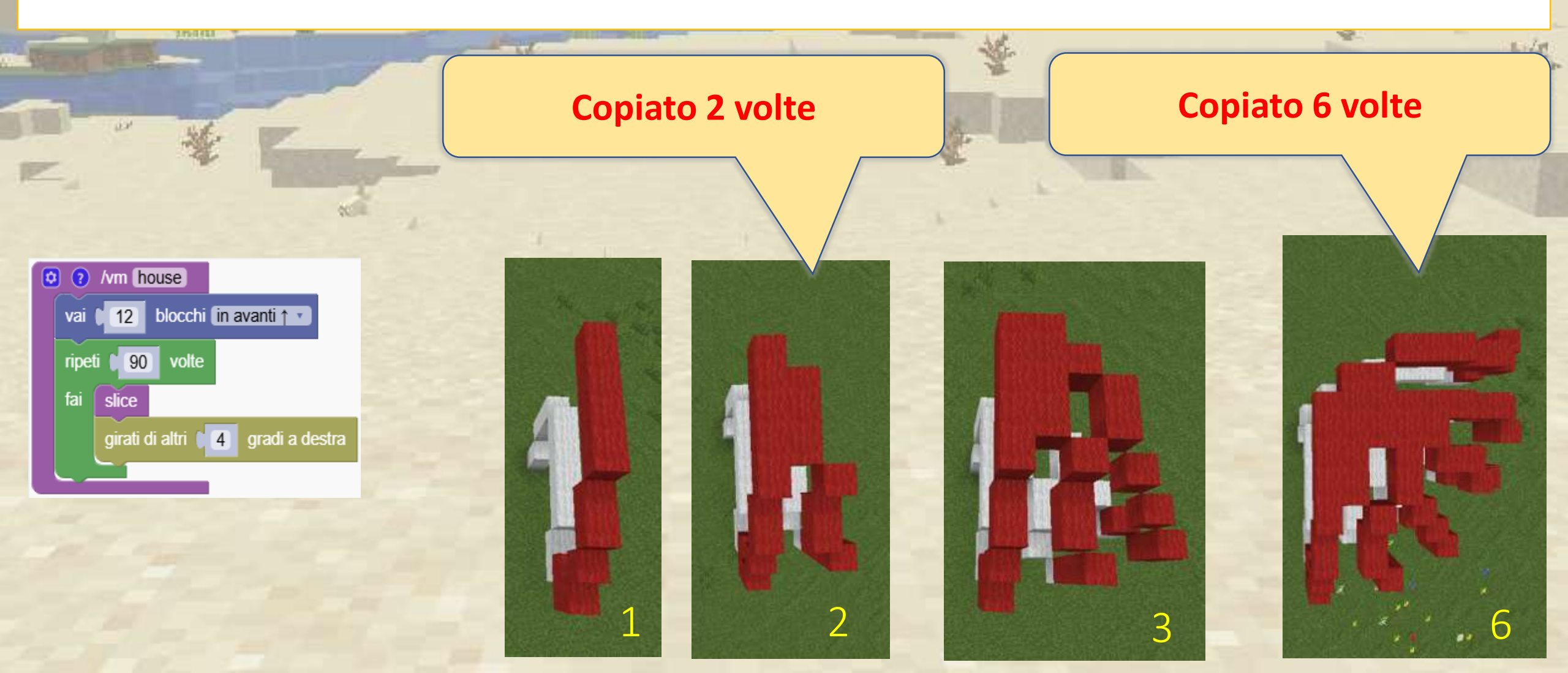

# **A** La lampadina

#### Facciamo una lampadina

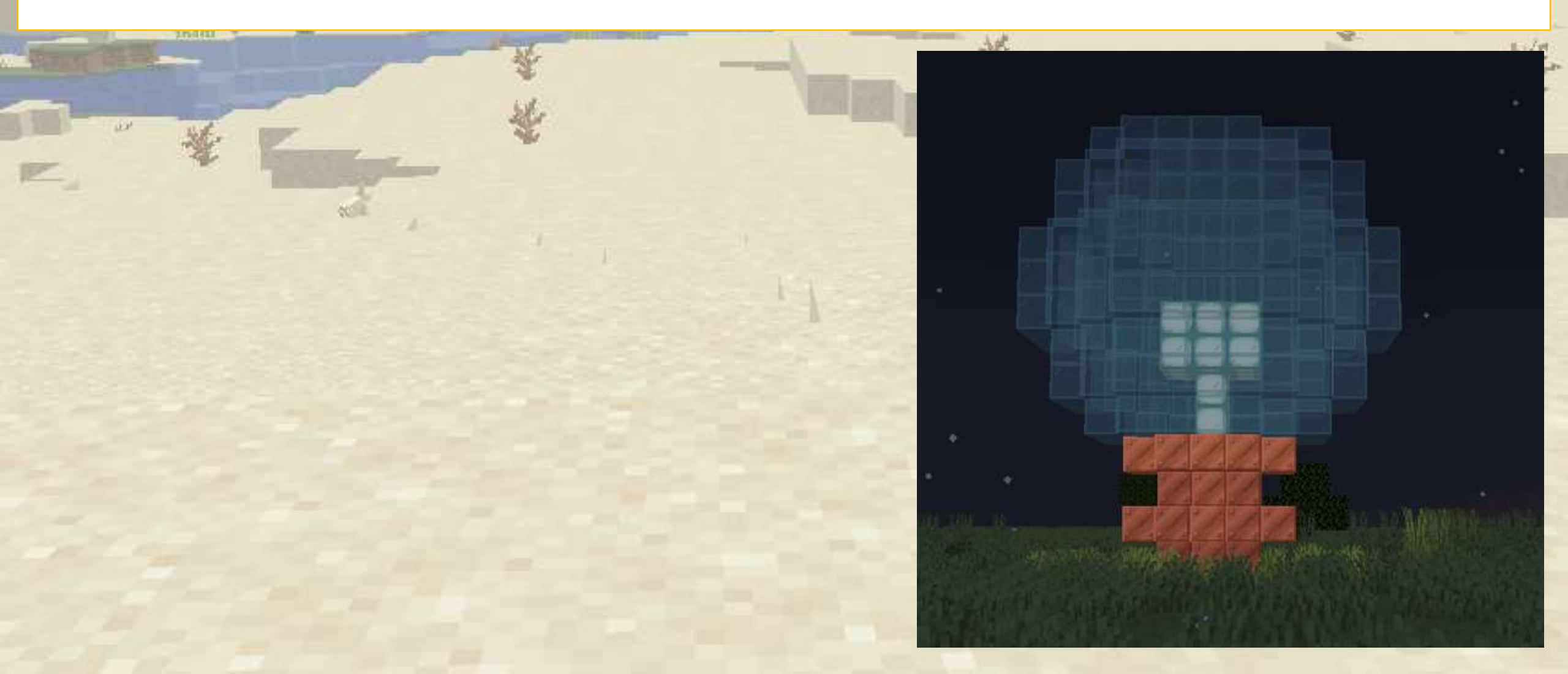

## 

Questo disegno crea una fetta della lampadina. Riesci a trasformarlo in una lampadina completa?

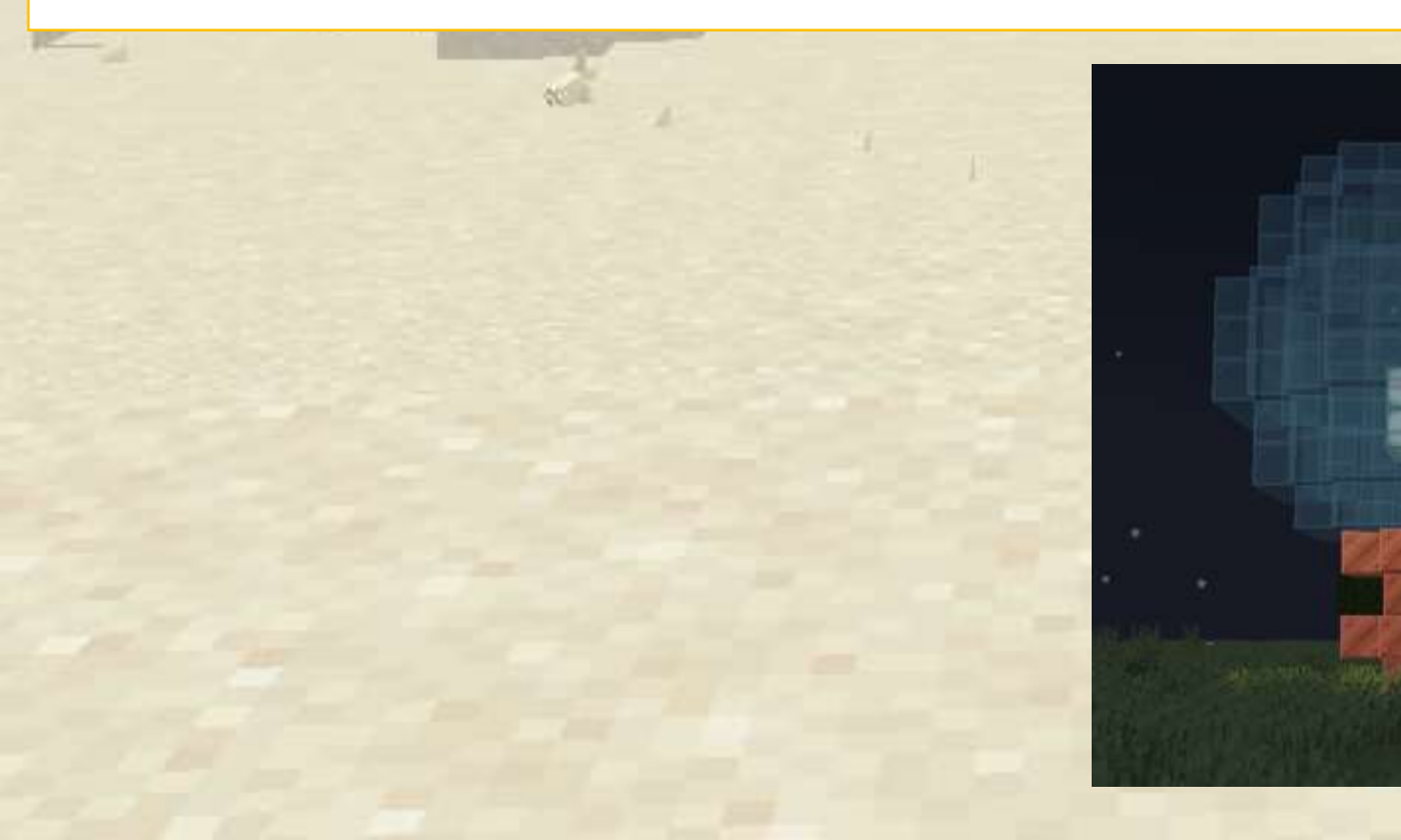

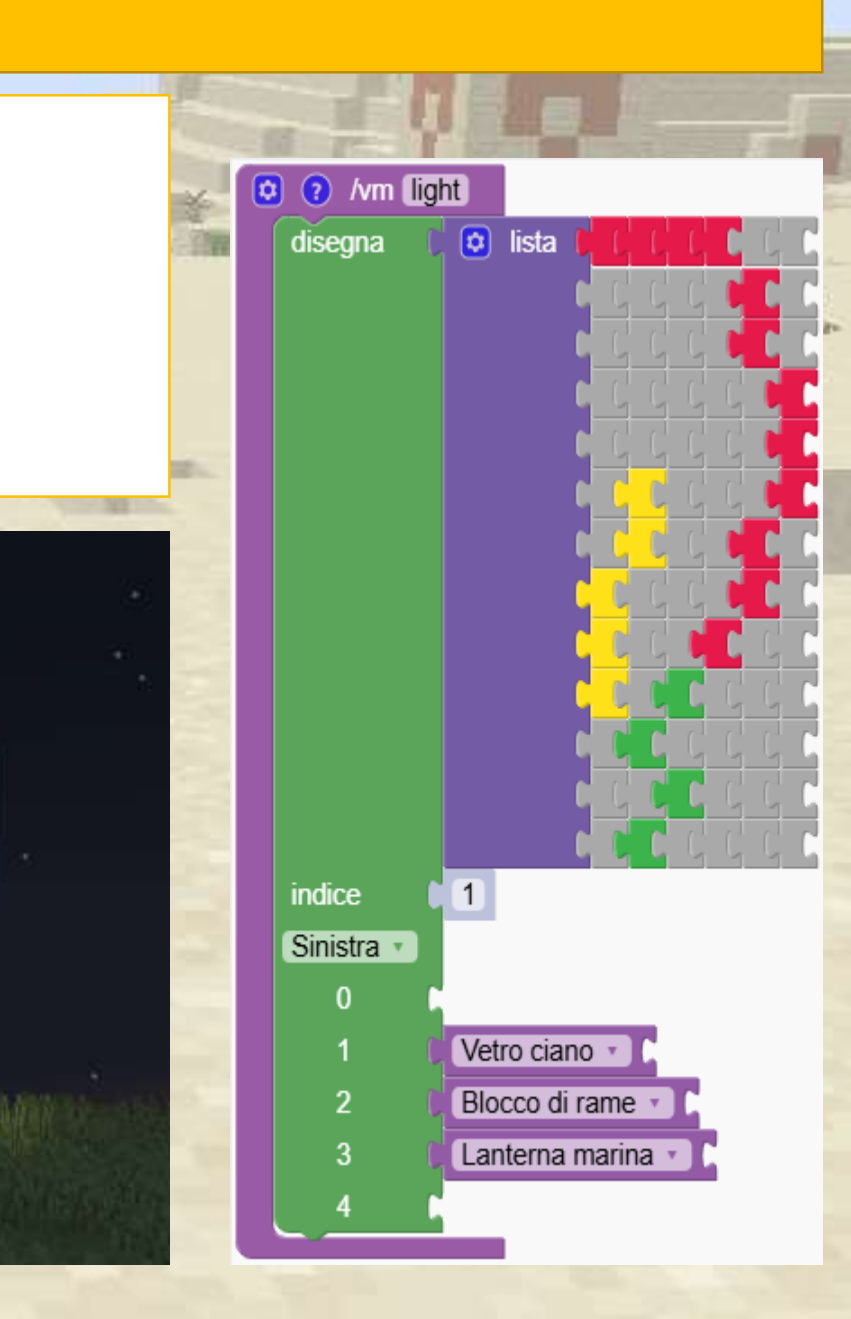

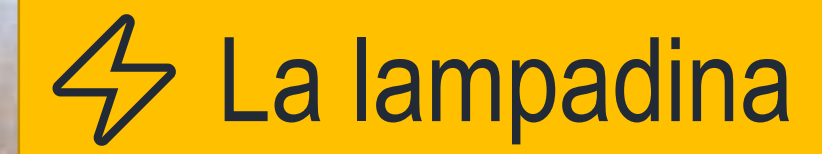

Ruotando, ripetiamo il disegno 90 volte.

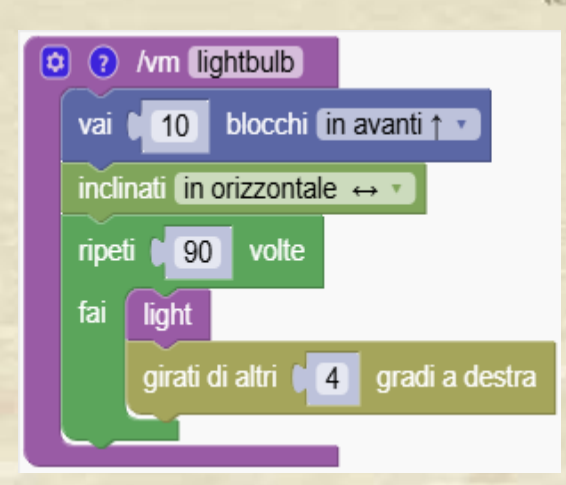

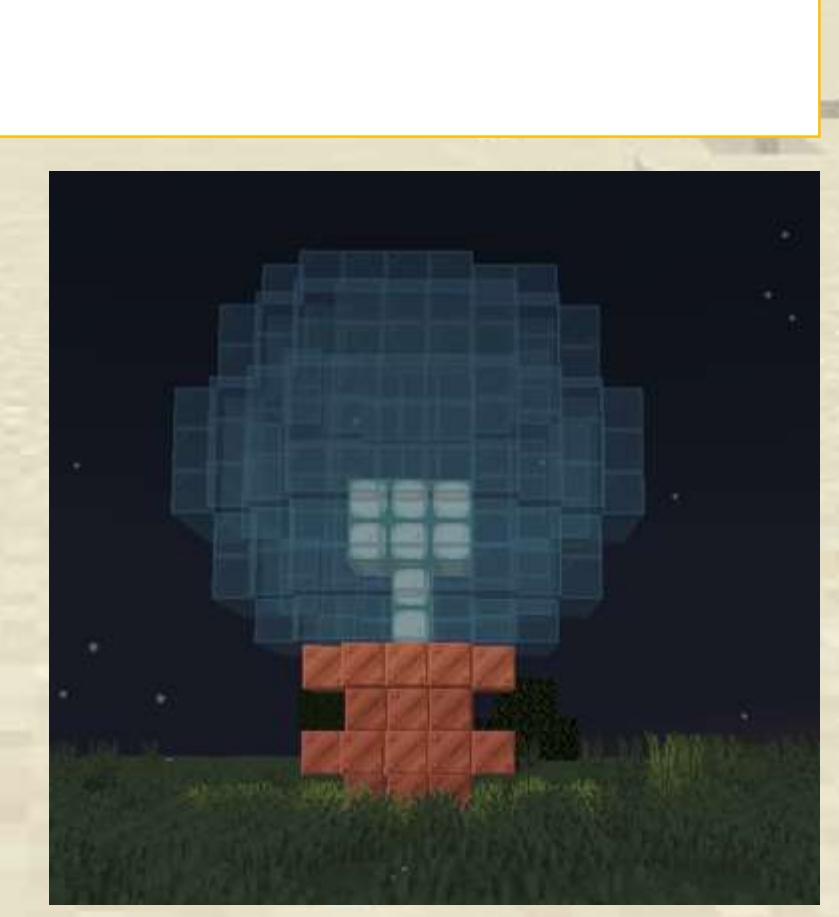

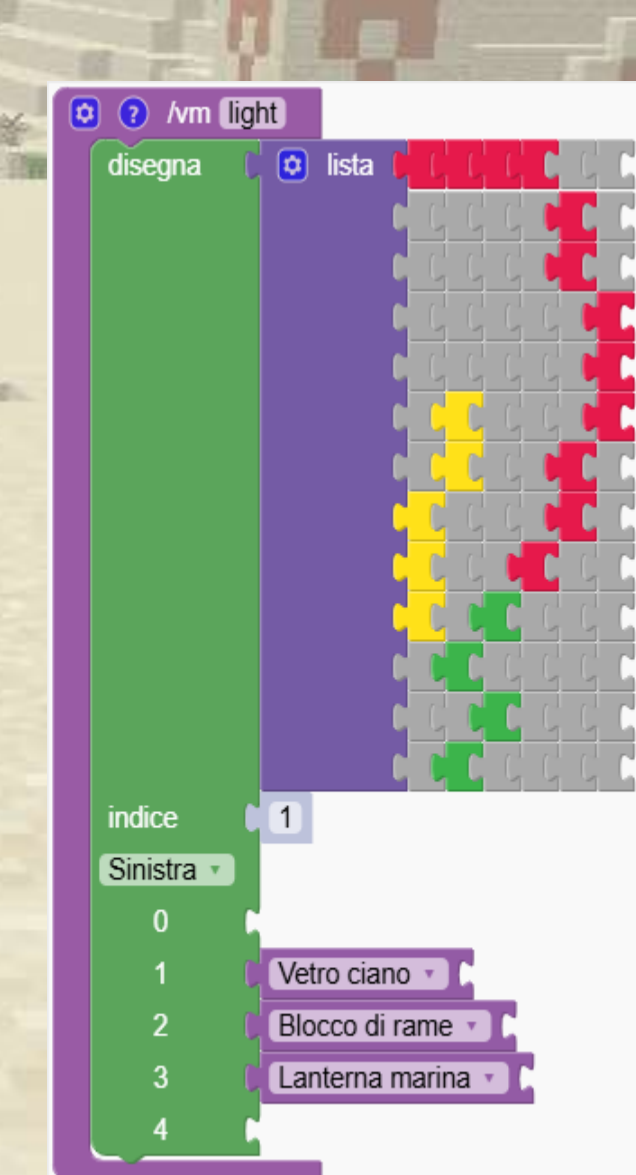